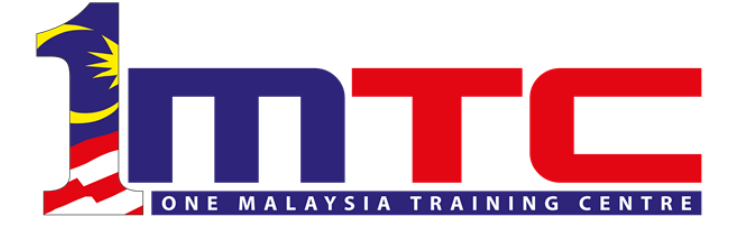

# PANDUAN PENGGUNA

UNIT PEMODENAN TADBIRAN DAN PERANCANGAN PENGURUSAN MALAYSIA (MAMPU) JABATAN PERDANA MENTERI

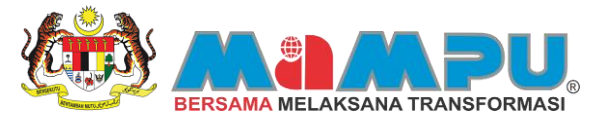

# **ISI KANDUNGAN**

| PENC | GENALAN                                        | 3  |
|------|------------------------------------------------|----|
| PORT | FAL 1MTC                                       | 4  |
| 1    | LAMAN UTAMA                                    | 4  |
| _    | 1.0 Mengenai Laman Utama                       | 4  |
| POR  | FAL PENGGUNA                                   | 9  |
| 1    | Daftar Id Pengguna                             | 9  |
|      | 1.0 Mendaftar ID                               | 9  |
| 2    | LOGIN                                          | 13 |
| -    | 2.0 Login Portal                               |    |
| 3    | PROFIL ANDA                                    | 14 |
| _    | 3.0 Kemaskini Maklumat Peribadi Pengguna       |    |
| 4    | MUAT NAIK GAMBAR                               | 15 |
| _    | 4.0 Muat Naik Gambar                           |    |
| 5    | KATA LALUAN                                    | 16 |
|      | 5.0 Tukar Kata Laluan                          |    |
| 6    | LUPA KATA LALUAN                               | 17 |
| _    | 6.0 Mendapatkan Semula Kata Laluan             |    |
| /    |                                                | 18 |
|      | 7.0 Tambah Atau Kemaskini Pencapaian Akademik  |    |
| FASI | LITI                                           | 20 |
| 1    | Fasiliti                                       | 20 |
|      | 1.0 Tempah Fasiliti                            | 20 |
| 2    | Maklumat Sedia Ada                             | 26 |
|      | 2.0 Melihat Maklumat Tempahan                  | 26 |
| 3    | BATAL PERMOHONAN                               | 37 |
|      | 3.0 Membatalkan Permohonan Sedia Ada           | 37 |
| KURS | SUS                                            | 40 |
| 1    | Kursus                                         | 40 |
|      | 1.0 Mengenai Kursus                            | 40 |
| 2    | Mohon Kursus (Individu)                        | 40 |
|      | 2.0 Permohonan Kursus Secara Individu          | 40 |
| 3    | SAH KEHADIRAN                                  | 50 |
|      | 3.0 Pengesahan Kehadiran (Individu)            | 50 |
| 4    | Mohon Kursus (Berkumpulan)                     | 52 |
|      | 4.0 Permohonan Kursus Secara Berkumpulan       | 52 |
| 5    | Senarai Kursus Yang Dipohon                    | 55 |
|      | 5.0 Melihat Senarai Kursus Yang Pernah Dipohon | 55 |
| 6    | Sah Kehadiran                                  | 65 |
|      | 6.0 Pengesahan Kehadiran (Berkumpulan)         | 65 |
| LAM  | PIRAN                                          | 67 |

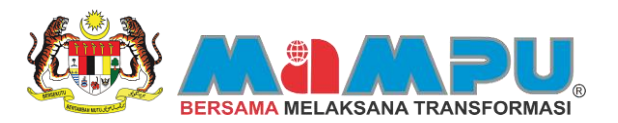

# PENGENALAN

### **PUSAT LATIHAN 1MALAYSIA 1MTC**

Pusat Latihan 1Malaysia atau 1Malaysia Training Centre (1MTC) adalah inisiatif di bawah Strategi Lautan Biru Kebangsaan atau National Blue Ocean Strategy (NBOS). Projek 1MTC membolehkan penggunaan fasiliti sedia ada di Institut Latihan Awam dikongsi secara menyeluruh dan penggunaannya dapat dioptimakan oleh pelbagai pihak. Dalam masa yang sama, projek ini juga menawarkan kemudahan carian dan permohonan kursus yang ditawarkan oleh Institut Latihan Awam. Projek ini dilaksanakan untuk memenuhi kehendak rakyat yang menginginkan perkhidmatan yang pantas dan meluas. Tidak lagi terhad kepada penjawat awam, 1MTC kini dibuka kepada orang ramai untuk menikmati fasiliti yang ditawarkan oleh Institut Latihan Awam.

Inisiatif ini diterajui oleh Unit Pemodenan Tadbiran dan Perancangan Pengurusan Malaysia (MAMPU) dan Unit Perancang Ekonomi bersama rakan-rakan strategik iaitu Kementerian Kewangan, Jabatan Perdana Menteri, Jabatan Perkhidmatan Awam, Kementerian Pertahanan, Kementerian Kemajuan Luar Bandar dan Wilayah, Kementerian Sumber Manusia, Kementerian Belia dan Sukan dan One Malaysia For Youth (IM4U). Pelaksanaan Projek 1MTC adalah contoh terbaik kolaborasi strategik agensi-agensi Perkhidmatan Awam pelbagai Kementerian dan jabatan untuk merealisasikan projek ini. Ianya bukanlah terbina hasil usaha sebuah agensi sahaja, malah ia merupakan hasil kerjasama pelbagai agensi Perkhidmatan Awam yang berganding bahu dalam semangat yang sama iaitu mengangkat kepentingan rakyat sebagai keutamaan pentadbiran Kerajaan. Majlis soft launch fasa pertama Projek 1MTC telah diadakan di Institut Penilaian Negara (INSPEN) pada 17 Disember 2012.

#### KEMUDAHAN ONLINE YANG DISEDIAKAN

Pelaksanaan Sistem 1MTC Online adalah dilaksanakan secara berfasa. Justeru, kemudahan online yang ditawarkan juga adalah secara berfasa. Mulai 17 Disember 2012, Kemudahan online yang ditawarkan adalah:

- Carian/Tempah Fasiliti
- Carian/Mohon Kursus
- Pembayaran Online

Kemudahan online akan diperluaskan secara berperingkat-peringkat. Perkara ini akan dimaklumkan menerusi media massa dan web 1MTC dari semasa ke semasa.

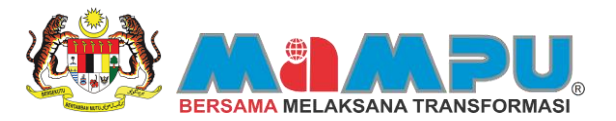

# **PORTAL 1MTC**

### 1 LAMAN UTAMA

#### 1.0 Mengenai Laman Utama

Pusat Latihan 1Malaysia atau 1Malaysia Training Centre (1MTC) adalah inisiatif di bawah Strategi Lautan Biru Kebangsaan atau National Blue Ocean Strategy (NBOS). Projek 1MTC membolehkan penggunaan fasiliti sedia ada di Institut Latihan Awam dikongsi secara menyeluruh dan penggunaannya dapat dioptimakan oleh pelbagai pihak. Dalam masa yang sama, projek ini juga menawarkan kemudahan carian dan permohonan kursus yang ditawarkan oleh Institut Latihan Awam. Projek ini dilaksanakan untuk memenuhi kehendak rakyat yang menginginkan perkhidmatan yang pantas dan meluas. Tidak lagi terhad kepada penjawat awam, 1MTC kini dibuka kepada orang ramai untuk menikmati fasiliti yang ditawarkan oleh Institut Latihan Awam.

Portal 1MTC pula adalah merupakan gerbang (gateway) elektronik yang memberi maklumat kursus dan fasiliti yang ditawarkan oleh Institut-institut Latihan Awam. Portal ini akan memudahkan penjawat awam, sektor swasta, badan berkanun, badan bukan kerajaan (NGO) dan orang awam untuk mendapatkan maklumat dan membuat tempahan fasiliti dan kursus yang ditawarkan oleh Institut Latihan Awam. Portal ini juga menyediakan kemudahan pembayaran secara atas talian.

Laman Utama 1MTC adalah sebagai informasi dan pengenalan ringkas kepada projek 1MTC dan Portal 1MTC. Pengguna boleh melakukan pelbagai perkara di dalam laman sesawang ini. Untuk mengetahui lebih lanjut tentang Portal 1MTC, pengguna boleh merujuk kepada menu-menu yang disediakan. Antara menu-menu yang terdapat di dalam laman utama adalah:

- Mengetahui lebih lanjut tentang Projek 1MTC di bawah menu Mengenai 1MTC. Ia merupakan rumusan keseluruhan serta memberi idea kepada pengguna mengenai persoalan apakah itu 1MTC. Pengguna juga boleh merujuk senarai Institut-Institut Latihan Awam (ILA) yang terlibat menawarkan kursus dan fasiliti masing-masing. Galeri multimedia merupakan koleksi gambar, keratan akhbar dan lain-lain sumber media yang berkait secara langsung dan secara tidak langsung dengan projek 1MTC.
- 2. Pengguna boleh ke menu Perkhidmatan untuk membuat tempahan fasiliti dan permohonan kursus dan dalam pada masa yang sama, pengguna boleh membuat carian terhadap Institut Latihan Awam (ILA) yang telah berdaftar dengan 1MTC.
- 3. Menu Pautan dapat memudahkan pengguna membuat akses secara terus ke portal-portal kerajaan yang disenaraikan. Setiap portal akan membawa pengguna terus ke laman sesawang rasmi kerajaan Malaysia. Antara portal yang boleh diakses adalah:
  - i) Portal MyGov
  - ii) Portal MAMPU
  - iii) Laman Web Rasmi Pejabat KSN
  - iv) Portal JPA
- 4. Sekiranya pengguna memerlukan bantuan, pengguna boleh ke menu Bantuan. Pada tab ini, pengguna boleh mendapatkan panduan bagi menggunakan perkhidmatan RSS dengan betul. Laman Portal 1MTC dibangunkan menggunakan perisian pembangunan yang berasaskan Java. Pengguna boleh merujuk pada menu panduan instalasi Java bagi penggunaan sistem secara optimum.

Semua maklumat terkini mengenai 1MTC boleh didapati di halaman ini dengan merujuk kepada segmen Berita. Sebarang pertanyaan, komen, cadangan dan penghargaan pula boleh diajukan terus kepada pihak 1MTC dengan merujuk kepada keterangan yang terdapat di ruangan Hubungi Kami.

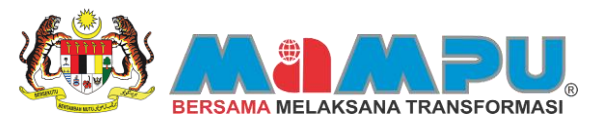

• Bagi ruangan yang disebutkan di atas, klik butang 1.1.

Lagi » untuk memaparkan artikel secara penuh. Lihat Rajah

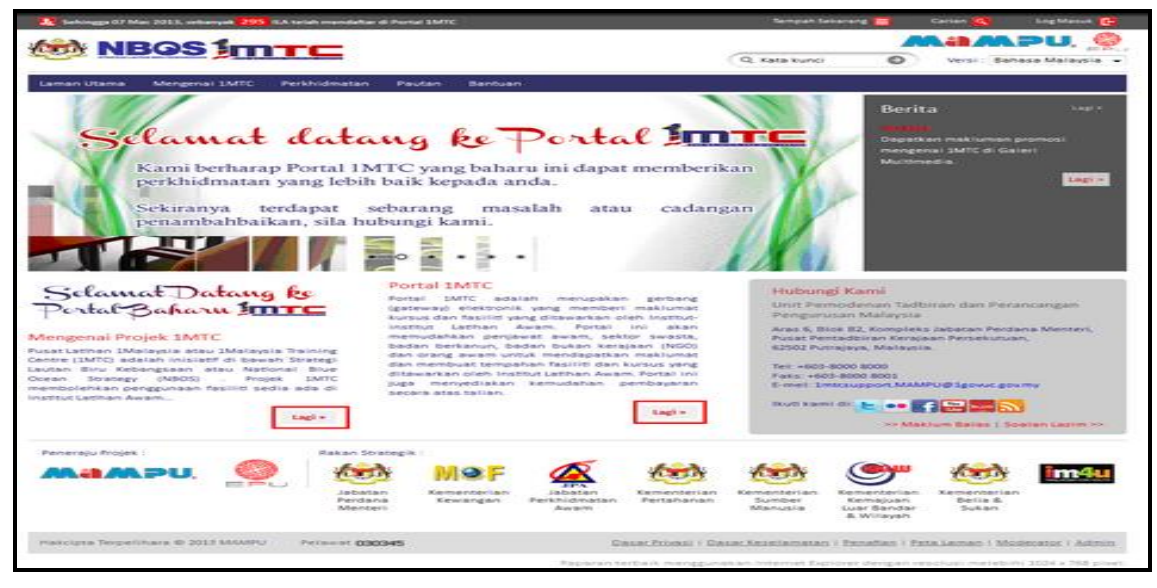

Rajah 1.1

• Maklumat Pendaftaran Institut Latihan Awam (ILA) pula memaparkan bilangan semasa ILA yang berdaftar dengan projek 1MTC. Lihat Rajah 1.2.

| 🔀 Selanga 07 Mer. 2023, sekeryek 2005 KA telek mendeke d                                                                                                    | Proved SMTC                                                                                                    | Tempet-Sebarang 📷 Cantan 🌉 Log Mesuli 😭                                                                                                    |
|----------------------------------------------------------------------------------------------------|----------------------------------------------------------------------------------------------------|----------------------------------------------------------------------------------------------------|
|                                                                                                    |                                                                                                    |                                                                                                    |
| Laman Utama Mengenai SMTC Perkhidmatan                                                                                                    | Paulan Bantuan                                                                                                    |                                                                                                    |
| PUSAT LATIHAN 1 MA<br>www.1mtc.go                                                                                                    |                                                                                                    | Berita designed                                                                                                    |
| Selamat Datang ks<br>Parta Baharu IIII<br>Mengenai Projek 1MIC<br>Mengenai Projek 1MIC<br>National Selamati Antonia Baha<br>Selamati Antonia Selamati<br>Selamati Antonia Selamati Antonia Selamati<br>Selamati Antonia Selamati Antonia Selamati<br>Selamati Antonia Selamati Antonia Selamati<br>Selamati Antonia Selamati Antonia Selamati<br>Selamati Antonia Selamati Antonia Selamati Antonia Selamati<br>Selamati Antonia Selamati Antonia Selamati Antonia Selamati<br>Selamati Antonia Selamati Antonia Selamati Antonia Selamati<br>Selamati Antonia Selamati Antonia Selamati Antonia Selamati<br>Antonia Selamati Antonia Selamati Antonia Sela | Portal IMPTC<br>Portal SMTC edalah menupakan perbang<br>paraman bertaman yang membanya methuman<br>inatrua Latinan Awam. Portal ini akan<br>memudahan penjawat seman, setitu dan metujuan<br>an membunya kanan dan mendupatkan metujuan<br>dan membunya tempahan kalihi dan metujuan yang<br>dan membunya tempahan kalihi dan metujuan yang<br>dan membunya tempahan kalihi dan metujuan yang<br>dan membunya tempahan kalihi dan metujuan yang<br>dan membunya tempahan kalihi dan metujuan yang<br>dan membunya tempahan kalihi dan metujuan yang<br>dan membunya tempahan kalihi dan metujuan yang<br>dan membunya tempahan kalihi dan metujuan yang<br>dan membunya tempahan kalihi dan metujuan yang<br>dan kalihi dan kalihi dan metujuan yang<br>dan kalihi dan kalihi dan metujuan yang<br>dan kalihi dan kalihi | Productional Control           Mark Research Control           Mark Research Control                                                                                                    |
| Percenzju Projek :<br>Maampu.                                                                                                    | Kamenterian<br>Kewangan<br>Kewangan<br>Kewangan                                                                                                    | an Kensantarian<br>Manuala<br>Manuala<br>Manual |
| Hakirgha Teypelinara © 2013 MAARU Pelawar 0013                                                                                                    | Ganael Private 1                                                                                                    | Data Asselanatan ( Broaflen) : Peta Laman ( Moderany) : Administration ( Moderany)                                                                                                    |

Rajah 1.2

- Portal 1MTC diwujudkan untuk memudahkan pengguna yang ingin membuat permohonan kursus dan tempahan fasiliti yang ditawarkan oleh pihak ILA.
- Bagi pengguna yang belum berdaftar dengan Portal 1mtc anda dikehendaki mendaftar ID terlebih dahulu supaya membolehkan anda membuat semua urusan yang disediakan dalam Portal 1MTC.
- Untuk membuat tempahan fasiliti dan kursus, klik butang 1MTC. Lihat Rajah 1.3.

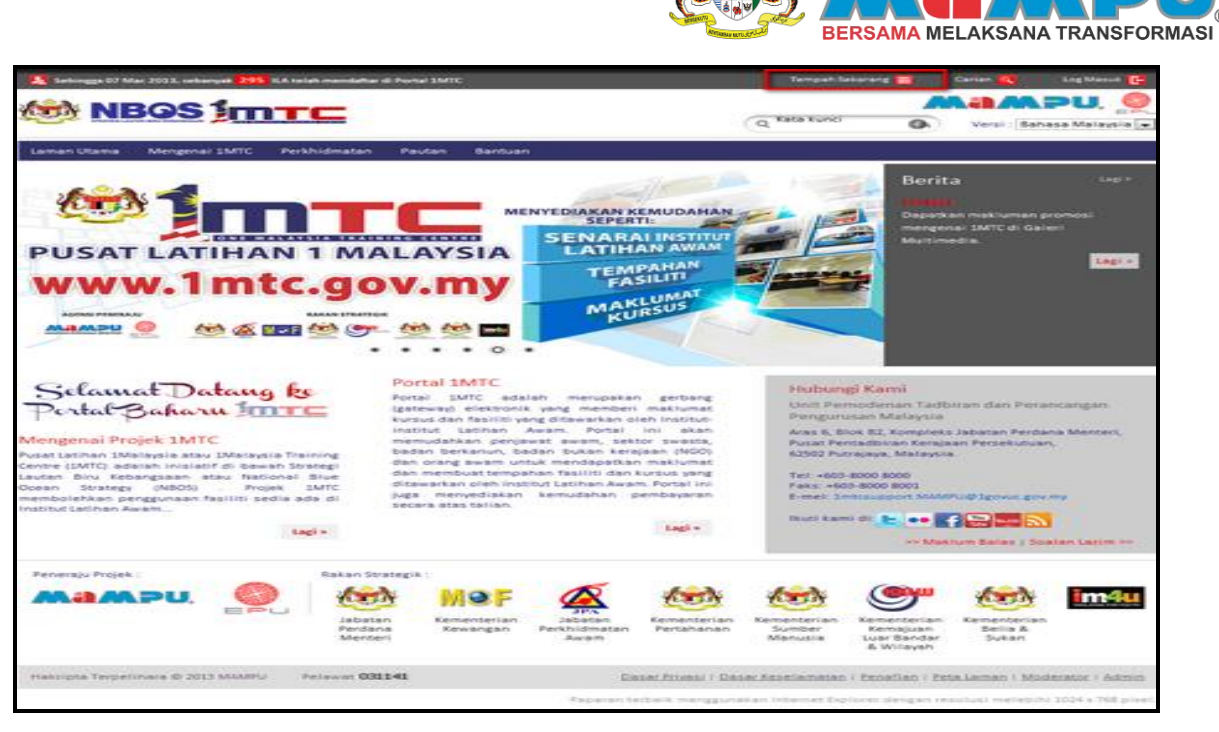

Rajah 1.3

• Jika ingin melaksanakan carian bagi kursus dan fasiliti yang ditawarkan, klik butang Carian () di bahagian kanan atas laman utama untuk meneruskan sesi ke portal 1MTC. Lihat Rajah 1.4.

| MBOS ImT                                                                                                    |                                                                                                    |                                                                                                    |                                                                                                    |                                                                                                    |                                                                                                    |                                                      |                                 |
|----------------------------------------------------------------------------------------------------|----------------------------------------------------------------------------------------------------|----------------------------------------------------------------------------------------------------|----------------------------------------------------------------------------------------------------|----------------------------------------------------------------------------------------------------|----------------------------------------------------------------------------------------------------|------------------------------------------------------|---------------------------------|
|                                                                                                    |                                                                                                    |                                                                                                    |                                                                                                    |                                                                                                    |                                                                                                    |                                                      | PU. O                           |
|                                                                                                    |                                                                                                    |                                                                                                    |                                                                                                    | Q Rata Runci                                                                                                    | 0                                                                                                    | Versi : Baha                                         | sa Malaysia 💌                   |
| Laman Utama Mengenal 1MTC Perkh                                                                                                    | sidmatan Pautan Bant                                                                                                    | uan                                                                                                    |                                                                                                    |                                                                                                    |                                                                                                    |                                                      |                                 |
| PUSAT LATIHAN<br>www.1mtc                                                                                                    | gov.my                                                                                                    |                                                                                                    | CEMUDAHAN<br>TE<br>AL INSTITUT<br>AN AWAM<br>PAHAN<br>SILUTI<br>CLUMAT<br>INSUS                                                                           |                                                                                                    | Berit                                                                                                    | a<br>)<br>en real-umen p<br>en 1MTC di Gen<br>edia   | Lagre<br>normali<br>si<br>Lagre |
| Sclamat Datang ke<br>Pertat Baharu III III<br>Mangenai Projek IMIC<br>Nangenai Projek IMIC<br>Nangenai Projek IMIC<br>III III III III III III III III III<br>III III III III III III III III III<br>III III III III III III III III III<br>III III III III III III III III III<br>IIII III III III III III III III III<br>IIII III III III III III III IIII IIII IIII | Portal IMTC<br>April SUTC a<br>gatewaya destri-<br>inatitu Labian<br>badan benanun,<br>badan membuattei<br>diseastan olen<br>ad gas menyediak<br>secara atas talaar | edalah menupaka<br>onis yang member<br>yang diseashan o<br>awars. Portai<br>badan bukan ke<br>badan bukan ke<br>badan bukan ke<br>badan bukan ke<br>badan bukan ke<br>badan bukan ke<br>badan bukan ke | n gerbang<br>i maktumat<br>leh inatitus-<br>ini akun<br>tor swasts,<br>gan (NGO)<br>n maktumat<br>kurtus yang<br>m Ronal ini<br>kurtus yang<br>pembayawan | Houbium<br>User Per<br>Peragunt<br>Anss 5, 8<br>Pusat Per<br>5202 Per<br>Test +600<br>Pers +60<br>Pers +60<br>P | pi Karmi<br>nacdeman Tadb<br>san Malaysia<br>os EX, constant<br>saturationan Kenaja<br>saturationan Kenaja<br>saturationan K | itan dan Pera<br>Jabatan Perda<br>an Perdabutuan<br> | ncangan<br>na Mannan,           |
|                                                                                                    | Rakan Strategik :<br>Abatan<br>Jabatan<br>Menteri<br>Menteri<br>Kewangar                                                                                            | Perkhidmatan<br>Awam                                                                                                    | Kernenterian<br>Pertahanan                                                                                                    | Kennen an<br>Sameran<br>Manualia                                                                                                    | Kernajuan<br>Kernajuan<br>Luar Sandar<br>S Wilayah                                                                                                    | Sector A<br>Detan                                    | im4u                            |
| Hakcipta Terpelinare © 2013 MMMPU Pe                                                                                                    | niment 031141                                                                                                    | <b>D</b>                                                                                                    | anar Privani 7 Das                                                                                                    | er fizzelemeten                                                                                                    | i Beostlan i Bel                                                                                                    | u Laman I Mod                                        | erator i Admin                  |

Rajah 1.4

• Bagi pengguna yang telah berdaftar dengan 1MTC, klik butang Log Masuk C untuk meneruskan sesi sebagai pengguna berdaftar 1MTC. Pendaftaran kali pertama juga boleh dibuat di sini. Lihat Rajah 1.5.

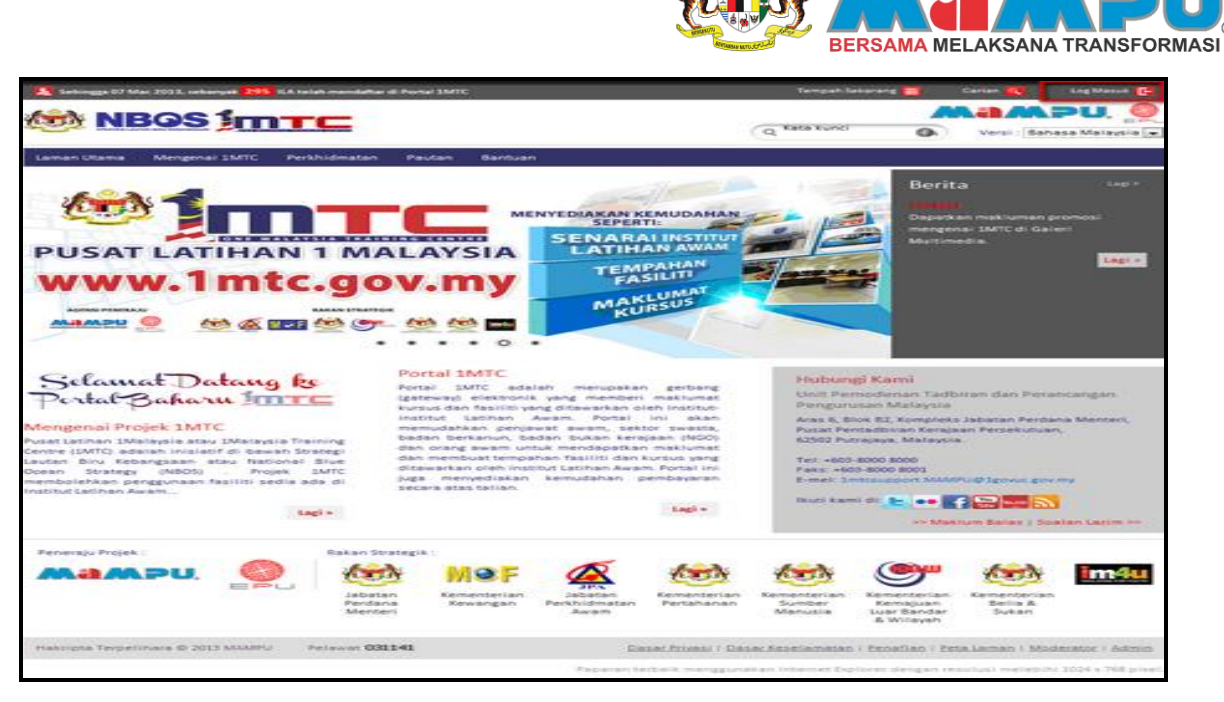

Rajah 1.5

- Kata Kunci berfungsi untuk memudahkan pengguna membuat carian yang lebih spesifik dan akses terus ke halaman yang dikehendaki.
- Pengguna hanya perlu memasukkan kombinasi satu atau lebih perkataan yang dikehendaki, dan klik butang Satau tekan "Enter" untuk meneruskan carian. Lihat Rajah 1.6.

| Torbingge 07 Mar 2013, orbanyak 2055 KA totak mendak                                                                                                    | tar di Perind MATC                                                                                                    | Tempah Sekarang 🧮 Carlan 🌉 Log Mesul 📴                                                                                                    |
|----------------------------------------------------------------------------------------------------|----------------------------------------------------------------------------------------------------|----------------------------------------------------------------------------------------------------|
|                                                                                                    |                                                                                                    | Q TARA KURCI 🚯 Versi : Bahasa Malaysia 💌                                                                                                    |
| Laman Utama Mengenai SMTC Perkhidmata                                                                                                    | n Paulan Bantuan                                                                                                    |                                                                                                    |
| PUSAT LATIHAN 1 M<br>www.1mtc.go                                                                                                    | ALAYSIA<br>DV.my<br>MENYEDIAKAN KEMUDAHA<br>SEPARA<br>LATIHAN<br>FASILITI<br>MAKLUMAT<br>KURSUS                                                                                                    | Berita                                                                                                    |
| Selamat Datang k<br>pertat Baharu Mereka<br>Meneri Merekanan<br>Kanan Merekanan<br>Kanan Merekanan Merekanan<br>Kanan Merekanan Merekanan<br>Kanan Merekanan Merekanan<br>Kanan Merekanan<br>Kanan Merekanan Merekanan<br>Kanan Merekanan<br>Kanan Merekanan Merekanan<br>Kanan Merekanan<br>Kanan Merekanan<br>Kanan Merekanan<br>Kanan Merekanan Merekanan<br>Kanan Merek | Portal IMTC<br>Portal SMTC adatah menupakan pertama<br>pertama destructury ang disawahan oleh inatian<br>inatian disawahan badan bertama disawah<br>pana bada badan badan bertama disawah<br>pana bada bada bada bada bada bada bada b                                                                                                    | Holberg Kanii           Battaria Carlon and Battarin dans Persancangangan<br>Sengara Antonia           Battaria Carlon and Battarin Antonia<br>Sengara Sengara<br>Sengara Sengara<br>Battaria Sengara<br>Sengara Sengara Sengara Sengara Sengara Sengara Sengara Sengara           Battaria Sengara Sengara Seng |
| Penersju Projek :<br>Rakan PU, See Alan<br>Jaka<br>Men                                                                                                    | Strategia :<br>Stan<br>Stan<br>Sten<br>Stan<br>Stan | n Kendersen<br>Manusia<br>Manusia                                                                                                    |
| Hassipta Terpetinara © 2013 MMARHJ Pelawat C                                                                                                    | Caser Prices                                                                                                    | Dése Asselemeter i Penellen i Pete Lemen i Moderator i Admin                                                                                                    |

Rajah 1.6

- Pada pautan maklum balas di laman utama, pengguna boleh memberikan sebarang maklum balas sama ada berbentuk cadangan, pertanyaan, komen atau perhargaan kepada pihak 1MTC.
- Sebarang maklum balas adalah penting bagi kami di 1MTC bagi meningkatkan mutu perkhidmatan dan mengoptimumkan kualiti servis di masa hadapan. Rujuk langkah-langkah di bawah untuk panduan.

Langkah 1: Klik Maklum Balas dan masukkan maklumat yang diperlukan.

Langkah 2: Pilih kategori maklum balas yang bersesuaian.

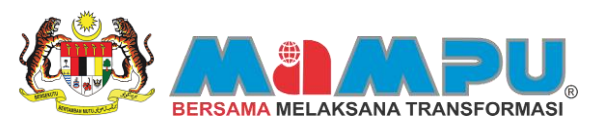

Langkah 3: Masukkan kod keselamatan yang tertera.

Langkah 4: Tekan Hantar untuk menghantar maklumat maklum balas. Lihat Rajah 1.7

| The second of the 1971 second and the second second s |                                            | Tarrant In                              |                                                                                                    |                                                                                                    | Date Street of Control of Control |
|----------------------------------------------------------------------------------------------------|--------------------------------------------|-----------------------------------------|----------------------------------------------------------------------------------------------------|----------------------------------------------------------------------------------------------------|----------------------------------------------------------------------------------------------------|
| MAN NBOS INTE                                                                                                    |                                            |                                         |                                                                                                    |                                                                                                    | PU. 🥯                                                                                                    |
|                                                                                                    |                                            | (q danse                                | 0                                                                                                    | Versi Baha                                                                                                    | An Marayson [w]                                                                                                    |
| Laman Utama Morgenai 15/7C Perihidmatan Pautan Bartuan                                                                                                    |                                            |                                         | 1.5                                                                                                    |                                                                                                    |                                                                                                    |
|                                                                                                    | SENARAI INSTINA                            |                                         | Berita                                                                                                    | a<br>La contra contra da contra da contra da contra da contra da contra da contra da contra da contra da contra da<br>La contra da contra da contra da contra da contra da contra da contra da contra da contra da contra da contra d |                                                                                                    |
| www.1mtc.gov.my                                                                                                    | TEMPAHAN<br>FASILITI<br>MARLUMAT<br>NURSUS |                                         |                                                                                                    |                                                                                                    |                                                                                                    |
| Laman Utama > Maxim Balas                                                                                                    |                                            | Protocra                                | i Karrei                                                                                                    |                                                                                                    |                                                                                                    |
| Maklum Balas                                                                                                    |                                            | Louis Par                               | Contamulary Tuesday                                                                                                    | Carl Class Parket                                                                                                    | -angun                                                                                                    |
| Name *                                                                                                    |                                            | Acars 6, 204<br>Purchast Parent         | a BJ, kompleks                                                                                                    | Industan Pandan                                                                                                    | a thereas                                                                                                    |
| End!                                                                                                    |                                            | - 825942 Pum                            | spece, Malaysia                                                                                                    |                                                                                                    |                                                                                                    |
| No Tel. *                                                                                                    |                                            | Taits - All                             | - BORDE BORDE                                                                                                    |                                                                                                    |                                                                                                    |
| Namagari * Prom                                                                                                    |                                            | A course of the                         |                                                                                                    |                                                                                                    | 2                                                                                                    |
|                                                                                                    |                                            |                                         |                                                                                                    |                                                                                                    |                                                                                                    |
|                                                                                                    | Separang advant to a per-                  |                                         |                                                                                                    |                                                                                                    |                                                                                                    |
| Peneraju Propek                                                                                                    |                                            |                                         |                                                                                                    |                                                                                                    |                                                                                                    |
| MAMPU. See Marrie Married                                                                                                    | Arran                                      | And And And And And And And And And And | Anternational Anternational An | And a state                                                                                                    | im4u                                                                                                    |
| Halacipte Terpetchare & 2011 MARKY Petamor 001543                                                                                                    | Distant Printed / Dis                      | out the state of the                    | Densitives 1 Deck                                                                                                    | Alternation in Address                                                                                                    | Address of Maderman                                                                                                    |
|                                                                                                    | Thomas Instant Perspect                    | the set of the second second            | our present the                                                                                                    |                                                                                                    | DESCRIPTION OF A DESCRIPTION OF A DESCRI |

Rajah 1.7

- Untuk Soalan Lazim, ruangan ini terbahagi kepada 3 bahagian iaitu Umum, Fasiliti, Kursus.
- Soalan Lazim disediakan bagi menjawab segala pertanyaan asas mengenai 1MTC.
- Untuk pertanyaan yang tiada dalam senarai, pengguna boleh terus menghubungi pihak 1MTC dengan merujuk kepada ruangan Hubungi Kami. Lihat Rajah 1.8 untuk keratan sebahagian paparan Soalan Lazim.

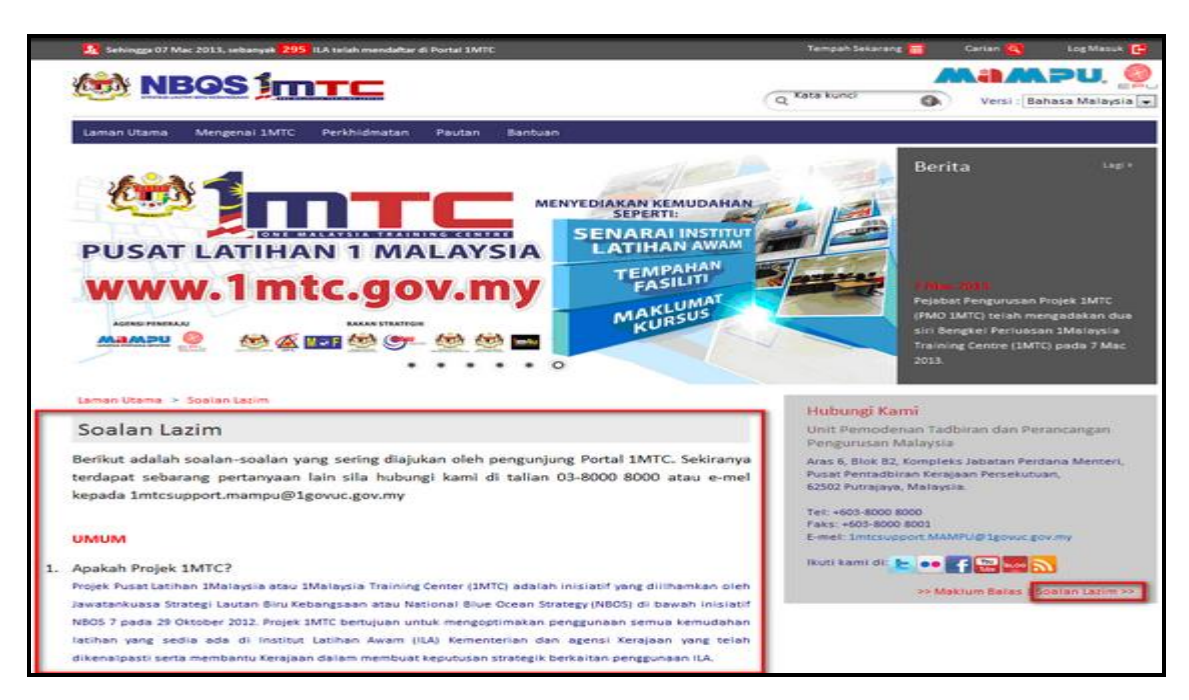

Rajah 1.8

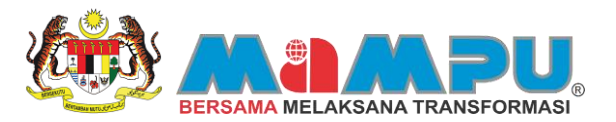

# **PORTAL PENGGUNA**

## **1** DAFTAR ID PENGGUNA

#### 1.0 Mendaftar ID

Bagi pengguna yang belum berdaftar dengan Portal 1MTC, anda dikehendaki mendaftar ID terlebih dahulu supaya membolehkan anda membuat semua urusan yang disediakan dalam Portal 1MTC. Anda hendaklah memastikan alamat "E-mel" dan "Nombor Telefon" yang didaftarkan adalah sah bagi membolehkan sistem 1MTC Online, ILA atau Moderator sistem dapat berhubung dengan anda apabila diperlukan.

Pendaftaran untuk menjadi pengguna terbuka kepada:

- Agensi Kerajaan
- Badan Berkanun
- NGO
- Swasta
- Persendirian
- Warganegara Asing

Selepas membuat pendaftaran, pengguna boleh log masuk ke dalam portal 1MTC untuk membuat carian, menempah fasiliti atau memohon kursus, menjana invois dan sebutharga, membuat pembayaran dan juga mencetak resit. Rujuk Rajah 1.1 untuk melihat carta aliran semua aktiviti dan proses di Portal 1MTC.

Untuk mengetahui lebih lanjut mengenai setiap aliran proses dan aktiviti yang berlaku berdasarkan rajah di bawah, sila rujuk pada semua langkah- langkah yang telah disenaraikan di bawah.

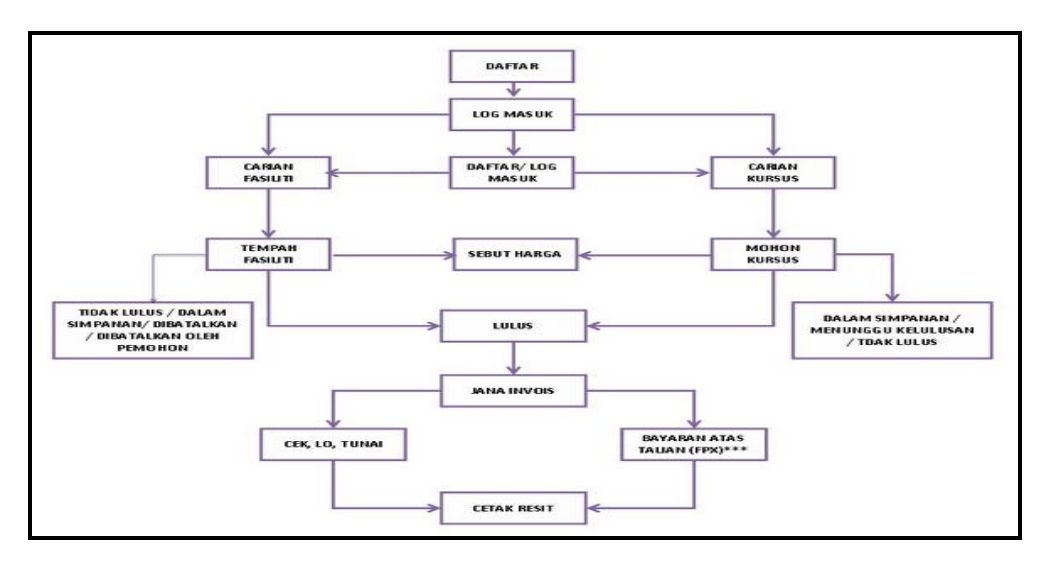

#### Rajah 1.1

Untuk mendaftar akaun, langkah-langkah adalah seperti berikut:

Langkah 1: Klik butang Log Masuk 🕒 pada halaman utama Portal 1MTC dan skrin utama ahli portal akan dipaparkan. Lihat Rajah 1.2 dan Rajah 1.3.

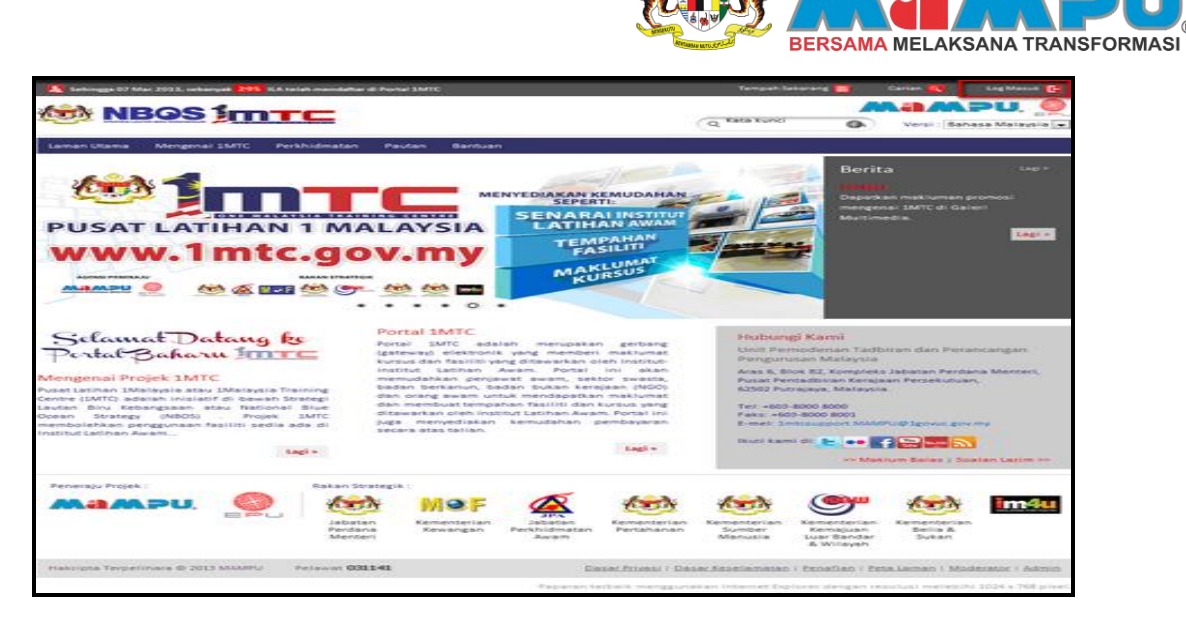

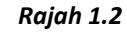

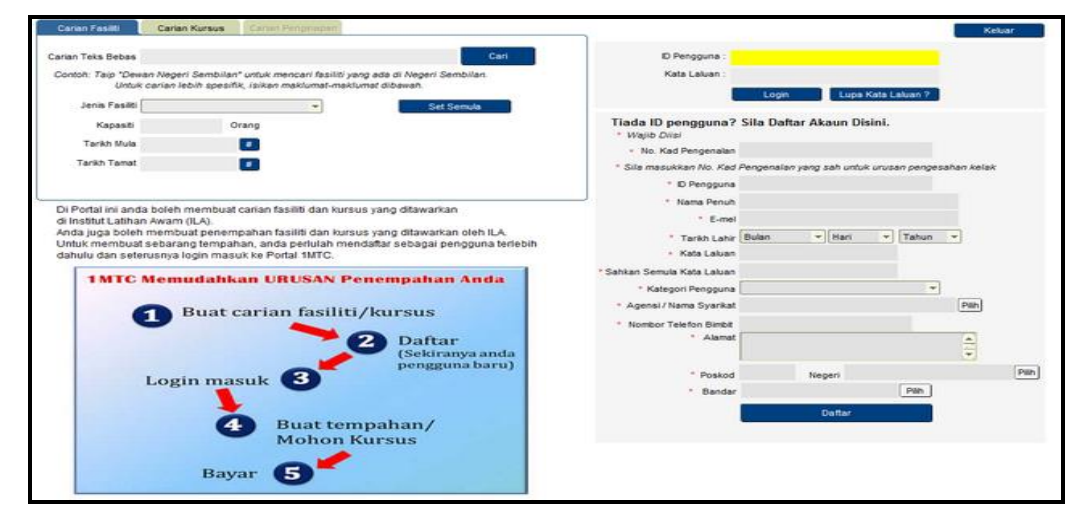

Rajah 1.3

Langkah 2: Di ruangan pendaftaran, masukkan No Kad Pengenalan yang sah. Setelah selesai, sistem akan secara automatik menjana ID Pengguna menggunakan No Kad Pengenalan yang dimasukkan. Masukkan maklumat-maklumat mandatori yang lain (\*) seperti Nama Penuh, E-mel, Tarikh Lahir, Kata Laluan dan seterusnya. Lihat Rajah 1.4.

| Carian Fasiliti                                                                                             | Carlan Kursus Carlan Perrgeospan                                                                                                    |                                                                                                    |                                                                                                    | Kelu                               | uar - |
|----------------------------------------------------------------------------------------------------|----------------------------------------------------------------------------------------------------|----------------------------------------------------------------------------------------------------|----------------------------------------------------------------------------------------------------|------------------------------------|-------|
| Carian Teks Bebas<br>Contoh: Taip "Dewo                                                                     | Can<br>n Negeri Semblian' untuk mencari fasiliti yang ada di Negeri Semblian.                                                                                                    | ID Pengguna :<br>Kata Laluan :                                                                                       |                                                                                                    |                                    |       |
| Jenis Pasiti [<br>Kapasti<br>Tarkh Mula<br>Tarkh Tamat                                                      | Orang<br>I I I I I I I I I I I I I I I I I I I                                                                                                     | Tiada ID pengguna?<br>* Wajib Dila!<br>* No. Kad Pengenalan<br>* Sila masukkan No. Kad<br>* D Pengguna<br>* Dengguna | Login Lupa Kata<br>Sila Daftar Akaun Disini<br>851207045177<br>Pengenalar yang sah untuk un<br>851207045177<br>PERDALS MUHAMIN | l Lakan ?<br>usan pengesahan kelak |       |
| Di Portal ini anda<br>di Institut Latihan<br>Anda juga boleh<br>Untuk membuat<br>dahulu dan seter<br>1MTC 1 | boleh membuat carian fasilif dan kursus yang ditawakan<br>membuat<br>sebarang tempahan fasilif dan kursus yang ditawakan oteh ILA<br>sebarang tempahan, anda perlulah mendaftar sebagai pengguna terfebih<br>usina login masuk ke Podal HMC. | * E-met<br>* Tankh Lahi<br>* Kata Lakan<br>* Sahkan Semula Kata Lakaan<br>* Katagori Pengguna                        | fr_jazzy@yahoo.com<br>Disember + 07                                                                                            | *) 1985 *)<br>*)                   |       |
|                                                                                                    | Buat carian fasiliti/kursus<br>Daftar<br>(Sekiranya anda<br>pengguna baru)                                                                                                    | <ul> <li>Agensi / Nama Syarikat</li> <li>Nombor Telefon Bimbit</li> <li>Alamat</li> <li>Poskod</li> </ul>            | Negeri                                                                                                    | Pun                                | Pain  |
|                                                                                                    | 4 Buat tempahan/<br>Mohon Kursus<br>Bayar 5                                                                                                    | * Bandar                                                                                                    | Daftar                                                                                                    | Pan                                |       |

Rajah 1.4

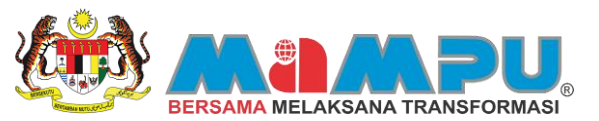

Langkah 3: Untuk memilih kategori pengguna, klik pada butang "Drop Down Menu" yang tertera. Pilih kategori anda yang sah. Pengguna Agensi Kerajaan wajib memilih agensi yang diwakili berdasarkan senarai agensi yang disediakan. Klik pada paparan mesej. Lihat Rajah 1.5 dan Rajah 1.6.

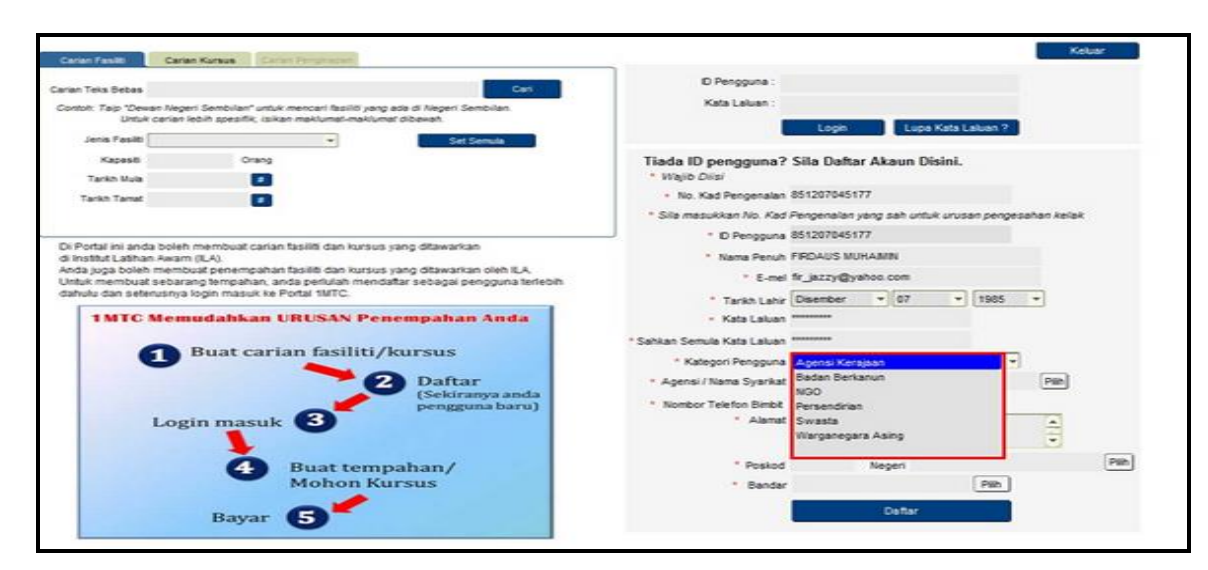

Rajah 1.5

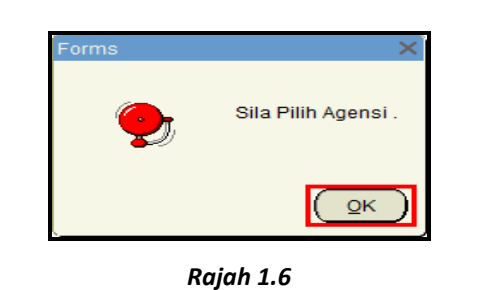

Langkah 4: Untuk carian nama agensi lebih spesifik, masukkan nama agensi yang diwakili. Klik butang Find untuk meneruskan. Setelah memilih agensi yang betul, klik butang QK. Lihat Rajah 1.7

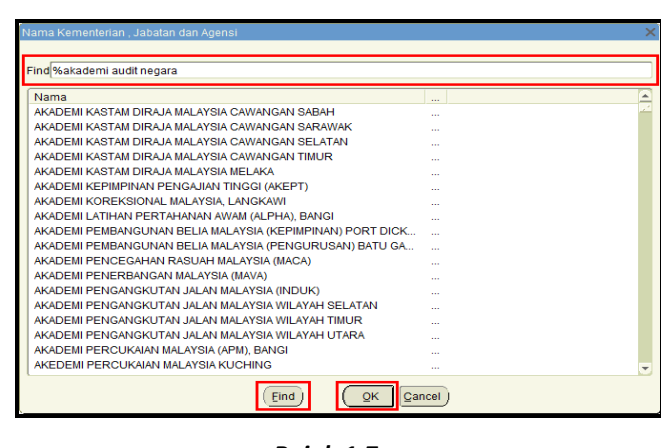

Rajah 1.7

**Langkah 5:** Pastikan semua maklumat diisi dengan betul, klik butang untuk meneruskan proses pendaftaran. Lihat Rajah 1.8.

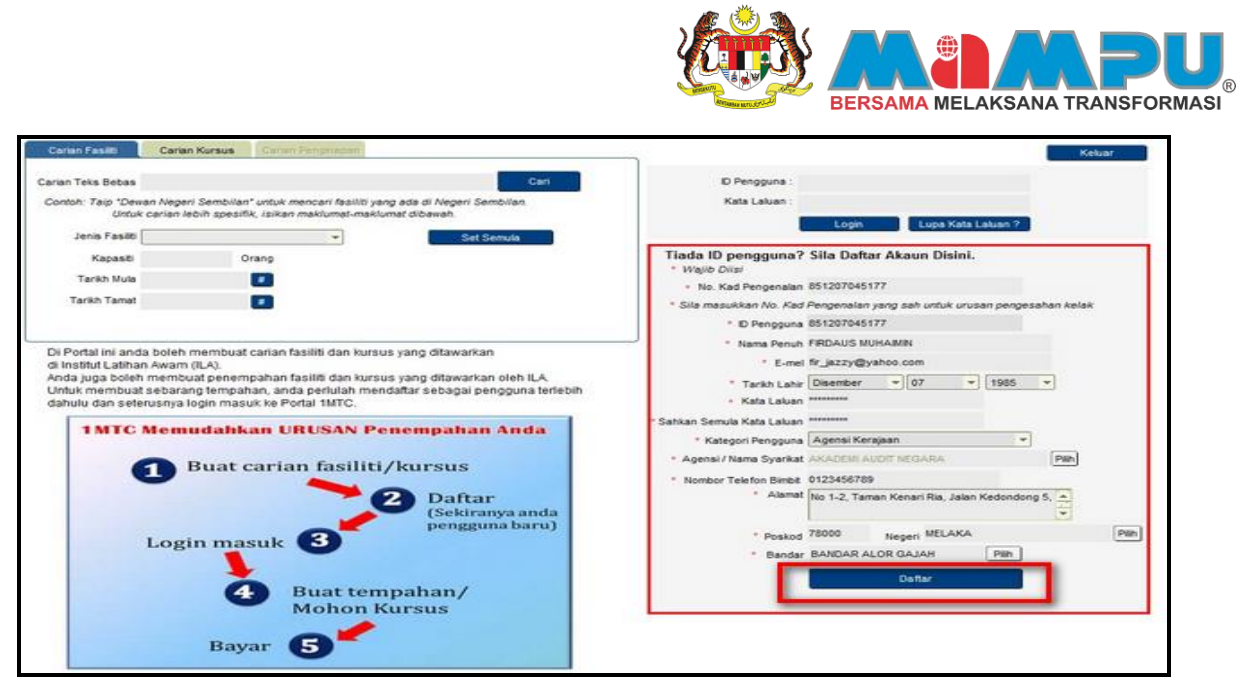

Rajah 1.8

Langkah 6: Paparan mesej bagi verifikasi pendaftaran kali pertama akan dipaparkan. Klik untuk melengkapkan proses pendaftaran. Lihat Rajah 1.9.

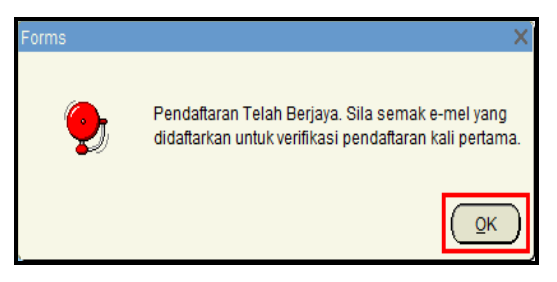

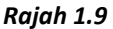

Langkah 7: Selesai proses pendaftaran. Anda sekarang adalah ahli berdaftar portal 1MTC.

Mesej untuk verifikasi pendaftaran kali pertama akan dihantar ke e-mel pendaftar. Pendaftar perlu menyemak e-mel untuk verifikasi pendaftaran kali pertama. Sila lihat **Lampiran – No 1.** 

- Langkah 8:
   Klik pada pautan yang tertera bersama mesej yang telah dihantar ke e-mel. (http://app.1mtc.gov.my/forms/frmservlet?config=1mtc\_first)
- Langkah 9: Mesej pemberitahuan akan dipaparkan, klik butang untuk meneruskan proses pengaktifan. Masukkan "ID Pengguna" dan "Kata Laluan" yang didaftarkan, setelah selesai klik butang Login. Pengaktifan berjaya dilakukan. Lihat Rajah 1.10 dan Rajah 1.11

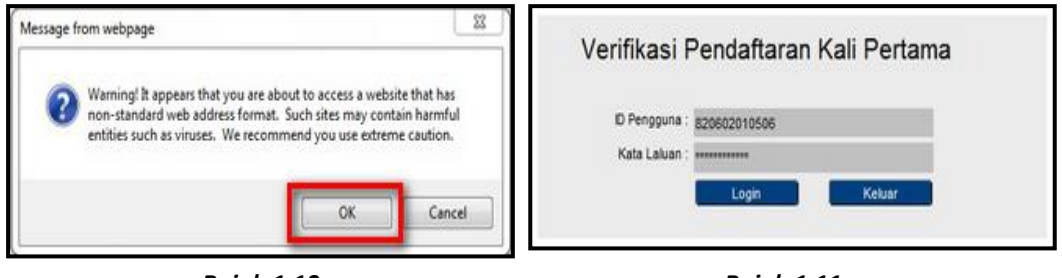

Rajah 1.10

Rajah 1.11

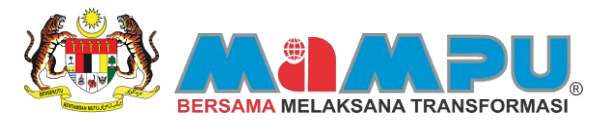

## 2 LOGIN

## 2.0 Login Portal

Login

Login Portal merupakan satu fungsi yang membolehkan pengguna yang berdaftar sahaja untuk log masuk kedalam 1MTC Portal. Untuk log masuk ke dalam 1MTC Portal, terdapat tiga pilihan cara yang boleh dilakukan oleh pengguna:

- a) Klik pada pautan verifikasi pertama yang telah dihantar ke e-mel selepas membuat pendaftaran.
- b) Klik pada butang Log Masuk C yang terdapat pada laman 1MTC (www.1mtc.gov.my)
- c) Masukkan alamat URL berikut ke dalam ruangan URL pelayar internet anda: http://app.1mtc.gov.my/forms/frmservlet?config=1mtc\_portal

Langkah 1: Masukkan "ID Pengguna" dan "Kata Laluan" yang didaftarkan. Setelah selesai, klik butang

. Halaman utama ahli portal akan dipaparkan. Lihat Rajah 2.1 dan Rajah 2.2.

| irian Teks Bebas                                                                                                    | Cari                                                                                                    | © Pengguna : a                                                                                                    | 20602010506    |                 |            |             |       |
|----------------------------------------------------------------------------------------------------|----------------------------------------------------------------------------------------------------|----------------------------------------------------------------------------------------------------|----------------|-----------------|------------|-------------|-------|
| Contoh: Taip "Dewan Negeri Sembilan" untuk mencari<br>Untuk carlan lebih spesifik, isikan maklun                                                                                                    | fasiliti yang ada di Negeri Sembilan.<br>nat-maklumat dibawah.                                                                       | Kata Laluan : •                                                                                                    | Login          | Lupa Kata       | Laluan ?   |             | L     |
| Jenis Fasilo                                                                                                    | Set Semula                                                                                                    | Tiada ID penoguna?                                                                                                    | Sila Daftar A  | kaun Disini.    |            |             |       |
| Kapasin Orang                                                                                                    |                                                                                                    | * Wajib Dilai                                                                                                    | one contai r   | and bronnin     |            |             |       |
| Tarikh Mula                                                                                                    |                                                                                                    | <ul> <li>No. Kad Pengenalah</li> </ul>                                                                                                    |                |                 |            |             |       |
| Tarkh Tamat                                                                                                    |                                                                                                    | * Sile mesukken No. Ked                                                                                                    | Pengenalan yan | sah untuk uru   | sen penges | sahan kelak | 6     |
|                                                                                                    |                                                                                                    | * ID Pengguna                                                                                                    |                |                 |            |             |       |
|                                                                                                    |                                                                                                    | * Nama Penuh                                                                                                    |                |                 |            |             |       |
| Ji Portai ini anda boleh membuat canan tasiliti d<br>Ii Institut Latihan Awam (ILA).                                                                                                    | lan kursus yang ditawarkan                                                                                                    | * E-mei                                                                                                    |                |                 |            |             |       |
| nda juga boleh membuat penempahan fasiliti d                                                                                                    | tan kursus yang ditawarkan oleh ILA.                                                                                                 | * Tarikh Lahir                                                                                                    | Bulan          | - Hari -        | Tahun      | *           |       |
|                                                                                                    |                                                                                                    |                                                                                                    |                |                 |            |             |       |
| lahulu dan seterusnya login masuk ke Portal 1M                                                                                                    | ulah mendaftar sebagai pengguna terlebih<br>ITC.                                                                                     | - Kata Laluan                                                                                                    |                |                 |            |             |       |
| ahulu dan seterusnya login masuk ke Portal 1M                                                                                                    | ilah mendaftar sebagai pengguna terlebih<br>ITC.                                                                                     | <ul> <li>Kata Laluan</li> <li>Sahkan Semula Kata Laluan</li> </ul>                                                                                                    |                |                 |            |             |       |
| 1MTC Memudahkan URUS                                                                                                    | Jiah mendaftar sebagai pengguna terlebih<br>ITC.<br>AN Penempahan Anda                                                               | <ul> <li>Kata Laluan</li> <li>Sahkan Semula Kata Laluan</li> <li>Kategori Pengguna</li> </ul>                                                                                                    |                |                 | -          |             |       |
| IMTC Memudahkan URUS                                                                                                    | Jah mendaftar sebagai pengguna terlebih<br>TC.<br>AN Penempahan Anda                                                                 | <ul> <li>Kata Lakan</li> <li>Sahkan Semula Kata Lakan</li> <li>Kategori Pengguna</li> <li>Agensi / Name Syarikat</li> </ul>                                                                                 | 17             |                 |            | Pan         |       |
| 1 MTC Memudahkan URUS                                                                                                    | ilah mendattar sebagai pengguna terlebih<br>trc.<br>AN Penempahan Anda<br>siliti/kursus                                              | <ul> <li>Kata Lakan</li> <li>Sahkan Semula Kata Lakan</li> <li>Kategori Pengguna</li> <li>Agensi / Nama Syarikat</li> <li>Nombor Telefon Bimbit</li> </ul>                                                  | 1              |                 | -          | Pah         |       |
| Indux membuda sebarang temparat, anda penu<br>antuka dan seburanya togin masuk ke Pontal M<br>IMTC Memudahkan URUS/<br>D Buat carian fa                                                                                                    | alah mendaftar sebagai pengguna terlebih<br>TC<br>AN Penempahan Anda<br>stiliti/kursus<br>20 Daftar<br>(Sekiranya anda               | - Kata Lakuan<br>* Sahkan Serulia Kata Lakuan<br>* Katagori Pengguna<br>* Agenai / Nama Syarikat<br>* Nombor Telefan Biribit<br>* Alamat                                                                    |                |                 | •          | Pah         |       |
| 1 MTC Memudahkan URUS                                                                                                    | AN Penempahan Anda<br>siliti/kursus<br>Daftar<br>(Sekiranya anda<br>pengguma baru)                                                   | <ul> <li>Kata Laluan</li> <li>Sahkan Semula Kata Laluan</li> <li>Kategori Pengguna</li> <li>Agenai / Nama Syarkat</li> <li>Nombor Telefon Bimbit</li> <li>Alamat</li> </ul>                                 |                | neçe            | •          | Pan         | Pilh  |
| 1 Buat carian fa<br>Login masuk 3                                                                                                    | alah mendaflar sebagai pengguna terlebih<br>TC<br>AN Penempahan Anda<br>siliti/kursus<br>Daftar<br>(Sekiranya anda<br>pengguna baru) | <ul> <li>Kata Lakuan</li> <li>Sahkan Semuk Kata Lakuan</li> <li>Kategori Peneguna</li> <li>Agensi / Nama Syarikat</li> <li>Nombor Telefon Briebt</li> <li>Alamat</li> <li>Poskod</li> <li>Bandar</li> </ul> | N              | egeri           | Pan        | Pah         | Pilih |
| TMTC Memudahkan URUS.                                                                                                    | AN Penempahan Anda<br>siliti/kursus<br>Daftar<br>(Sekiranya anda<br>pengguna baru)                                                   | - Kata Lakan<br>* Sahian Semula Kata Lakan<br>* Kategori Pengguna<br>* Agenai / Namo Syariat<br>* Nembor Telefon Benet<br>* Alamat<br>* Poskod<br>* Bandar                                                  | N              | egeri.          | Pan        | Pah         | Pilh  |
| Login masuk 3<br>Login masuk 3<br>More and 2000 A Statement 2000 A Statement 2 | AN Penempahan Anda<br>siliti/kursus<br>Daftar<br>(Sekiranya anda<br>pengguna baru)<br>t tempahan/                                    | <ul> <li>Kata Lakuan</li> <li>Sahkan Semuk Kata Lakuan</li> <li>Kategori Peneguna</li> <li>Agenai / Nama Syarikat</li> <li>Nombor Telefon Briete</li> <li>Alamat</li> <li>Poskod</li> <li>Bandar</li> </ul> | N              | egeri<br>Deftar | Pan        | Pah         | Pilh  |

Rajah 2.1

| Ahli Portal                           | Maklumat Tempahan Sedia Ada | Profil Anda M                                       | uat Naik Gamber 📘 Tukar Kata Laluan                                           | Refresh Log Keluar  |                  |
|---------------------------------------|-----------------------------|-----------------------------------------------------|-------------------------------------------------------------------------------|---------------------|------------------|
| ALISA AHMAD<br>GEMILANG PRESS SON BHD | Carian Fasiliti             | Carian Kursus                                       | Senarai Kursus Yang Dipohon                                                   | Pencapalan Akademik | Galeri Mutimedia |
| Perunding Anda                        | Carian Teks Bebas           |                                                     |                                                                               | Cari                |                  |
|                                       | Contoh: Taip *Dewi<br>Untuk | an Negeri Sembilan* un<br>carian lebih spesifik, is | tuk mencari fasiliti yang ada di Negeri S<br>likan maklumat-maklumat dibawah. | embilan.            |                  |
| Hantar Mesej Muat Semula              | Jenis Fasilti [             |                                                     | • Set                                                                         | Semula              |                  |
| wesey dan Perandung Anda              | Kapasiti                    | Oran                                                | 2                                                                             |                     |                  |
|                                       | Tarikh Mula                 |                                                     |                                                                               |                     |                  |
|                                       | Tarkh Tamat                 |                                                     |                                                                               |                     |                  |
|                                       |                             |                                                     |                                                                               |                     |                  |
|                                       |                             |                                                     |                                                                               |                     |                  |
|                                       |                             |                                                     |                                                                               |                     |                  |
|                                       |                             |                                                     |                                                                               |                     |                  |

Rajah 2.2

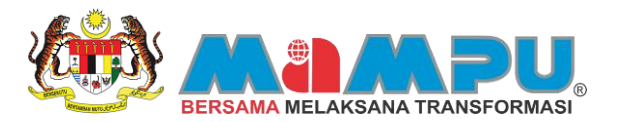

## 3 PROFIL ANDA

## 3.0 Kemaskini Maklumat Peribadi Pengguna

Selepas pengguna mendaftar akaun di Portal 1MTC dan log masuk ke dalam Portal, pengguna boleh mengemaskini maklumat-maklumat peribadi mereka jika terdapat perubahan atau tambahan maklumat yang perlu mereka lakukan. Langkah- langkah di bawah merupakan cara-cara mengemaskini maklumat peribadi pengguna:

 Langkah 1:
 Untuk mengemaskini maklumat peribadi, klik tab
 Profil Anda
 di halaman utama ahli portal. Setelah

 selesai mengemaskini maklumat peribadi klik butang
 Simpan Rekod
 dan mesej pemberitahuan

 bahawa rekod berjaya disimpan akan dipaparkan. Lihat Rajah 3.1, Rajah 3.2 dan Rajah 3.3.

| Ahli Portal                             | laklumat Tempahan Sedia Ada | Profil Anda Must             | Nak Gambar Tukar Kata Laluan                                            | Refresh Log Kelusr  |                   |
|-----------------------------------------|-----------------------------|------------------------------|-------------------------------------------------------------------------|---------------------|-------------------|
| ALISA AHMAD<br>DEMILANG PRESS SON BHD   | Carien Fasiti               | Carlan Kursus                | Senaral Kursus Yang Dipohon                                             | Pencapsian Akademik | Galeri Multimedia |
| Perunding Anda                          |                             |                              |                                                                         |                     |                   |
| 0.0000000000000000000000000000000000000 | Carian Teks Bebas           | - Alamani Campbilant contain | manage facility can ada di Manage Ca                                    | Can                 |                   |
|                                         | Untuk c                     | arian lebih spesifik, isika  | menceri tasiliti yang ada di negeri ser<br>in maklumat-maklumat dibawah | mpilen              |                   |
| Hantar Mesej Muat Semula                | Jenis Fasiliti              |                              | · Set S                                                                 | emula               |                   |
| Mesej dari Perunding Anda               | Kapasti                     | Orang                        |                                                                         |                     |                   |
|                                         | Tarikh Mula                 |                              |                                                                         |                     |                   |
|                                         | Tarkh Tamat                 |                              |                                                                         |                     |                   |
|                                         |                             |                              |                                                                         |                     |                   |
|                                         |                             |                              |                                                                         |                     |                   |
|                                         |                             |                              |                                                                         |                     |                   |
| 2                                       |                             |                              |                                                                         |                     |                   |
|                                         |                             |                              |                                                                         |                     |                   |
|                                         |                             |                              |                                                                         |                     |                   |
| 181                                     |                             |                              |                                                                         |                     |                   |

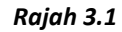

| /laklumat Peribadi Pe               | engguna                          |   |       | Simpan Rekod | Kembali |
|-------------------------------------|----------------------------------|---|-------|--------------|---------|
| Kategori Pengguna                   | Swasta                           |   | -     |              |         |
| Agensi Kerajaan / Swasta / Syarikat | GEMILANG PRESS SDN BHD           |   |       |              |         |
| Gred Jawatan                        | Marketing Executive              |   |       |              |         |
| Nama                                | ALISA AHMAD                      |   |       |              |         |
| No. KP                              | 820602010506                     |   |       |              |         |
| Gelaran                             | Cik 👻                            |   |       |              |         |
| Alamat E-mel                        | alisaahmad25@yahoo.com           |   |       |              |         |
| No. Telefon Bimbit                  | 0192990444                       |   |       |              |         |
| Tarikh Lahir                        | 02-06-1982 #                     |   |       |              |         |
| Jantina                             | Perempuan 👻                      |   |       |              |         |
| Warganegara                         | Malaysia                         | - |       |              |         |
| Alamat                              | No 16 , Jalan 7 , Selayang Segar |   |       |              |         |
| Bandar                              | BANDAR BARU SELAYANG             |   | Pilih |              |         |
| Poskod                              | 68100                            |   |       |              |         |
| Negeri                              | Selangor                         |   |       |              |         |
| Bagaimana Anda Mengenali Kami?      | -                                |   |       |              |         |
| Catatan                             |                                  |   |       |              |         |
| Tarikh Kemaskini                    | 03-APR-2013                      |   |       |              |         |

Rajah 3.2

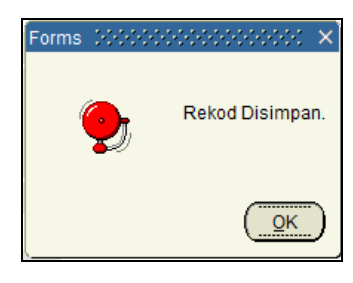

Rajah 3.3

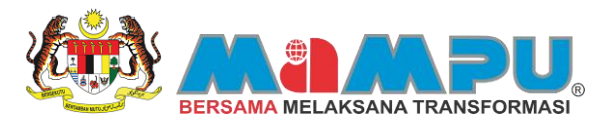

## 4 MUAT NAIK GAMBAR

## 4.0 Muat Naik Gambar

Selain mengemaskini maklumat peribadi, pengguna juga boleh memuat naik gambar mereka ke dalam Portal 1MTC bagi memudahkan identifikasi dan pengenalan. Hanya satu gambar pengguna boleh dimuat naik dalam satu-satu masa. Namun, pengguna boleh menukar gambar bila-bila masa dengan memuat naik gambar baru. Langkah- langkah di bawah merupakan cara- cara memuat naik gambar di Portal 1MTC:

 Langkah 1:
 Untuk muat naik gambar klik tab
 Muat Naik Gambar
 pada halaman utama ahli portal. Skrin untuk muat naik gambar akan dipaparkan, untuk meneruskan proses muat naik gambar klik butang

 Muat Naik Gambar
 . Lihat Rajah 4.1 dan Rajah 4.2.

| Perunding Anda<br>Carian Teks Bebas<br>Carian Teks Bebas<br>Contoh: Tajo "Desan Negori Sembilan" untuk mencari fasiliti yang ada di Negori Sembilan.<br>Untuk carian tekih spesifik, isikan maklumat-maklumat-maklumat<br>Mesej dari Perunding Anda<br>Mesej dari Perunding Anda<br>Mesej dari Perunding Anda<br>Mesej dari Perunding Anda<br>Mesej dari Perunding Anda                                                                                                    | Selamat Datang<br>AUSA AHMAD<br>GEMLANO PRESS SON BHO | Carian Fasili                            | Carian Kursus                                          | Senarai Kursus Yang Dipohon                                           | Pencapalan Akademik | Galeri Mutimedia |
|----------------------------------------------------------------------------------------------------|-------------------------------------------------------|------------------------------------------|--------------------------------------------------------|-----------------------------------------------------------------------|---------------------|------------------|
| Kantar Mesej     Muet Semula     Contoh: Taip: Desan Negeri Sembilan' untuk mencari fisuliti yang ada di Negeri Sembilan.<br>Untuk carian febih spesifik, isikan maklumat-maklumat-maklumat     Contoh: Taip: Desan Negeri Sembilan'       Mesej dari Perunding Anda     Intuk carian febih spesifik, isikan maklumat     Set Semula       Mesej dari Perunding Anda     Intuk carian febih spesifik, isikan maklumat     Set Semula       Tarish Mula     Intuk tarian     Intuk tarian | Perunding Anda                                        |                                          |                                                        |                                                                       |                     |                  |
| Hantar Mesej     Muat Semula       Mesej dari Perunding Anda     Jenis Fasilis       Kapasis     Orang       Tarish Mula     I       Tarish Tarati     I                                                                                                    |                                                       | Carian Teks Bebas<br>Contoh: Taip "Devar | n Negeri Sembilan" untuk<br>arian lahih snesifik jaiki | mencari fasiliti yang ada di Negeri Se<br>n maklumat maklumat dibawah | mbilan              |                  |
| Kapasti Orang<br>Tarish Mula                                                                                                    | Hantar Mesej Muat Semula                              | Jenis Fasiliti                           |                                                        | 👻 Set S                                                               | iemula              |                  |
| Tarikh Mula                                                                                                    | wese university was                                   | Kapasti                                  | Orang                                                  |                                                                       |                     |                  |
| Tarkh Tarwat                                                                                                    |                                                       | Tarikh Mula                              |                                                        |                                                                       |                     |                  |
|                                                                                                    |                                                       | Tarikh Tamat                             |                                                        |                                                                       |                     |                  |
|                                                                                                    |                                                       |                                          |                                                        |                                                                       |                     |                  |
|                                                                                                    |                                                       |                                          |                                                        |                                                                       |                     |                  |
|                                                                                                    |                                                       |                                          |                                                        |                                                                       |                     |                  |

Rajah 4.1

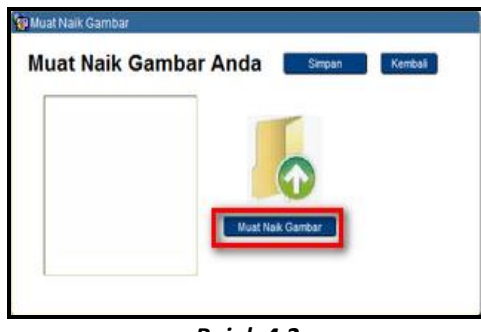

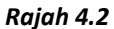

 Langkah 2:
 Pilih gambar yang hendak dimuat naik dan klik butang
 Open
 tunggu sehingga proses muat naik gambar selesai, setelah selesai klik butang

 Simpan
 Lihat Rajah 4.3, Rajah 4.4 dan Rajah 4.5.

| Look in: 🖾 Deskto                                                         | р.                                                                                      |             | Muat Naik Gambar Anda Simpan Kembal |
|---------------------------------------------------------------------------|-----------------------------------------------------------------------------------------|-------------|-------------------------------------|
| Libraries<br>alit<br>Computer<br>Network<br>1MTC<br>1MTC LATEST<br>alittt | dewan<br>New Folder<br>NEW SCREEN 1MTC<br>RFID Landing Page<br>swasta<br>1 jpg<br>2 Jpg |             |                                     |
| File Name:<br>Files of Type: JPEG                                         | Files (*.jpg)                                                                           | Open Cancel | Must Nak Gambar                     |

Rajah 4.3

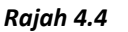

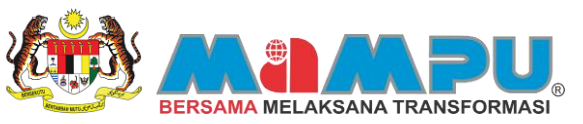

| ALISA AHMAO<br>SEMILANG PRESS SON BHO | Carion Fosili                 | Carlan Kursus                                            | Senarai Kursus Yang Dipohon                                           | Pencepaian Akademik | Galeri Mutimedia |
|---------------------------------------|-------------------------------|----------------------------------------------------------|-----------------------------------------------------------------------|---------------------|------------------|
| erunding Anda                         | Carian Teks Bebas             |                                                          |                                                                       | Carl                |                  |
|                                       | Contoh: Taip "Dewa<br>Untuk c | n Negeri Sembilan" untuk<br>tarian lebih apesifik, isika | mencari fasiliti yang ada di Negeri Se<br>n maklumat-maklumat dibawah | mbilan.             |                  |
| ej Muat Semula                        | Jenis Fasilti                 |                                                          | · Set S                                                               | emula               |                  |
| i Perundirig Anda                     | Kapasiti                      | Orang                                                    |                                                                       |                     |                  |
|                                       | Tarkh Mula                    |                                                          |                                                                       |                     |                  |
|                                       | Tarikh Tamat                  |                                                          |                                                                       |                     |                  |
|                                       |                               |                                                          |                                                                       |                     |                  |

Rajah 4.4

## 5 KATA LALUAN

#### 5.0 Tukar Kata Laluan

Bagi pengguna yang ingin menukar kata laluan dengan kata laluan yang baru, mereka boleh menggunakan fungsi "Tukar Kata Laluan" yang terdapat di dalam halaman utama Portal 1MTC.

Langkah 1: Untuk menukar kata laluan klik tab Tukar Kata Laluan pada halaman utama ahli portal. Skrin untuk tukar kata laluan akan dipaparkan, untuk meneruskan proses masukkan "Kata Laluan Asal", "Kata Laluan Baru" dan "Sahkan Kata Laluan Baru". Setelah selesai klik butang Tukar. Lihat Rajah 5.1 dan Rajah 5.2.

| ALISA AHMAD<br>GEMILANG PRESS SON BHD | Carten Fasilit                | Carian Kursus                                           | Senaral Kursus Yang Dootion                                           | Pencapelan Akademik | Galeri Mutimedia |
|---------------------------------------|-------------------------------|---------------------------------------------------------|-----------------------------------------------------------------------|---------------------|------------------|
| Perunding Anda                        | Carian Teks Bebas             |                                                         |                                                                       | Carl                |                  |
|                                       | Contoh: Taip "Dewa<br>Untuk c | n Negeri Sambilan" untuk<br>arian labih spesifik, isika | mencari fasiliti yang ada di Negeri Se<br>n meklumat-maklumat dibawah | mbilan              |                  |
| Hantar Mesej Muat Semula              | Jenis Fasilti                 |                                                         | - Set S                                                               | emula               |                  |
| Mesej dari Perunding Anda             | Kapasiti                      | Orang                                                   |                                                                       |                     |                  |
|                                       | Tarikh Mula                   |                                                         |                                                                       |                     |                  |
|                                       | Tarikh Tamat                  |                                                         |                                                                       |                     |                  |
|                                       |                               | _                                                       |                                                                       |                     |                  |
|                                       |                               |                                                         |                                                                       |                     |                  |
|                                       |                               |                                                         |                                                                       |                     |                  |

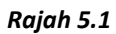

| kar Kata Lalua      | n               | Kembali          |
|---------------------|-----------------|------------------|
|                     |                 |                  |
| Masukkan Kata Lalu  | an Asal minimum |                  |
| Masukkan Kata Lalua | n Baru inn      | $-\alpha \sim 2$ |
|                     |                 | and 1            |
| Sankan Kata Lalua   | n baru •••••    | A SHOW OF A      |
|                     | Tukar           |                  |

Rajah 5.2

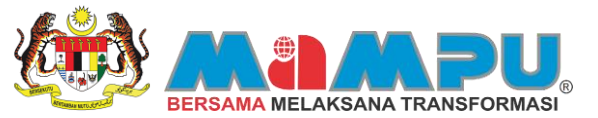

Langkah 2: Mesej pemberitahuan bahawa kata laluan telah berjaya ditukar akan dipaparkan. Lihat Rajah 5.3.

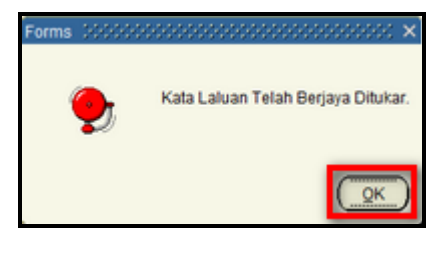

Rajah 5.3

Langkah 3: Klik butang Kembali untuk kembali ke laman utama Portal 1MTC. Rujuk Rajah 5.4.

| Tukar Kata Lalua   | in           | Kentol         |
|--------------------|--------------|----------------|
| Masukkan Kata Lak  | an Asal mmm  |                |
| Masukkan Kata Lalu | en Baru 🚥    |                |
| Sahkan Kata Lalu   | en Baru ++++ | and the second |
|                    | Tukar        |                |
|                    | <b>a</b>     |                |

Rajah 5.4

## 6 LUPA KATA LALUAN

## 6.0 Mendapatkan Semula Kata Laluan

Sekiranya pengguna terlupa kata laluan yang telah dimasukkan semasa sesi pendaftaran akaun, mereka boleh menggunakan fungsi "Lupa Kata Laluan" yang terdapat di dalam Portal 1MTC. Fungsi ini membolehkan kata laluan pengguna dihantar ke e-mel pengguna lantas membolehkan mereka log masuk ke dalam Portal menggunakan kata laluan yang diberi. Langkah-langkah mendapatkan semula kata laluan adalah seperti di bawah:

 Langkah 1:
 Jika anda lupa kata laluan, klik butang
 Lupa Kata Laluan ?
 Masukkan alamat e-mel yang didaftarkan

 dan tekan butang
 Hantar
 Kata laluan yang baru akan dihantar ke e-mel. Lihat Rajah 6.1 dan Rajah 6.2

| Carian Fasiliti                             | Carian Kursus                              | Caran Penghapan                                                |                                   |                                   |      | 1                                   |          |           |            |           |             | K          | sluar |
|---------------------------------------------|--------------------------------------------|----------------------------------------------------------------|-----------------------------------|-----------------------------------|------|-------------------------------------|----------|-----------|------------|-----------|-------------|------------|-------|
| Carian Teks Bebas                           |                                            |                                                                |                                   | Cari                              |      | ID Penggi                           | una :    |           |            |           |             |            |       |
| Contoh: Taip "Dev<br>Untui<br>Jenis Fasilti | ian Negeri Sembila<br>I carian lebih spesi | n" untuk mencari fasiliti ya<br>fik, isikan maklumat-maki<br>+ | umat dibawah                      | Sembilan.                         |      | Kata Lak                            | uan :    | Login     | -[         | Lupa Kata | Laluan ?    |            |       |
| Kapasti                                     |                                            | Orang                                                          |                                   |                                   |      | Tiada ID pengg<br>• Wajib Dilar     | juna?    | Sila Daf  | tar Akau   | n Disini  | -           |            |       |
| Tarikh Mula                                 |                                            |                                                                |                                   |                                   |      | <ul> <li>No. Kad Peng</li> </ul>    | enalan   |           |            |           |             |            |       |
| Tarikh Tamat                                |                                            | -                                                              |                                   |                                   |      | * Sila masukkan N                   | lo. Kad  | Pengenala | n yang sah | untuk ura | isan penges | ahan kelak | e)    |
|                                             |                                            |                                                                |                                   |                                   |      | * ID Per                            | ngguna   |           |            |           |             |            |       |
| Di Rodal ini and                            | a holeh membua                             | t coriso faciliti dan kurr                                     | ur vana ditawa                    | 8.20                              | _    | Nama                                | Penuh    |           |            |           |             |            |       |
| di Institut Latiha                          | n Awam (ILA).                              | Canan Iapino Gan Aura                                          | us yang utawa                     | naper -                           |      |                                     | E-mel    |           |            |           |             |            |       |
| Anda juga bolet<br>Untuk membua             | n membuat penen<br>I sebarang tempa        | npahan fasiliti dan kurs<br>han anda perlulah me               | us yang ditawa<br>ndaftar sebagai | rkan oleh ILA.<br>pengguna terleh | in . | * Tark                              | h Lahir  | Bulan     | - H        | ari 3     | Tahun       | -          |       |
| dahulu dan seb                              | rusnya login mas                           | suk ke Portal 1MTC.                                            |                                   |                                   |      | + Kata                              | Laluan   |           |            |           |             |            |       |
| 1MTC                                        | Memudabl                                   | an URUSAN P                                                    | enempah                           | an Anda                           |      | * Sahkan Semula Kata                | Laluan   |           |            |           |             |            |       |
|                                             |                                            |                                                                |                                   |                                   |      | * Kategori Per                      | ngguna   | 14        |            |           | *           |            |       |
|                                             | Buat                                       | carian fasiliti                                                | /kursus                           |                                   |      | <ul> <li>Agensi / Nama S</li> </ul> | iyarikat |           |            |           |             | Pith       |       |
|                                             | 9                                          |                                                                | -                                 |                                   |      | * Nombor Telefon                    | Bimbit   |           |            |           |             |            |       |
|                                             |                                            |                                                                | 2 Daft<br>(Seki                   | ar<br>ranya anda                  |      |                                     | Alemat   |           |            |           |             | 1          |       |
|                                             | Login ma                                   | suk B                                                          | peng                              | guna baruj                        |      | ÷ ;                                 | Poskod   |           | Neger      |           |             |            | Pah   |
|                                             | Login III                                  |                                                                |                                   |                                   |      | ×1                                  | Bandar   |           |            |           | Plih        |            |       |
|                                             |                                            | 2                                                              |                                   |                                   |      |                                     |          | 2         | Daf        | tar       |             |            |       |
|                                             | - C                                        | Buat ten                                                       | npahan/                           |                                   |      |                                     |          |           |            |           | _           |            |       |
|                                             |                                            | Mohon I                                                        | Cursus                            |                                   |      |                                     |          |           |            |           |             |            |       |
|                                             | Bay                                        | 7ar 5                                                          |                                   |                                   |      |                                     |          |           |            |           |             |            |       |

Rajah 6.1

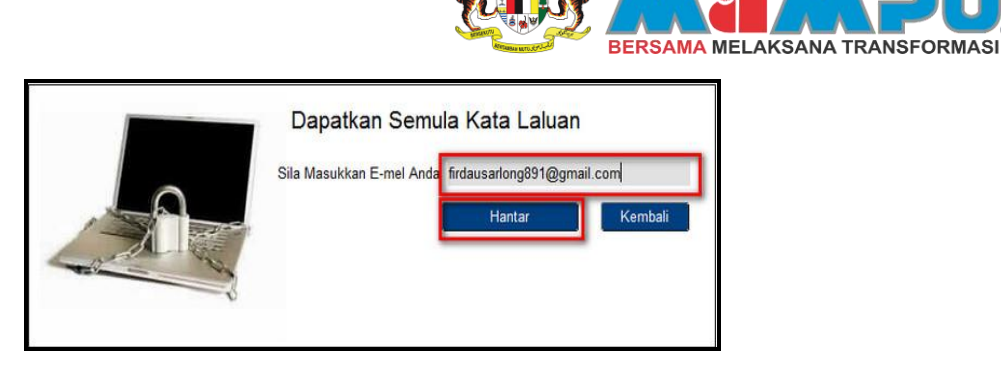

#### Rajah 6.2

Langkah 2: Sekiranya e-mel yang dimasukkan tidak betul, mesej pemberitahuan akan dipaparkan. Lihat Rajah 6.3

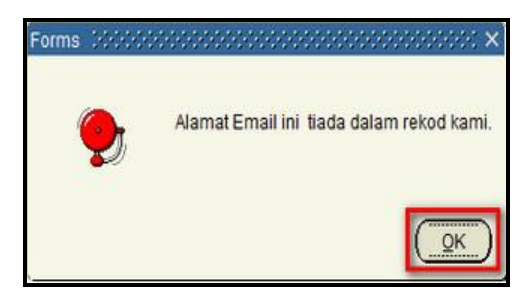

#### Rajah 6.3

Langkah 3: Sekiranya e-mel yang dimasukkan betul, mesej pemberitahuan bahawa kata laluan baru akan dihantar ke e-mel pengguna akan dipaparkan. Pengguna perlu memeriksa e-mel untuk kata laluan baru. Lihat Rajah 6.4.

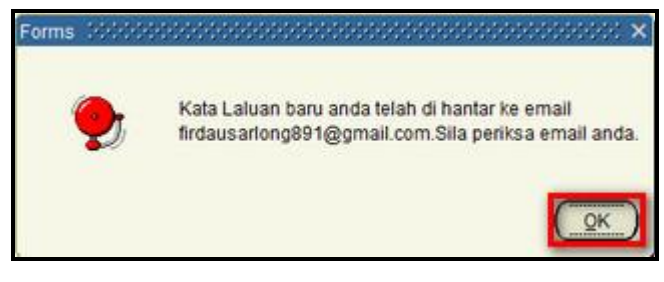

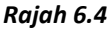

Mesej akan dihantar ke e-mel pemohon untuk memberitahu bahawa kata laluan baru telah dihantar ke e-mel pemohon . Lihat **Lampiran – No 2.** 

## 7 PENCAPAIAN AKADEMIK

#### 7.0 Tambah Atau Kemaskini Pencapaian Akademik

Di dalam Portal 1MTC, pengguna juga boleh menambah atau mengemaskini kelayakan akademik mereka di bahagian "Tambah/ Kemaskini Pencapaian Akademik". Kelayakan akademik yang dimasukkan oleh pengguna membolehkan moderator ILA melihat dan menilai kelayakan tersebut untuk sesuatu permohonan kursus. Langkah- langkah menambah atau mengemaskini pencapaian akademik adalah seperti berikut:

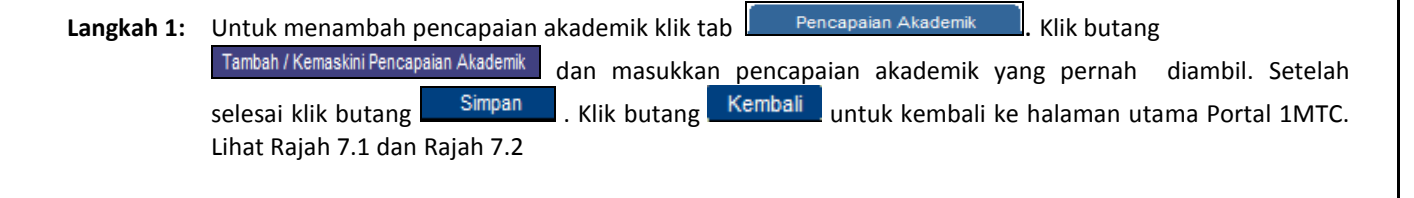

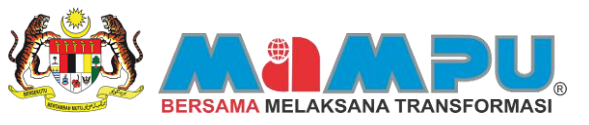

| Ahli F            | Selamat Datang    | Maklumat Tempahan Sedia Ada | a Profil Anda Must Na | k Gamber Tuker Kata I    | Laluan Refresh Lo | g Keluar          |          |
|-------------------|-------------------|-----------------------------|-----------------------|--------------------------|-------------------|-------------------|----------|
| 1                 | Airod             | Canan Pasilo                | Canan Kursus          | Senarai Kursus Yang Dipo | Pencapatan Akade  | ma Galen Mutmedia |          |
|                   | Perunding Anda    |                             |                       |                          |                   |                   |          |
|                   |                   | Jenis Pencapaian            | Pencapalan            | Tahun Gred               | Keputusan Ramalan | Sekolah           |          |
| Hantar I<br>Mesei | Mesej Muat Semula |                             |                       |                          |                   |                   | <b>^</b> |
|                   | <u>^</u>          |                             |                       |                          |                   |                   |          |
|                   |                   |                             |                       |                          |                   |                   |          |
|                   |                   |                             |                       |                          |                   |                   |          |
|                   |                   |                             |                       |                          |                   |                   |          |
|                   |                   |                             |                       |                          |                   |                   |          |
|                   |                   |                             |                       |                          |                   |                   |          |
|                   |                   |                             |                       |                          |                   |                   |          |
|                   |                   |                             |                       |                          |                   |                   |          |
|                   |                   |                             |                       |                          |                   |                   |          |
|                   |                   |                             |                       |                          |                   |                   |          |

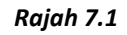

|                                                                                                    | SPM                         |                  |        | Muat Naik Salinan Tra | nskrip dan dokumen yang berkaitan |
|----------------------------------------------------------------------------------------------------|-----------------------------|------------------|--------|-----------------------|-----------------------------------|
| Tahun                                                                                                    | 2006                        |                  |        | Must Nak              |                                   |
| Pencapaian Gred                                                                                                    | 2                           |                  | -      | Imej Dokumen          | Keterangan Dokumen                |
| Ramalan Keputusan                                                                                                    | Actual                      |                  |        |                       |                                   |
| Nama Sekolah                                                                                                    | BANDAR BARU AMP             | ANG,SMK          |        |                       |                                   |
| Negara                                                                                                    | MALAYSIA                    |                  |        |                       |                                   |
| Negeri                                                                                                    | AMPANG                      |                  | -      |                       | Muat Turun                        |
| Jenis Sekolah                                                                                                    | HIGH SCHOOL                 |                  | Tel    |                       |                                   |
|                                                                                                    |                             |                  |        |                       | 4.4                               |
| Pencapaian Subj<br>Subjek                                                                                                    | ek dan Gred                 | Gred             | Kredt  |                       |                                   |
| Pencapaian Subj<br>Subjek<br>IAHASA ARAB TINGGI                                                                                                    | ek dan Gred                 | Gred             | Kredt  |                       | Muat Turun                        |
| Pencapaian Subje<br>Subjek<br>AHASA ARAB TINGGI<br>AHASA CINA                                                                                                    | iek dan Gred                | Gred             | Kredž  |                       | Muat Turun                        |
| Pencapaian Subj<br>Subjek<br>IAHASA ARAB TINGGI<br>IAHASA CINA<br>IAHASA INGGERIS                                                                                                    | jek dan Gred                | Gred             | Kredt  |                       | Muat Turun                        |
| Pencepalan Subj<br>Subjek<br>AHASA ARAB TINGGI<br>AHASA CBIA<br>JAHASA INGGERIS<br>AHASA INGGERIS UNTUK SAINS DA                                                                            | ek dan Gred<br>AN TEKNOLOGI | Gred             | Kredit |                       | Muat Turun                        |
| Pencapalan Subj<br>Subjek<br>IAHASA ARAB TRIGGI<br>IAHASA RIGGERIS<br>IAHASA RIGGERIS<br>IAHASA RIGGERIS UNTUK SAINS DJ<br>IAHASA RIGGERIS UNTUK SAINS DJ<br>IAHASA RIGGERIS UNTUK SAINS DJ | ek dan Gred<br>AN TEKNOLOGI | Gred             | Kredt  |                       | Muat Turun                        |
| Pencapaian Subj<br>Subjek<br>SAHASA ARAB TINOGOL<br>SAHASA CINA<br>BAHASA RIYOGERIS UNTUK SAINS DI<br>JAHASA NEJALYU<br>DIAHASA NEJALYU<br>DIAHASA PERANCIS                                 | ek dan Gred<br>AN TEKNOLOGI | Cred             | Kredt  |                       | Muat Turun                        |
| Pencapalan Subj<br>Subjek<br>JAHASA ARAB TINGGI<br>JAHASA DINA<br>JAHASA RIGGERIS<br>JAHASA REGERIS UNTUK SARIS DI<br>JAHASA REANCIS<br>JAHASA PENANCIS<br>JAHASA PENANCIS                  | ek dan Gred<br>AN TEKNOLOGI | Gred<br>A+<br>A+ | Kredt  |                       | Muat Turun<br>Muat Turun          |

Rajah 7.2

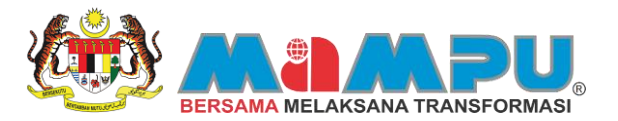

# FASILITI

#### **1 F**ASILITI

#### 1.0 Tempah Fasiliti

Sebelum tempahan dibuat, fasiliti hendaklah dicari terlebih dahulu menggunakan fungsi carian di ruangan carian samada **SEBELUM** pengguna log masuk ataupun **SELEPAS** pengguna log masuk ke dalam Portal 1MTC. Rajah 1.1 dan Rajah 1.2 adalah untuk makluman pemohon.

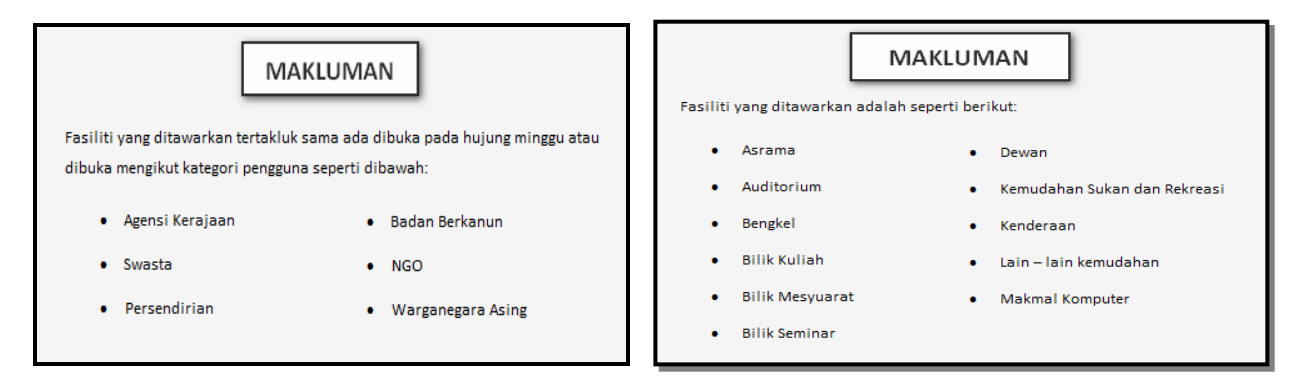

#### Rajah 1.1

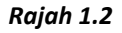

A) Langkah- langkah untuk membuat tempahan fasiliti **SEBELUM** pengguna log masuk kedalam Portal 1MTC adalah seperti berikut:

- Langkah 1: Untuk mencari fasiliti yang ditawarkan, anda boleh mencari maklumat fasiliti dengan memasukkan kekunci carian seperti berikut:
  - Carian Teks Bebas
  - Jenis Fasiliti
  - Kapasiti Orang
  - Tarikh Mula
  - Tarikh Tamat

Langkah 2: Masukkan kekunci pada ruangan carian teks bebas. Setelah memasukkan kekunci, klik butang Cari
, untuk mengosongkan kekunci yang telah dimasukkan klik butang Skrin hasil carian akan dipaparkan, pada skrin ini anda boleh membuat carian dengan masukkan kekunci ataupun klik butang untuk melihat maklumat fasiliti pada muka surat seterusnya. Lihat Rajah 1.3 dan Rajah 1.4.

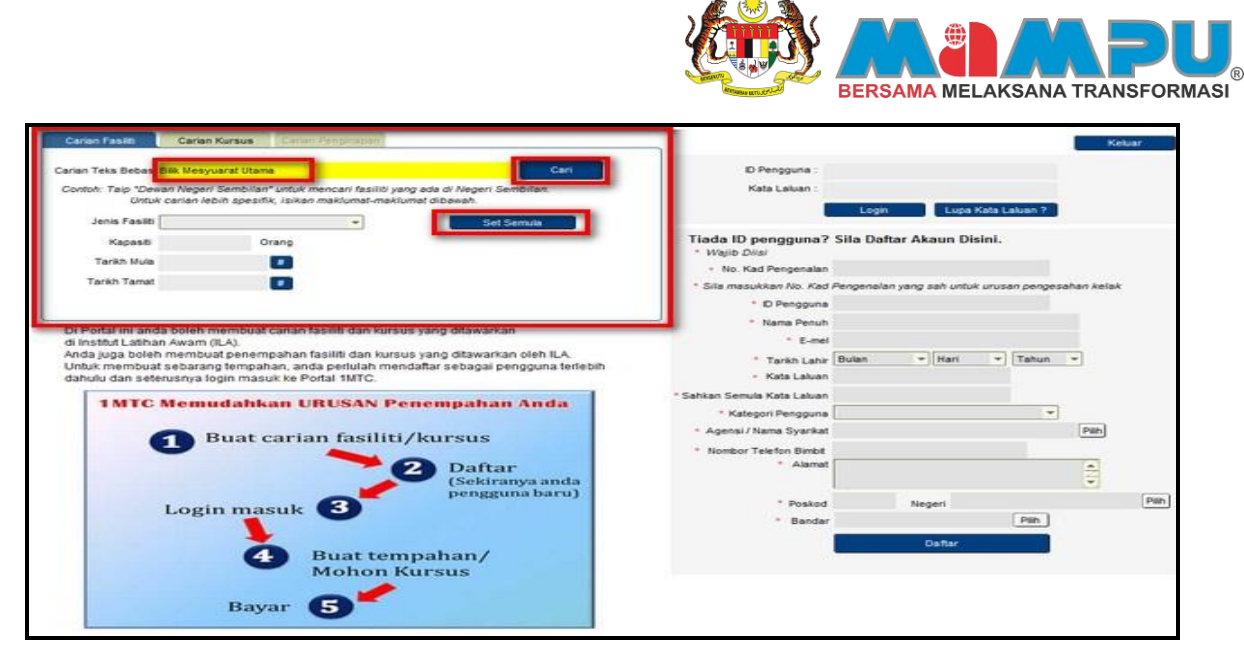

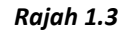

| Ē., | LA                                                 | Nama Fasilti                       | Jenis Fasilb   | Kapasiti | Tempah | Catatan | Keterangan Fasiliti                                                                                                    |
|-----|----------------------------------------------------|------------------------------------|----------------|----------|--------|---------|----------------------------------------------------------------------------------------------------|
|     | AKADEMI AUDIT NEGARA                               | Bilk Mesyuarat Utama               | Bilk Mesyuarat | 50       | Tempah |         | BLIK MESYUARAT ESKLUSIF BERHAWA DINGIN DAN<br>DILENGKAPI 1 PROJEKTOR                                                                                                    |
|     | AKADEMI MIGRESEN MALAYSIA                          | BILIK MESYUARAT UTAMA              | Bilk Mesyuarat | 20       | Tempah |         | Alamat<br>PETI SURAT 160,                                                                                                    |
|     | AKADEMI KASTAM DIRAJA<br>MALAYSIA MELAKA           | BILIK MESYUARAT UTAMA              | Bilk Mesyuarat | 60       | Tempah |         | 75150 BUKIT BARU MELAKA                                                                                                    |
|     | AKADEMI PENCEGAHAN<br>RASUAH MALAYSIA (MACA)       | BILIK MESYUARAT PENGARAH           | Bilk Mesyuarat | 15       | Tempah |         | Nama Fasilti BLK MESYUARAT UTAMA                                                                                                    |
| p.  | AKADEMI PENCEGAHAN<br>RASUAH MALAYSIA (MACA)       | BILK MESYUARAT UTAMA               | Bilk Mesyuarat | 30       | Tempah |         | Kapasér 60 Orang<br>Akses Internet                                                                                                    |
|     | NSTITUT KEMAHIRAN BELIA<br>NEGARA (KBN) BANDAR     | BILIK MESYUARAT                    | Bilk Mesyuarat | 30       | Tempah |         | Jenis Fasilti Bilk Mesyuarat                                                                                                    |
| 2   | INSTITUT KEMAHIRAN BELIA<br>NEGARA (IKBN) CHEMBONG | BILIK MESYUARAT UTAMA              | Blik Mesyuarat | 30       | Tempah |         | No. 1 THERE AND ADDRESS TO ADDRESS TO ADDRES |
|     | NSTITUT KEMAHRAN BELIA<br>NEGARA(KBN) KEMASIK      | BILK MESYUARAT UTAMA<br>ARAS BAWAH | Bilk Mesyuarat | 30       | Tempah |         |                                                                                                    |
|     | NSTITUT KEMAHRAN MARA<br>BESUT                     | BILIK MESYUARAT UTAMA              | Bilk Mesyuarat | 35       | Tempah |         |                                                                                                    |
|     | INSTITUT KEMAHRAN MARA<br>LUMUT                    | BILIK MESYUARAT INTEGRASI          | Bilk Mesyuarat | 30       | Tempah |         |                                                                                                    |
|     | Masukkan N                                         | o. Mukasurat                       | 1/ 3           | 2        |        |         | Pandangan Hadapan                                                                                                    |

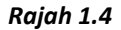

Langkah 3: Untuk meneruskan tempahan fasiliti klik butang <u>Tempah</u>. Skrin untuk pengguna Log Masuk ke dalam Portal akan dipaparkan. Masukkan "ID Pengguna" dan "Kata Laluan" setelah selesai klik butang Login Skrin tempahan fasiliti akan dipaparkan. Lihat Rajah 1.5, Rajah 1.6 dan Rajah 1.7.

| έ. | LA                                                 | Nama Fasilti                        | Jenis Fasilti  | Kapasiti | Tempah | Catatan | Keterangan Fasiliti                                                   |
|----|----------------------------------------------------|-------------------------------------|----------------|----------|--------|---------|-----------------------------------------------------------------------|
|    | AKADEMI AUDIT NEGARA                               | Bilk Mesyuarat Utama                | Bilk Mesyuarat | 50       | Tempah |         | BILIK MESYUARAT ESKLUSIF BERHAWA DINGIN DAN<br>DILENGKAPI 1 PROJEKTOR |
|    | AKADEMI MIGRESEN MALAYSIA                          | BILK MESYUARAT UTAMA                | Bilk Mesyuarat | 20       | Tempah |         | Alamat<br>PETI SURAT 160,                                             |
|    | AKADEMI KASTAM DIRAJA<br>MALAYSIA MELAKA           | BILK MESYUARAT UTAMA                | Bilk Mesyuarat | 60       | Tempah |         | BUKIT BARU HANG TUAH JAYA,<br>75150 BUKIT BARU MELAKA                 |
|    | AKADEMI PENCEGAHAN<br>RASUAH MALAYSIA (MACA)       | BILIK MESYUARAT PENGARAH            | Bilk Mesyuarat | 15       | Tempah |         | Nama Fasili BEK MESYUARAT UTAMA                                       |
|    | AKADEMI PENCEGAHAN<br>RASUAH MALAYSIA (MACA)       | BILK MESYUARAT UTAMA                | Bilk Mesyuarat | 30       | Tempah |         | Kapasti 60 Orang<br>Akses Internet                                    |
|    | NSTITUT KEMAHIRAN BELIA<br>NEGARA (KBN) BANDAR     | BILK MESYUARAT                      | Bilk Mesyuarat | 30       | Tempah |         | Jenis Fasilti Bilk Mesyuarat                                          |
|    | INSTITUT KEMAHIRAN BELIA<br>NEGARA (IKBN) CHEMBONG | BILIK MESYUARAT UTAMA               | Bilk Mesyuarat | 30       | Tempah |         | In Thisself Congell Internation                                       |
|    | NSTITUT KEMAHRAN BELIA<br>NEGARA(KBN) KEMASIK      | BILIK MESYUARAT UTAMA<br>ARAS BAWAH | Bilk Mesyuarat | 30       | Tempah |         |                                                                       |
|    | NSTITUT KEMAHRAN MARA<br>BESUT                     | BILIK MESYUARAT UTAMA               | Bilk Mesyuarat | 35       | Tempah |         |                                                                       |
|    | INSTITUT KEMAHRAN MARA<br>LUMUT                    | BILIK MESYUARAT INTEGRASI           | Bilk Mesyuarat | 30       | Tempah |         |                                                                       |
|    | Masukkan N                                         | io. Mukasurat                       | 1/3[           | >        |        |         | Pandangan Hadapan                                                     |

Rajah 1.5

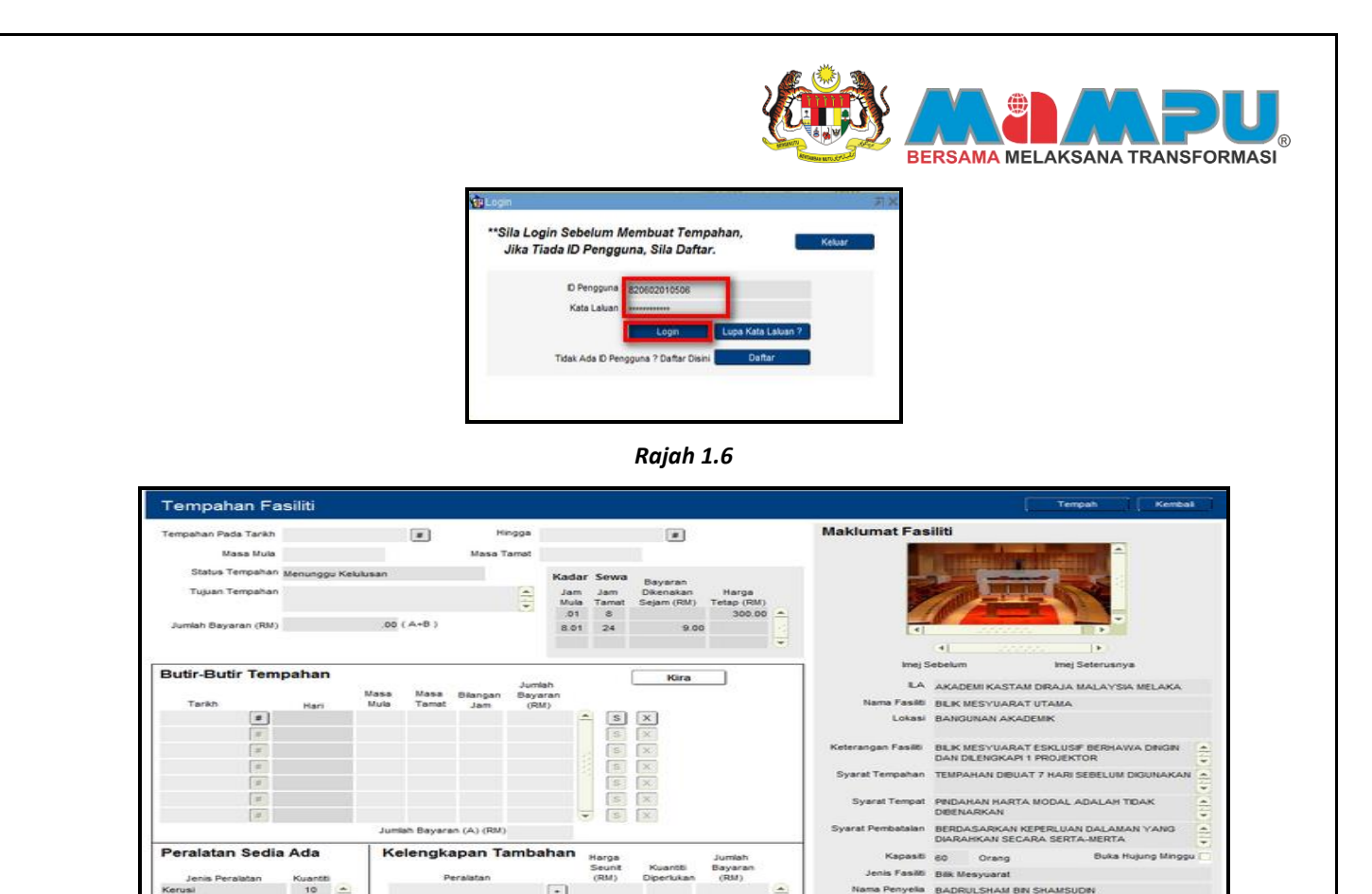

Rajah 1.7

(B) (RM)

0322216

Ahii Foto Cordless Mi

Langkah 4: Langkah seterusnya adalah sama dengan penempahan fasiliti SELEPAS pengguna log masuk ke dalam portal 1MTC (Rujuk Langkah 4 penempahan fasiliti SELEPAS pengguna log masuk)

B) Langkah- langkah untuk membuat tempahan fasiliti **SELEPAS** pengguna log masuk kedalam Portal 1MTC adalah seperti berikut:

Langkah 1: Dihalaman utama Portal 1MTC, masukkan "ID Pengguna" dan "Kata Laluan" yang telah didaftarkan, klik butang Login untuk log masuk ke Portal. Skrin Utama Portal 1MTC akan dipaparkan. Lihat Rajah 1.8 dan Rajah 1.9

| rian Teks Bobas Cori                                                                                                    | ID Pengguna : g                                                                                                    | 90122145222              |                  |             |        |
|----------------------------------------------------------------------------------------------------|----------------------------------------------------------------------------------------------------|--------------------------|------------------|-------------|--------|
| onloh: Taip "Dewan Negeri Sembilan" unluk mencari fasihli yang ada di Negeri Sembilan.<br>Unluk carian lebih spesifik, isikan maklumat-maklumat dibawah.      | Kata Laluan : •                                                                                                    |                          | Value 1 al uno 2 |             |        |
| Jenis Fasili Set Senula                                                                                                    |                                                                                                    |                          | Nica Laudin I    |             |        |
| Kapasiti Orang                                                                                                    | Tiada ID pengguna?                                                                                                    | Sila Daftar Akaun D      | isini.           |             |        |
| Tarikh Mula                                                                                                    | • Want Diver                                                                                                    |                          |                  |             |        |
| Tarikh Tamot                                                                                                    | * Sila masukkan No. Kad                                                                                                    | Penaenalan yana sak untu | a urusan nenne   | aaban kelak |        |
|                                                                                                    | * D Pengauna                                                                                                    |                          |                  |             |        |
|                                                                                                    | * Nama Peruh                                                                                                    |                          |                  |             |        |
| i Portal ini anda boleh membuat carian fasiliti dan kursus yang ditawarkan<br>Unstitut Latiban Awam (ILA)                                                     | * E-mei                                                                                                    |                          |                  |             |        |
| nda juga boleh membuat penempahan fasiliti dan kursus yang ditawarkan oleh ILA.                                                                               | * Terikh Lehir                                                                                                    | Bulan • Hari             | - Tohun          |             |        |
| ntuk membuat sebarang tempahan, anda perlulah mendaftar sebagai pengguna terlebih<br>ahulu dan seterusnya login masuk ke Portal 1MTC.                         | <ul> <li>Keta Laluan</li> </ul>                                                                                                    |                          |                  |             |        |
|                                                                                                    |                                                                                                    |                          |                  |             |        |
|                                                                                                    | * Sahkan Semula Kata Laluan                                                                                                    |                          |                  |             |        |
| 1MTC Memudahkan URUSAN Penempahan Anda                                                                                                    | * Sahkan Semula Kata Laluan<br>* Kategori Pengguna                                                                                                    |                          | -                | ]           |        |
| 1MTC Memudahkan URUSAN Penempahan Anda                                                                                                    | * Sahiran Semula Kata Laluan<br>* Kategori Pengguna<br>* Agensi / Nama Syarkat                                                                                  |                          | -                | Pilh        |        |
| 1MTC Memudahkan URUSAN Penempahan Anda<br>1 Buat carian fasiliti/kursus                                                                                       | * Sahiran Semula Kata Laluan<br>* Kategori Pengguna<br>* Agensi / Nama Syarikat<br>* Nombor Telefon Bimbit                                                      |                          | -                | Pilh        |        |
| 1 MTC Memudahkan URUSAN Penempahan Anda<br>1 Buat carian fasiliti/kursus<br>2 Daftar<br>(Sekiranya anda                                                       | * Sahikan Semula Kata Lakuan<br>* Kategori Pengguna<br>* Agensi / Nama Syarikat<br>* Nombor Teleton Bimbit<br>* Alamat                                          |                          | •                | Pilh        |        |
| 1 MTC Memudahkan URUSAN Penempahan Anda<br>1 Buat carian fasiliti/kursus<br>2 Daftar<br>(Sekiranya anda<br>pengguna baru)                                     | * Sahisan Semula Kata Lakuan<br>* Kategori Pengguma<br>* Agensi / Niana Syarkat<br>* Niomkor Telefon Binkk<br>* Alamat<br>* Poskod                              | Negeri                   | ÷                | Pain        | Pilh   |
| 1MTC Memudahkan URUSAN Penempahan Anda<br>Buat carian fasiliti/kursus<br>Daftar<br>(Sekiranya anda<br>pengguna baru)<br>Login masuk                           | * Sahiran Semula Kata Laluan<br>* Kategori Pengguna<br>* Agensi / Nama Syarika<br>* Nombor Telefon Biritit<br>* Alamat<br>* Postad<br>* Bandar                  | Negeri                   | Pah              | Pain        | Path   |
| 1MTC Memudahkan URUSAN Penempahan Anda<br>1 Buat carian fasiliti/kursus<br>2 Daftar<br>(Sekiranya anda<br>pengguna baru)                                      | * Sahitan Semula Kota Lakan<br>* Ketejon Pengguna<br>* Agensi / Hama Syarhat<br>* Nombor Teleton Bintat<br>* Alamat<br>* Postod<br>* Bandar                     | Negeri                   | Pan              | Pun)        | Path   |
| 1MTC Memudahkan URUSAN Penempahan Anda<br>1 Buat carian fasiliti/kursus<br>2 Daftar<br>(Sekiranya anda<br>pengguna baru)<br>4 Buat tempahan/<br>Mohon Kursus  | * Sahian Senula Kata Lakan<br>* Kelegon Penguna<br>* Agensi Hama Syahat<br>* Nonbor Teleton Brisk<br>* Nonbor Teleton Brisk<br>* Alamat<br>* Poskod<br>* Bandar | Negeri                   | Pan              | Pan         | Path   |
| 1MTC Memudahkan URUSAN Penempahan Anda<br>1 Buat carian fasiliti/kursus<br>2 Daftar<br>(Selitranya anda<br>pengguna baru)<br>4 Buat tempahan/<br>Mohon Kursus | * Sahitan Semula Kota Lakan<br>* Ketejon Pengguna<br>* Agensi / Hama Syarhat<br>* Nombor Telefon Binbit<br>* Alamat<br>* Postad<br>* Bandar                     | Negeri<br>Daffar         | Pan              | Pan         | [Pith] |

Rajah 1.8

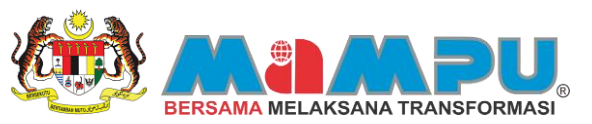

| hli Portal                | Maklumat Tempahan Sedia Ada      | Profil Anda Must 1                                   | Valk Gambar Tukar Kata Laluan                                          | Refresh Log Keluar  | I                |
|---------------------------|----------------------------------|------------------------------------------------------|------------------------------------------------------------------------|---------------------|------------------|
| CEMPAKA AZLAN<br>Arod     | Carian Fasiti                    | Carian Kursus                                        | Senaral Kursus Yang Dipohon                                            | Pencapaian Akademik | Goleri Mutimedia |
|                           |                                  |                                                      |                                                                        |                     |                  |
| Perunding Anda            | Carian Teks Bebas                |                                                      |                                                                        | Carl                |                  |
|                           | Contoli: Taip "Dewan<br>Untuk ca | Negeri Sembilan" untuk<br>rian lebih spesifik, isika | mencari fasilibi yang ada di Negeri Se<br>n maklumat-maklumat dibawah. | mbilan.             |                  |
| fantar Mesej Must Semula  | Jenis Fasilti                    |                                                      | * Set 5                                                                | enula               |                  |
| Mesej dari Peruhding Anda | Kapasiti                         | Orang                                                |                                                                        |                     |                  |
| -                         | Torikh Mula                      |                                                      |                                                                        |                     |                  |
|                           | Torikh Tomat                     |                                                      |                                                                        |                     |                  |
|                           |                                  |                                                      |                                                                        |                     |                  |
|                           |                                  |                                                      |                                                                        |                     |                  |
|                           |                                  |                                                      |                                                                        |                     |                  |
|                           |                                  |                                                      |                                                                        |                     |                  |

## Rajah 1.9

Langkah 2: Kl

Klik tab Carian Fasiliti untuk membuat carian fasiliti. Masukkan kekunci pada ruangan carian teks bebas, jenis fasiliti dan kapasiti. Setelah memasukkan kekunci, klik butang Cari

untuk mengosongkan kekunci yang telah dimasukkan klik butang Set Semula . Skrin hasil carian akan dipaparkan. Lihat Rajah 1.10 dan Rajah 1.11

| CEMPAKA AZLAN<br>Aros  | Carion Fasile              | Cartan Kursus                                               | Senaral Kursus Yang Dipohon                                             | Pencapaian Akademik | Galeri Multimedia |
|------------------------|----------------------------|-------------------------------------------------------------|-------------------------------------------------------------------------|---------------------|-------------------|
| Perunding Anda         | Carlon Teks Bebas          | AKADEMI PENERBANGAN M                                       | ALAYSIA (MAVA)                                                          | Cart                |                   |
|                        | Contoh: Taip "Dev<br>Untuk | an Negeri Sembilan* untuk<br>: carian lebih spesifik, isika | mencari fasiliti yang ada di Negeri Se<br>en maklumat-meklumat dibawah. | movian              |                   |
| ntar Mesej Muat Semula | Jenis Fasilti              | Auditorium                                                  | - Set S                                                                 | emula               |                   |
| -                      | Kapasiti<br>Tarihti Mula   | 200 Orang                                                   | _                                                                       |                     |                   |
|                        | Tarkh Tamat                | ō                                                           |                                                                         |                     |                   |
|                        |                            |                                                             |                                                                         |                     |                   |
|                        |                            |                                                             |                                                                         |                     |                   |
|                        |                            |                                                             |                                                                         |                     |                   |
| 1                      |                            |                                                             |                                                                         |                     |                   |

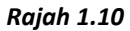

| Di | Ian Recod Carian : 1                  | Master Forditi   | Jacin Faciliti         | Kapaciti | Teenah | Catalan   | Keterangan Fasilti                                                                                                    |
|----|---------------------------------------|------------------|------------------------|----------|--------|-----------|----------------------------------------------------------------------------------------------------|
| 1  | AKADEM PENERBANGAN<br>MALAYSIA (MAVA) | Auditorium Melur | Auditorium             | 200      | Tempah | Concern 1 | i) Diengkapi dengan 200 tempat duduk<br>ii) Diengkapi dengan PA sistem                                                        |
|    |                                       |                  |                        |          |        |           | Alamai<br>Akademi Penerbangan Awan<br>Jabatan Penerbangan Awan<br>Jabat Penerbangan Awan<br>Salar Pekerbing 2<br>60450 Sepang |
|    |                                       |                  |                        |          |        |           | Nama Fasilii Auditorkan Mekur<br>Kapasti 200 Orang<br>Akses Internet i⊋<br>Jeris Fasili Auditorkan                            |
|    |                                       |                  |                        |          |        |           |                                                                                                    |
|    | Marcukko                              | in No. Mukasurat | ] 1 / 1  <br>Mukasurat | >        |        |           | Pendangan Hadapan Auditorius                                                                                                  |

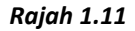

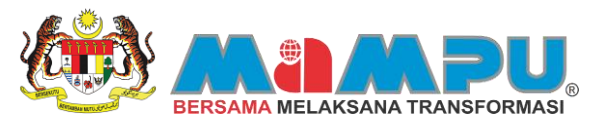

. Skrin Tempahan Fasiliti akan dipaparkan.

Langkah 3: Untuk meneruskan tempahan fasiliti klik butang Lihat Rajah 1.12 dan Rajah 1.13

| 38. | LA                                     | Noma Fasilti     | Jenis Fasilti | Kepesti | Tenpsh | Catatan   | Keterangan Fasiliti                                                                                 |
|-----|----------------------------------------|------------------|---------------|---------|--------|-----------|----------------------------------------------------------------------------------------------------|
| 1   | AKADEMI PENERBANGAN<br>MALAYSIA (MAVA) | Auditorium Melur | Auditorium    | 200     | Tempsh | Contract. | i) Dilengkapi dengan 200 tempat duduk<br>ii) Dilengkapi dengan PA sistem                            |
|     |                                        |                  |               |         |        |           | Alamat                                                                                              |
|     |                                        |                  |               |         |        |           | Akademi Penerbangan Malaysia (MAvA)<br>Jabatan Penerbangan Awam<br>Jalan Pekeling 2<br>60450 Sepang |
|     |                                        |                  |               |         |        |           | Nama Fasilti Auditorium Melur                                                                       |
|     |                                        |                  |               |         |        |           | Kapasiti 200 Orang                                                                                  |
|     |                                        |                  |               |         |        |           | Akses Internet 🗹                                                                                    |
|     |                                        |                  |               |         |        |           | Jenis Fasilti Auditorium                                                                            |
|     |                                        |                  |               |         |        |           |                                                                                                    |
|     | 00000000                               |                  |               | _       |        |           | Pandangan Hadapan Auditorium                                                                        |

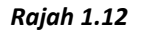

| Tempah          | an Fas    | siliti  |           |        |             |           |       |             |                         |                                    |                           |    |                         |                                                                  | Tempoh Kem                            | lood  |
|-----------------|-----------|---------|-----------|--------|-------------|-----------|-------|-------------|-------------------------|------------------------------------|---------------------------|----|-------------------------|------------------------------------------------------------------|---------------------------------------|-------|
| Tempahan Pad    | a Tarikh  | _       |           | i i    |             | н         | ngga  |             |                         |                                    |                           |    | Maklumat Fas            | iliti                                                            |                                       |       |
| Mo              | co Mula   |         |           |        |             | Masa      | Iomot |             |                         |                                    |                           |    |                         | A Contract Los                                                   | -                                     |       |
| Status Te       | mpahan M  | tenungg | u Kelulu: | san    |             |           |       | Karlar      | Seura                   |                                    |                           |    |                         |                                                                  |                                       |       |
| Tujuan Te       | ampahan   |         |           |        |             |           | (1)   | Jam<br>Mula | Jam<br>Tamat            | Bayaran<br>Dikenakan<br>Sejam (RM) | Harga<br>Tetap (RM)       |    |                         |                                                                  |                                       |       |
| Jumish Baya     | ran (RM)  |         |           | .00.(  | A+8)        |           |       | .01         | 15                      |                                    | 4,000.00                  |    | 1                       |                                                                  |                                       |       |
|                 |           |         |           |        |             |           |       |             |                         |                                    |                           |    |                         | (4)                                                              | •                                     |       |
| Butir-Buti      | r Temp    | ahan    |           |        |             |           |       |             |                         | Kina                               | -                         | -  | imej S                  | ebelum                                                           | Imej Seterusnya                       |       |
|                 |           |         |           |        |             | -         | Jumia | h           |                         | - Nila                             | _                         |    | LA                      | AKADEM PENERBAJ                                                  | NGAN MALAYSIA (MAVA)                  |       |
| Tarikh          |           | Hori    |           | dula   | Tomat       | Jam       | (FM   | an<br>)     |                         |                                    |                           |    | Nama Fasilti            | Auditorium Melur                                                 |                                       |       |
|                 | *         |         |           |        |             |           |       | 9           | S                       | ×                                  |                           |    | Lokasi                  | Jabatan Penerbanga<br>No. 27 Persiaran Per                       | n Awam Malaysia<br>dana               |       |
|                 |           |         |           |        |             |           |       |             |                         |                                    |                           |    | Keterangan Fasiliti     | <ol> <li>Dilengkapi dengan</li> <li>Dilengkapi dengan</li> </ol> | 200 tempat duduk<br>PA sistem         |       |
|                 | 1         |         |           |        |             |           |       |             | 1                       | ×                                  |                           |    | Syarat Tempahan         | <ol> <li>Tempahan mestilai<br/>tempahan</li> </ol>               | n dibuat 1 bulan sebelum tarik        | h     |
|                 | 8         |         |           |        |             |           |       |             | 1                       | X                                  |                           |    | Syarat Tempat           | i) Sila jaga kebersiha<br>ii) Sila pastikan semi                 | n fasiliti ini<br>Ja kelengkapan yang |       |
|                 |           |         |           | Jumlal | n Bayara    | n (A) (RM |       |             |                         |                                    |                           |    | Syarat Pemibatalan      | i) Pembatalan henda<br>tarikh tempahan ber                       | klah dibuat 5 hari sebelum<br>mula    |       |
| Peralatan       | Sedia     | Ada     |           | Kel    | engka<br>Pi | apan T    | amba  | han         | Harga<br>Seunit<br>(RM) | Kuantti<br>Diperkaan               | Jumlah<br>Bayaran<br>(RM) |    | Kapasti<br>Jenis Fasiti | 200 Orang<br>Auditorium                                          | Buka Hujung Minj                      | 994 i |
| Alst Siaraya (P | a System) | 2       | -         |        |             |           |       | +           |                         |                                    |                           |    | Nama Penyelia           | Syshrul                                                          |                                       |       |
| Cordless Mic    |           | 4       |           |        |             |           |       | +           |                         |                                    |                           | 1  | E-mel Penyelia          | syshrul@dvm.com.m                                                | ny                                    |       |
| Projektor (Audi | torium)   | 1       | 100       |        |             |           |       | +           |                         |                                    |                           | 12 | No. Telefon Bimbit      | 0198768989                                                       |                                       |       |
|                 |           |         |           |        |             |           |       | +           |                         |                                    |                           | -  |                         |                                                                  |                                       |       |
|                 |           |         | 0         |        |             |           |       |             | ab Raus                 | an (P) (PM)                        |                           |    |                         |                                                                  |                                       |       |

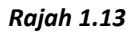

Langkah 4: Masukkan maklumat-maklumat yang diperlukan dan tujuan tempahan. Klik butang *untuk memilih tarikh tempahan fasiliti bermula dan berakhir. Rujuk pada Kadar Sewa untuk melihat Kadar sewa yang dikenakan bagi fasiliti yang ingin ditempah. Lihat Rajah 1.14* 

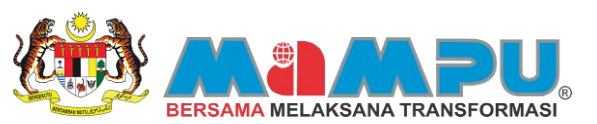

| Tempahan Fasiliti       Tenco       Tenco       Macing Macing M |        |             |           |            |             |                                    |             |                         |                        |                           |   |                           |                                                                                  |                                |                              |
|----------------------------------------------------------------------------------------------------|--------|-------------|-----------|------------|-------------|------------------------------------|-------------|-------------------------|------------------------|---------------------------|---|---------------------------|----------------------------------------------------------------------------------|--------------------------------|------------------------------|
| Tempahan Pada Tarii<br>Masa Mu                                                                                                    | h 06-0 | 5-2013<br>D | 3         |            | H<br>Masa 1 | loggå <sub>08</sub> .<br>Tamat 17: | 05-20<br>30 | 013                     |                        |                           |   | Maklumat Fas              |                                                                                  | -                              |                              |
| Tempahan Fasiliti       Tempahan Fasiliti         Tempahan Fasiliti         Masa Mala 000       Masa Tanuti 17:00         Statur Tempahan Menusuk Kursuk Berkan Hakapan<br>Aurean Dayman (Rb) 000 (A+B)       Masa Tanuti 17:00         Make Jama Dayman Harga<br>Statur Tempahan       Marian Tempahan<br>Masa Taruti Jam (Ch)       Kira         Marian Tempahan<br>Tarah       Marian Tempahan<br>Masa Taruti Jam (Ch)       Kira         Marian Tempahan<br>Tarah       Marian Tempahan<br>Masa Taruti Jam (Ch)       Kira         Marian Tempahan<br>Tarah       Marian Tempahan<br>Masa Taruti Jam (Ch)       Kira         Marian Tempahan<br>Tarah Hay       Marian Termat Jam (Ch)       Kira         Marian Termat Jam (Ch)       Kira         Jamian Termat Jam (Ch)       Kira         Jamian Termat Jam (Ch)       Kira         Jamian Termat Jam (Ch)       Kira         Jamian Termat Jam (Ch)       Kira         Jamian Termat Jam (Ch)       Kira         Jamian Termat Jamia Termat Jamia (Ch)       Jamian Termat Jamia (Ch) <th co<="" td=""><td></td></th>                                                                                                    |        |             | <td></td> |            |             |                                    |             |                         |                        |                           |   |                           |                                                                                  |                                |                              |
| Tempahan Fasiliti       Tempah       Tempahan Pada Tarab       Tempahan Pada Tarab       Tempahan Pada Tarab       Tempahan Pada Tarab       Tempahan Parkat       Maklumat Fasiliti         Tempahan Pada Tarab       Masa Tarab       Tempahan       Tempahan                                                                                                    |        |             |           |            |             |                                    |             |                         |                        |                           |   |                           |                                                                                  |                                |                              |
| Standard Starkity       Description       Description       Mask Mass Oppose       Mask Mass Oppose       Mask Mass Oppose       Mask Mass Oppose       Mask Mass Oppose       Mask Mass Oppose       Mask Mass Oppose       Mask Mass Oppose       Mask Mass Oppose       Mask Mass Oppose       Mask Mass Oppose       Mask Mass Oppose       Mask Mass Mass Oppose       Mask Mass Oppose       Mask Mass Oppose       Mask Mass Oppose       Mask Mass Mass Oppose       Mask Mass Mass Oppose       Mask Mass Mass Oppose       Mask Mass Mass Oppose       Mask Mass Mass Oppose       Mask Mass Mass Oppose       Mask Mass Mass Oppose       Mask Mass Mass Mass Oppose       Mask Mass Mass Mass Oppose       Mask Mass Mass Mass Oppose       Mask Mass Mass Mass Mass Mass Mass Mass                                                                                                    |        |             |           |            |             |                                    |             |                         |                        |                           |   |                           |                                                                                  |                                |                              |
| Butir-Butir Te                                                                                                    | mpał   | nan         |           |            |             | - 1                                |             | -                       | Kira                   | 1                         |   | knoj S                    | iebekun                                                                          | Imej Seterusnya                |                              |
| Tempahan Fasiliti       Tempahan Fasiliti         Tempahan Fasiliti       Masa Mala 0000       Masa Mala 00000       Masa Mala 00000 <th <="" colspan="2" td=""><td></td></th>                                                                                                    |        | <td></td>   |           |            |             |                                    |             |                         |                        |                           |   |                           |                                                                                  |                                |                              |
| Tarikh #                                                                                                    |        | tari        | Mula      | Tamat      | Jam         | (FM)                               |             | - 5                     | ×                      |                           |   | Nama Fasilti<br>Lokasi    | Auditorium Melur<br>Jabatan Penerbangan /<br>No. 27 Persiaran Perda              | wan Malaysia                   |                              |
| 1                                                                                                    |        |             |           |            |             |                                    |             |                         | X                      |                           |   | Keterangan Fasilti        | i) Dilengkapi dengan 20<br>ii) Dilengkapi dengan PA                              | 0 tempat duduk<br>L sistem     | 414                          |
| 3                                                                                                    |        |             |           |            |             |                                    |             |                         | × ×                    |                           |   | Syarat Tempahan           | () Tempahan mestilah di<br>tempahan                                              | buat 1 bulan sebelum tarikh    | -                            |
| 1                                                                                                    |        |             |           |            |             |                                    |             |                         | ×                      |                           |   | Syarat Tempat             | <ul> <li>i) Sila jaga kebersihan t</li> <li>ii) Sila pastikan semua i</li> </ul> | asilti ini<br>selengkapan yang | 4                            |
|                                                                                                    |        |             | يەر.      | mlah Bayar | an (A) (RM  | 2                                  |             |                         |                        |                           |   | Syarat Pembatalan         | <ol> <li>Pembatalan hendaklai<br/>tarikh tempahan bermu</li> </ol>               | h dibuat 5 hari sebelum<br>Ia  | ŧ                            |
| Jenis Peralatan                                                                                                    | lia Ad | antti       | 1         | (elengk    | apan T      | ambah                              | an          | Harga<br>Seunit<br>(RM) | Kuantiti<br>Diperlukan | Jumlah<br>Bayaran<br>(RM) |   | Kapasiti<br>Jenis Fasitti | 200 Orang<br>Auditorium                                                          | Buka Hujung Mingg              | gu <table-cell></table-cell> |
| Alst Siaraya (Pa Syst                                                                                                    | em)    | 2           | -         |            |             | 6                                  | •           |                         |                        |                           | - | Nama Penyelia             | Syshrul                                                                          |                                |                              |
| Cordless Mic                                                                                                    |        | 4           |           |            |             |                                    | +           |                         |                        |                           |   | E-mel Penyelia            | syshrul@dvm.com.my                                                               |                                |                              |
| Projektor (Auditorium                                                                                                    | 6      | 1           |           |            |             | 6                                  | +           |                         |                        |                           |   | No. Telefon Bimbit        | 0198768989                                                                       |                                |                              |
|                                                                                                    |        |             |           |            |             |                                    | +           |                         |                        |                           | - |                           |                                                                                  |                                |                              |
|                                                                                                    |        |             | 30 C      |            |             |                                    | dan         | ab Raca                 | ran (FD (FM)           |                           |   |                           |                                                                                  |                                |                              |

Rajah 1.14

**Langkah 5:** Klik butang **Kira** untuk melihat jumlah bayaran yang perlu dibayar bagi tempahan yang dibuat. Rujuk pada "Peralatan Sedia Ada" untuk mengetahui peralatan yang disediakan untuk fasiliti tersebut. Lihat Rajah 1.15

| empahan Pada                 | a Tarikh | 06-05-201       | 3            |            | 246        | ngga (       | 8-05-20     | 13              |                         |                     |       | Maklumat Fas              | iliti                                                      |                            |     |
|------------------------------|----------|-----------------|--------------|------------|------------|--------------|-------------|-----------------|-------------------------|---------------------|-------|---------------------------|------------------------------------------------------------|----------------------------|-----|
| Ma                           | sa Mula  | 09:00           |              |            | Masa T     | omot 1       | 7:30        |                 |                         |                     |       |                           |                                                            | -                          |     |
| Status Te                    | mpehan   | Menunggu        | Kelulusan    |            |            |              | Kadar       | Sewa            | Bayarab                 |                     |       |                           |                                                            |                            |     |
| Tujuan Te                    | mpahan   | Membuat K       | ursus Baris  | an Hadapar | •          | 111          | Jam<br>Mula | Jam<br>Ternat   | Dikenakan<br>Sejam (RM) | Horga<br>Tetap (RM) | -     |                           |                                                            |                            |     |
| Jumlah Bayar                 | an (RM)  | 1               | 12,000.00    | (A+8)      |            |              | .01         | 15              |                         | 4,000.00            | Ê     |                           |                                                            | -                          |     |
|                              |          |                 |              |            |            |              |             |                 |                         |                     |       |                           | (*)                                                        |                            |     |
| Butir-Buti                   | r Tem    | pahan           |              |            |            | Junio        | n.          |                 | Kira                    |                     |       | LA                        | AKADEM PENERBANGAN                                         | N MALAYSIA (MAVA)          |     |
| Torith                       |          | Hari            | Masa<br>Mula | Ternot     | Bilangan   | Bayer<br>(BM | nen<br>0    |                 |                         |                     |       | Nama Fasilti              | Auditorium Melur                                           |                            |     |
| 6-05-2013<br>7-05-2013       | -        | Isnin<br>Selasa | 09.00        | 17:30      | 8.50       | 4,0          | 00.00       | 9               | x                       |                     |       | Lokesi                    | Jabatan Penerbangan Av<br>No. 27 Persiaran Perdana         | vam Malaysia<br>4          |     |
| 8-05-2013                    |          | Rabu            | 09:00        | 17:30      | 8.50       | 4,0          | 00.00       | 9               |                         |                     |       | Keterangan Fasilti        | i) Dilengkapi dengan 200 t<br>ii) Dilengkapi dengan PA s   | lempet duduk<br>sistem     |     |
|                              |          |                 |              |            |            |              |             | S               | ×                       |                     |       | Syarat Tempahan           | i) Tempahan mestilah dibu<br>bempahan                      | at 1bulan sebelum tarikh   |     |
|                              | 1        |                 |              |            |            |              |             | 0               | X                       |                     |       | Syarat Tempat             | i) Sila jaga kebersihan fas<br>ii) Sila pastikan semua kei | atti ini<br>lengkapan yang |     |
|                              |          |                 | Jun          | lah Bayara | n (A) (RM) | 12,0         | 00.00       |                 | - Appendix              |                     |       | Syarat Pembatalan         | i) Pembataian hendakiah c<br>tarikh tempahan bermula       | sibuat 5 hari sebelum      |     |
| Peralatan                    | Sedia    | a Ada           | K            | elengka    | ipan Ta    | amba         | han         | Harga<br>Seunit | Kuantiti                | Jumlah<br>Bayaran   |       | Kapasiti<br>Jenis Fasilti | 200 Orang                                                  | Buka Hujung Ming           | igu |
| Jenis Pera<br>Jat Slarava (P | a System | Nuantti<br>N 2  |              | Pe         | ralatan    |              |             | (HWO            | Diperlukan              | (POM)               | (A) - | Noma Penyelia             | Svahrul                                                    |                            |     |
| ordless Mic                  |          | 4               |              |            |            |              | -           |                 |                         |                     |       | E-mei Penyelia            | svahruk@dvm.com.mv                                         |                            |     |
| ojektor (Audit               | orium)   | 1               | 2            |            |            |              | +           |                 |                         |                     | 13    | No. Teleton Bimbit        | 0198768989                                                 |                            |     |
|                              |          |                 |              |            |            |              |             |                 |                         |                     |       |                           |                                                            |                            |     |

Rajah 1.15

Fungsi-fungsi butang:

- Butang untuk melihat maklumat tempahan fasiliti
- Butang 🖾 untuk menghapuskan tarikh bagi tempahan fasiliti.

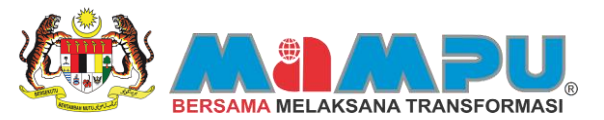

Langkah 6: Klik butang untuk melihat kelengkapan tambahan yang disediakan oleh ILA untuk fasiliti ini. Skrin jenis peralatan akan dipaparkan, pilih dan klik butang kelengkapan yang disediakan. Masukkan kuantiti yang diperlukan di ruangan yang kuantiti, setelah selesai klik butang kira untuk melihat jumlah bayaran yang baru. Untuk meneruskan tempahan klik butang untuk menempah fasiliti. Lihat Rajah 1.16 dan Rajah 1.17

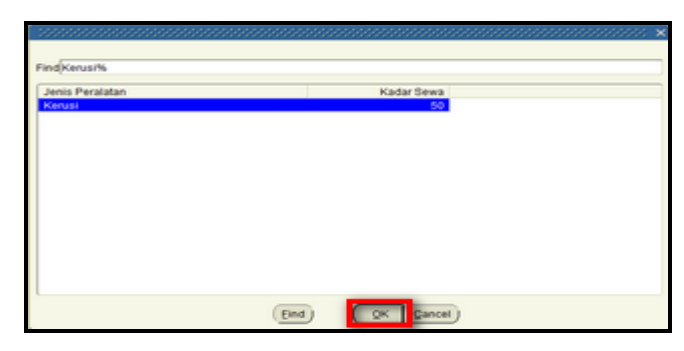

Rajah 1.16

| Tempahan Pada                                                                | Tarikh                              | 06-05-2013                | 8 C                       |                | Hir          | 999 o                 | 8-05-20     | 13                      |                                    |                                       | Maklumat Fas                                                                       | iliti                                                                                                    |                   |
|------------------------------------------------------------------------------|-------------------------------------|---------------------------|---------------------------|----------------|--------------|-----------------------|-------------|-------------------------|------------------------------------|---------------------------------------|------------------------------------------------------------------------------------|----------------------------------------------------------------------------------------------------|-------------------|
| Ma                                                                           | on Mula                             | 09.00                     |                           |                | Masa Te      | enot 1                | 7:30        |                         |                                    |                                       |                                                                                    | A DESCRIPTION OF THE OWNER OF THE OWNER OF THE OWNER OF THE OWNER OF THE OWNER OF THE OWNER OF THE OWNER OF THE | -                 |
| Status Te<br>Tujuan Te                                                       | mpahan<br>mpahan                    | Menunggu<br>Membuat K     | Kelulusan<br>ursus Barisa | n Hadapar      |              | 411                   | Jam<br>Mula | Sewa<br>Jam<br>Tamat    | Bayaran<br>Dikenakan<br>Sejam (RM) | Harga<br>Tetap (RM)                   |                                                                                    |                                                                                                    |                   |
| Jumlah Bayar                                                                 | an (RM)                             |                           | 10,500.00                 | (A+B)          |              |                       |             | 1.5                     |                                    | -                                     |                                                                                    |                                                                                                    |                   |
| Butir-Buti                                                                   | r Tem                               | pahan                     | Masa<br>Mula              | Masa<br>Tamat  | Bilangan     | Jumla<br>Bayor<br>(RM | ih<br>Ian   |                         | Kira                               |                                       | LA<br>Nama Fasilti                                                                 | AKADEM PENERBANGAN MALAYS<br>Auditorium Melur                                                                   | inya<br>Ba (Mava) |
| 17-05-2013<br>18-05-2013                                                     | *                                   | Selasa<br>Rabu            | 09:00<br>09:00            | 17:30<br>17:30 | 8.50<br>8.50 | 4,00                  | 00.00       | s                       | ×                                  |                                       | Lokasi                                                                             | Jabatan Penerbangan Awam Malay<br>No. 27 Persiaran Perdana                                                      | sia               |
|                                                                              | 15                                  |                           |                           | -              | -            |                       | 3           | 1                       | X                                  |                                       | Keterangan Fasilti                                                                 | <ul> <li>i) Dilengkapi dengan 200 tempat du:</li> <li>ii) Dilengkapi dengan PA sistem</li> </ul>                | A.R.              |
|                                                                              | 1                                   |                           |                           |                |              |                       |             |                         | X                                  |                                       | Syarat Tempahan                                                                    | i) Tempahan mestilah dibuat 1bulan<br>tempahan                                                                  | sebelum tarikh    |
|                                                                              | 8                                   |                           |                           |                |              |                       |             | 1                       | x                                  |                                       | Syarat Tempat                                                                      | i) Sila jaga kebersihan fasiliti ini<br>ii) Sila pastikan semua kelengkapan                                     | yang              |
|                                                                              |                                     |                           | Junio                     | ah Bayara      | n (A) (RM)   | 8,0                   | 00.00       |                         |                                    |                                       | Syarat Pembatalan                                                                  | <ol> <li>Pembatalan hendaklah dibuat 5 ha<br/>tarikh tempahan bermula</li> </ol>                                | ri sebelum        |
| Jenis Pera<br>Jenis Pera<br>Jet Siaraya (P<br>ordiess Mic<br>rojektor (Audit | Sedia<br>atan<br>a System<br>orium) | Kuantti<br>i) 2<br>4<br>1 | Ke                        | lengka<br>Pr   | apan Ta      | imba<br>[             | han         | Harga<br>Seunit<br>(RM) | Kuantiti<br>Dipertukan<br>50       | Jumlah<br>Bayaran<br>(RM)<br>2,500.00 | Kapasti<br>Jenis Fasiliti<br>Nama Penyelia<br>E-mel Penyelia<br>No. Teleton Bimbit | 200 Orang Buk<br>Auditorium<br>Syshrul<br>syshruk@dvm.com.my<br>0198768989                                      | a Hujung Minggi   |

Rajah 1.17

Tempahan berjaya dilakukan, mesej pemberitahuan bahawa tempahan berjaya dibuat akan dihantar ke e-mel pemohon dan juga moderator ILA. Lihat **Lampiran – No. 3 & No. 4.** 

## 2 MAKLUMAT SEDIA ADA

#### 2.0 Melihat Maklumat Tempahan

Di Portal 1MTC, pemohon juga boleh melihat semula tempahan fasiliti yang telah ditempah. Langkah-langkah untuk melihat tempahan sedia ada adalah seperti berikut:

Langkah 1: Untuk melihat semua tempahan yang pernah dibuat, klik butang Maklumat Tempahan Sedia Ada . Skrin maklumat tempahan sedia ada akan dipaparkan. Lihat Rajah 2.1 dan Rajah 2.2.

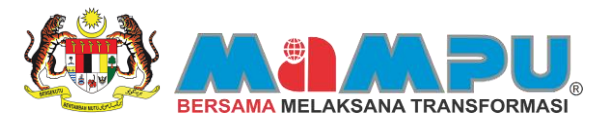

| Ahli Portal                            | Maklumat Tempahan Sedia Ada    | Profil Anda Must                                        | Nak Gambar Tukar Kata Laluan                                          | Refresh Log Keluar  | 1                 |
|----------------------------------------|--------------------------------|---------------------------------------------------------|-----------------------------------------------------------------------|---------------------|-------------------|
| ALISA AHIMAD<br>DEMILANG PRESS SDN BHD | Carlen Fasili                  | Carian Kursus                                           | Senaral Kursus Yang Dipohon                                           | Pencapalan Akademik | Galeri Multimedia |
|                                        |                                |                                                         |                                                                       |                     |                   |
| Perunding Anda                         | Carian Teks Bebas              |                                                         |                                                                       | Carl                |                   |
|                                        | Contoh: Taip 'Dewar<br>Untuk c | i Negeri Sembilan' untuk<br>arian lebih spesifik, isike | mencari fasiliti yang ada di Negeri Se<br>n maklumat-maklumat dibawah | mbilan              |                   |
| Intar Mesej Muat Semula                | Jenis Fasilo                   |                                                         | · Set S                                                               | emula               |                   |
| llesej dari Perunding Anda             | Kapasiti                       | Orang                                                   |                                                                       |                     |                   |
|                                        | Tarikh Mula                    |                                                         |                                                                       |                     |                   |
|                                        | Tarkh Tamét                    |                                                         |                                                                       |                     |                   |
|                                        |                                |                                                         |                                                                       |                     |                   |
|                                        |                                |                                                         |                                                                       |                     |                   |
|                                        |                                |                                                         |                                                                       |                     |                   |
|                                        |                                |                                                         |                                                                       |                     |                   |

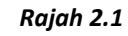

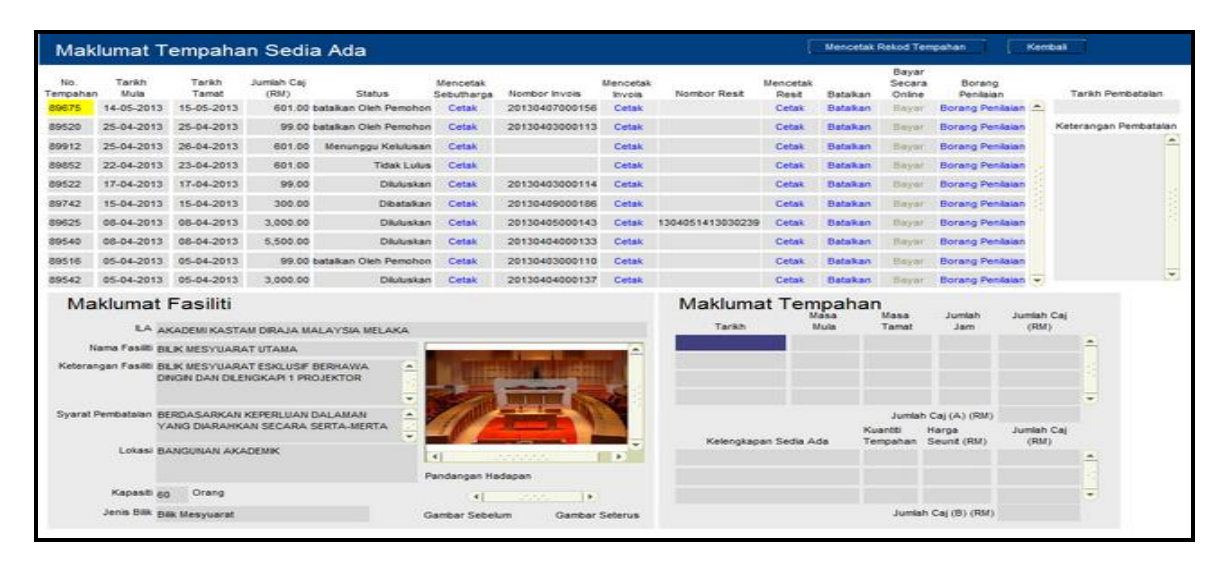

Rajah 2.2

Langkah 2: Status permohonan "Menunggu Kelulusan" adalah kerana tempahan yang dibuat belum mendapat kelulusan dari Institut Latihan Awam (ILA). Lihat Rajah 2.3

| No.<br>Tempahan<br>89675 | Tarkh<br>Mula<br>14-05-2013 | Tarikh<br>Tamat<br>15-05-2013 | Jumlah Caj<br>(RM)<br>601.00 | Status<br>batalkan Oleh Pemohon | Mencetak<br>Sebutharga<br>Cetak | Nomber Inveis<br>20130407000156 | Mencetak<br>Invois<br>Cetak | Nombor Resit     | Mencetak<br>Resit<br>Cetak | Batakan<br>Batakan | Bayar<br>Secara<br>Online<br>Bayar | Borang<br>Penilaian<br>Borang Peni | lalan 🛆            | Tarkh Pembatalan   |
|--------------------------|-----------------------------|-------------------------------|------------------------------|---------------------------------|---------------------------------|---------------------------------|-----------------------------|------------------|----------------------------|--------------------|------------------------------------|------------------------------------|--------------------|--------------------|
| 89520                    | 25-04-2013                  | 25-04-2013                    | 99.00                        | batalkan Oleh Pemohon           | Cetak                           | 20130403000113                  | Cetak                       |                  | Cetak                      | Batakan            | Bayar                              | Borang Peni                        | lalan Ke           | terangan Pembatala |
| 89912                    | 25-04-2013                  | 26-04-2013                    | 601.00                       | Menunpgu Kelulusan              | Cetak                           |                                 | Cetak                       |                  | Cetak                      | Batakan            | Bayar                              | Borang Peni                        | laian              | -                  |
| 89852                    | 22-04-2013                  | 23-04-2013                    | 601.00                       | Tidak Lulus                     | Cetak                           |                                 | Cetak                       |                  | Cetak                      | Batakan            | Bayor                              | Borang Peni                        | lalan              |                    |
| 89522                    | 17-04-2013                  | 17-04-2013                    | 99.00                        | Diluluskan                      | Cetak                           | 20130403000114                  | Cetak                       |                  | Cetak                      | Bataikan           | Bayar                              | Borang Peni                        | lalan              |                    |
| 89742                    | 15-04-2013                  | 15-04-2013                    | 300.00                       | Dibatakan                       | Cetak                           | 20130409000186                  | Cetak                       |                  | Cetak                      | Batakan            | Eayar                              | Borang Peni                        | lalan              |                    |
| 89625                    | 08-04-2013                  | 08-04-2013                    | 3,000.00                     | Diluluskan                      | Cetak                           | 20130405000143                  | Cetak                       | 1304051413030239 | Cetak                      | Batakan            | Dayat                              | Borang Peni                        | lalan              |                    |
| 89540                    | 08-04-2013                  | 08-04-2013                    | 5,500.00                     | Diutuskan                       | Cetak                           | 20130404000133                  | Cetak                       |                  | Cetak                      | Batakan            | Bayar                              | Borang Peni                        | laian              |                    |
| 89516                    | 05-04-2013                  | 05-04-2013                    | 99.00                        | batalkan Oleh Pemohon           | Cetak                           | 20130403000110                  | Cetak                       |                  | Cetak                      | Betakan            | Bayat                              | Borang Peni                        | lalan              |                    |
| 89542                    | 05-04-2013                  | 05-04-2013                    | 3,000.00                     | Diuluskan                       | Cetak                           | 20130404000137                  | Cetak                       |                  | Cetak                      | Batakan            | Sayar                              | Borang Peni                        | lalan 👻            | 2                  |
| Ma                       | klumat                      | Fasiliti                      |                              | AL AVICIA MELANA                |                                 |                                 |                             | Makluma          | at Ten                     | ipahai<br>Isla     | N<br>Masa<br>Tamat                 | Jumlah<br>Jam                      | Jumlah Caj<br>(RM) |                    |
|                          | TA FANIE E                  | A MECVILAD                    | T IITAMA                     |                                 |                                 |                                 |                             |                  |                            |                    |                                    |                                    |                    |                    |
| Keteran                  | gan Fasiliti B<br>C         | LIK MESYUARA<br>NGN DAN DLE   | AT ESKLUSIF<br>NGKAPI 1 PR   | BERNAWA<br>OJEKTOR              |                                 |                                 |                             |                  |                            |                    |                                    |                                    |                    | -                  |
| Syarat P                 | embatalan E<br>Y            | ERDASARKAN<br>ANG DIARAHK     | KEPERLUAN<br>AN SECARA       | DALAMAN<br>SERTA-MERTA          | 1P                              |                                 |                             |                  |                            | ĸ                  | Jumlah<br>uantti                   | Caj (A) (RM)<br>Harga              | Jumlah Caj         |                    |
|                          | Lokasi E                    | ANGUNAN AKA                   | -DEMIK                       | l                               | 41                              |                                 |                             | Kelengkap        | an 2608 A                  | ua 11              | -yatat                             | Devine (HM)                        | (408)              | ŧ                  |
|                          | Kapasti a                   | Orang                         |                              |                                 | апоагодал на                    | raapan                          |                             |                  |                            |                    |                                    |                                    |                    | - <u>-</u>         |
|                          | lands from 1                |                               |                              |                                 | 4                               | and the                         |                             |                  |                            |                    |                                    |                                    |                    |                    |

Rajah 2.3

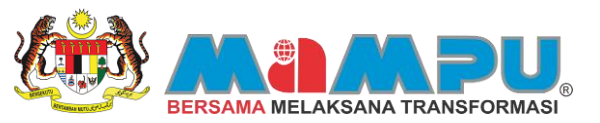

**Langkah 3:** Bagi tempahan yang telah diluluskan oleh moderator ILA, status akan bertukar kepada "Diluluskan".

## Lihat Rajah 2.4

| No.<br>empahan<br>19675 | Tarikh<br>Mula<br>14-05-2013 | Tarikh<br>Tamat<br>15-05-2013 | Jumlah Caj<br>(RM)<br>601.00 | Status<br>batalkan Oleh Perrohon | Mencetak<br>Sebutharga<br>Cetak | Nombor Invois<br>20130407000156 | Mencetak<br>Invois<br>Cetak | Nombor Resit     | Mencetak<br>Resit<br>Cetak | Betakan  | Bayar<br>Secara<br>Online<br>Bayar | Borang<br>Penilaian<br>Borang Peni | lalan 🛆  | Tarkh Pembatala   |
|-------------------------|------------------------------|-------------------------------|------------------------------|----------------------------------|---------------------------------|---------------------------------|-----------------------------|------------------|----------------------------|----------|------------------------------------|------------------------------------|----------|-------------------|
| 9520                    | 25-04-2013                   | 25-04-2013                    | 99.00                        | batalkan Oleh Pemohon            | Cetak                           | 20130403000113                  | Cetak                       |                  | Cetak                      | Batakan  | Bayer                              | Borang Pen                         | lalan l  | Keterangan Pembat |
| 9912                    | 25-04-2013                   | 26-04-2013                    | 601.00                       | Menunggu Kelulusan               | Cetak                           |                                 | Cetak                       |                  | Cetak                      | Batalkan | Bayar                              | Borang Peni                        | laian    |                   |
| 9852                    | 22-04-2013                   | 23-04-2013                    | 601.00                       | Tidak Lulus                      | Cetak                           |                                 | Cetak                       |                  | Cetak                      | Batakan  | Bayar                              | Borang Pen                         | lalan 💡  |                   |
| 19522                   | 17-04-2013                   | 17-04-2013                    | 99.00                        | Diuluskan                        | Cetak                           | 20130403000114                  | Cetak                       |                  | Cetak                      | Batakan  | Bayar                              | Borang Pen                         | lalan    |                   |
| 89742                   | 15-04-2013                   | 15-04-2013                    | 300.00                       | Dibetaikan                       | Cetak                           | 20130409000186                  | Cetak                       |                  | Cetak                      | Batakan  | Eayar                              | Borang Peni                        | lalan    |                   |
| 19625                   | 08-04-2013                   | 08-04-2013                    | 3,000.00                     | Dikuluskan                       | Cetak                           | 20130405000143                  | Cetak                       | 1304051413030239 | Cetak                      | Batakan  | Dayor                              | Borang Peni                        | lalan    |                   |
| 89540                   | 08-04-2013                   | 08-04-2013                    | 5,500.00                     | Diutuskan                        | Cetak                           | 20130404000133                  | Cetak                       |                  | Cetak                      | Batakan  | -Tayar                             | Borang Pen                         | laian    |                   |
| 89516                   | 05-04-2013                   | 05-04-2013                    | 99.00                        | bataikan Oleh Pemohon            | Cetak                           | 20130403000110                  | Cetak                       |                  | Cetak                      | Batakan  | Eayor                              | Borang Pen                         | alan     |                   |
| 89542                   | 05-04-2013                   | 05-04-2013                    | 3,000.00                     | Diuluskan                        | Cetak                           | 20130404000137                  | Cetak                       |                  | Cetak                      | Betakan  | Bayar                              | Borang Pen                         | lalan 👻  |                   |
| Ma                      | klumat                       | Fasiliti                      |                              |                                  |                                 |                                 |                             | Makluma          | at Ten                     | paha     | Masa                               | Jumlah                             | Jumiah C | anj -             |
| 1.0                     | LA A                         | KADEMI KASTA                  | 4M DIRAJA M                  | IALAYSIA MELAKA                  |                                 |                                 |                             | 1 armen          |                            | i una    | Tarrat                             | 2800                               | (real)   |                   |
| Keteran                 | gan Fasiliti Bi<br>Di        | LIK MESYUAR                   | AT ESKLUSIF<br>NGKAPI 1 PR   | BERNAWA<br>IOJEKTOR              |                                 |                                 |                             |                  |                            |          |                                    |                                    |          | <u> </u>          |
| Syarat P                | embatalan Bi<br>Y            | RDASARKAN<br>ANG DIARAHK      | KEPERLUAN<br>AN SECARA       | DALAMAN<br>SERTA-MERTA           |                                 |                                 |                             |                  |                            |          | Jumlah<br>uantti                   | Caj (A) (RM)<br>Harga              | Jumlah C | a                 |
|                         | Lokasi Bi                    | NGUNAN AKA                    | DEMIK                        |                                  | 4                               | 100000                          |                             | Kelengkap        | an Sedia A                 | da T     | empahan                            | Seunit (RM)                        | (RM)     | -                 |
|                         |                              |                               |                              | P                                | andangan He                     | dapan                           |                             |                  |                            |          |                                    |                                    |          |                   |
|                         | Kapasti (g                   | Orang                         |                              |                                  |                                 | CONS. 18                        |                             |                  |                            |          |                                    |                                    |          | -                 |
|                         | Annals (Sinc. in)            | LOGISTIC CONTRACTOR           |                              |                                  |                                 |                                 |                             |                  |                            |          |                                    | an of some senses.                 |          |                   |

Rajah 2.4

Pemohon akan menerima e-mel pemberitahuan bahawa permohonan telah diluluskan. Lihat Lampiran – No 5.

Langkah 4: Bagi tempahan telah diluluskan kemudian dibatalkan, status akan bertukar kepada "Dibatalkan". Lihat

#### Rajah 2.5

| мак            | umat I                                                                                                    | empana                       | in Sedi            | a Ada                 |                        |                                                                                                    |                    |                  | 5.                |          |                           |                    | 1.000   |                 |
|----------------|----------------------------------------------------------------------------------------------------|------------------------------|--------------------|-----------------------|------------------------|----------------------------------------------------------------------------------------------------|--------------------|------------------|-------------------|----------|---------------------------|--------------------|---------|-----------------|
| No.<br>empahan | Tarikh<br>Mula                                                                                                  | Tarikh<br>Tamat              | Jumiah Caj<br>(RM) | Status                | Mencetak<br>Sebutharga | Nombor Invois                                                                                                    | Mencetak<br>Invois | Nombor Resit     | Mencetak<br>Resit | Batalkan | Bayar<br>Secara<br>Online | Borang<br>Penilaia |         | Tarkh Pemba     |
| 9675           | 14-05-2013                                                                                                    | 15-05-2013                   | 601.00             | batalkan Oleh Pemohor | Cetak                  | 20130407000156                                                                                                    | Cetak              |                  | Cetak             | Batakan  | Sayar                     | Borang Pen         | Rolan 👛 |                 |
| 19520          | 25-04-2013                                                                                                    | 25-04-2013                   | 99.00              | batalkan Oleh Pemohor | Cetak                  | 20130403000113                                                                                                    | Cetak              |                  | Cetak             | Batakan  | Sayar                     | Borang Pen         | Raisn   | Keterangan Perr |
| 9912           | 25-04-2013                                                                                                    | 26-04-2013                   | 601.00             | Menunggu Kelulusar    | Cetak                  |                                                                                                    | Cetak              |                  | Cetak             | Batakan  | Hayar                     | Borang Pen         | laian   |                 |
| 9852           | 22-04-2013                                                                                                    | 23-04-2013                   | 601.00             | Tidak Lulus           | Cetak                  |                                                                                                    | Cetak              |                  | Cetak             | Batakan  | Bayat                     | Borang Pen         | laian   |                 |
| 89522          | 17-04-2013                                                                                                    | 17-04-2013                   | 99.00              | Dilukuskan            | Cetak                  | 20130403000114                                                                                                    | Cetak              |                  | Cetak             | Batakan  | Bayer                     | Borang Pen         | laian   |                 |
| 89742          | 15-04-2013                                                                                                    | 15-04-2013                   | 300.00             | Dibatakar             | Cetak                  | 20130409000188                                                                                                    | Cetak              |                  | Cetak             | Batakan  | Bayar                     | Borang Pen         | laian   |                 |
| 99625          | 08-04-2013                                                                                                    | 08-04-2013                   | 3,000.00           | Diluluskar            | Cetak                  | 20130405000143                                                                                                    | Cetak              | 1304051413030239 | Cetak             | Batakan  | Beyer                     | Borang Pen         | laian   |                 |
| 89540          | 08-04-2013                                                                                                    | 08-04-2013                   | 5,500.00           | Dilukuskan            | Cetak                  | 20130404000133                                                                                                    | Cetak              |                  | Cetak             | Batakan  | dayar.                    | Borang Pen         | laian   |                 |
| 9516           | 05-04-2013                                                                                                    | 05-04-2013                   | 99.00              | batalkan Oleh Pemohor | Cetak                  | 20130403000110                                                                                                    | Cetak              |                  | Cetax             | Batakan  | Bayar                     | Borang Pen         | laien   |                 |
| 89542          | 05-04-2013                                                                                                    | 05-04-2013                   | 3,000.00           | Diluluskar            | Cetak                  | 20130404000137                                                                                                    | Cetak              |                  | Cetak             | Batakan  | Hayar                     | Borang Pen         | laian 👻 |                 |
| Ma             | klumat                                                                                                    | Fasiliti                     |                    |                       |                        |                                                                                                    |                    | Maklum           | at Tem            | naha     |                           |                    |         |                 |
| in a           |                                                                                                    | Gome                         |                    |                       |                        |                                                                                                    |                    | manual           | M                 | 858      | Masa                      | Jumiah             | Jumiah  | Caj             |
|                | LA AN                                                                                                    | KADEMI KASTA                 | M DRAJA M          | ALAYSIA MELAKA        |                        |                                                                                                    |                    | Taren            |                   | rua      | Carnat                    | Jam                | Oes     | 0               |
| N              | ama Fasilti Bi                                                                                                  | LIK MESYUAR                  | AT UTAMA           |                       |                        | a standard and                                                                                                    | -                  |                  |                   |          |                           |                    |         |                 |
| Keteran        | gan Fasilti Bi                                                                                                  | LIK MESYUARA<br>NGN DAN DI F | AT ESKLUSIF        | BERHAWA ·             | <b>CONTRACTOR</b>      |                                                                                                    |                    |                  |                   |          |                           |                    |         |                 |
|                |                                                                                                    |                              |                    | -                     | -                      | THE OWNER OF TAXABLE PARTY.                                                                                                    | 10                 |                  |                   |          |                           |                    |         | -               |
| Svarat P       | embatalan RF                                                                                                    | RDASARKAN                    | KEPERI ILAN        |                       |                        | and the second second                                                                                                    | N.                 |                  |                   |          | Londah                    | Car (A) (DE)       |         |                 |
| 1000000        | Y/                                                                                                    | ANG DIARAHK                  | AN SECARA          | SERTA-MERTA           | 12/                    | and the second second s |                    |                  |                   | ю        | antti                     | Harga              | Jumiah  | Caj             |
|                | Lokasi B/                                                                                                    | UNGUNAN AKA                  | DEMK               |                       |                        | -                                                                                                    | -                  | Kelengkap        | an Sedia A        | da Te    | mpahan                    | Seunt (RM)         | (RM     | ¢.              |
|                |                                                                                                    |                              |                    |                       | (Concentration         |                                                                                                    |                    |                  |                   |          |                           |                    |         |                 |
|                |                                                                                                    |                              |                    | F                     | andangan Ha            | dapan                                                                                                    |                    |                  |                   |          |                           |                    |         |                 |
|                | the second second second second second second second second second second second second second second second se | 11100.00                     |                    |                       |                        |                                                                                                    |                    |                  |                   |          |                           |                    |         |                 |

Rajah 2.5

Pemohon akan menerima e-mel pemberitahuan bahawa permohonan telah diluluskan telah dibatalkan. Lihat Lampiran – No 6.

Langkah 5: Bagi tempahan yang terus dibatalkan setelah pemohon menempah fasiliti, status tempahan akan bertukar kepada "Tidak Lulus". Lihat Rajah 2.6.

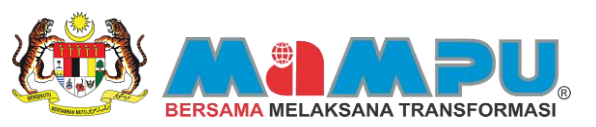

| Mak             | lumat T         | empaha          | n Sedi             | a Ada                 |                        |                                                                                                    |                    |                  | 1                 | Menceta      | ricesod Te                | (perel              | Kem            | oas II.                          |
|-----------------|-----------------|-----------------|--------------------|-----------------------|------------------------|----------------------------------------------------------------------------------------------------|--------------------|------------------|-------------------|--------------|---------------------------|---------------------|----------------|----------------------------------|
| No.<br>Tempahan | Tarikh<br>Mula  | Tarikh<br>Tamat | Jumlah Caj<br>(RM) | Status                | Mencetak<br>Sebutharga | Nombor Invois                                                                                                    | Mencetak<br>Invois | Nombor Rest      | Mencetak<br>Resit | Batakan      | Bayar<br>Secara<br>Online | Borang<br>Penlaian  |                | Tarikh Pembatak                  |
| 89954           | 20-05-2013      | 21-05-2013      | 484.00             | Dalam Simpanan        | Cetak                  |                                                                                                    | Cetak              |                  | Cetak             | Bataikan     | Beyer                     | Borang Pena         | alan 🖈         |                                  |
| 89675           | 14-05-2013      | 15-05-2013      | 601.00             | batalkan Oleh Pemohon | Cetak                  | 20130407000156                                                                                                    | Cetak              |                  | Cetak             | Betakan      | Beyer                     | Borang Penk         | alan           | Keterangan Pemba                 |
| 89919           | 30-04-2013      | 01-05-2013      | 601.00             | Tidak Lulus           | Cetak                  |                                                                                                    | Cetak              |                  | Cetak             | Betakan      | Bayar                     | Borang Pena         | naian          | Bendesarkan<br>Kecerkush Dalaman |
| 89520           | 25-04-2013      | 25-04-2013      | 99.00              | batalkan Oleh Pemohon | Cetak                  | 20130403000113                                                                                                    | Cetak              |                  | Cetak             | Batakan      | Dayar                     | Borang Pena         | aian 👘         | Yang Diarahkan                   |
| 89912           | 25-04-2013      | 26-04-2013      | 601.00             | Diuluskan             | Cetak                  | 20130415000221                                                                                                    | Cetak              | 1                | Cetak             | Batakan      | Eayar                     | Borang Penil        | aian           | Meaf Harap Staklut               |
| 89852           | 22-04-2013      | 23-04-2013      | 601.00             | Tidak Lulus           | Cetak                  |                                                                                                    | Cetak              |                  | Cetak             | Betakan      | Bayer                     | Borang Pená         | aian           | Terima Kasih.                    |
| 89522           | 17-04-2013      | 17-04-2013      | 99.00              | Diuluskan             | Cetak                  | 20130403000114                                                                                                    | Cetak              |                  | Cetak             | Batakan      | : Esylar                  | Borang Pena         | nian           |                                  |
| 89742           | 15-04-2013      | 15-04-2013      | 300.00             | Dibatakan             | Cetak                  | 20130415000219                                                                                                    | Cetak              |                  | Cetak             | Betakan      | Beyer                     | Borang Pena         | 8400           |                                  |
| 89625           | 08-04-2013      | 08-04-2013      | 3,000.00           | Diluluskan            | Cetak                  | 20130405000143                                                                                                    | Cetak              | 1304051413030239 | Cetak             | Batakan      | Bayar                     | Borang Penil        | nian           |                                  |
| 89540           | 08-04-2013      | 08-04-2013      | 5,500.00           | Diuluskan             | Cetak                  | 20130404000133                                                                                                    | Cetak              |                  | Cetak             | Detakan      | Eayar                     | Borang Pena         | w cala         |                                  |
| Ma              | klumat          | Fasiliti        |                    |                       |                        |                                                                                                    |                    | Makluma          | at Ten            | npaha        | n                         |                     |                |                                  |
|                 | 14.00           | ADDINKATT       |                    | AT 25/09/4 109: 2.9/4 |                        |                                                                                                    |                    | Tarikh           | 1                 | lasa<br>Mula | Masa<br>Tarrat            | Jumlah<br>Jam       | Jumlah<br>(RM) | Caj                              |
|                 | anna Familti ma | ADEMI KASTA     | URAJA M            | ALAY SIA MELAKA       |                        |                                                                                                    |                    | 11               |                   |              |                           |                     |                | -                                |
| Keteran         | oan Fasiki Ba   | K MESTUAR       | TESKIUSE           | RERHAWA               | a line                 | Column Doorn                                                                                                    | -                  |                  |                   |              |                           |                     |                |                                  |
|                 | DI              | IGIN DAN DILE   | NGKAPI 1 PR        | OJEKTOR               | <b>TRUE</b>            | States of the Local States                                                                                                    | 1.6                |                  |                   |              |                           |                     |                |                                  |
|                 |                 |                 |                    | -                     |                        | THE REAL PROPERTY AND                                                                                                    | 1                  |                  |                   |              |                           |                     |                | -                                |
| Syarat F        | embatalan BE    | RDASARKAN       | KEPERLUAN          | DALAMAN               | 111                    | States of the local division of the local division of the local di |                    |                  |                   |              | Juniat                    | Caj (A) (RM)        |                |                                  |
|                 | **              | ING DIARAHK     | AN SECARA          | SERIA-NERIA           | - C (                  |                                                                                                    |                    | Kelenskas        | an Sedia A        | da T         | uantiti<br>empahan        | Harga<br>Seunt (RM) | Jumlah<br>(RM) | Caj                              |
|                 | Lokasi BJ       | NGUNAN AKA      | DEMIK              |                       | 4]                     |                                                                                                    | 10 - 30            |                  |                   |              |                           |                     |                | -                                |
|                 |                 |                 |                    | P                     | andangan Ha            | idapan                                                                                                    |                    |                  |                   |              |                           |                     |                |                                  |
|                 | Kapasiti 60     | Orang           |                    |                       | 4                      | 2000 IF                                                                                                    |                    |                  |                   |              |                           |                     |                | -                                |
|                 | latis Billy inc |                 |                    |                       | and a starting         | 110 0 0 1 0 1 0 1 0 1 0 1 0 1 0 1 0 1 0                                                                                                    | Section 1          |                  |                   |              | in sector                 |                     |                |                                  |

Rajah 2.6

Pemohon akan menerima e-mel pemberitahuan bahawa permohonan fasiliti tidak lulus. Lihat Lampiran – No 7.

Langkah 6: Untuk tempahan yang berada dalam simpanan moderator (kelulusan fasiliti masih dalam pertimbangan), status kelulusan akan bertukar kepada "Dalam Simpanan". Lihat Rajah 2.7.

| Mak      | lumat T              | empaha                        | n Sedia                     | a Ada                 |          |                    |          |                  |                  | Mencetak               | Rekod Te                 | rpahan I      | Kem            | Call                           |         |
|----------|----------------------|-------------------------------|-----------------------------|-----------------------|----------|--------------------|----------|------------------|------------------|------------------------|--------------------------|---------------|----------------|--------------------------------|---------|
| No.      | Tarikh<br>Mole       | Tarikh<br>Tamat               | Jumlah Caj<br>(RM)          | Status                | Mencetak | Nombor Invois      | Mencetak | Nomber Real      | Mencetak<br>Read | Retainen               | Bayar<br>Secara<br>Onlos | Borang        |                | Tarikh Pent                    | atalan  |
| 89954    | 20-05-2013           | 21-05-2013                    | 484.00                      | Dalem Simpanan        | Cetak    |                    | Cetak    | 1                | Cetak            | Batalkan               | Seyar                    | Borang Pen    | laian 🐣        | Althraphistics                 |         |
| 19675    | 14-05-2013           | 15-05-2013                    | 601.00                      | batakan Oleh Pemohon  | Cetak    | 20130407000158     | Cetak    |                  | Cetak            | Batakan                | Dayar                    | Borang Pen    | laian          | Keterangan Pe                  | mbatala |
| 19919    | 30-04-2013           | 01-05-2013                    | 601.00                      | Tidak Lulus           | Cetak    |                    | Cetak    |                  | Cetak            | Betakan                | Bayar                    | Borang Pen    | laian          | Beridasarkan<br>Kenerluan Data | -       |
| 19520    | 25-04-2013           | 25-04-2013                    | 99.00                       | batalkan Oleh Pemohon | Cetak    | 20130403000113     | Cetak    |                  | Cetak            | Batakan                | Dayar                    | Borang Pen    | la un          | Yang Diarahka                  | ñ:      |
| 19912    | 25-04-2013           | 26-04-2013                    | 601.00                      | Dituluskan            | Cetak    | 20130415000221     | Cetak    |                  | Cetak            | Batakan                | Bayar                    | Borang Pen    | laian          | Meat Harap Me                  | Adum.   |
| 39852    | 22-04-2013           | 23-04-2013                    | 601.00                      | Tidak Lukus           | Cetak    |                    | Cetak    |                  | Cetak            | Batakan                | Bayar                    | Borang Pen    | laian          | Terms Kash.                    |         |
| 19522    | 17-04-2013           | 17-04-2013                    | 99.00                       | Diuluskan             | Cetak    | 20130403000114     | Cetak    |                  | Cetak            | Batakan                | Bayar                    | Borang Pen    | lalan          |                                |         |
| 39742    | 15-04-2013           | 15-04-2013                    | 300.00                      | Dibetakan             | Cetak    | 20130415000219     | Cetak    |                  | Cetak            | Betakan                | Deyer                    | Borang Pen    | laion          |                                |         |
| 89625    | 08-04-2013           | 08-04-2013                    | 3,000.00                    | Diluluskan            | Cetak    | 20130405000143     | Cetak    | 1304051413030239 | Cetak            | Betaken                | Bayar                    | Borang Peni   | laion          |                                |         |
| 39540    | 08-04-2013           | 08-04-2013                    | 5,500.00                    | Diluluskan            | Cetak    | 20130404000133     | Cetak    |                  | Cetak            | Detakan                | Sayar                    | Borang Pen    | alan 👻         |                                | 3       |
| Ma       | klumat               | Fasiliti                      | N DRAIA N                   | LI AVSA MFI AKA       |          |                    |          | Makluma          | at Tem           | npahar<br>Issa<br>Aula | Masa<br>Tamat            | Jumlah<br>Jam | Jumlah<br>(RM) | Caj                            |         |
| 1        | ama Fasili n         | IN HESVILAD                   | TUTAMA                      |                       |          |                    | -        | 17               |                  |                        |                          |               |                | <b>A</b>                       |         |
| Keterar  | igan Fasiki Bi<br>Di | LIK MESYUAR/<br>NGIN DAN DILE | AT ESKLUSIF<br>NGKAPI 1 PRI | BERHAWA               |          |                    |          |                  |                  |                        |                          |               |                |                                |         |
| Syarat I | Pembatalan Bi        | RDASARKAN                     | KEPERLUAN                   |                       | Sec.     | Contraction of the | 1        |                  |                  |                        | Jumiah                   | Caj (A) (RM)  |                |                                |         |
|          | Y                    | ANG DIARAHK                   | AN SECARA S                 | SERTA-MERTA           | 11 6     | 10-11 T            |          |                  |                  | Ku                     | antb                     | Harga         | Jumlah         | Caj                            |         |
|          | Lokasi B.            | ANGUNAN AKA                   | DEMIK                       | l.                    | 4)       | 200000-            |          | Kelengkap        | an Sedia A       | da le                  | mpanan                   | Seune (RM)    | (HM)           | Ť                              |         |
|          | Kapasili da          | Orang                         |                             |                       |          |                    |          |                  |                  |                        |                          |               |                | -                              |         |
|          | Jenis Bilk in        | h Manuarat                    |                             |                       |          |                    |          |                  |                  |                        | fundation                | CAL(R) (RM)   |                |                                |         |

Rajah 2.7

Langkah 7: Bagi tempahan yang dibatalkan sendiri oleh pemohon, status tempahan akan bertukar kepada "Dibatalkan oleh Pemohon". Lihat Rajah 2.8

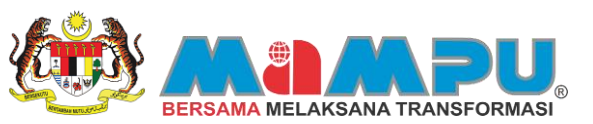

| No.<br>'empahan<br>89954                                                                                                    | Tarikh<br>Mula<br>20-05-2013                                                                                                    | Tarish<br>Tamat<br>21-05-2013 | Jumlah Caj<br>(RM)<br>484.00 | Status<br>Dalam Simpanan | Mencetak<br>Sebutharpa<br>Cetak | Nombor Invois         | Mencetak<br>Invois<br>Cetak | Nombor Rest      | Mencetak<br>Resit<br>Cetak | Betakan<br>Betakan   | Bayar<br>Secara<br>Online<br>Beyar | Borang<br>Penilaian<br>Borang Penil | nan 📤         | Tarikh Pemba   |
|----------------------------------------------------------------------------------------------------|----------------------------------------------------------------------------------------------------|-------------------------------|------------------------------|--------------------------|---------------------------------|-----------------------|-----------------------------|------------------|----------------------------|----------------------|------------------------------------|-------------------------------------|---------------|----------------|
| 89675                                                                                                    | 14-05-2013                                                                                                    | 15-05-2013                    | 601.00                       | batalkan Oleh Perrohon   | Cetak                           | 20130407000156        | Cetak                       |                  | Cetak                      | Batakan              | Dayar                              | Borang Penk                         | ian           | Keterangan Pem |
| 9919                                                                                                    | Umail Temppahan Sedia Ada         Menodalis         Menodalis         Menodalis         Resultation         Bardan         Bardan <t< td=""></t<> |                               |                              |                          |                                 |                       |                             |                  |                            |                      |                                    |                                     |               |                |
| Makkumat Tempahan Sedia Ada         Mencelak         Mencelak         Mencelak         Bargar<br>Bargar<br>Bar |                                                                                                    |                               |                              |                          |                                 |                       |                             |                  |                            |                      |                                    |                                     |               |                |
|                                                                                                    | Cetak                                                                                                    | 20130415000221                | Cetak                        |                          | Cetak                           | Batakan               | Eaylar                      | Borang Penil     | ian .                      | Moaf Harap Stak      |                                    |                                     |               |                |
|                                                                                                    | Cetak                                                                                                    | Betakan                       | Bayer                        | Borang Penk              | ian 👘                           | Terms Kasih.          |                             |                  |                            |                      |                                    |                                     |               |                |
| 89522                                                                                                    | 17-04-2013                                                                                                    | 17-04-2013                    | 99.00                        | Diuluskan                | Cetak                           | 20130403000114        | Cetak                       |                  | Cetak                      | Betaken              | Bayar                              | Borang Pena                         | sian          |                |
| 89742                                                                                                    | 15-04-2013                                                                                                    | 15-04-2013                    | 300.00                       | Dibetakan                | Cetak                           | 20130415000219        | Cetak                       |                  | Cetak                      | Betakan              | Bayer                              | Borang Pena                         | ian           |                |
| 19625                                                                                                    | 08-04-2013                                                                                                    | 08-04-2013                    | 3,000.00                     | Diuluskan                | Cetak                           | 20130405000143        | Cetak                       | 1304051413030239 | Cetak                      | Batakan              | Bayar                              | Borang Pena                         | ian           |                |
| 19540                                                                                                    | 08-04-2013                                                                                                    | 08-04-2013                    | 5,500.00                     | Diluluskan               | Cetak                           | 20130404000133        | Cetak                       |                  | Cetak                      | Betakan              | Eayer                              | Borang Penk                         | in v          |                |
| Ma                                                                                                    | klumat                                                                                                    | Fasiliti                      | M DRAJA M                    | ALAYSIA MELAKA           |                                 |                       |                             | Makluma<br>Tarkh | at Tem                     | ipaha<br>isa<br>iula | Masa<br>Tamat                      | Jumlah<br>Jam                       | Jumlah<br>(RM | Caj            |
| 14                                                                                                    | ma Fasili Bi                                                                                                    | K MESYUARA                    | AMATUTAMA                    | -                        | _                               |                       |                             | 17               |                            |                      |                                    |                                     |               | -              |
| Keteran                                                                                                    | pan Fasiliti Bit<br>Di?                                                                                                    | JK MESYUARA<br>IGIN DAN DILE  | NT ESKLUSIF<br>NGKAPI 1 PR   | BERHAWA<br>OJEKTOR       |                                 |                       |                             |                  |                            |                      |                                    |                                     |               | <mark>_</mark> |
| Syarat P                                                                                                    | embatalan BE                                                                                                    | RDASARKAN                     | KEPERLUAN                    | DALAMAN 🖻                | 211                             | and the second second |                             |                  |                            |                      | Jumlah                             | Caj (A) (RM)                        |               |                |
|                                                                                                    | ×2                                                                                                    | ING DIARAHK                   | AN SECARA                    | SERTA-MERTA              | 1                               |                       |                             | Kelenskar        | an Sertia Av               | Ka T                 | dinau                              | Harga<br>Secold (DM)                | Jumlah<br>(DM | Caj            |
|                                                                                                    | Lokasi BA                                                                                                    | NGUNAN AKA                    | DEMIK                        | E                        | 4]                              | organization in the   | 11 - 11                     |                  |                            |                      |                                    | Seam (run)                          | (real)        | -              |
|                                                                                                    |                                                                                                    |                               |                              | p                        | andangan Ha                     | idapan                |                             |                  |                            |                      |                                    |                                     |               |                |
|                                                                                                    | Kapasili 60                                                                                                    | Orang                         |                              |                          | 4                               | 2000                  |                             |                  |                            |                      |                                    |                                     |               | -              |
|                                                                                                    | Innis Rilly inc                                                                                                    | Manuarat                      |                              | -                        |                                 | -                     | Calence                     |                  |                            |                      | Internal                           | CALIER (RM)                         |               |                |

Rajah 2.8

Moderator ILA akan menerima e-mel pemberitahuan bahawa permohonan telah dibatalkan oleh pemohon. Lihat Lampiran – No 8.

 Langkah 8:
 Untuk mencetak semua rekod tempahan sedia ada, pemohon hanya perlu klik pada butang

 Mencetak Rekod Tempahan
 Semua senarai tempahan yang telah dibuat akan dipaparkan pada

 halaman atau tab yang berlainan. Pengguna boleh mencetak senarai tempahan yang telah dipaparkan.
 Lihat Rajah 2.9 dan Rajah 2.10

| No.      | Tarikh<br>Mula       | Tarikh<br>Temat                          | Jumlah Caj<br>(RM) | Status                       | Mencetak<br>Setutharpa | Nombor Invois                | Mencetak<br>Invois | Nombor Rest      | Mencetak<br>Resit | Batakan                 | Bayar<br>Secara<br>Online | Borang<br>Peolaian     |                   |
|----------|----------------------|------------------------------------------|--------------------|------------------------------|------------------------|------------------------------|--------------------|------------------|-------------------|-------------------------|---------------------------|------------------------|-------------------|
| 9954     | 20-05-2013           | 21-05-2013                               | 484.00             | Dalam Simpanan               | Cetak                  |                              | Cetak              |                  | Cetak             | Batalkan                | Bayar                     | Borang Penilak         | n 🕋               |
| 9675     | 14-05-2013           | 15-05-2013                               | 601.00             | batalkan Oleh Pemohon        | Cetak                  | 20130407000156               | Cetak              |                  | Cetak             | Batalkan                | Sayar                     | Borang Penilak         | n                 |
| 9919     | 30-04-2013           | 01-05-2013                               | 601.00             | Tidak Lulus                  | Cetak                  |                              | Cetak              |                  | Cetak             | Batakan                 | Bayer                     | Borang Penilak         | n di la           |
| 9520     | 25-04-2013           | 25-04-2013                               | 99.00              | batalkan Oleh Pemohon        | Cetak                  | 20130403000113               | Cetak              |                  | Cetak             | Batalkan                | Bayar                     | Borang Penilak         | n                 |
| 9912     | 25-04-2013           | 26-04-2013                               | 601.00             | Diuluskar                    | Cetak                  | 20130415000221               | Cetak              |                  | Cetak             | Betekan                 | Bayar                     | Borang Penilak         | n i               |
| 9852     | 22-04-2013           | 23-04-2013                               | 601.00             | Tidak Lulus                  | Cetak                  |                              | Cetak              |                  | Cetak             | Batalkan                | Bayar                     | Borang Penilak         | n                 |
| 9522     | 17-04-2013           | 17-04-2013                               | 99.00              | Dituluskar                   | Cetak                  | 20130403000114               | Cetak              |                  | Cetak             | Batakan                 | Eayar                     | Borang Penilak         | in i              |
| 9742     | 15-04-2013           | 15-04-2013                               | 300.00             | Dibatakar                    | Cetak                  | 20130415000219               | Cetak              |                  | Cetak             | Batakan                 | Bayar                     | Borang Penilak         | n                 |
| 9625     | 08-04-2013           | 08-04-2013                               | 3,000.00           | Diukuskar                    | Cetak                  | 20130405000143               | Cetak              | 1304051413030239 | Cetak             | Batakan                 | Bayar                     | Borang Penilak         | m                 |
| 9540     | 08-04-2013           | 08-04-2013                               | 5,500.00           | Diluluskar                   | Cetak                  | 20130404000133               | Cetak              |                  | Cetak             | Batakan                 | Eayor                     | Borang Penilak         | n •               |
| Ма       | klumat               | Fasiliti<br>Jahagian Teknok              | ogi Maklumat       |                              |                        |                              |                    | Makluma<br>Tarkh | at Ten            | npahar<br>Issa<br>Ilula | Nasa<br>Tamat             | Jumlah J<br>Jam        | umlah Caj<br>(RM) |
| N        | ama Fasilti g        | Bilk Kullah Al Khi                       | awarizmi IT        |                              | ALC: NOT THE OWNER     | Bearing Construction of Con- | 101                | 20-MAY-2013      | 0                 | 8:00                    | 17:00                     | 9                      | 242.0             |
| Keteran  | igan Fasiliti I<br>I | fasilti dilengkapi<br>Ikrin dan projekti | dengan peng<br>pr  | hawa dingin, [<br> <br> <br> | U                      |                              |                    | 21-MAY-2013      | 0                 | 18:00                   | 17:00                     | 9                      | 242.0             |
| Syarat F | embatalan F          | embatalan hend                           | lakish dibuat i    | S hari sebelum 🔺             | (numit)                |                              |                    |                  |                   |                         | Jumlah                    | Caj (A) (RM)           | 484.0             |
|          | Lokasi (             | arikh tempahan<br>Berdekatan deng        | jan makmal ko      | mputer charles               |                        | COMMENTED IN COMMENTED       |                    | Kelengkap        | an Sedia A        | da Te                   | uantti<br>Impahan         | Harga J<br>Seunit (RM) | umlah Caj<br>(RM) |
|          | 1                    | abbage                                   |                    |                              | andangan da            | slam bilk kulish             |                    |                  |                   |                         |                           |                        |                   |
|          |                      |                                          |                    |                              |                        |                              |                    |                  |                   |                         |                           |                        |                   |
|          | Kapasiti ;           | o Orang                                  |                    |                              | 241                    | 2555 F                       |                    |                  |                   |                         |                           |                        |                   |

Rajah 2.9

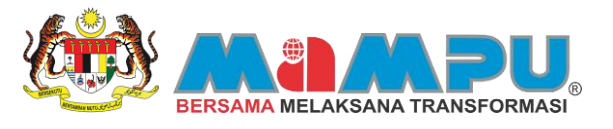

| Maklumat Tem  | apahan untuk                                                                                                    |               | 20602010506 |           |          |                   |               |                             |
|---------------|----------------------------------------------------------------------------------------------------|---------------|-------------|-----------|----------|-------------------|---------------|-----------------------------|
| Bilk tempehan | Moklumot<br>tempahan                                                                                                  | Jonis         | Tor#P       | Masa dari | Masia ke | Jumlah<br>Bayaran | Tempahan oleh | Status                      |
| BMB11         | BILK<br>MESYUARAT<br>ESKLUSIF<br>DAN DILENGKAPI<br>DAN DILENGKAPI<br>1 PROJEKTOR                                      | Fasiti<br>4   | 30-APR-13   | 09:00     | 17:00    | \$601             |               | Tidak Lulus                 |
| DMD11         | BER<br>MESYUARAT<br>ESRLUSH<br>BERHAWA DINGIN<br>DAN DILENOKAPI<br>1 PROJEKTOR                                        | Fasilti       | 25-APR-13   | 09-00     | 17:00    | \$601             |               | Dilukuskan                  |
| AK0001        | Fasiliti dilangkapi<br>dengan<br>penghaw a dingin,<br>skip dan penaktra                                               | Fasiliti      | 20-MAY-13   | 08:00     | 17:00    | \$484             |               | Dalam<br>Seripanan          |
| BMB11         | BUK<br>MESYUARAT<br>ESKLUSF<br>BERNAWA DINGA<br>DAN DUANGKAPI<br>1 PROJEKTOR                                          | Fesiliti<br>I | 15-APR-13   | 09:00     | 17.00    | \$300             |               | Dibotalkan                  |
| MAVA2         | Bengkel Mensorvis Kapal Terbang     Bengkel Menbalo Kapal Terbang     Soloh Mensatsan Sebuah Kapal Terbang Bensaz 474 | Faset         | 08-4596-13  | 09.00     | 12:00    | \$3000            |               | Dilutus kan                 |
| TESTPAY 1     | Untuk test beyar                                                                                                    | Fasiliti      | 17-APR-13   | 00.00     | 17:00    | \$99              |               | Diluluskan                  |
| TESTEAY 1     | Untuk test beyar                                                                                                    | Fasili        | 65-APR-13   | 00.00     | 17:00    | \$99              |               | Dibataikan Oleh             |
| 84811         | BILK<br>MESYUARAT<br>ESKLUSF<br>BERHAWA DINGR<br>DAN DILENCKAPI<br>1 PROJEKTOR                                        | Fosilii<br>I  | 22-APR-13   | 09:00     | 17:00    | \$601             |               | Tidek Lukus                 |
| EMB11         | BILK<br>MESYLARAT<br>ESKLUSIF<br>BERSAWA DINGIN<br>DAN DILENCRAPI<br>1 PROJEKTOR                                      | Fasiliti      | 14-886Y-13  | 09:00     | 17:00    | \$601             |               | Dibataikan Clieh<br>Pemohon |
| MAVA2         | - Bongkel<br>Menservis Kapal<br>Terbang<br>- Dengkel<br>Menbalk Kapal<br>Terbang<br>- Bokh                            | Fosits        | 05-APR 13   | 14:00     | 17:00    | \$3000            |               | Dilutus kan                 |

#### Rajah 2.10

Di dalam "Maklumat Tempahan Sedia Ada", pemohon boleh mencetak sebut harga hasil daripada permohonan yang telah dibuat. Sebut harga boleh dicetak setelah permohonan dibuat walaupun permohonan masih dalam status menunggu kelulusan.

Langkah 9: Untuk mencetak sebutharga klik butang Cetak. Sebutharga akan dipaparkan di halaman berlainan. Pemohon boleh mencetak sebutharga yang dipaparkan. Lihat Rajah 2.11 dan Rajah 2.12

| Mak                     | lumat T                      | empaha                        | an Sedi                      | a Ada                           |                                 |                                                                                                    |                             |                  |                            | Mencetak           | Rekod Ter                          | rpahan                           | Kent                 | ball             |
|-------------------------|------------------------------|-------------------------------|------------------------------|---------------------------------|---------------------------------|----------------------------------------------------------------------------------------------------|-----------------------------|------------------|----------------------------|--------------------|------------------------------------|----------------------------------|----------------------|------------------|
| No.<br>empahan<br>19675 | Tarikh<br>Muta<br>14-05-2013 | Tarikh<br>Tamat<br>15-05-2013 | Jumiah Caj<br>(RM)<br>601.00 | Status<br>batalkan Oleh Pemohon | Mencetak<br>Sebutharga<br>Cetak | Nombor Invols<br>20130407000156                                                                                                    | Mencetak<br>Ihvois<br>Cetak | Nombor Resit     | Mencetak<br>Resit<br>Cetak | Batakan<br>Batakan | Bayar<br>Secara<br>Online<br>Bayar | Borang<br>Penilaia<br>Borang Per | )<br>IN<br>Filaian 🏝 | Tarikh Pembatak  |
| 9520                    | 25-04-2013                   | 25-04-2013                    | 99.00                        | bataikan Oleh Pemohon           | Cetak                           | 20130403000113                                                                                                    | Cetak                       |                  | Cetak                      | Batakan            | Bayer                              | Borang Per                       | nilalan              | Keterangan Pemba |
| 9912                    | 25-04-2013                   | 26-04-2013                    | 601.00                       | Menunggu Kelulusan              | Cetak                           |                                                                                                    | Cetak                       |                  | Cetak                      | Bataikan           | Bayar                              | Borang Per                       | niaian               |                  |
| 3852                    | 22-04-2013                   | 23-04-2013                    | 601.00                       | Tidak Lulus                     | Cetak                           |                                                                                                    | Cetak                       |                  | Cetak                      | Betakan            | Bayat                              | Borang Per                       | nialan               |                  |
| 9522                    | 17-04-2013                   | 17-04-2013                    | 99.00                        | Dikuskan                        | Cetak                           | 20130403000114                                                                                                    | Cetak                       |                  | Cetak                      | Batakan            | Bayar                              | Borang Per                       | nlaian               |                  |
| 742                     | 15-04-2013                   | 15-04-2013                    | 300.00                       | Dibatalkan                      | Cetak                           | 20130409000186                                                                                                    | Cetak                       |                  | Cetak                      | Batakan            | Eayar                              | Borang Per                       | nilalan              |                  |
| 625                     | 08-04-2013                   | 08-04-2013                    | 3,000.00                     | Dikuskan                        | Cetak                           | 20130405000143                                                                                                    | Cetak                       | 1304051413030239 | Cetak                      | Batakan            | Bayat                              | Borang Per                       | nlalan               |                  |
| 9540                    | 08-04-2013                   | 08-04-2013                    | 5,500.00                     | Diuluskan                       | Cetak                           | 20130404000133                                                                                                    | Cetak                       |                  | Cetak                      | Batakan            | Bayar                              | Borang Per                       | hilaian              |                  |
| 1516                    | 05-04-2013                   | 05-04-2013                    | 99.00                        | batalkan Oleh Pemohon           | Cetak                           | 20130403000110                                                                                                    | Cetak                       |                  | Cetak                      | Batakan            | Bayat                              | Borang Per                       | nilalan              |                  |
| 9542                    | 05-04-2013                   | 05-04-2013                    | 3,000.00                     | Diluluskan                      | Cetak                           | 20130404000137                                                                                                    | Cetak                       |                  | Cetak                      | Batakan            | Bayar                              | Borang Per                       | nisian 👻             |                  |
| Ma                      | klumat                       | Fasiliti                      |                              |                                 |                                 |                                                                                                    |                             | Makluma          | at Tem                     | paha               | n                                  |                                  |                      |                  |
|                         | LA                           | ADEMIKAST                     |                              | ALAVSIA HELAKA                  |                                 |                                                                                                    |                             | Tarikh           | 1                          | lasa<br>Iula       | Tamat                              | Jumlah<br>Jam                    | Jumlah (<br>(RM)     | Caj              |
| - N                     | ama Fasilti pa               | KMESYUAR                      | ATUTAMA                      |                                 |                                 |                                                                                                    |                             |                  |                            |                    |                                    |                                  |                      | -                |
| Keterar                 | gan Fasili Bi                | LIK MESYUAR                   | AT ESKLUSIF                  | BERHAWA                         |                                 |                                                                                                    |                             |                  |                            |                    |                                    |                                  |                      |                  |
|                         | DI                           | NGN DAN DEE                   | ENGKAPI 1 PR                 | OJEKTOR                         |                                 |                                                                                                    |                             |                  |                            |                    |                                    |                                  |                      |                  |
|                         |                              |                               |                              |                                 | all all                         | And and and a state                                                                                                    | 4                           |                  |                            |                    |                                    |                                  |                      |                  |
| Syarat P                | embatalan BE                 | RDASARKAN<br>ANG DIARAHK      | AN SECARA                    | DALAMAN<br>SERTA-MERTA          | 400                             | The second second second second second second second second second second second second second second second s                                                                                                    |                             |                  |                            | ×                  | Jumlah<br>Jumtti                   | Caj (A) (RM)<br>Harna            | Juminh I             | Cal              |
|                         | Lobari Bi                    | MADDAN AV                     | - DENIK                      |                                 |                                 | and the second second s |                             | Kelengkap        | an Sedia A                 | da Te              | mpahan                             | Seunt (RM)                       | (RM)                 |                  |
|                         | COURSE ED                    |                               | -DERM                        | L                               | <[                              |                                                                                                    |                             |                  |                            |                    |                                    |                                  |                      | ÷.               |
|                         |                              |                               |                              | P                               | andangan Ha                     | idapan                                                                                                    |                             |                  |                            |                    |                                    |                                  |                      |                  |
|                         | Kapasti 60                   | Orang                         |                              |                                 | 4                               | S255 18                                                                                                    |                             |                  |                            |                    |                                    |                                  |                      |                  |
|                         | Jenis Blik Bi                | ik Mesyuarat                  |                              | G                               | ambar Sebel                     | um Gambar                                                                                                    | Seterus                     |                  |                            |                    | Jumlah                             | Caj (B) (RM)                     |                      |                  |

Rajah 2.11

|                                                                                                    | Contraction of the Contraction        | BERSA                        | MA MELAKS      | SANA TRANSFORMASI |
|----------------------------------------------------------------------------------------------------|---------------------------------------|------------------------------|----------------|-------------------|
| AKADEMI KASTAM DIRAJA MALAYSIA MELAKA<br>PETI SURAT 160,<br>BUKIT BARU HANG TUAH JAYA,<br>75150 BUKIT BARU MELAKA                                                                                                    |                                       |                              |                |                   |
| Ruj : 89675<br>Tarikh : 07-04-2013                                                                                                    |                                       |                              |                |                   |
| ALISA AHMAD<br>NO 16 , JALAN 7 , SELAYANG SEGAR<br>68100 BANDAR BARU SELAYANG<br>SELANGOR                                                                                                    |                                       |                              |                |                   |
| YBhg Tan Sri/Datuk/Dato'/Dr/Tuan/Puan,                                                                                                    |                                       |                              |                |                   |
| SEBUT HARGA TEMPAHAN FASILITI                                                                                                    |                                       |                              |                |                   |
| Adalah saya merujuk kepada perkara tersebut diatas.<br>Berikut adalah sebut harga tempahan fasiliti yang telah menunggu kelulusar                                                                                                    | ι.                                    |                              |                |                   |
| NO. BUTIR-BUTIR                                                                                                    | JAM / UNIT                            | HARGA SEJAM /<br>SEUNIT (RM) | HARGA (RM)     |                   |
| <ol> <li>Nama fasiliti : BILIK MESYUARAT UTAMA<br/>Tarikh dari : 14/05/2013 Hingga 15/05/2013<br/>Masa dari : 09:00 Hingga 17:00</li> </ol>                                                                                             | 16                                    | 300.00                       | 600.00         |                   |
| 2 Peralatan - Mikrofon                                                                                                    | 1<br>JUMLAH                           | 1.00<br>KESELURUHAN          | 1.00<br>601.00 |                   |
| TERMA DAN SYARAT<br>a) Semua harga adalah dalam RINGGIT MALAYSIA (RM).<br>b) Harga yang ditawarkan hanya sah dalam tempoh 60 hari dari tarikh sebut<br>c) Bayaran cek/tunai/bank draf boleh dibuat atas nama <b>Unit Pernodenan Tad</b> | harga ini.<br>Ibiran & Perancangan Pe | ngurusan Malaysia            | (MAMPU).       |                   |
| Jika terdapat sebarang pertanyaan, sila hubungi kami di alamat, email atau                                                                                                    | telefon di atas.                      |                              |                |                   |
| Sekian, terima kasih.                                                                                                    |                                       |                              |                |                   |

#### Rajah 2.12

Pemohon juga boleh mencetak dan melihat invois di dalam "Maklumat Tempahan Sedia Ada". Untuk mencetak invois, status tempahan hendaklah diluluskan oleh moderator dahulu sebelum pemohon dapat melihat dan mencetak invois terbabit. Selepas satu tempahan itu diluluskan, status tempahan akan bertukar kepada "Diluluskan" dan nombor invois akan dijana.

Langkah 10: Pemohon boleh mencetak invois selepas permohonan diluluskan. Untuk mencetak invois klik butang Cetak Invois akan dipaparkan di halaman berlainan. Pemohon boleh mencetak invois yang dipaparkan. Lihat Rajah 2.13 dan Rajah 2.14

| No.<br>empahan | Tarikh<br>Mula        | Tarikh<br>Tamat              | Jumiah Caj<br>(RM)         | Status                | Mencetak<br>Sebutharga | Nomber Invols  | Mencetak<br>Invois | Nombor Resit    | Mencetak<br>Resit | Batakan     | Bayar<br>Secara<br>Online | Boran<br>Penilais    | g<br>an          | Tarkh Pembet    |
|----------------|-----------------------|------------------------------|----------------------------|-----------------------|------------------------|----------------|--------------------|-----------------|-------------------|-------------|---------------------------|----------------------|------------------|-----------------|
| 19520          | 25.04.2013            | 25.04.2013                   | 99.00                      | batakan Oleh Pemohon  | Cetak                  | 20130403000113 | Cetak              |                 | Cetak             | Batakan     | Rever                     | Borano Pe            | claian           | Keterangan Perd |
| 9912           | 25-04-2013            | 26-04-2013                   | 601.00                     | Menunoou Kelulusan    | Cetak                  |                | Cetak              |                 | Cetak             | Batakan     | Bayar                     | Borano Per           | ninin            |                 |
| 9852           | 22-04-2013            | 23-04-2013                   | 601.00                     | Tidak Lulus           | Cetak                  |                | Cetak              |                 | Cetak             | Batakan     | Bayat                     | Borang Pe            | nialan           |                 |
| 9522           | 17-04-2013            | 17-04-2013                   | 99.00                      | Diuluskan             | Cetak                  | 20130403000114 | Cetak              |                 | Cetak             | Batakan     | Bayar                     | Borang Pe            | nlaian           |                 |
| 9742           | 15-04-2013            | 15-04-2013                   | 300.00                     | Dibatalkan            | Cetak                  | 20130409000186 | Cetak              |                 | Cetak             | Batakan     | Eayar                     | Borang Pe            | alan             |                 |
| 9625           | 08-04-2013            | 08-04-2013                   | 3,000.00                   | Dikuluskan            | Cetak                  | 20130405000143 | Cetak              | 304051413030239 | Cetak             | Batakan     | Bayat                     | Borang Pe            | ntalan           |                 |
| 540            | 08-04-2013            | 08-04-2013                   | 5,500.00                   | Diuluskan             | Cetak                  | 20130404000133 | Cetsk              |                 | Cetak             | Datakan     | Bayar                     | Borang Pe            | niaian           |                 |
| 516            | 05-04-2013            | 05-04-2013                   | 99.00                      | bataikan Oleh Pemohon | Cetak                  | 20130403000110 | Cetak              |                 | Cetak             | Batakan     | Bayat                     | Borang Pe            | nialan           |                 |
| 1542           | 05-04-2013            | 05-04-2013                   | 3,000.00                   | Diuluskan             | Cetak                  | 20130404000137 | Cetak              |                 | Cetak             | Betakan     | Bayar                     | Borang Pe            | nisian 💌         |                 |
| Ma             | klumat                | Fasiliti                     |                            |                       |                        |                |                    | Makluma         | at Tem            | paha        | Masa                      | Jumlah               | Jumlah C         | aj              |
|                | LA A                  | CADEMI KASTA                 | M DIRAJA M                 | ALAYSIA MELAKA        |                        |                |                    | Tarkh           |                   | fula        | Tamat                     | Jam                  | (RM)             |                 |
| N              | ama Fasilti Bi        | LIK MESYUAR                  | AT UTAMA                   |                       | 1000                   | - Hand Street  | <b>A</b>           |                 | -                 |             |                           |                      |                  |                 |
| Ceteran        | gan Fasiliti BI<br>Di | UK MESYUARA<br>NGIN DAN DILE | AT ESKLUSIF<br>NGKAPI 1 PR | DIEKTOR               |                        |                |                    |                 |                   |             |                           |                      |                  |                 |
| Suarat P       | embatalan Bi          | PRASARKAN                    | KEDEDI HAN                 |                       | and the                |                | × 1                |                 |                   |             |                           | Col (A) (BM)         |                  | -               |
| o y un un r    | Y                     | ANG DIARAHK                  | AN SECARA                  | SERTA-MERTA           |                        |                |                    | Kelengkap       | an Sedia A        | Ki<br>da Te | vantti<br>empahan         | Harga<br>Seunit (RM) | Jumlah C<br>(RM) | a               |
|                | Lokasi Bu             | INGUNAN AKA                  | DEMIK                      | t                     | 4                      |                | <b>B</b>           |                 |                   |             |                           |                      |                  | -               |
|                |                       |                              |                            | P                     | andangan Ha            | dapan          |                    |                 |                   |             |                           |                      |                  |                 |
|                | Kapasti eg            | Orang                        |                            |                       | (4)                    | - 00500 - 18   |                    |                 |                   |             |                           |                      |                  |                 |
|                | Jenis Bilk na         | it Menutarat                 |                            |                       | anther Cabal           | Cambar         | Calarus            |                 |                   |             | Juniat                    | Cal (8) (RM)         |                  |                 |

Rajah 2.13

|                                                                                                    | Y                                                                                                    |                                                                   | BERSAMA                                                                                               | MELAKSAN                                         |  |
|----------------------------------------------------------------------------------------------------|----------------------------------------------------------------------------------------------------|-------------------------------------------------------------------|----------------------------------------------------------------------------------------------------|--------------------------------------------------|--|
| AKADEN<br>PETI SUR<br>JUKIT B<br>75150 B                                                                 | MI KASTAM DIRAJA MALAYSIA MELAKA<br>Rat 180,<br>Jaru Hang Tuah Java,<br>Jurit Baru Melaka                                                                                                    |                                                                   |                                                                                                    |                                                  |  |
| huj : 20:<br>Tarikh :                                                                                    | 130407000156<br>: 07-04-2013                                                                                                    |                                                                   |                                                                                                    |                                                  |  |
| NO 16 , 1                                                                                                | HMAD<br>JALAN 7, SELAYANG SEGAR<br>JANDAR BARU SELAYANG                                                                                                    |                                                                   |                                                                                                    |                                                  |  |
| The Ta                                                                                                   | an Sri /Datuk /Dato' /Dr /Tuan /Puan                                                                                                    |                                                                   |                                                                                                    |                                                  |  |
| rBhg Ta<br>NVOIS 1<br>Idalah<br>Ierikut                                                                  | an Sri/Datuk/Dato'/Dr/Tuan/Puan,<br>TEMPAHAN FASILITI<br>I saya merujuk kepada perkara tersebut diatas.<br>I adalah invois harga tempahan fasiliti yang telah diluluskan.                                                                                                    |                                                                   |                                                                                                    |                                                  |  |
| NO.                                                                                                    | an Sri/Datuk/Dato'/Dr/Tuan/Puan,<br>TEMPAHAN FASILITI<br>saya merujuk kepada perkara tersebut diatas,<br>adalah invois harga tempahan fasiliti yang telah diluluskan.<br>BUTIR-BUTIR                                                                                                    | JAM / UNIT                                                        | HARGA SEJAM /<br>SEUNIT (RM)                                                                          | HARGA (RM)                                       |  |
| röhg Ta<br>NVOIS 1<br>Idalah<br>Jerikut<br>NO.<br>1                                                      | an Sri/Datuk/Dato'/Dr/Tuan/Puan,<br>TEMPAHAN FASILITI<br>saya merujuk kepada perkara tersebut diatas,<br>adalah invois harga tempahan fasiliti yang telah diluluskan.<br>BUTIR-BUTIR<br>Nama fasiliti : BIUK MESYUARAT UTAMA<br>Tarikh dari : 14/05/2013 Hingga 15/05/2013<br>Masa dari : 09/200 Hingga 17/05                                                                                                    | JAM / UNIT<br>16                                                  | HARGA SEJAM /<br>SEUNIT (RM)<br>300.00                                                                | HARGA (RM)<br>600.00                             |  |
| NVOIS 1<br>NO.<br>1                                                                                      | an Sri/Datuk/Dato'/Dr/Tuan/Puan,<br>TEMPAHAN FASILITI<br>saya merujuk kepada perkara tersebut diatas,<br>adalah invois harga tempahan fasiliti yang telah diluluskan.<br>BUTIR-BUTIR<br>Nama fasiliti : BILIK MESYUARAT UTAMA<br>Tarikh dari : 14/05/2013 Mingga 15/05/2013<br>Masa dari : 09:00 Hingga 17:00                                                                                                    | JAM / UNIT<br>16                                                  | HARGA SEJAM /<br>SEUNIT (RM)<br>300.00                                                                | HARGA (RM)<br>600.00<br>1.00                     |  |
| NVDIS 1<br>Idalah<br>Jerikut<br>NO.<br>1                                                                 | en Sri/Datuk/Dato'/Dr/Tuan/Puan,<br>TEMPAHAN FASILITI<br>saya merujuk kepada perkara tersebut diatas.<br>adalah invois harga tempahan fasiliti yang telah diluluskan.<br>BUTIR-BUTIR<br>Nama fasiliti : BILIK MESYUARAT UTAMA<br>Tarikh dari : BILIK MESYUARAT UTAMA<br>Tarikh dari : 09:00 Hingga 15/06/2013<br>Masa dari : 09:00 Hingga 17:00<br>Peralatan - Mikrofon                                                                                                    | JAM / UNIT<br>16<br>1<br>JUMLAH                                   | HARGA SEIAM /<br>SEUNIT (RM)<br>300.00<br>1.00<br>KESELURUHAN                                         | HARGA (RM)<br>600.00<br>1.00<br>601.00           |  |
| NVOIS 1<br>NVOIS 1<br>NO.<br>1<br>2<br>7<br>FERMA (<br>1) Semuch<br>1) Semuch<br>1) Semuch<br>3 Sayar    | an Sri/Datuk/Dato'/Dr/Tuan/Puan,<br>TEMPAHAN FASILITI<br>Isaya menujuk kepada perkara tersebut diatas.<br>Isadalah invois harga tempahan fasiliti yang telah diluluskan.<br>BUTIR-BUTIR<br>Nama fasiliti : BILIK MESYUARAT UTAMA<br>Tarikh dari : 14/05/2013 Hingga 15/05/2013<br>Masa dari : 09:00 Hingga 15/05/2013<br>Peralatan - Mikrofon<br>DAN SYARAT<br>ua harga adalah dalam RINGGIT MALAYSIA (RM).<br>Ia yang ditawarkan hanya sah dalam tempoh 60 hari dari tarikh invois ini.<br>ran cel/tunai/Dank diraf boleh dibuat atas nama Unit Pemodenan Tadbiran & P                                       | JAM / UNIT<br>26<br>3<br>JUMLAH<br>Perancangan Peng<br>n di atas. | HARGA SEJAM /<br>SEUNIT (RM)<br>300.00<br>1.00<br>KESELURUHAN<br>Urusan Malaysia (N                   | HARGA (RM)<br>600.00<br>1.00<br>601.00<br>801.00 |  |
| NVDIS 1<br>NVDIS 1<br>NO.<br>1<br>2<br>PERMA (<br>) Semu<br>) Harga<br>) Bayar<br>ika terri<br>ika terri | an Sri/Datuk/Dato'/Dr/Tuan/Puan,<br>TEMPAHAN FASILITI<br>Isaya menujuk kepada perkara tersebut diatas.<br>Isadalah invois harga tempahan fasiliti yang telah diluluskan.<br>BUTIR-BUTIR<br>Nama fasiliti : BIUK MESYUARAT UTAMA<br>Tarikh dari : 14/05/2013 Hingga 15/05/2013<br>Masa dari : 09:00 Hingga 15/05/2013<br>Masa dari : 09:00 Hingga 15/05/2013<br>Peralatan - Mikrofon<br>DAN SYARAT<br>ua harga adalah dalam RINGGIT MALAYSIA (RM).<br>a yang ditawarkan hanya tah dalam tempoh do hari dari tarikh invois ini.<br>ran cek/Ivaal/Dank diraf boleh dibuat tatas nama Unit Pemodenan Tadbiran & F | JAM / UNIT<br>26<br>2<br>JUMLAH<br>Perancangan Peng<br>n di atas. | HARGA SEJAM /<br>SEUNIT (RM)<br>300.00<br>1.00<br>1.00<br>1.00<br>1.825ELURUHAN<br>urusan Malaysia (N | HARGA (RM)<br>600.00<br>1.00<br>601.00           |  |

Rajah 2.14

Langkah 11: Untuk membuat bayaran, pemohon perlu klik pada butang Bayar. Halaman baru untuk pengguna membuat pembayaran akan dipaparkan. Lihat Rajah 2.15 dan 2.16

| Maki           | umat 1             | empaha                        | in Sedi                    | a Ada                  |                                                                                                    |                |                    |              |                   | Mencetak | Rekod Te                  | mpahan                | Kembali            | -       |
|----------------|--------------------|-------------------------------|----------------------------|------------------------|----------------------------------------------------------------------------------------------------|----------------|--------------------|--------------|-------------------|----------|---------------------------|-----------------------|--------------------|---------|
| No.<br>Impahan | Tarikh<br>Mula     | Tarikh<br>Tamat               | Jumlah Caj<br>(RM)         | Status                 | Mencetak<br>Sebutharga                                                                                                    | Nombor Invois  | Mencetak<br>Invois | Nombor Resit | Mencetak<br>Resit | Batakan  | Bayar<br>Secare<br>Online | s Borang<br>Penilalar | -                  |         |
| 9979           | 25-11-2013         | 29-11-2013                    | 1,000.00                   | batalkan Oleh Pernohon | Cetak                                                                                                    |                | Cetak              |              | Cetak             | Batakan  | Bayar                     | Borang Pen            | laian 📤            |         |
| 9978           | 26-08-2013         | 30-08-2013                    | 1,000.00                   | Tidak Lulus            | Cetak                                                                                                    |                | Cetak              |              | Cetak             | Batakan  | Bayar                     | Borang Pen            | lalan              |         |
| 0566           | 01-07-2013         | 05-07-2013                    | 1,350.00                   | Menunggu Kelulusan     | Cetak                                                                                                    |                | Cetak              |              | Cetak             | Batalkan | Bayar                     | Borang Pen            | lalan              |         |
| 0032           | 26-06-2013         | 25-06-2013                    | 301.00                     | Menunggu Kelulusan     | Cetak                                                                                                    |                | Cetak              |              | Cetak             | Batakan  | Bayar                     | Borang Pen            | lalan              |         |
| 019            | 22-05-2013         |                               | 300.00                     | Diuluskan              | Cetak                                                                                                    | 20130417000237 | Cetak              |              | Cetak             | Batakan  | Bayar                     | Forang Pen            | laian              |         |
| 954            | 20-05-2013         | 21-05-2013                    | 484.00                     | Dibatakan              | Cetak                                                                                                    | 20130416000232 | Cetak              |              | Cetak             | Batakan  | Bayar                     | Borang Pen            | lalan              |         |
| 675            | 14-05-2013         | 15-05-2013                    | 601.00                     | batalkan Oleh Pemohon  | Cetak                                                                                                    | 20130407000156 | Cetak              |              | Cetak             | Batakan  | Bayar                     | Borang Pen            | laian              |         |
| 9919           | 30-04-2013         | 01-05-2013                    | 601.00                     | Tidak Lulus            | Cetak                                                                                                    |                | Cetak              |              | Cetak             | Batakan  | Bayar                     | Borang Pen            | laian              |         |
| 520            | 25-04-2013         | 25-04-2013                    | 99.00                      | batalkan Oleh Pemohon  | Cetak                                                                                                    | 20130403000113 | Cetak              |              | Cetak             | Batakan  | Bayar                     | Borang Pen            | laian              |         |
| 9912           | 25-04-2013         | 26-04-2013                    | 601.00                     | Dibatakan              | Cetak                                                                                                    | 20130415000221 | Cetak              |              | Cetak             | Batakan  | Bayar                     | Borang Pen            | lalan 💌            |         |
| Ma             | klumat             | Fasiliti                      |                            |                        |                                                                                                    |                |                    | Maklum       | at Ten            | npahai   | Masa                      | Jumlah                | Jumlah Caj         |         |
|                | LA A               | KADEMI KASTA                  | M DIRAJA M                 | ALAYSIA MELAKA         |                                                                                                    |                |                    | 22.MAV-2013  |                   | 9:00     | 17:00                     | 8                     | 300.00             |         |
| Ne             | ama Fasiló B       | ILIK MESYUARA                 | AT UTAMA                   |                        | and the second second se | 1.1            | <b>^</b>           |              |                   |          |                           |                       |                    |         |
| Ceteran        | gan Fasilti B<br>C | ILIK MESYUARA<br>NGN DAN DILE | AT ESKLUSIF<br>NGKAPI 1 PR | OJEKTOR                |                                                                                                    |                | 2                  |              |                   |          |                           |                       |                    | ALC: NO |
| ivarat P       | verbatalan P       | FRDASARKAN                    | KEPERI IIAN                |                        | ALL ALL                                                                                                    | and the St.    | N.                 |              |                   |          | lumia                     | CHICALORIN            | 300.00             | ľ       |
|                | ì                  | ANG DIARAHK                   | AN SECARA                  | SERTA-MERTA            |                                                                                                    |                |                    | Kelenokas    | oan Sedia A       | da Te    | vantti                    | Harga<br>Seunit (RM)  | Jumlah Caj<br>(RM) |         |
|                | Lokasi B           | ANGUNAN AKA                   | DEMIK                      | 6                      | 4                                                                                                    |                | <b>D</b>           |              |                   |          |                           |                       |                    | 14      |
|                |                    |                               |                            | P                      | andangan Ha                                                                                                    | dapan          |                    |              |                   |          |                           |                       |                    |         |
|                | Kapasti g          | 0 Orang                       |                            |                        |                                                                                                    | - 1000 D       |                    |              |                   |          |                           |                       |                    |         |
|                | Jenis Bilk g       | iik Mesyuarat                 |                            | G                      | ambar Sebeli                                                                                                    | um Gambar      | Seterus            |              |                   |          | Jumia                     | h Caj (B) (RM)        |                    |         |

Rajah 2.15

|                  | ntc                            |
|------------------|--------------------------------|
| Butiran Pembaya  | AFANALAYSIA TRAINING CENTRE    |
| Nama             | : ALISA AHMAD                  |
| IC/Passport      | : 820602010506                 |
| Agensi           | : GEMILANG PRESS SDN BHD       |
| Order No.        | : 2013041700023720130417185249 |
| Pembayaran Untuk | : Sewa Fasiliti                |
| Nama Fasiliti    | : BILIK MESYUARAT UTAMA        |
| Tujuan Tempahan  | : Mengadakan Mesyuarat         |
| Jumlah (RM)      | : 300.00                       |

Rajah 2.16

Langkah 12: Selepas membuat pembayaran, pemohon boleh mencetak resit dengan klik pada butang Cetak pada runag mencetak resit. Halaman cetak resit akan dipaparkan pada tab atau halaman berlainan. Lihat Rajah 2.17 dan 2.18.

| Mak             | lumat 7             | Fempaha                          | in Sedi                    | a Ada                 |                        |                |                    |              |                   | Mencetak | Rekod Te                  | mpahan               | Kembal     |      |
|-----------------|---------------------|----------------------------------|----------------------------|-----------------------|------------------------|----------------|--------------------|--------------|-------------------|----------|---------------------------|----------------------|------------|------|
| No.<br>'empahan | Tarikh<br>Mula      | Tarikh<br>Tamat                  | Jumlah Caj<br>(RM)         | Status                | Mencetak<br>Sebutharga | Nombor Invois  | Mencetak<br>Invois | Nombor Resit | Mencetak<br>Resit | Batalkan | Bayar<br>Secara<br>Online | Borang<br>Penilaiar  |            |      |
| 89979           | 25-11-2013          | 29-11-2013                       | 1,000.00                   | batalkan Oleh Pemohon | Cetak                  |                | Cetak              |              | Cetak             | Batakan  | Bayar                     | Borang Pen           | laian ≏    |      |
| 89978           | 26-08-2013          | 30-08-2013                       | 1,000.00                   | Tidak Lulus           | Cetak                  |                | Cetak              |              | Cetak             | Batakan  | Bayar                     | Borang Pen           | lalan      |      |
| 08668           | 01-07-2013          | 05-07-2013                       | 1,350.00                   | Menunggu Kelulusan    | Cetak                  |                | Cetak              |              | Cetak             | Batalkan | Bayar                     | Borang Pen           | lalan 👙    |      |
| 00032           | 28-08-2013          | 25-06-2013                       | 301.00                     | Menunggu Kelulusan    | Cetak                  |                | Cetak              |              | Cetak             | Betakan  | Bayar                     | Borang Pen           | Ralan      |      |
| 0019            | 22-05-2013          | 1                                | 300.00                     | Diluluskan            | Cetak                  | 20130417000237 | Cetak              |              | Cetak             | Batakan  | Bayar                     | Borang Pen           | laian      |      |
| 9954            | 20-05-2013          | 21-05-2013                       | 484.00                     | Dibatalkan            | Cetak                  | 20130416000232 | Cetak              |              | Cetak             | Batakan  | Bayar                     | Borang Pen           | laian      |      |
| 9675            | 14-05-2013          | 15-05-2013                       | 601.00                     | batalkan Oleh Pemohon | Cetak                  | 20130407000156 | Cetak              |              | Cetak             | Batakan  | Bayar                     | Borang Pen           | laian      |      |
| 19919           | 30-04-2013          | 01-05-2013                       | 601.00                     | Tidak Lulus           | Cetak                  |                | Cetak              |              | Cetak             | Batakan  | Bayar                     | Borang Pen           | laian      |      |
| 19520           | 25-04-2013          | 25-04-2013                       | 99.00                      | batalkan Oleh Pemohon | Cetak                  | 20130403000113 | Cetak              |              | Cetak             | Batakan  | Bayar                     | Borang Pen           | lalan      |      |
| 39912           | 25-04-2013          | 26-04-2013                       | 601.00                     | Dibatakan             | Cetak                  | 20130415000221 | Cetak              |              | Cetak             | Batakan  | Bayar                     | Borang Pen           | lalan 💌    |      |
| Ma              | klumat              | Fasiliti                         |                            |                       |                        |                |                    | Maklum       | at Tem            | paha     | n<br>Masa                 | Jumlah               | Jumiah Cal |      |
|                 | LA ,                | AKADEMI KASTA                    | M DIRAJA M                 | ALAYSIA MELAKA        |                        |                |                    | Tarikh       |                   | lula     | Tamat                     | Jam                  | (RM)       |      |
| . 14            | ama Fasili g        | BLIK MESYUAR                     | AT UTAMA                   |                       | _                      |                | (4)                | 22-MAY-2013  | 0                 | 9:00     | 17:00                     | 8                    | 300        | 00 - |
| Keteran         | igan Fasilti (<br>( | BILIK MESYUAR<br>DINGIN DAN DILE | AT ESKLUSIF<br>NGKAPI 1 PR | BERHAWA<br>OJEKTOR    |                        |                |                    |              |                   |          |                           |                      |            |      |
| Syarat P        | Pembatalan B        | BERDASARKAN                      | KEPERLUAN                  | DALAMAN               |                        | and a second   |                    |              |                   |          | Jumlah                    | Caj (A) (RM)         | 300        | 00   |
|                 |                     | ANG DIARAHK                      | AN SECARA                  | SERTA-MERTA           | 200                    |                |                    | Kelenska     | nan Sadia Ar      | Ki Ta    | vantti                    | Harga<br>Secold (DM) | Jumlah Caj |      |
|                 | Lokasi (            | BANGUNAN AKA                     | DEMIK                      |                       | 4                      | 66666          |                    |              | pari bena A       |          | 20 graditati              | Seam (car)           | (reat)     | 1    |
|                 |                     |                                  |                            | P                     | andangan Ha            | dapan          |                    |              |                   |          |                           |                      |            |      |
|                 | Kapasti (           | to Orang                         |                            |                       |                        |                |                    |              |                   |          |                           |                      |            | -    |
|                 | Jenis Bilk          | Silk Mesvuarat                   |                            | 0                     | ambar Sebel            | um Gambar      | Seterus            |              |                   |          | Jumiat                    | Caj (8) (RM)         |            |      |

Rajah 2.17

| UNIT PEMOD         | KERA<br>ENAN TADBIRAN & PERAN<br>Jabata<br>0<br>R             | JAAN MALAYSIA<br>CANGAN PENGURU<br>n Perdana Menteri<br>3 8000 8000<br>ESIT RASMI | ISAN MALAYSIA (MAMPU) TEST               |   |
|--------------------|---------------------------------------------------------------|-----------------------------------------------------------------------------------|------------------------------------------|---|
| faklumat Bayaran   |                                                               |                                                                                   |                                          |   |
| lama Pembayar :    | CEMPAKA AZLAN                                                 | No. Resit :<br>Tarikh & Masa :                                                    | 20130416000104<br>16/04/2013 11:25:14 AM |   |
| io. Ruj. Kelulusan | 20130416000223                                                | Kaedah Bayaran :<br>No Transaksi Online :                                         | Tunal                                    |   |
|                    |                                                               | Nama Agenai :                                                                     | Swasta                                   |   |
| faklumat Bayaran   | Terperinci                                                    |                                                                                   |                                          | 6 |
| BIL<br>1           | Keterangan Transaksi<br>BILIK MESYUARAT UTAMA                 | Kod Has                                                                           | il/Amanah Amaun (RM)<br>601.00           |   |
| Jumlah :           |                                                               |                                                                                   | 601.00                                   |   |
| No. Kelulusan Pe   | ini adalah cetakan kon<br>rbendaharaan : KK/BPKS/10/600-2/1/2 | nputer dan tidak perlu ditanc<br>(26)                                             | latangani                                |   |
|                    |                                                               |                                                                                   |                                          |   |
|                    |                                                               |                                                                                   |                                          |   |
|                    |                                                               |                                                                                   |                                          |   |
|                    |                                                               |                                                                                   |                                          |   |

Rajah 2.18

Langkah 13: Untuk borang penilaian fasiliti, pemohon hanya boleh mengisi borang penilaian selepas tarikh tempahan tamat dan telah menggunakan fasiliti terbabit. Klik pada butang Borang Penilaian untuk mengisi borang penilaian fasiliti. Laman Borang Penilaian akan dipaparkan. Lihat Rajah 2.19 dan 2.20

| Mak            | umat T               | empaha                       | in Sedi            | a Ada                  |                        |                         |                    |                  |                   | Mencetak | Rekod Te                  | ripahan              | Kenbali            |   |
|----------------|----------------------|------------------------------|--------------------|------------------------|------------------------|-------------------------|--------------------|------------------|-------------------|----------|---------------------------|----------------------|--------------------|---|
| No.<br>empahan | Tarikh<br>Mula       | Tarikh<br>Tamat              | Jumlah Caj<br>(RM) | Status                 | Mencetak<br>Sebutharga | Nombor Invois           | Mencetak<br>Invois | Nombor Resit     | Mencetak<br>Resit | Batalkan | Bayar<br>Secarr<br>Online | Borang<br>Penilaia   |                    |   |
| 19954          | 20-05-2013           | 21-05-2013                   | 484.00             | Dalam Simpanan         | Cetak                  |                         | Cetak              |                  | Cetek             | Batakan  | Esyst                     | Borang Pen           | falan 📤            |   |
| 9675           | 14-05-2013           | 15-05-2013                   | 601.00             | batalkan Oleh Pemohon  | Cetak                  | 20130407000156          | Cetak              |                  | Cetak             | Batakan  | Bayer                     | Borang Pen           | lalan              |   |
| 99919          | 30-04-2013           | 01-05-2013                   | 601.00             | Tidak Lulus            | Cetak                  |                         | Cetak              |                  | Cetak             | Batakan  | Dayer                     | Borang Pen           | lalan              |   |
| 89520          | 25-04-2013           | 25-04-2013                   | 99.00              | batalkan Oleh Perrohon | Cetak                  | 20130403000113          | Cetak              |                  | Cetak             | Batalkan | Bayar                     | Borang Pen           | Ralan              |   |
| 9912           | 25-04-2013           | 26-04-2013                   | 601.00             | Diluluskan             | Cetak                  | 20130415000221          | Cetak              |                  | Cetak             | Batakan  | Bayer                     | Borang Pen           | laian              |   |
| 89852          | 22-04-2013           | 23-04-2013                   | 601.00             | Tidak Lulus            | Cetak                  |                         | Cetak              |                  | Cetak             | Batakan  | Bayar                     | Borang Per           | laian              |   |
| 89522          | 17-04-2013           | 17-04-2013                   | 99.00              | Diluluskan             | Cetak                  | 20130403000114          | Cetak              |                  | Cetak             | Batakan  | Beyar                     | Borang Per           | laian              |   |
| 89742          | 15-04-2013           | 15-04-2013                   | 300.00             | Dibataikan             | Cetak                  | 20130415000219          | Cetak              |                  | Cetak             | Batalkan | Bayar                     | Bornen Per           | laian              |   |
| 39625          | 08-04-2013           | 08-04-2013                   | 3,000.00           | Diluluskan             | Cetak                  | 20130405000143          | Cetak              | 1304051413030235 | Cetak             | Batalkan | Bayar                     | Borang Per           | laian              |   |
| 39540          | 08-04-2013           | 08-04-2013                   | 5,500.00           | Diluluskan             | Cetak                  | 20130404000133          | Cetak              |                  | Cetak             | Batakan  | Beyar                     | Borang Pen           | falan -            |   |
| Ma             | klumat               | Fasiliti                     |                    |                        |                        |                         |                    | Maklum           | at Ten            | pahar    | n<br><sub>Masa</sub>      | Jumlah               | Jumlah Caj         |   |
|                | ILA AN               | CADEMI KASTA                 | M DRAJA M          | ALAYSIA MELAKA         |                        |                         |                    | Tarikh           |                   | lula     | Tamat                     | Jam                  | (RM)               | į |
| N              | ama Fasiló Bl        | K MESYUARA                   | AT UTAMA           |                        |                        |                         | -                  | 25-4010-2013     |                   | 9:00     | 17:00                     | 6                    | 300.00             | 1 |
| Keteran        | gan Fasilti Bi<br>Di | JK MESYUARA<br>VGIN DAN DILE | NGKAPI 1 PR        | BERHAWA<br>IOJEKTOR    |                        |                         |                    | 20-АРК-2013      |                   | 3.00     | 17.00                     | 0                    | 300.00             |   |
| Syarat F       | embatalan BE         | RDASARKAN                    | KEPERLUAN          | DALAMAN                | Ser U                  | and the second second   | 1                  |                  |                   |          | Juniah                    | Caj (A) (RM)         | 600.00             | ŝ |
|                | Y                    | ANG DIARAHK                  | AN SECARA          | SERTA-MERTA            |                        | All and a second second | -                  | Kelengkap        | an Sedia A        | da Te    | antti<br>mpahan           | Harga<br>Seunit (RM) | Jumlah Caj<br>(RM) |   |
|                | Lokasi B/            | INGUNAN AKA                  | DEMIK              | k                      | 4                      |                         | E                  | Mikrofon         |                   |          | 1                         | 1.00                 | 1.00               | 1 |
|                |                      |                              |                    | P                      | andangan Ha            | dapan                   |                    |                  |                   |          |                           |                      |                    |   |
|                | Kapasiti 60          | Orang                        |                    |                        |                        | and De                  |                    |                  |                   |          |                           |                      |                    |   |
|                | Jenis Bilk Bi        | k Mesyuarat                  |                    | G                      | ambar Sebel            | um Gambar               | Seterus            |                  |                   |          | Jumlat                    | h Caj (B) (RM)       | 1.00               | ŝ |

Rajah 2.19

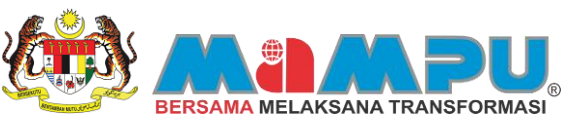

| orang k                   | (aji Selio              | dik Fasiliti                                        |         |       | Simpan           | Kembali | 1 |
|---------------------------|-------------------------|-----------------------------------------------------|---------|-------|------------------|---------|---|
|                           | Nama                    | ALISA AHMAD                                         |         |       |                  |         |   |
| No. Kad                   | Pengenalan              | 820602010506                                        |         |       |                  |         |   |
| Nama Fasilti              |                         | MAVA2/89625                                         |         |       |                  |         |   |
| ikh Mula dan Tarikh Tamat |                         | 08-APR-13 Hingga 08-APR-13                          |         |       |                  |         |   |
| Tajuk Kaji Selidik        |                         | Borang Penilaian Fasiliti                           |         |       |                  |         |   |
| Tarik                     | h Kaji Selidik          | 16-APR-2013                                         |         |       |                  |         |   |
| Bit.                      | -                       | Soalan                                              | Jawapan |       | Catatan/Cadangan |         |   |
| 1                         | Adakah kea              | sdaan fasilti ini bersih?                           |         | Pilih |                  |         | Ê |
| 2                         | Adakah ani              | da berpuas hati dengan fasilti ini?                 |         | Plih  |                  |         |   |
| з                         | Adakah an<br>kepada fas | da setuju dengan harga yang diletapkan<br>alti ini? |         | Pilh  |                  |         |   |
| 4                         | Adakah ani              | da akan menempah fasilti ini lagi?                  |         | Pah   |                  |         |   |
|                           |                         |                                                     |         | Pilh  |                  |         |   |
|                           |                         |                                                     |         | Pilh  |                  |         |   |
|                           |                         |                                                     |         | Pith  |                  |         |   |
|                           |                         |                                                     |         | Pib   |                  |         |   |

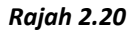

 Langkah 14: Klik butang
 Pilih
 untuk memilih pilihan jawapan yang diingini. Pilih pilihan jawapan yang sesuai dan Klik

 OK
 Pilihan jawapan akan dimasukkan ke ruangan jawapan. Klik butang
 Simpan

 untuk menyimpan rekod. Rekod akan disimpan. Lihat Rajah 2.21 , Rajah 2.22 dan Rajah 2.23

|              | <br>000000000000 | 000000000000000000000000000000000000000 | 000000000000000000000000000000000000000 | 000000000000 |
|--------------|------------------|-----------------------------------------|-----------------------------------------|--------------|
|              |                  |                                         |                                         |              |
| nd%          |                  |                                         |                                         |              |
|              |                  |                                         |                                         |              |
| Penilaian    |                  |                                         |                                         |              |
| /a           |                  |                                         |                                         |              |
| lidak        |                  |                                         |                                         |              |
| Setuju       |                  |                                         |                                         |              |
| lidak Setuju |                  |                                         |                                         |              |
|              |                  |                                         |                                         |              |
|              |                  |                                         |                                         |              |
|              |                  |                                         |                                         |              |
|              |                  |                                         |                                         |              |
|              |                  |                                         |                                         |              |
|              |                  |                                         |                                         |              |
|              |                  |                                         |                                         |              |
|              |                  |                                         |                                         |              |
|              |                  |                                         |                                         |              |
|              |                  |                                         |                                         |              |
|              |                  |                                         |                                         |              |
|              |                  |                                         |                                         |              |
|              | Find             | OK Cancel                               |                                         |              |
|              | J                | and gameen                              | 1                                       |              |

Rajah 2.21

| Borang k                                          | kaji Selio                      | dik Fasiliti                                        |              |       | Simpan           | Kembali |
|---------------------------------------------------|---------------------------------|-----------------------------------------------------|--------------|-------|------------------|---------|
|                                                   | Nama                            | ALISA AHMAD                                         |              |       |                  |         |
| No. Kad                                           | No. Kad Pengenalan 820602010506 |                                                     |              |       |                  |         |
|                                                   | Nama Fasiliti                   | MAVA2/89625                                         |              |       |                  |         |
| arikh Mula dan Tarikh Tamat<br>Tajuk Kaji Selidik |                                 | 08-APR-13 Hingga 08-APR-13                          |              |       |                  |         |
|                                                   |                                 | Borang Penilaian Fasiliti                           |              |       |                  |         |
| Tarik                                             | h Kaji Selidik                  | 16-APR-2013                                         |              |       |                  |         |
| Bit                                               | Adakah kea                      | Soalan<br>adaan fasilti ini bersih?                 | lawanan      | Rep   | Catatan/Cadangan | A       |
|                                                   | Adakah an                       | ta berouas hati dencan fasiliti ini?                |              |       |                  |         |
| 2<br>Adakah an<br>3 kepada fas                    |                                 |                                                     | Setuju       | Páh   |                  |         |
|                                                   |                                 | da setuju dengan harga yang ditetapkan<br>ilti ini? | Tidak Setuju | Päh   |                  |         |
| 4                                                 | Adakah and                      | da akan menempah fasiliti ini lagi?                 | Ya           | Päh   |                  |         |
|                                                   |                                 |                                                     |              | Pilh  |                  |         |
|                                                   |                                 |                                                     |              | Pith  |                  |         |
|                                                   |                                 |                                                     |              | Pith  |                  |         |
|                                                   |                                 |                                                     |              | Pilih |                  | -       |

Rajah 2.22
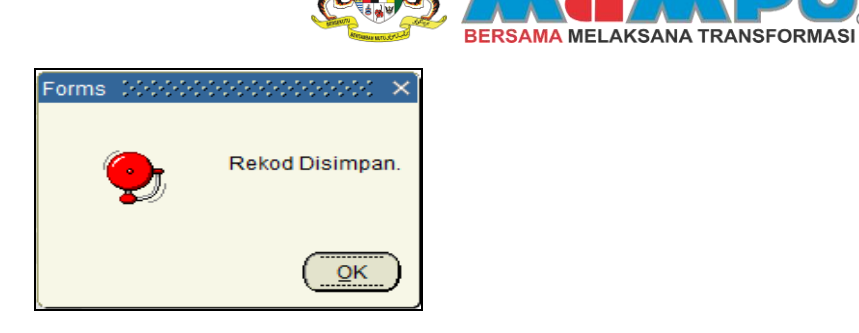

Rajah 2.23

Langkah 15: Sekiranya pemohon menekan butang borang penilaian sebelum tarikh tamat tempahan, mesej pemberitahuan berikut akan dipaparkan. Lihat Rajah 2.24

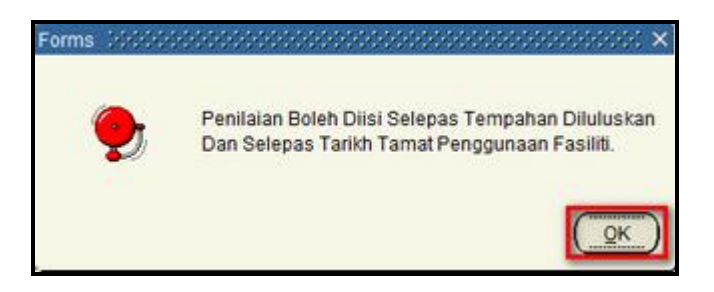

Rajah 2.24

## **3** BATAL PERMOHONAN

#### 3.0 Membatalkan Permohonan Sedia Ada

Pemohon juga boleh membatalkan permohonan fasiliti sedia ada samada yang telah diluluskan ataupun yang masih menunggu kelulusan. Langkah- langkah untuk membatalkan permohonan adalah seperti berikut:

 Langkah 1:
 Klik tab
 Maklumat Tempahan Sedia Ada
 , skrin maklumat tempahan sedia ada akan dipaparkan. Klik butang

 Batalkan
 untuk meneruskan pembatalan fasiliti. Lihat Rajah 3.1 dan Rajah 3.2

| Perunding Anda                         |                                 |                                                        |                                                                       |          |  |
|----------------------------------------|---------------------------------|--------------------------------------------------------|-----------------------------------------------------------------------|----------|--|
| Perunding Anda                         |                                 |                                                        |                                                                       |          |  |
| 1.1.1.1.1.1.1.1.1.1.1.1.1.1.1.1.1.1.1. | Carian Teks Bebas               |                                                        |                                                                       | Carl     |  |
|                                        | Contoh: Taip *Dewan<br>Untuk ci | Negeri Sembilari* untuk<br>srian lebih spesifik, isika | mencari fasiliti yang ada di Negeri Si<br>n maklumat-maklumat dibawah | embilan. |  |
| r Mesej Muat Semula                    | Jenis Fasilo                    |                                                        | Set 5                                                                 | Semula   |  |
| sej dan Perunding Anda                 | Kapasiti                        | Orang                                                  |                                                                       |          |  |
| -                                      | Tarikh Mula                     |                                                        |                                                                       |          |  |
|                                        | Tarkh Tamet                     |                                                        |                                                                       |          |  |

Rajah 3.1

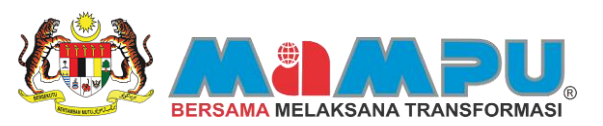

| Mak            | umat T          | empaha          | in Sedi            | a Ada                   |                        |                                                                                                    |                    |             |                   | Mencelak | Rekod Ter                 | npahan              | Ken    | nbali                              |       |
|----------------|-----------------|-----------------|--------------------|-------------------------|------------------------|----------------------------------------------------------------------------------------------------|--------------------|-------------|-------------------|----------|---------------------------|---------------------|--------|------------------------------------|-------|
| No.<br>empahan | Tarikh<br>Mula  | Tarikh<br>Tamat | Jumlah Caj<br>(RM) | Status                  | Mencetak<br>Sebutharga | Nombor Invois                                                                                                    | Mencetak<br>Invois | Nombor Rest | Mencetak<br>Resit | Batakan  | Bayar<br>Secara<br>Online | Borang<br>Penilaian |        | Tarikh Pembali                     | ilan  |
| 00003          | 24.04.2013      | 24.04.2013      | 300.00             | Laboration Oleh Demokon | Cetax                  | 20130402000179                                                                                                    | Cetax              |             | Cetax             | Batabaa  | Bassar                    | Bornes Deale        |        | Keterannan Pemb                    | atala |
| 80066          | 40.04.2013      | 11.04.2013      | 201.00             | batakan Oleh Periohon   | Cabab                  | 20130410000184                                                                                                    | Catal              |             | Catal             | Batabas  | Bauar                     | Barrana Dania       |        | Berdasarkan                        |       |
| 00002          | 10.04.2013      | 10-04-2013      | 300.00             | Magunonu Kabubaan       | Cetak                  | 20130330000136                                                                                                    | Cotat              |             | Celas             | Balakan  | - Confract                | Borney Denk         |        | Keperluan Dalama<br>Yang Diarahkan | in    |
| ROARA          | 09.04.2013      | 10-04-2013      | 611.00             | hatakan Oleh Bernohon   | Celax                  | 20130322000149                                                                                                    | Ceta               |             | Cetas             | Batakan  | Banar                     | Borneo Desk         |        | Secara Serta                       |       |
|                |                 | 101012010       |                    |                         |                        |                                                                                                    | CT.                |             |                   |          | and an                    | Provide Carlos      | - 6    | Maklum, Terima                     |       |
|                |                 |                 |                    |                         |                        |                                                                                                    |                    |             |                   |          |                           |                     |        | Kasih                              |       |
|                |                 |                 |                    |                         |                        |                                                                                                    |                    |             |                   |          |                           |                     |        |                                    |       |
|                |                 |                 |                    |                         |                        |                                                                                                    |                    |             |                   |          |                           |                     |        |                                    |       |
|                |                 |                 |                    |                         |                        |                                                                                                    |                    |             |                   |          |                           |                     |        |                                    |       |
|                |                 |                 |                    |                         |                        |                                                                                                    |                    |             |                   |          |                           |                     |        |                                    |       |
| ма             | kiumat i        | rasiliti        |                    |                         |                        |                                                                                                    |                    | макішт      | atien             | ipanar   | Masa                      | Jumlah              | Juniah | Caj                                |       |
|                | RA AN           | ADEMI MIGRE     | SEN MALAY          | SIA                     |                        |                                                                                                    |                    | Tarkh       |                   | fula     | Tamat                     | Jam                 | (RM    | 1)                                 |       |
| Ne             | ima Fasilti Bil | K MESYUAR       | AT UTAMA           |                         |                        |                                                                                                    | -                  |             | _                 |          |                           |                     |        | -                                  |       |
| Keteran        | gan Fasilti Bil | K MESYUAR       | AT ESKLUSIF        | BERHAWA                 | in the second          | a fille i sait                                                                                                    |                    |             |                   |          |                           |                     |        |                                    |       |
|                | De              | KON DAN DEE     | NGKAPI I PR        | OJEKIOR                 | -                      |                                                                                                    | 10                 |             |                   |          |                           |                     |        |                                    |       |
| Suarat D       | embatalan DE    | DDAGADWAN       | VEDEDLUAN          | DALAMAN                 |                        | and the Street Bar                                                                                                    | × 1                |             |                   |          | . towards the             | 0.000               |        |                                    |       |
|                | YA              | NG DIARAHK      | AN SECARA          | SERTA-MERTA             | 11                     | A COLORED                                                                                                    |                    |             |                   | Ka       | antti                     | Harga               | Juniat | Caj                                |       |
|                | Lokasi BA       | MORINAN AKA     | DEMIK              |                         |                        | and the second second se |                    | Kelengka    | pan Sedia A       | da Te    | mpahan                    | Seunit (RM)         | (RM    | 0                                  |       |
|                |                 |                 |                    | L                       | •                      |                                                                                                    |                    |             |                   |          |                           |                     |        | <u>+</u>                           |       |
|                | 2000            |                 |                    | 8                       | ik Mesyuara            | t Utama                                                                                                    |                    |             |                   |          |                           |                     |        |                                    |       |
|                | Kapasti 20      | Orang           |                    |                         | 4                      | 11. IV                                                                                                    |                    |             |                   |          |                           |                     |        | 2                                  |       |
|                | Jenis Bilk Bi   | k Mesyuarat     |                    | G                       | ambar Sebel            | um Gambar                                                                                                    | Seterus            |             |                   |          | Jumlah                    | Caj (B) (RM)        |        |                                    |       |

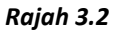

Langkah 2: Mesej pemberitahuan syarat pembatalan penempahan akan dipaparkan. Klik butang untuk meneruskan pembatalan dan mesej pemberitahuan adakah anda pasti akan dipaparkan. Klik butang Ya untuk meneruskan proses. Pembatalan penempahan fasiliti berjaya dilakukan. Lihat Rajah 3.3, Rajah 3.4 dan Rajah 3.5.

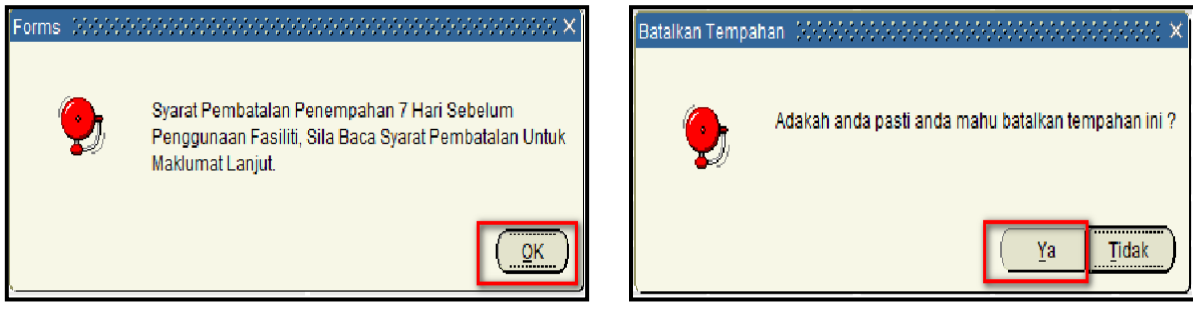

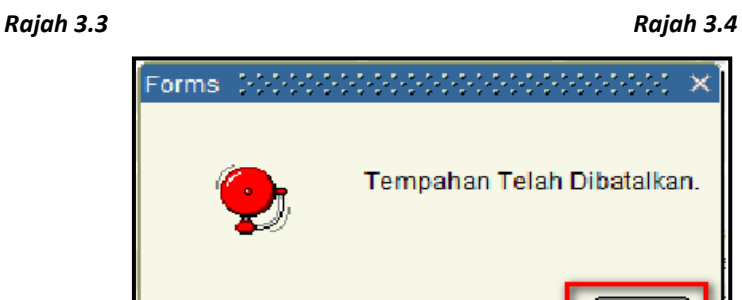

Rajah 3.5

O٢

Langkah 3: Status akan berubah kepada "Dibatalkan Oleh Pemohon". Lihat Rajah 3.6.

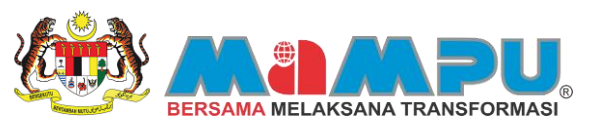

| Mak                      | lumat T                      | empaha                        | in Sedi                      | a Ada                  |                        |                                 |                               |              |                            | Mencetak           | Rekod Ter                          | roshan                              | Kem           | <u>201  </u>                                                |          |
|--------------------------|------------------------------|-------------------------------|------------------------------|------------------------|------------------------|---------------------------------|-------------------------------|--------------|----------------------------|--------------------|------------------------------------|-------------------------------------|---------------|-------------------------------------------------------------|----------|
| No.<br>Tempahan<br>90014 | Tarikh<br>Mula<br>14-05-2013 | Tarikh<br>Tamat<br>15-05-2013 | Jumlah Caj<br>(RM)<br>601.00 | Status<br>Dibataka     | Mencetak<br>Sebutharga | Nombor Invois<br>2013040200017f | Mencetak<br>Invois<br>3 Cetak | Nombor Resit | Mencetak<br>Resit<br>Cetak | Batakan<br>Batakan | Bayar<br>Secara<br>Online<br>Bayar | Borang<br>Penilaia<br>Borang Per    | in<br>Malan 🌨 | Tarikh Pemba<br>10-APR-2013                                 | italan   |
| 90093                    | 24-04-2013                   | 24-04-2013                    | 300.00                       | batakan Oleh Pemohor   | a Cetak                | 20130410000194                  | 4 Cetak                       |              | Cetak                      | Batakan            | Bayer                              | Borang Per                          | niaian        | Keterangan Perr                                             | nbatalar |
| 89955                    | 10-04-2013                   | 11-04-2013                    | 601.00                       | batakan Oleh Pemohor   | n Cetak                | 20130330000158                  | 8 Cetak                       |              | Cetak                      | Batakan            | Bayon                              | Borang Per                          | alaian        | Berdasarkan                                                 | *        |
| 90092                    | 10-04-2013                   | 10-04-2013                    | 300.0                        | bataikan Oleh Pemohor  | Cetak                  |                                 | Cetak                         | 1            | Cetak                      | Batakan            | Bayar                              | Borang Per                          | nisian        | Yang Diarahkan                                              | 40.      |
| 89884                    | 09-04-2013                   | 10-04-2013                    | 611.00                       | batalkan Oleh Perrohon | Cetak                  | 20130327000149                  | Cetak                         |              | Cetak                      | Batakan            | Deyor                              | Borang Peni                         | laian         | Secara serta<br>Merta, Maaf Hara<br>Maklum, Terima<br>Kasih | хD       |
| Ма                       | klumat                       | Fasiliti                      |                              |                        |                        |                                 |                               | Maklum       | at Ter                     | npaha              | n                                  |                                     | Ŧ             |                                                             |          |
|                          | 10.0                         |                               |                              |                        |                        |                                 |                               | Tarith       |                            | lasa<br>Mula       | Masa                               | Jumlah                              | Jumish (RM    | Caj                                                         |          |
|                          | ama Fasili a                 | ADEMI MIGHE                   | SEN MALATE                   | 514                    |                        |                                 |                               |              |                            |                    |                                    | -                                   |               |                                                             |          |
| Keteran                  | gan Fasilti Bil<br>Di        | JK MESYUAR/<br>NGIN DAN DILE  | AT ESKLUSIF<br>INGKAPI 1 PR  | BERHAWA<br>IOJEKTOR    |                        |                                 |                               |              |                            |                    |                                    |                                     |               |                                                             |          |
| Syarat P                 | embatalan BE<br>Ya           | RDASARKAN<br>MG DIARAHK       | KEPERLUAN I<br>AN SECARA     | DALAMAN<br>SERTA-MERTA |                        |                                 |                               | Kelengka     | apan Sedia /               | Ki<br>Ada T        | Jumlah<br>uantti<br>empahan        | Caj (A) (RM)<br>Harga<br>Seunt (RM) | Jumlah<br>(RM | Caj                                                         |          |
|                          | Lokasi BA                    | INGUNAN AKA                   | <b>DEMIK</b>                 |                        | 4                      | at Utama                        | - B                           |              |                            |                    |                                    |                                     |               | 1                                                           |          |
|                          | Kapasti 27                   | Orang                         |                              |                        | 41                     | 1925 D                          |                               |              |                            |                    |                                    |                                     |               | -                                                           |          |
|                          | Jenis Bilk pr                | ik Mesyuarat                  |                              | 24                     | Sambar Sebe            | dum Gambar                      | Seterus                       |              |                            |                    | Jumlah                             | Caj (8) (RM)                        |               |                                                             |          |

Rajah 3.6

Langkah 4: Sekiranya pemohon klik pada butang "Batalkan" ketika status permohonan adalah "Diluluskan", "Menunggu Kelulusan" dan juga "Dalam Simpanan", mesej pemberitahuan akan dipaparkan untuk memberitahu pemohon bahawa permohonan tidak boleh dibatalkan sekiranya status permohonan adalah "Diluluskan", "Menunggu Kelulusan" dan "Dalam Simpanan". Lihat Rajah 3.7

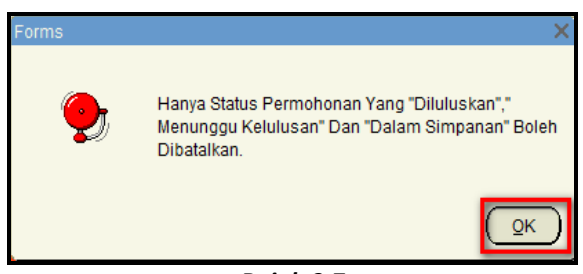

Rajah 3.7

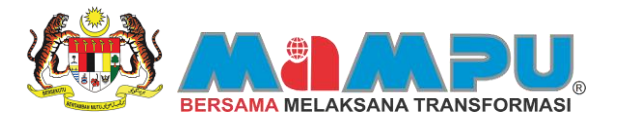

## **KURSUS**

#### 1 Kursus

#### 1.0 Mengenai Kursus

Sebelum permohonan kursus dibuat, kursus hendaklah dicari terlebih dahulu menggunakan fungsi carian di ruangan carian samada **SEBELUM** pemohon log masuk ataupun **SELEPAS** pengguna log masuk ke dalam Portal 1MTC. Rajah 1.1 dan Rajah 1.2 adalah untuk makluman pemohon.

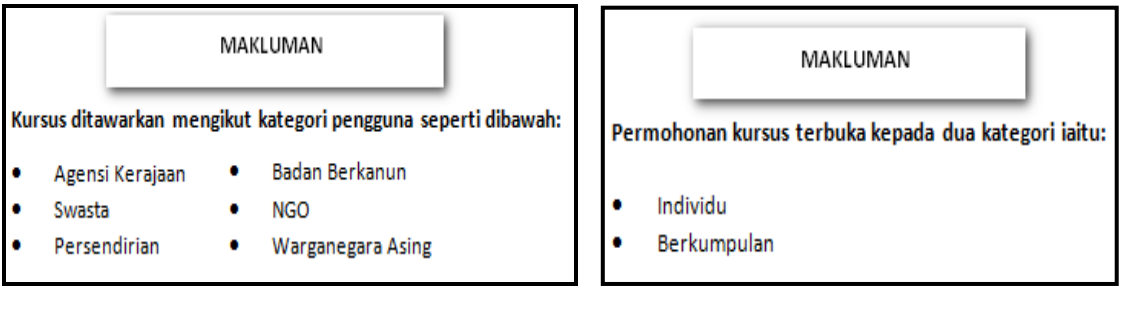

Rajah 1.1

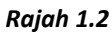

## 2 MOHON KURSUS (INDIVIDU)

## 2.0 Permohonan Kursus Secara Individu

Permohonan kursus secara individu merupakan permohonan kursus yang hanya boleh dipohon oleh seorang pemohon sahaja. Sebelum permohonan dibuat, kursus hendaklah dicari terlebih dahulu menggunakan fungsi carian di ruangan carian samada **SEBELUM** pemohon log masuk ataupun **SELEPAS** pemohon log masuk ke dalam Portal 1MTC.

A) Langkah- langkah permohonan kursus secara individu **SEBELUM** pemohon log masuk kedalam Portal 1MTC adalah seperti berikut:

- Langkah 1: Untuk mencari kursus yang ditawarkan, anda boleh mencari maklumat kursus dengan memasukkan kekunci carian seperti berikut.
  - Carian Teks Bebas
  - Bidang Kursus
  - Negeri
  - Bandar
  - Institut Latihan Awam
  - Tarikh Mula
  - Tarikh Tamat
  - Kumpulan Sasaran

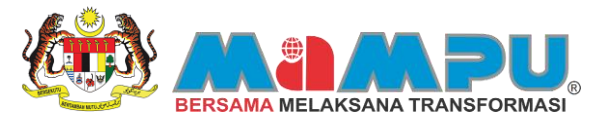

Langkah 2: Masukkan kekunci pada ruangan carian teks bebas. Setelah memasukkan kekunci, klik butang . Skrin asil carian kursus akan dipaparkan. Lihat Rajah 2.1 dan Rajah 2.2.

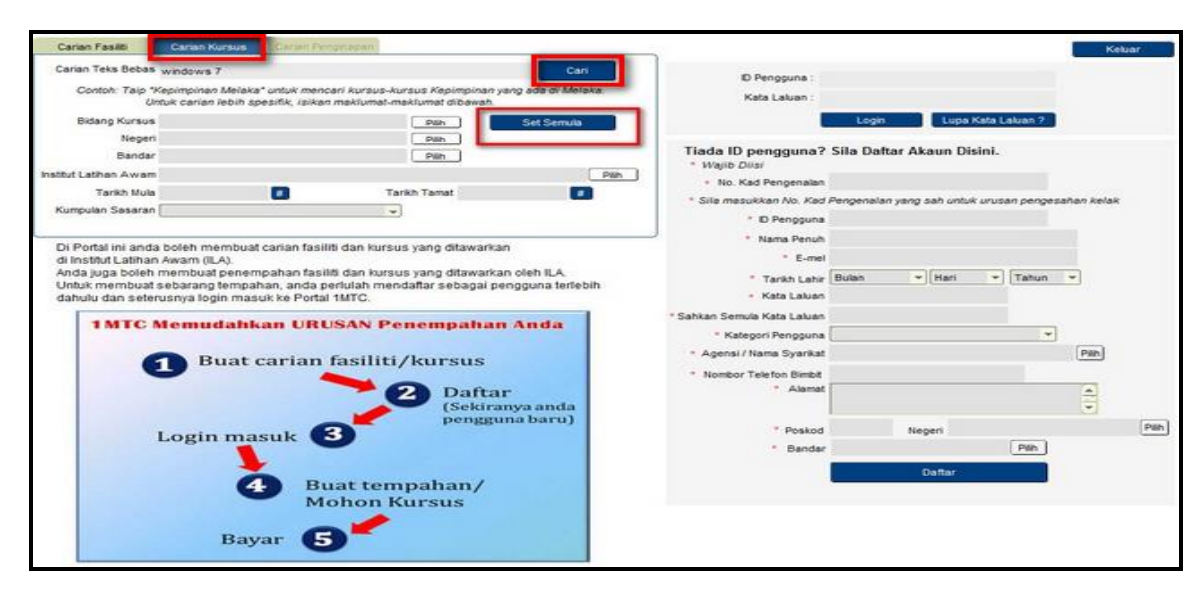

Rajah 2.1

| Ha | sil Carian Kursus           |                            |                   |                                | Carl       | Papar S    | emua |    |             |            |    | L   | Kembal            |
|----|-----------------------------|----------------------------|-------------------|--------------------------------|------------|------------|------|----|-------------|------------|----|-----|-------------------|
| RI | hathd Lethen Awart          | Roma Kornet                | Sesi<br>Pennambia | Bidano Kursus                  | Tarkh      | Tarkh      | AX   | DB | uka U<br>pe | ntuk<br>AR | WA | NO. |                   |
| 1  | Bahagian Teknologi Maklumat | Kursus Microsoft Windows 7 | 20130701          | Software<br>/Tools/Programming | 01-07-2013 | 09-07-2013 | 2    | 2  | 2           | 2          |    |     | Mohon<br>Sekarang |
| 2  | Bahagian Teknologi Maklumat | Kursus Microsoft Windows 7 | 20130802          | Software<br>/Tools/Programming | 05-08-2013 | 13-08-2013 | 2    | 2  | 2           | 2          | 0  | D   | Mohon<br>Sekarang |
|    |                             |                            |                   |                                |            |            | P    |    | 0           | 11         | 10 | 0   |                   |
|    |                             |                            |                   |                                |            |            |      |    | 8           |            |    | P   |                   |
|    |                             |                            |                   |                                |            |            |      |    |             |            | 8  |     |                   |
|    |                             |                            |                   |                                |            |            |      | -  | ۵           |            | 0  |     |                   |
|    |                             |                            |                   |                                |            |            |      | 10 | 0           | 0          | 0  |     |                   |
|    |                             |                            |                   |                                |            |            | n    |    | 0           |            | 0  | -   |                   |
|    |                             |                            |                   |                                |            |            |      |    |             |            |    |     |                   |
|    |                             |                            |                   |                                |            |            | 0    |    |             |            |    |     |                   |

Rajah 2.2

Langkah 3:

3: Klik butang Kursus Microsoft Windows 7 untuk mengetahui maklumat kursus dengan lebih terperinci. Skrin mengenai maklumat dan butiran kursus akan dipaparkan pada skrin. Klik butang Kembali untuk kembali ke skrin "Hasil Carian Kursus". Lihat Rajah 2.3 dan Rajah 2.4.

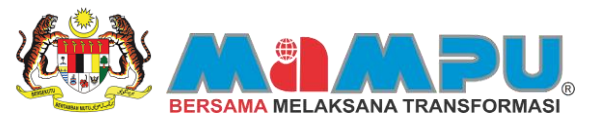

| Ha   | sil Carian Kursu            | S                          |                     |                                | Cari           | Papar S         | iemua |                                              |                                            |                                   |                                 |                 | Kembali           |
|------|-----------------------------|----------------------------|---------------------|--------------------------------|----------------|-----------------|-------|----------------------------------------------|--------------------------------------------|-----------------------------------|---------------------------------|-----------------|-------------------|
| Bil. | Institut Latihan Awam       | Nama Kursus                | Sesi<br>Pengambilar | Bidang Kursus                  | Tarikh<br>Mula | Tarikh<br>Tamat | AK    | DID                                          | uka U<br>PS                                | ntuk<br>BB                        | WA                              | NG              |                   |
| 1    | Bahagian Teknologi Maklumat | Kursus Microsoft Windows 7 | 20130701            | Software<br>/Tools/Programming | 01-07-2013     | 09-07-2013      |       | 2                                            |                                            |                                   |                                 |                 | Mohon<br>Sekarang |
| 2    | Bahagian Teknologi Maklumat | Kursus Microsoft Windows 7 | 20130802            | Software<br>/Tools/Programming | 05-08-2013     | 13-08-2013      | 2     | 2                                            |                                            | 2                                 |                                 |                 | Mohon<br>Sekarang |
|      |                             |                            |                     |                                |                |                 | •     |                                              |                                            |                                   |                                 |                 |                   |
|      |                             |                            |                     |                                |                |                 | •     |                                              |                                            |                                   |                                 |                 |                   |
|      |                             |                            |                     |                                |                |                 | •     |                                              |                                            |                                   |                                 |                 |                   |
|      |                             |                            |                     |                                |                |                 | •     |                                              |                                            | 0                                 |                                 |                 |                   |
|      |                             |                            |                     |                                |                |                 | -     |                                              |                                            |                                   |                                 |                 |                   |
|      |                             |                            |                     |                                |                |                 |       |                                              |                                            |                                   |                                 |                 |                   |
|      |                             |                            |                     |                                |                |                 | m     |                                              |                                            |                                   | -                               |                 |                   |
|      |                             |                            |                     |                                |                |                 |       |                                              |                                            |                                   |                                 |                 |                   |
|      |                             | Masukkan No. Mukasurat     | <<br>Mu             | 1∕1 ⊃<br>kasurat               |                |                 |       | AK =<br>SW =<br>PS =<br>BB =<br>WA =<br>NG = | Agen<br>Swa<br>Perse<br>Bada<br>War<br>NGO | nsi Ke<br>Ista<br>In Ber<br>ganej | rajaar<br>in<br>kanun<br>gara A | 1<br>I<br>Ising |                   |

Rajah 2.3

|                  | Maklumat Kursus                                                                                                    |       |
|------------------|----------------------------------------------------------------------------------------------------|-------|
| Kod Kursus       | MW0002                                                                                                    |       |
| Nama Kursus      | Kursus Microsoft Windows 7                                                                                                    |       |
| Tarikh Kursus    | 01-07-2013 - 09-07-2013                                                                                                    |       |
| Kumpulan Sasaran |                                                                                                    |       |
| Tempat Kursus    | Bilk Seminar Charles Babbage                                                                                                    |       |
| Objektif I)      | i) Memberi pengajaran kepada pengguna mengenai Microsoft Windows 7<br>ii) Memperkenaikan fungsi-fungsi terbaru yang terdapat di windows 7<br>iii) Membina insan yang celik IT | (<br> |
| Nama Penyelaras  | MOHD RIDZUAN BIN SABRI                                                                                                    |       |
| E-mel            | mohdridzuan@dvm.com.my                                                                                                    |       |
| No. Telefon      | 032332323                                                                                                    |       |
|                  |                                                                                                    |       |
|                  |                                                                                                    |       |

Rajah 2.4

Langkah 4: Untuk meneruskan permohonan kursus klik butang Sekarang . Lihat Rajah 2.5.

|   | helbdl abbas furas          | Name From                  | Sesi     | Bidaaa Kusana                  | Tarikh     | Tarikh     |   | Dibs                                 | aka U                               | ntuk                                       | LANK.                          | -                |                  |
|---|-----------------------------|----------------------------|----------|--------------------------------|------------|------------|---|--------------------------------------|-------------------------------------|--------------------------------------------|--------------------------------|------------------|------------------|
| 1 | Bahagian Teknologi Maklumat | Kursus Nicrosoft Windows 7 | 20130701 | Software<br>/Tools/Programming | 01-07-2013 | 09-07-2013 | 2 | 2                                    | 2                                   | 2                                          |                                |                  | Mohon<br>Sekaran |
| 2 | Bahagian Teknologi Maklumat | Kursus Microsoft Windows 7 | 20130502 | Software<br>/Tools/Programming | 05-08-2013 | 13-08-2013 |   | 2                                    | >                                   | >                                          |                                |                  | Mohon<br>Sekaran |
|   |                             |                            |          |                                |            |            |   |                                      |                                     |                                            |                                |                  |                  |
|   |                             |                            |          |                                |            |            |   |                                      |                                     |                                            |                                |                  |                  |
|   |                             |                            |          |                                |            |            |   |                                      |                                     |                                            |                                |                  |                  |
|   |                             |                            |          |                                |            |            |   |                                      |                                     |                                            |                                | 0                |                  |
|   |                             |                            |          |                                |            |            | 0 |                                      |                                     |                                            |                                |                  |                  |
|   |                             |                            |          |                                |            |            |   |                                      |                                     |                                            |                                |                  |                  |
|   |                             |                            |          |                                |            |            |   |                                      |                                     |                                            |                                |                  |                  |
|   |                             |                            |          |                                |            |            |   |                                      |                                     |                                            |                                |                  |                  |
|   | Ma                          | ssukkan No. Mukasurat      | <<br>Mu  | 1∕1 ►<br>kasurat               |            |            |   | AK =<br>SW =<br>PS =<br>BB =<br>WA = | Agen<br>Swa<br>Perse<br>Bada<br>Wan | si Ker<br>sta<br>ndiria<br>n Beri<br>ganeg | rajaar<br>n<br>kanun<br>jara A | s<br>I<br>Lising |                  |

Rajah 2.5

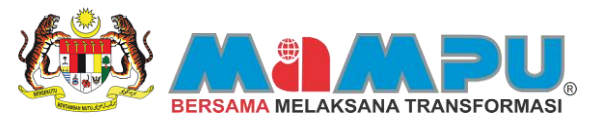

Langkah 5: Mesej pemberitahuan mengenai kursus ini ditawarkan kepada kategori pemohon akan dipaparkan, klik butang untuk meneruskan permohonan. Lihat Rajah 2.6.

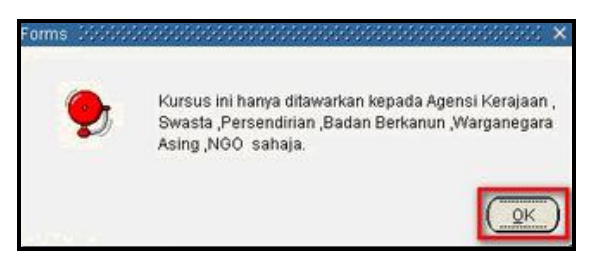

#### Rajah 2.6

Langkah 6: Skrin untuk pemohon Log Masuk ke dalam Portal akan dipaparkan. Masukkan "ID Pemohon" dan "Kata Laluan" dan klik Login
. Untuk pemohon yang belum mempunyai ID Pengguna, mereka perlu mendaftar terlebih dahulu dengan menekan butang Daftar
. Fungsi "Daftar" boleh dirujuk pada menu langkah- langkah "Pendaftaran". Lihat Rajah 2.7

| Jika Tiada ID Pengguna, Sila Daftar   |                    | Keluar |
|---------------------------------------|--------------------|--------|
| D Pengguna : 890122075169             |                    |        |
| Kata Laluan : ······                  |                    |        |
| Login                                 | Lupa Kata Laluan ? |        |
| Tidak Ada ID Pengguna ? Daftar Disini | Daftar             |        |

Rajah 2.7

Langkah 7: Langkah seterusnya adalah sama dengan membuat tempahan kursus SELEPAS pemohon log Masuk. Sila (Rujuk langkah 5 membuat tempahan kursus SELEPAS log masuk di bawah)

B) Langkah- langkah permohonan kursus secara individu **SELEPAS** pemohon log masuk kedalam Portal 1MTC adalah seperti berikut:

- Langkah 1: Pemohon hendaklah kembali laman Log Masuk Portal 1MTC dan Log Masuk menggunakan ID Pengguna
  - dan Kata Laluan yang telah didaftarkan. Klik butang Login . Skrin Utama Portal 1MTC akan dipaparkan. Lihat Rajah 2.8 dan Rajah 2.9

| Carian Fasiliti Carian Kursus Carian Peripitabiliti                                                                                                    |                                            |                                                                                                    |                   | Keluar |
|----------------------------------------------------------------------------------------------------|--------------------------------------------|----------------------------------------------------------------------------------------------------|-------------------|--------|
| Carian Teks Bebas WebDows 7 Cari                                                                                                    | D Pengguna ; at                            | 90122075169                                                                                                    |                   |        |
| Contoh: Taip "Kepimpinan Melaka" untuk mencari kursus-kursus Kepimpinan yang ada di Melaka.<br>Untuk carian lebih spesifik, isikan maklumat-maklumat dibawah. | Kata Laluan :                              |                                                                                                    |                   |        |
| Bidang Kursus Pain Set Serula                                                                                                    |                                            | Login Lupa K                                                                                                    | ata Laluan ?      |        |
| Negen                                                                                                    |                                            |                                                                                                    |                   |        |
| Bandar Pilh                                                                                                    | Tiada ID pengguna?                         | Sila Daftar Akaun Disi                                                                                                    | ni.               |        |
| Institut Lathan Awam Pan                                                                                                    | No. Kad Pensenalan                         |                                                                                                    |                   |        |
| Tarikh Mula 👔 Tarikh Tamat 🚮                                                                                                    | * Sila masukken No. Ked                    | Pengenalari yang sah untuk i                                                                                                    | urusan pengesahan | kelak  |
| Kumpulan Sesaran                                                                                                    | * D Penaguna                               |                                                                                                    |                   |        |
| L                                                                                                    | Name Perceh                                |                                                                                                    |                   |        |
| Di Portal ini anda boleh membuat carian fasiliti dan kursus yang ditawarkan                                                                                   | . E. mail                                  |                                                                                                    |                   |        |
| di institut Latinan Awam (ILA).<br>Anda juga boleh membuat penempahan fasiliti dan kursus yang ditawarkan oleh ILA.                                           |                                            | la su la su |                   |        |
| Untuk membuat sebarang tempahan, anda perlulah mendaftar sebagai pengguna terlebih                                                                            | Tarkh Lahir                                | ouen Then                                                                                                    | * Lanun *         |        |
| dahulu dan seterusnya login masuk ke Portal 1MTC.                                                                                                    | - Kata Caluan                              |                                                                                                    |                   |        |
| 1MTC Memudahkan URUSAN Penempahan Anda                                                                                                    | * Sahkan Semula Kata Laluan                |                                                                                                    |                   |        |
|                                                                                                    | * Kategori Pengguna                        |                                                                                                    |                   | 100    |
| Buat carian fasiliti/kursus                                                                                                    | <ul> <li>Agensi / Nama Syarikat</li> </ul> |                                                                                                    | PI                | an     |
|                                                                                                    | * Nombor Telefon Bimbit                    |                                                                                                    |                   |        |
| Daftar<br>(Sekiranya anda<br>(Sekiranya bara)                                                                                                    | * Alamat                                   |                                                                                                    | E E               | 3      |
| Login masuk                                                                                                    | * Poskod                                   | Negeri                                                                                                    |                   | Pilih  |
| Login misur                                                                                                    | * Bandar                                   |                                                                                                    | Pilh              |        |
|                                                                                                    |                                            | Datter                                                                                                    |                   |        |
| Buat tempahan/                                                                                                    |                                            |                                                                                                    |                   |        |
| Mohon Kursus                                                                                                    |                                            |                                                                                                    |                   |        |
|                                                                                                    |                                            |                                                                                                    |                   |        |
| Bayar 5                                                                                                    |                                            |                                                                                                    |                   |        |
|                                                                                                    |                                            |                                                                                                    |                   |        |

Rajah 2.8

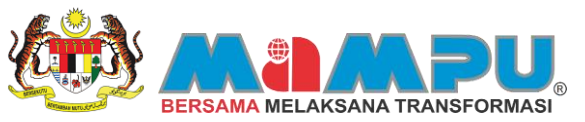

| Ahli Portal                                                  | Maklumat Tempahan Sedia Ada   | Profil Anda Must                                         | Naik Gambar Tukar Kata Laluan                                           | Refresh Log Keluar  |                  |
|--------------------------------------------------------------|-------------------------------|----------------------------------------------------------|-------------------------------------------------------------------------|---------------------|------------------|
| HAFizan Bin Analaa<br>Bahagan Kemajuan Masyarakat<br>(KEMAS) | Carten Fasilli                | Carlan Kursus                                            | Senarai Kursus Yang Dipohon                                             | Pencapaian Akademik | Galeri Nutimedia |
| Perunding Anda                                               | Carian Teks Sebas             |                                                          |                                                                         | Carl                |                  |
|                                                              | Contoh: Taip "Dewa<br>Untuk c | n Negeri Sembilan" untuk<br>tarian lebih spesifik, isika | mencari fasiliti yang ada di Negeri Se<br>In maklumat-maklumat dibawah. | nelidm              |                  |
| fantar Mesej Must Semula                                     | Jenis Fasili                  |                                                          | · Set S                                                                 | iemula              |                  |
|                                                              | Kapasti                       | Orang                                                    |                                                                         |                     |                  |
|                                                              | Tarikh Mula                   |                                                          |                                                                         |                     |                  |
|                                                              | tarkh ramat                   |                                                          |                                                                         |                     |                  |
|                                                              |                               |                                                          |                                                                         |                     |                  |
|                                                              |                               |                                                          |                                                                         |                     |                  |
|                                                              |                               |                                                          |                                                                         |                     |                  |
| 22                                                           |                               |                                                          |                                                                         |                     |                  |

#### Rajah 2.9

 Langkah 2:
 Klik pada tab
 Carian Kursus
 untuk membuat carian kursus. Masukkan kekunci pada ruangan carian teks bebas. Setelah memasukkan kekunci, klik butang
 Cari

 Untuk mengosongkan kekunci yang telah dimasukkan klik butang
 Set Semula

 Skrin hasil carian kursus akan dipaparkan. Lihat Rajah 2.10 dan Rajah 2.11

| HAFIZAN BIN AHAMAD<br>Bahagian Kemajuan Masyarakat<br>KEMAKO | Carian Fasilti                              | Carlan Kursus                                           | Senarai Kursus Yang Dipohon                                | Pencapaian Akademik | Galeri Mutimedia |
|--------------------------------------------------------------|---------------------------------------------|---------------------------------------------------------|------------------------------------------------------------|---------------------|------------------|
| Perunding Anda                                               | Carian Teks Bebas wind                      | lows 7                                                  |                                                            | Carl                | 1                |
|                                                              | Contoh: Taip 'Kepimpinan<br>Untuk carian le | Melaka" untuk mencari ku<br>Ibih spesifik, isikan maklu | rsus-kursus Kepimpinan yang ada di<br>mat-maklumat dibawah | Melaka              |                  |
| Hantar Mesej Muat Semula                                     | Bidang Kursus                               |                                                         | Pilh                                                       | Set Semula          |                  |
| Mesej dari Perunang Anda                                     | Negeri                                      |                                                         | Páh                                                        | -                   |                  |
|                                                              | Bandar                                      |                                                         | Steh                                                       |                     |                  |
|                                                              | Institut Letihan Awam                       |                                                         |                                                            | Pith                |                  |
|                                                              | Tarikh Mula                                 |                                                         | Tarikh Tamat                                               |                     |                  |
|                                                              | Kumpulan Sasarah                            |                                                         | *                                                          |                     |                  |
|                                                              |                                             |                                                         |                                                            |                     |                  |
|                                                              |                                             |                                                         |                                                            |                     |                  |

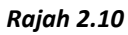

| unk | sh Rekod Carian : 2         |                            | Casi      |                                | Tarith     | Tarab      | onua          | 06                                   | uka U                               | ntuk                                        |                                 |                 |                   |
|-----|-----------------------------|----------------------------|-----------|--------------------------------|------------|------------|---------------|--------------------------------------|-------------------------------------|---------------------------------------------|---------------------------------|-----------------|-------------------|
| ne. | institut Latiban & warn     | Nama Kuraua                | Pergambia | Bidaog Kuraus                  | Unia       | Tamat      | AK.           | SW                                   | 85                                  | 88                                          | WA                              | NG              |                   |
|     | Bahagian Teknologi Maklumat | Kursus Microsoft Windows 7 | 20130701  | Software<br>/Tools/Programming | 01-07-2013 | 09-07-2013 |               | 2                                    | 2                                   | 2                                           |                                 |                 | Mohon<br>Sekarang |
| 2   | Bahagian Teknologi Maklumat | Kursus Microsoft Windows 7 | 20130802  | Software<br>/Tools/Programming | 05-08-2013 | 13-08-2013 | 2             | 2                                    | 2                                   | 2                                           |                                 |                 | Mohon<br>Sekarang |
|     |                             |                            |           |                                |            |            | P             | п                                    | 10                                  |                                             | D                               | 0               |                   |
|     |                             |                            |           |                                |            |            |               |                                      |                                     |                                             |                                 |                 |                   |
|     |                             |                            |           |                                |            |            | m             |                                      | -                                   |                                             |                                 | m               |                   |
|     |                             |                            |           |                                |            |            | -             |                                      | CI.                                 |                                             |                                 |                 |                   |
|     |                             |                            |           |                                |            |            |               | 10                                   |                                     |                                             | -                               | -               |                   |
|     |                             |                            |           |                                |            |            |               |                                      |                                     |                                             |                                 | -               |                   |
|     |                             |                            |           |                                |            |            |               |                                      |                                     |                                             |                                 |                 |                   |
|     |                             |                            |           |                                |            |            |               |                                      |                                     |                                             |                                 |                 |                   |
|     | 57                          | asukkan No, Mukasurat      | <<br>M    | 1/ 1 🕞<br>Aasurat              |            |            | and reactions | AK =<br>SW =<br>PS =<br>BB =<br>WA = | Agen<br>Swa<br>Perse<br>Bada<br>Wan | isi Ke<br>ista<br>indirie<br>n Ber<br>ganej | rajida<br>In<br>Kanur<br>gara / | n<br>N<br>Naing |                   |

Rajah 2.11

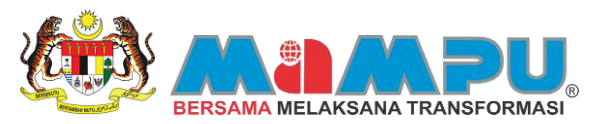

#### Langkah 3: Klik butang

Kursus Microsoft Windows 7

untuk mengetahui maklumat kursus dengan lebih terperinci. Skrin Kembali mengenai maklumat dan butiran kursus akan dipaparkan pada skrin. Klik butang untuk kembali ke skrin "Hasil Carian Kursus". Lihat Rajah 2.12 dan Rajah 2.13

|   | Institut Latihan Awam       | Nama Kursus                | Sesi     | Bidano Kursus                  | Tarikh     | Tarikh     | AK | Dib                                  | ps.                                 | ntuk<br>RR                                 | WA                              | NG         |                  |
|---|-----------------------------|----------------------------|----------|--------------------------------|------------|------------|----|--------------------------------------|-------------------------------------|--------------------------------------------|---------------------------------|------------|------------------|
| 1 | Bahagian Teknologi Maklumat | Kursus Microsoft Windows 7 | 20130701 | Software<br>/Tools/Programming | 01-07-2013 | 09-07-2013 |    |                                      |                                     |                                            |                                 |            | Mohon<br>Sekaran |
| 2 | Bahagian Teknologi Maklumat | Kursus Microsoft Windows 7 | 20130802 | Software<br>/Tools/Programming | 05-08-2013 | 13-08-2013 | •  | 2                                    | >                                   | >                                          | 0                               |            | Mohon<br>Sekaran |
|   |                             |                            |          |                                |            |            | -  |                                      |                                     |                                            |                                 |            |                  |
|   |                             |                            |          |                                |            |            |    |                                      |                                     |                                            |                                 |            |                  |
|   |                             |                            |          |                                |            |            |    |                                      | 153                                 |                                            |                                 |            |                  |
|   |                             |                            |          |                                |            |            |    |                                      |                                     |                                            | 1                               |            |                  |
|   |                             |                            |          |                                |            |            |    |                                      | 100                                 |                                            | 12                              |            |                  |
|   |                             |                            |          |                                |            |            | -  |                                      |                                     |                                            | -                               | -          |                  |
|   |                             |                            |          |                                |            |            |    |                                      | 10                                  |                                            |                                 |            |                  |
|   |                             |                            |          |                                |            |            |    |                                      |                                     |                                            |                                 |            |                  |
|   |                             | Masukkan No. Mukasurat     | ۲.<br>Ma | 1/ 1 ⊃<br>kasurat              |            |            |    | AK =<br>SW =<br>PS =<br>BB =<br>WA = | Agen<br>Swa<br>Perse<br>Bada<br>Wan | isi Ke<br>ista<br>Indirik<br>n Ber<br>gane | rajaal<br>sn<br>kanur<br>gara / | r<br>Lsing | 2                |

Rajah 2.12

|                  | Maklumat Kursus                                                                                                    |   |
|------------------|----------------------------------------------------------------------------------------------------|---|
| Kod Kursus       | MW0002                                                                                                    |   |
| Nama Kursus      | Kursus Microsoft Windows 7                                                                                                    |   |
| Tarikh Kursus    | 01-07-2013 - 09-07-2013                                                                                                    |   |
| Kumpulan Sasaran |                                                                                                    |   |
| Tempat Kursus    | Bilk Seminar Charles Babbage                                                                                                    |   |
| Objektif ()      | <ul> <li>Memberi pengalaran kepada pengguna mengenal Microsoft Windows 7</li> <li>Memperina kan fungasi terbaru yang terdapat di windows 7</li> <li>Membina insan yang celik (T</li> </ul>                                                                                                    | 1 |
| Nama Penyelaras  | MOHD RIDZUAN BIN SABRI                                                                                                    |   |
| E-mel            | mohdridzuan@dvm.com.my                                                                                                    |   |
|                  | 032332323                                                                                                    |   |
| No. Telefon      | and a second second s |   |

Rajah 2.13

Mohon Sekarang Langkah 4: Untuk meneruskan permohonan kursus klik butang Lihat Rajah 2.14

Hasil Carian Kursus Tarik Tar 11 1 11 1-07-2013 .07.201 1 > < 1/

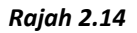

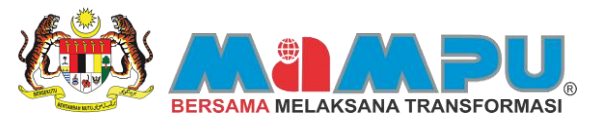

 Langkah 5:
 Mesej pemberitahuan mengenai kursus ini ditawarkan kepada kategori pemohon akan dipaparkan, klik butang

 OK
 untuk meneruskan permohonan. Untuk memohon kursus secara "Individu" klik butang

 Individu
 . Skrin permohonan kursus "Individu" akan dipaparkan. Lihat Rajah 2.15, Rajah 2.16 dan Rajah 2.17

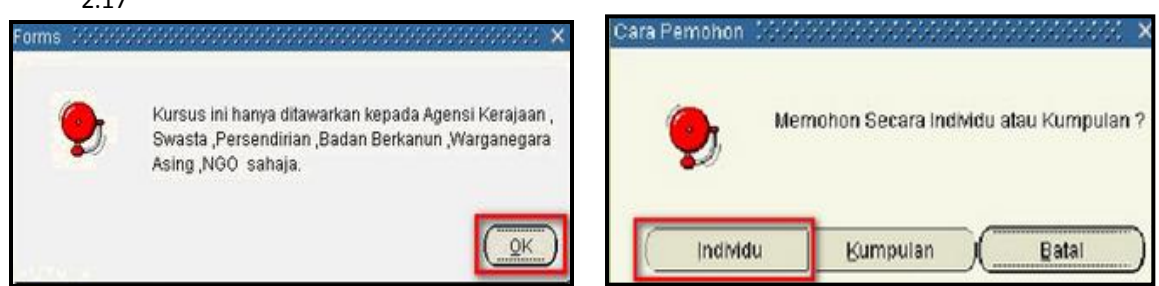

Rajah 2.15

Rajah 2.16

| Nombor Permohonan |                                            | Maklumat Kursus Yang Dipohon                                          |
|-------------------|--------------------------------------------|-----------------------------------------------------------------------|
| Kursus Disabas    |                                            | No. Sesi Pengambian 20130701                                          |
| Kursus uponon     | WW0002                                     | Tarikh Mula 01-JUL-2013                                               |
| Nama Kursus       | Kursus Microsoft Windows 7                 | Tarkh Tamat 09-JUL-2013                                               |
| LA                | Bahagian Teknologi Maklumat                | Bidang Kursus Software /Tools/Programming Development Specialist      |
| Sesi Pengambilan  | 20130701 Pilh Sesi Pengambian              | Kumpulan Sasaran<br>Agensi Kerajaan 🖌 Badan Berkanun 🔽 Persendirian 😱 |
| Status Permohonan | Menunggu Kelulusan                         | Swasta 😥 Warganegara Asing 🔲 NGO 🖸                                    |
| laklumat Kursus   | Maklumat Waris Maklumat Tambahan Kelayakan | Tempat Kursus Bilk Seminar Charles Babbage                            |
| * Tujuan Per      | mohonan                                    | Objektif terdapat di windows 7<br>iii) Membina insan yang celik (T    |
| * E-mei           | Penyelia                                   | Pra-Syarat Kelayakan                                                  |
| *Kaedah           | Bayaran 🗾 👻                                | Kadar Yuran (RM) 300                                                  |
| Perlu Peng        | anokutan                                   | Maklumat Penyelaras                                                   |
| engakuan          |                                            | Nama MOHD RIDZUAN SIN SABRI                                           |
| Telah Mendapat k  | Celulusan 🔲                                | E-mel mohdridzuan@dvm.com.my                                          |
| Sec. No.          | Sahanar T                                  | No Telefon Peiabat (32332323                                          |

Rajah 2.17

Langkah 6: Pemohon boleh menukar sesi pengambilan yang lain sebelum meneruskan proses permohonan. Klik butang Pilih Sesi Pengambilan, skrin untuk memilih sesi pengambilan akan dipaparkan. Pilih sesi pengambilan dan klik butang Eind. Pemohon juga boleh menggunakan fungsi QK untuk memilih sesi pengambilan sekiranya terdapat banyak sesi pengambilan. Lihat Rajah 2.18 dan Rajah 2.19

| Permononan Kursus Individu                                 | Simpan Hexod Kempan                                                |
|------------------------------------------------------------|--------------------------------------------------------------------|
| Nombor Permohonan                                          | Maklumat Kursus Yang Dipohon                                       |
| Kursus Dipohon MW0002                                      | No. Sesi Pengambilan 20130701                                      |
| Nama Kursus Kursus Microsoft Windows 7                     | Tarikh Mula 01-JUL-2013                                            |
|                                                            | Tarikh Tamat 09-JUL-2013                                           |
| Banagan Teknologi Makumat                                  | Kunnen bei Canada Software / took/Programming Development Specials |
| Sesi Pengambilan 20130701 Pilih Sesi Pengambilan           | Anenai Kerajaan 🖌 Badan Berkanun 🖌 Persendirian 🗸                  |
| Status Permohonan Menunggu Kelulusan                       | Swasta 🔽 Warganegara Asing 🔲 NGO 🗌                                 |
| Maklumat Kursus Maklumat Waris Maklumat Tambahan Kelayakan | Tempat Kursus Bilk Seminar Charles Babbage                         |
| * Tujuan Permohonan                                        | Objektif terdapat di windows 7<br>iii) Membina insan yang celik fT |
| *E-mei Penyelia                                            | Pra-Syarat Kelayakan                                               |
| *Kaedah Bayaran                                            |                                                                    |
| Perlu Penginapan 🔲                                         | Kadar Yuran (RM) 300                                               |
| Perlu Pengangkutan 🔲                                       | Maklumat Penyelaras                                                |
| Pengakuan                                                  | Nama MOHD RIDZUAN BIN SABRI                                        |
| Telah Mendapat Kelulusan                                   | E-mel mohdridzuan@dvm.com.my                                       |
| Pengakuan Maklumat Sebenar 🔲,                              | No. Telefon Pejabat 032332323                                      |
|                                                            | No. Telefon Bimbit                                                 |

Rajah 2.18

|                                            |                                             |           | BERSAM |   |
|--------------------------------------------|---------------------------------------------|-----------|--------|---|
| Seal Pengambilan Yang Layak<br>Find(20130% | DiPohon /////////////////////////////////// |           |        |   |
| Besi Pengambilan<br>20130/01<br>20130802   | -                                           |           |        |   |
|                                            | (End)                                       | QK Gancel |        | J |

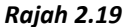

Langkah 7: Klik tab Maklumat Kursus dan masukkan maklumat-maklumat yang diperlukan diruangan yang disediakan, (Catatan: Ruangan yang bertanda \* adalah mandatori dan mesti dimasukkan bagi meneruskan proses permohonan kursus). Klik "drop down menu" pada "Kaedah Bayaran" untuk memilih jenis bayaran yang akan digunakan. Lihat Rajah 2.20

| No. of Concession, Street, Street, Stre |                        | Maklumat Kursu       | S Yang Dinohon                                                        |
|----------------------------------------------------------------------------------------------------|------------------------|----------------------|-----------------------------------------------------------------------|
| Nombor Permononan                                                                                                    |                        |                      |                                                                       |
| Kursus Dipohon MW0002                                                                                                    |                        | No. Sesi Pengambian  | 20130701                                                              |
| Nama Kursus Kursus Microsoft Windows                                                                                                    | 7                      | Tankh Tankh          | 01-JUL-2013                                                           |
|                                                                                                    |                        | Bidage Kursus        | 09-JUL-2013                                                           |
| Banagian reknologi Makuma                                                                                                    | a.                     | Buang Kursus         | Software // cost/Programming Development Specials                     |
| Sesi Pengambilan 20130701                                                                                                    | Plih Sesi Pengambilan  | Kumpulan Sasar       | an<br>🕢 Badan Barkanun 📿 Persendirian S                               |
| Status Permohonan Menunggu Kelulusan                                                                                                    |                        | Swasta               | Warganegara Asing NGO                                                 |
| Maklumat Kursus Maklumat Waris Maklur                                                                                                    | nat Tambahan Kelayakan | Tempat Kursus        | Bilk Seminar Charles Babbage                                          |
| * Tujuan Permohonan Mempelajari fungsi                                                                                                    | Windows 7              | Objektif             | i) Memberi pengajaran kepada pengguna mengenal<br>Microsoft Windows 7 |
| *E-mel Penyelia mohdridzuan@dvn                                                                                                    | 1. com.my              | Pra-Syarat Kelayakan |                                                                       |
| *Kaedah Bayaran Tunai                                                                                                    |                        | Kadar Yuran (RM)     | 300                                                                   |
| Perlu Pengangkutan                                                                                                    |                        | Maklumat Penye       | alaras                                                                |
| Pengakuan                                                                                                    |                        | Nama                 | MOHD RIDZUAN BIN SABRI                                                |
| Telah Mendapat Kelulusan                                                                                                    |                        | E-mei                | mohdridzuan@dvm.com.my                                                |
| Pengakuan Maklumat Sebenar                                                                                                    |                        | No. Telefon Pejabat  | 032332323                                                             |
|                                                                                                    |                        | No Telefon Bimbit    |                                                                       |

Rajah 2.20

Langkah 8: Tandakan pada "Perlu Penginapan" sekiranya anda memerlukan penginapan ketika menjalani kursus. Tandakan pada "Perlu Pengangkutan" sekiranya anda memerlukan pengangkutan untuk ke tempat kursus. Tandakan pada "Telah Mendapat Kelulusan" sekiranya anda telah mendapat kelulusan bagi kursus yang ingin dipohon. Tandakan pada "Pengakuan Maklumat Sebenar" untuk mengakui bahawa semua maklumat yang dinyatakan adalah benar. Lihat Rajah 2.21

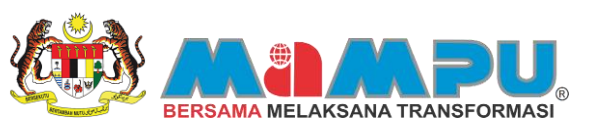

| Kemaskini Permohonan Kursus Individu                                              | Simpan Rekod Batakan Permohonan Kembali                                     |
|-----------------------------------------------------------------------------------|-----------------------------------------------------------------------------|
| Nombor Permohonan 89863                                                           | Maklumat Kursus Yang Dipohon                                                |
| Kursus Dipohon MW0002                                                             | No. Sesi Pengambilan 20130701                                               |
| Nama Kursus Kursus Microsoft Windows 7                                            | Tarikh Mula 01-JUL-2013<br>Tarikh Tamat 09-JUL-2013                         |
| LA Bahagian Teknologi Maklumat                                                    | Bidang Kursus Software /Tools/Programming Development Specialist            |
| Sesi Pengambian 20130701                                                          | Kumpulan Sasaran<br>Agensi Kerajaan 🗭 Badan Berkanun 🗭 Persendirian 🗭       |
| Status permohonan Menunggu Kelulusan Pengesahan Kehadiran 🗔                       | Swasta 🔽 Warganegara Asing 🔲 NGO 🗌                                          |
| skumat Kursus Maklumat Waris Maklumat Tambahan Maklumat Calon Pengganti Kelayakan | Tempat Kursus Bilk Seminar Charles Babbage                                  |
| Tujuan Permohonan Mempelajari Fungsi Windows 7                                    | Objektif () Memberi pengajaran kepada pengguna mengenal Alkrosoft Windows 7 |
| E-mel Penyelia mohdridzuan@dvm.com.my                                             | Pra-Syarat Kelayakan                                                        |
| Kaedah Bayaran Tunai 🔹                                                            |                                                                             |
| Perlu Penginapan 🔽                                                                | Kadar Yuran (RM) 200                                                        |
| Perlu Pengangkutan 🔽                                                              | Maklumat Penyelaras                                                         |
| lengakuan                                                                         | Nama MOHD RIDZUAN BIN SABRI                                                 |
| Telah Mendapat Kelulusan 🔽                                                        | E-mel mohdridzuan@dvm.com.my                                                |
| Penoakuan Maklumat Sebenar 🔽                                                      | No. Telefon Pejabat 032332323                                               |
|                                                                                   | No. Telefon Bimbit                                                          |

Rajah 2.21

Langkah 9: Klik tab Maklumat Waris dan masukkan maklumat-maklumat yang diperlukan. Pilih hubungan waris dengan peserta pada 'drop down menu' "Hubungan Dengan Peserta" dan pilih Negeri dan Bandar menggunakan butang Pilih (Catatan: Ruangan yang bertanda \* adalah mandatori dan wajib dimasukkan). Lihat Rajah 2.22

| nombor Pernonycan          |                                                                                                    | Maklumat Kursus Yang Dipohon                                                                             |       |
|----------------------------|----------------------------------------------------------------------------------------------------|----------------------------------------------------------------------------------------------------|-------|
| Kursus Dipohon             | WW0002                                                                                                    | No. Sesi Pengambian 20130701                                                                             |       |
| Nama Kursus                |                                                                                                    | Tarikh Mula 15-JUL-2013                                                                                  |       |
| 102101101202               | Nursus incrosoft windows /                                                                                                  | Tarikh Tamat 23-JUL-2013                                                                                 |       |
| LA                         | Bahagian Teknologi Maklumat                                                                                                 | Bidang Kursus Software /Tools/Programming Development Spec                                               | ialis |
| Sesi Pengambilan           | 20130701                                                                                                    | Kumpulan Sasaran                                                                                         |       |
| Status permohonan          | Dibatalkan Oleh Pemohon Pengesahan Kehadiran 🗍                                                                              | Swasta 📿 Warnanenara Asing 🔽 NG                                                                          |       |
| Numer Norsus               | ama Sabri bin Arshad                                                                                                    | Objektif () Memberi pengajaran kepada pengguna menger                                                    | ai    |
| Hubungan Dengan Per        | serta Bapa 👻                                                                                                    | Pra-Syarat Kelayakan                                                                                     |       |
| No. Tel                    | efon 0163242342                                                                                                    |                                                                                                    |       |
| No. Tel                    | eton 0163242342<br>amat No. 01 Rumah Kakitangan Felda Jengka 20,                                                            | Kadar Yuran (RM) 200                                                                                     |       |
| No. Tel<br>Al<br>Po        | eton () 163242342<br>amat No. 01 Rumah Kakitangan Felda Jengka 20,<br>skod 26400                                            | Kadar Yuran (RM) 200<br>Maklumat Penyelaras                                                              |       |
| No. Tel<br>All<br>Po<br>No | eron 0163242342<br>amat No. 01 Rumah Kakitangan Felda Jengka 20,<br>skod 26400<br>sgeri Pahang Pan                          | Kadar Yuran (RM) 200<br>Maklumat Penyelaras<br>Nama MOHD RDZUAN BIN SABRI                                |       |
| No. Tel<br>Ab<br>Po<br>Bar | eton 0163242342<br>amat No. 01 Rumah Kakitangan Felda Jengka 20,<br>skod 26400<br>sgeri Pahang Pah<br>idar BANDAR MARAN Pah | Kadar Yuran (RM) 200<br>Maklumat Penyelaras<br>Nama MOHD RDZUAN BN SABRI<br>E-mel mohdridzuan@dvm.com.my |       |

Rajah 2.22

Langkah 10: Klik tab Maklumat Tambahan dan masukkan maklumat-maklumat yang diperlukan. Tandakan pada "Adakah Vegetarian" jika pemohon seorang vegetarian dan pilih status perkahwinan pada "Status Perkahwinan" 'drop down menu'. (Catatan: Ruangan yang bertanda \* adalah mandatori dan wajib dimasukkan). Lihat Rajah 2.23

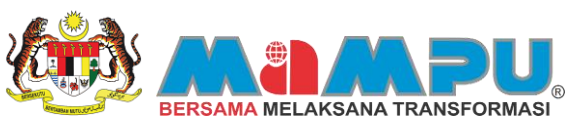

| mbor Permohonan                                                                                       | Maklumat Kursus Yang Dipohon                                                   |
|----------------------------------------------------------------------------------------------------|--------------------------------------------------------------------------------|
| Kursus Dipohon ununnen                                                                                | No. Sesi Pengambilan 20130701                                                  |
| MINUU2                                                                                                | Tarikh Mula 01-JUL-2013                                                        |
| Nama Kursus Kursus Microsoft Windows 7                                                                | Tarikh Tamat 09-JUL-2013                                                       |
| ILA Bahagian Teknologi Maklumat                                                                       | Bidang Kursus Software /Tools/Programming Development Specialist               |
| Sesi Pengambilan 20130701 Plih Sesi Pengambilan                                                       | Kumpulan Sasaran<br>Agensi Kerajaan 🖌 Badan Berkanun 🔽 Persendirian 🗸          |
| tatus Permohonan Menunggu Kelulusan                                                                   | Swasta 🖓 Warganegara Asing 🖂 NGO 🗌                                             |
| Jumat Kursus Maklumat Waris Maklumat Tambahan Kelayakan                                               | Tempat Kursus Bilk Seminar Charles Babbage                                     |
| * Alamat Majikan Lot 11.3, Menara Lien Hoe, Tropicana Golf and Country<br>Resort, Persiaran Tropicana | Objektif i) Memberi pengajaran kepada pengguna mengenal<br>Microsoft Windows 7 |
|                                                                                                    | Pra-Syarat Kelayakan                                                           |
| * Skim Perkhidmatan PTPTN                                                                             |                                                                                |
| Gred Jawatan F54                                                                                      | Kadar Yuran (RM) 200                                                           |
| Kecacatan Fizikal                                                                                     | Maklumat Penyelaras                                                            |
|                                                                                                    | Nama MOHD RIDZUAN BIN SABRI                                                    |
| Agakan Vegetahan V                                                                                    |                                                                                |
| Status Perkahwinan Bujang                                                                             | E-mel mohdridzuan@dvm.com.my                                                   |

Rajah 2.23

Langkah 11: Klik tab Kelayakan dan pilih kelayakan yang disediakan. Status kelayakan adalah ditentukan dan dibuat oleh moderator ILA. Setelah selesai klik butang Simpan Rekod

| Nombor Permohonan    |               |                     |                |                           | Maklumat Kursu                   | s Yang Dipohon                                        |                    |      |
|----------------------|---------------|---------------------|----------------|---------------------------|----------------------------------|-------------------------------------------------------|--------------------|------|
| Kursus Dipohon       | MW0002        |                     |                |                           | No. Sesi Pengambilan             | 20130701                                              |                    |      |
| Nama Kursus          | Kuraus Micros | the Window          |                |                           | Tarikh Mula                      | 01-JUL-2013                                           |                    |      |
|                      | rue aus motos |                     |                |                           | Tarikh Tamat                     | 09-JUL-2013                                           |                    |      |
| LA                   | Bahagian Tekn | ologi Maklu         | mat            |                           | Bidang Kursus                    | Software /Tools/Programming [                         | evelopment Special | list |
| Sesi Pengambilan     | 20130701      |                     | Pilh Sesi Peng | ambian                    | Kumpulan Sasa<br>Agensi Kerajaan | ran 😥 Badan Berkanun 📿                                | Persendirian       | 1    |
| Status Permohonan    | Menunggu Kelu | ilusan              |                |                           | Swasta                           | 😧 Warganegara Asing 📋                                 | NGO                |      |
| Maklumat Kursus      | Maklumat War  | is Mak              | dumat Tambahan | Kelayakan                 | Tempat Kursus                    | Bilk Seminar Charles Babbage                          |                    |      |
| Subjek               |               | Kelayaka<br>Minimum | n<br>Lavak?    | _                         | Objektif                         | i) Memberi pengajaran kepada ;<br>Microsoft Windows 7 | engguna mengenai   | 1    |
| Microsoft Windows XP | >             | Pass                | Layak          | Sła muat nak Transkript   | Dra Suarat Kalauakan             |                                                       |                    | 1    |
| Microsoft Windows 98 | i i           | Pass                | Layak          | dan Keputusan peperiksaar | Pra-Syaral Relayakan             |                                                       |                    | 1    |
|                      |               | _                   | -              | bahagian Pencapaian Akad  | mik Kadar Yuran (RM)             | 200                                                   |                    |      |
|                      |               |                     |                |                           | Maklumat Peny                    | elaras                                                |                    |      |
|                      |               |                     |                | -                         | Nama                             | MOHD RIDZUAN BIN SABRI                                |                    |      |
|                      |               |                     | -              | 5_                        | E-mel                            | mohdridzuan@dvm.com.my                                |                    |      |
|                      |               |                     |                | 10                        | No. Telefon Pejabat              | 032332323                                             |                    |      |
|                      |               |                     |                |                           | No Telefon Rimbit                |                                                       |                    |      |

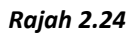

Langkah 12: Mesej pemberitahuan adakah anda pasti hantar permohonan ini akan dipaparkan. Klik 🔽 untuk menghantar permohonan kursus. Rekod akan disimpan. Klik butang 💮 , mesej pemberitahuan bahawa permohonan telah berjaya dihantar akan dipaparkan. Lihat Rajah 2.25, Rajah 2.26 dan Rajah 2.27

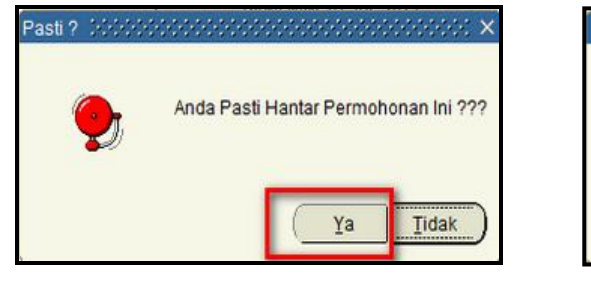

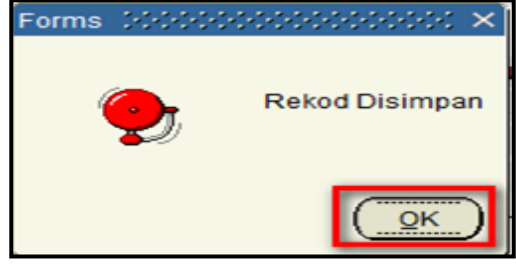

Rajah 2.25

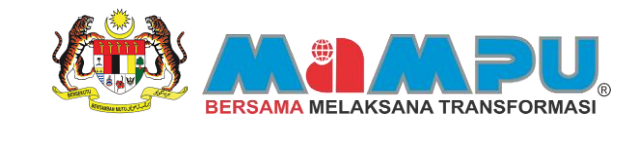

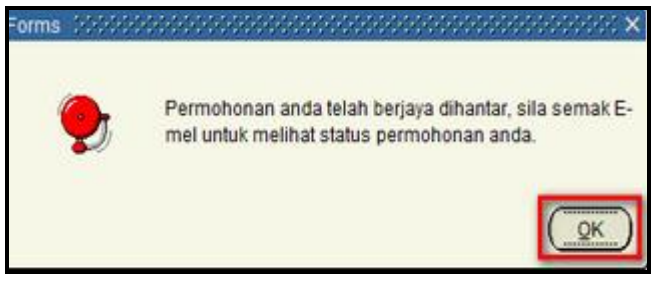

#### Rajah 2.27

Setelah selesai memohon kursus, mesej pemberitahuan permohonan kursus akan dihantar ke e-mel penyelia dan pemohon kursus. Sila lihat Lampiran – No 9 & No 10.

#### **3** SAH KEHADIRAN

#### 3.0 Pengesahan Kehadiran (Individu)

Fungsi pengesahan kehadiran merupakan satu fungsi yang membolehkan pemohon mengesahkan kehadiran mereka bagi kursus yang telah dipohon. Namun untuk mengesahkan kehadiran, kursus yang dipohon oleh pemohon mestilah DILULUSKAN dahulu oleh ILA moderator. Pemohon hanya boleh mengesahkan kehadiran selepas kursus yang dipohon DILULUSKAN. Langkah-langkah untuk membuat pengesahan kehadiran adalah seperti berikut:

Langkah 1: Selepas permohonan kursus diluluskan, pemohon dikehendaki membuat pengesahan kehadiran. Klik pada tab Senarai Kursus Yang Dipohon, klik butang Kemaskini pada bahagian kursus yang telah dipohon untuk mengesahkan kehadiran. Skrin permohonan kursus individu akan dipaparkan. Lihat Rajah 3.1 dan Rajah 3.2.

| Bahagian Kemajuan Masyarakat<br>(KEMAS) | _  | Carant                  | 2510                                       |                                                        |        |                       |          | Citage |                     |           | Galeria         | ACTIONS        | -                         |           |
|-----------------------------------------|----|-------------------------|--------------------------------------------|--------------------------------------------------------|--------|-----------------------|----------|--------|---------------------|-----------|-----------------|----------------|---------------------------|-----------|
| Perunding Anda                          | 1. | umlah Rekod (<br>Tarikh | Jarian : 7                                 |                                                        | Nombor | r Status              | Jenis    | Sah    |                     | Cari I    | Papar Sen       | tua 👘          |                           |           |
| ar Mesej Muat Semula                    |    | Nettoboo<br>10-04-2013  | Name I 4<br>Bahagian Teknologi<br>Maklumat | Kursus Microsoft<br>Windows 7                          | 89869  | Diuluskan             | Individu | 0      | Cetak<br>Sebutharga | Kemaskini | Cetak<br>Invois | Cetak<br>Rest  | Bayar<br>Secara<br>Onine  | Penilaia  |
|                                         |    |                         | AKADEM                                     | e-Denerksaan                                           |        | Dedustant             |          |        | Cetak               |           | Catal           | Cetak          | Bayar                     |           |
|                                         | 2  | 10-04-2013              | PENERBANGAN<br>MALAYSIA (MAVA)             | Simulasi Helikopter                                    | 69860  |                       | Individu | ~      | Sebutharga          | Kemaskini | Invois          | Resit          | Secara<br>Online          | Penilalar |
|                                         | 3  | 09-04-2013              | Bahagian Teknologi<br>Maklumat             | Kursus Kesihatan<br>Kerjaya                            | 09053  | Dikluskan             | Individu |        | Cetak<br>Sebutharga | Kemaskini | Cetak<br>Invois | Cetak<br>Rest  | Bayar<br>Secara<br>Online | Peniala   |
|                                         | 4  | 09-04-2013              | Bahagian Teknologi<br>Maklumat             | Kursus Microsoft<br>Visual Studio 2010<br>for Beginner | 69626  | Menunggu<br>Kelulusan | Individu |        | Cetak<br>Sebotharga | Kemaskini | Cetak<br>Invois | Cetak<br>Rest  | Bayar<br>Secara<br>Online | Pentala   |
|                                         | 5  | 09-04-2013              | Bahagian Teknologi<br>Maklumat             | Kursus Microsoft<br>Excel 2010                         | 69625  | Tidak Lulus           | Individu |        | Cetak<br>Sebutharga | Kemaskini | Cetak<br>Invois | Cetak<br>Resit | Bayar<br>Secara<br>Online | Penilsia  |
|                                         | 6  | 09-04-2013              | Bahagian Teknologi<br>Maklumat             | Software Quality<br>Assurance course                   | 89614  | Diuluskan             | Individu | в      | Cetak<br>Sebutharga | Kemaskini | Cetak<br>Invois | Cetak<br>Resit | Bayar<br>Secara<br>Online | Pentala   |
|                                         | 7  | 09-04-2013              | Bahagian Teknologi<br>Maklumat             | Kursus Oracle Java                                     | 89603  | Diuluskan             | Individu | 3      | Cetak<br>Sebutharga | Kemaskini | Cetak<br>Invois | Cetak<br>Resit | Bayar<br>Secara<br>Online | Penilaia  |
|                                         | Ī  |                         |                                            |                                                        |        |                       |          | 9      |                     |           |                 |                |                           |           |

Rajah 3.1

| mbor Permohonan 88869<br>Kursus Dipohon<br>Kursus Microsoft Windows 7<br>LA Bahagian Teknologi Makumat<br>Sesi Pengambilan<br>20130701<br>tatus permohonan<br>Dikuskan<br>Makumat Warsi<br>Makumat Warsi<br>Makumat Warsi<br>Makumat Warsi<br>Makumat Warsi<br>Makumat Tambahan<br>Nama Sabri bin Arshad<br>rbungan Dengan Peserta<br>Bapa<br>No. Telefon<br>0163242342<br>Alamat No. 01 Rumah Kaktangan Felda Jengka 20,<br>Poskod 26400<br>Negeri<br>Pahang<br>Bandar BahJDaR MARAN<br>Makumat Makumat Calon<br>Pengesahan Kehadiran<br>Nama Sabri bin Arshad<br>rbungan Dengan Peserta<br>Bandar BahJDaR MARAN<br>Bandar BahJDaR MARAN<br>Bandar BahJDaR MARAN<br>Makumat Makumat Calon<br>Pengesahan Kehadiran<br>Maria Sabri bin Arshad<br>rbungan Dengan Peserta<br>Bandar BahJDaR MARAN<br>Bandar BahJDAR MARAN<br>Bandar BahJDAR MARAN<br>Makumat Penge<br>Pin<br>Bandar BahJDAR MARAN<br>Makumat Makumat Calon Pengganti<br>Kelayakan<br>Maria BahJDAR MARAN<br>Pin<br>Pin<br>Pin<br>Pin<br>Pin<br>Pin<br>Pin<br>Pin | emaskini Perr                                                                                       | nohonan Kursus Individu                                                                                                    | Simpan Rekod                                                                                        | Batakan Permohonan Kembal                                                                                                    | È          |
|----------------------------------------------------------------------------------------------------|----------------------------------------------------------------------------------------------------|----------------------------------------------------------------------------------------------------|----------------------------------------------------------------------------------------------------|----------------------------------------------------------------------------------------------------|------------|
| Kursus Dipohon     MW0002       Nama Kursus     Kursus Microsoft Windows 7       LA     Bahagian Teknologi Makumat       Sesi Pengambilan     20130701       Tarikh Mula     01-JUL-2013       Tarikh Mula     01-JUL-2013       Bahagian Teknologi Makumat     Bidang Kursus       Sesi Pengambilan     20130701       Tatikh Suas     Bidang Kursus       John     Pengesahan Kehadiran       Inter Kursus     Makumat Tambahan       Makumat Waris     Makumat Calon Pengganti       Nama     Sabri bin Arshad       Ibungan Dengan Pesenta     Bapa       No. Telefon     0163242342       Alamat     No 11 Rumah Kaktangan Felda Jengka 20.       Poskod     28400       Negeri     Pahang       Bandar     E-mei       Bandar     BanDaR MARAN                                                                                                    | mbor Permohonan 8988                                                                                | 9                                                                                                    | Maklumat Kursus                                                                                     | Yang Dipohon                                                                                                    |            |
| Nama Kursus     Kursus Microsoft Windows 7       LA     Bahagian Teknologi Makumat       Seis Pengambian     20130701       Iabus permohonan     Dikuuskan       Matkumat Waris     Makumat Calon Pengganti       Nama Sabri bin Arshad     Makumat Calon Pengganti       Nama Sabri bin Arshad     Warganegara Asing       No. Telefon     01632422342       Alamat     No. 01 Rumah Kakitangan Felds Jengka 20.       Poskod     28400       Nama g     Pan       Bandar Baktipar Bahag     Pin       Bandar Baktipar Bahag     Pin                                                                                                    | Kursus Dipohon MWO                                                                                  | 002                                                                                                    | No. Sesi Pengambian                                                                                 | 20130701                                                                                                    |            |
| Tarikh Tamat 09-JUL-2013<br>Tarikh Tamat 09-JUL-2013<br>Bidang Kursus Software /Tools/Programming Development Specialist<br>Kurpulan Sasaran<br>Agensi Kerajaan Ø Badan Berkanun Ø Persendrian Ø<br>Swasta Ø Warganegara Asing NGO<br>Tempat Kursus Bilk Seminar Charles Babbage<br>Name Sabri bin Arshad<br>Ibungan Dengan Peserta Bapa<br>No. Telefon 0163242342<br>Alamet No. 01 Rumah Kaktangan Felda Jengka 20,<br>Poskod 26400<br>Negen Pahang Pah<br>Bandar BaNDAR MARAN Pan                                                                                                    | Nama Kursus                                                                                         |                                                                                                    | Tarikh Mula                                                                                         | 01-JUL-2013                                                                                                    |            |
| LA Bahagian Teknologi Makkumat Bidang Kursus Software /Tools/Programming Development Specialist   Sesi Pengambilan 20130701   tatus permohonan Dikulskan Pengesahan Kehadiran   mat Kursus Makumat Tambahan Makumat Calon Pengganti   Nama Sabri bin Arshad   ibungan Dengan Peserta Baga   No. Telefon 0163242342   Alamat No. 01 Rumah Kaktangan Felda Jengka 20,   Poskod 26400   Negeri Pahang Pin   Bandar Bahaga Makumat Pin   Bandar Bahaga Makawat Pin                                                                                                    | Kurs                                                                                                | US MICROSOTE WINDOW'S /                                                                                                    | Tarikh Tamat                                                                                        | 09-JUL-2013                                                                                                    |            |
| Sesi Pengambian 20130701          tatus permohonan Dauuskan       Pengesahan Kebadran         mat Kursus       Makumat Tambahan         Makumat Waris       Makumat Tambahan         Name Sabri bin Arshad       Makumat Calon Pengganti         Ibungan Dengan Peserta       Baga         No. Telefon       0163242342         Alamat No. 01 Rumah Kaktangan Felda Jengka 20,       Name         Poskod 26400       Makumat Penyelaras         Nama Bang       Pan         Bandar Bahang       Pan         Bandar Bahang       Pan         Bandar Bahang       Pan         Bandar Bahang       Pan         Bandar Bahang       Pan                                                                                                    | ILA Baha                                                                                            | igian Teknologi Maklumat                                                                                                    | Bidang Kursus                                                                                       | Software /Tools/Programming Development                                                                                                    | Specialist |
| Image     Makkumat Tambahan     Makkumat Calon Pengganti     Kelayakan       Name     Sabri bin Arshad       Ibungan Dengan Peserta     Bapa       No. Telefon     0163242342       Alamet     No. 10 Rumah Kaktangan Felda Jengka 20,       Poskod     28400       Negeri     Pahang       Bandar     EANDAR MARAN                                                                                                    | Sesi Pengambilan 2013<br>Status permohonan Ditulu                                                   | 0701<br>Iskan Pengesahan                                                                                                    | Kehadiran                                                                                           | an 🔽 Badan Berkanun 🔽 Perse                                                                                                    | ndirian 🔽  |
| Nama Sabri bin Arshad Ubjektif (), Memberi pengajaran kepada pengguna mengenal kurungan Dengan Peserta Bapa No. Telefon (163242342 Alamat No. 01 Rumah Kaktangan Felda Jengka 20, Poskod 26400 Negeri Pahang Bandar BANDAR MARAN Dan                                                                                                    |                                                                                                    |                                                                                                    | Swassa                                                                                              | Varganegara Asing                                                                                                    | NGO        |
| Bapa     Pra-Syarat Kelayakan       No. Telefon     0163242342       Alamati No. 01 Rumah Kaktangan Felda Jengka 20.     Kadar Yuran (RM)       Poskod     28400       Negeri Pahang     Pih       Bandar BANDAR MARAN     Pin                                                                                                    | umat Kursus Makkumat                                                                                | Waris Maklumat Tambahan Maklumat Calon Penggar                                                                                                    | 10 Kelayakan Tempat Kursus                                                                          | Warganegara Asing Bilk Seminar Charles Babbage                                                                                                    | NGO []     |
| No. Telefon 0163242342 Alamat No. 01 Rumah Kaktangan Felda Jengka 20; Poskod 28400 Negeri Pahang Bandar BANDAR MARAN Pub                                                                                                    | umat Kursus Maklumat<br>Nama                                                                        | Wars Maklumat Tambahan Maklumat Calon Penggan<br>Sabri bin Arshad                                                                                       | tti Kelayakan Tempat Kursus<br>Objektir                                                             | vvarganegara Asing      vvarganegara Asing      Bilk Seminar Charles Babbage      Memberi pengajaran kepada pengguna me Microsoft Windows 7                                                                                                    | ngenal     |
| Alamat No. 01 Rumah Kaktangan Felda Jengka 20, Kadar Yuran (RM) 200 Poskod 26400 Negen Pahang PBh Bandar BANDAR MARAN PBh E-mel mohdridzuan@dvm.com.my                                                                                                    | umat Kursus Maklumat<br>Nama<br>ubungan Dengan Peserta                                              | Wars Maklumat Tambahan Maklumat Calon Penggar<br>Sabri bin Arshad<br>Bapa •                                                                             | tti Kelayakan Objektir<br>Objektir                                                                  | Warganegara Asing Bilk Seminar Charles Babbage      Memberi pengajaran kepada pengguna me     Microsoft Windows 7                                                                                                    | ngenal     |
| Poskod 26400 Maklumat Penyelaras Negeri Pahang Pah SABRI E-mel mohdridzuan@dvm.com.my Bandar BANDAR MARAN Pan                                                                                                    | lumat Kursus Makkumat<br>Nama<br>ubungan Dengan Peserta<br>No. Telefon                              | Wara Maklumat Tambahan Maklumat Calon Penggar<br>Sabri bin Arshad<br>Bapa v<br>01632422342                                                              | nti Ketayakan Tempat Kursus Objektir Pra-Syarat Kelayakan                                           | Verganegara Asing Bilk Seminar Charles Babbage I) Memberi pengajaran kepada pengguna me<br>Microsoft Windows 7                                                                                                    | ingenal    |
| Negen Pahang PBh Nama MOHD RDZUAN BN SABRI<br>Bandar BANDAR MARAN PBh E-mel mohdridzuan@dvm.com.my                                                                                                    | umat Kursus Makumat<br>Nama<br>lubungan Dengan Peserta<br>No. Telefon<br>Alamat                     | Warrs Makumat Tambahan Makumat Calon Penggar<br>Sabri bin Arshad<br>Bapa •<br>0163242342<br>No. 01 Rumah Kakitangan Felda Jengka 20,                    | 16 Kelayakan Tempat Kursus<br>Objektif<br>Pra-Syarat Kelayakan<br>Kadar Yuran (RM)                  | Varganegara Asing     Varganegara Asing     Varganegaran kepada pengguna me     Microsoft Windows 7     200                                                                                                    | ingenal    |
| Bandar BANDAR MARAN Pain E-mel mohdrisizuan@dvm.com.my                                                                                                    | umat Kursus Maklumat<br>Nama<br>ubungan Dengan Pesertan<br>No. Telefon<br>Alamat<br>Poskod          | Wars Makumat Tambahan Makumat Calon Penggar<br>Sabri bin Arshad<br>Bapa •<br>0163242342<br>No. 01 Rumah Kaktangan Felda Jengka 20,<br>26400             | 16 Kelayakan Tempat Kursus<br>Objektif<br>Pra-Syarat Kelayakan<br>Kadar Yuran (RM)<br>Maklumat Peny | Vvarganegara Asing     Vvarganegara Asing     Vvarganegaran kepada pengguna me     Microsoft Windows 7     200 elaras                                                                                                    | ingenal    |
|                                                                                                    | umat Kursus Maklumat<br>Nama<br>ubungan Dengan Peserta<br>No. Telefon<br>Alamat<br>Poskod<br>Neperi | Wara Maklumat Tambahan Maklumat Calon Penggar<br>Sabri bin Arshad<br>Bapa v<br>0163242342<br>No. 01 Rumah Kaktangan Felda Jengka 20,<br>26400<br>Pahang | Bi Kelayakan Objektir<br>Pra-Syarat Kelayakan<br>Kadar Yuran (RM)<br>Maklumat Peny<br>Nama          | Vvarganegara Asing     Vvarganegara Asing     Vvarganegara     Asing     Vvarganegara     Vvarganegaraa     Vvarganegara     Vvarganegara | ingenal    |

Rajah 3.2

 Langkah 2:
 Tandakan pada kotak "Pengesahan Kehadiran" untuk mengesahkan kehadiran. Mesej Pemberitahuan bahawa pengesahan kehadiran anda sudah diterima akan dipaparkan. Klik

 Simpan Rekod
 untuk menyimpan pengesahan kehadiran (perubahan) yang telah dibuat. Lihat Rajah 3.3 dan Rajah 3.4.

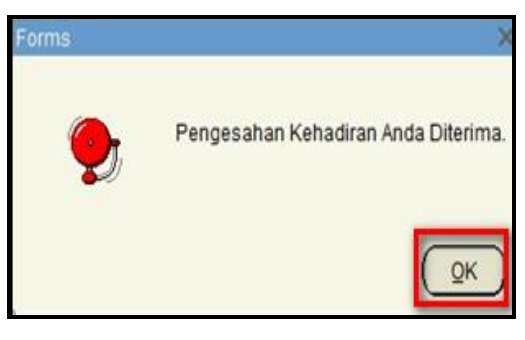

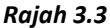

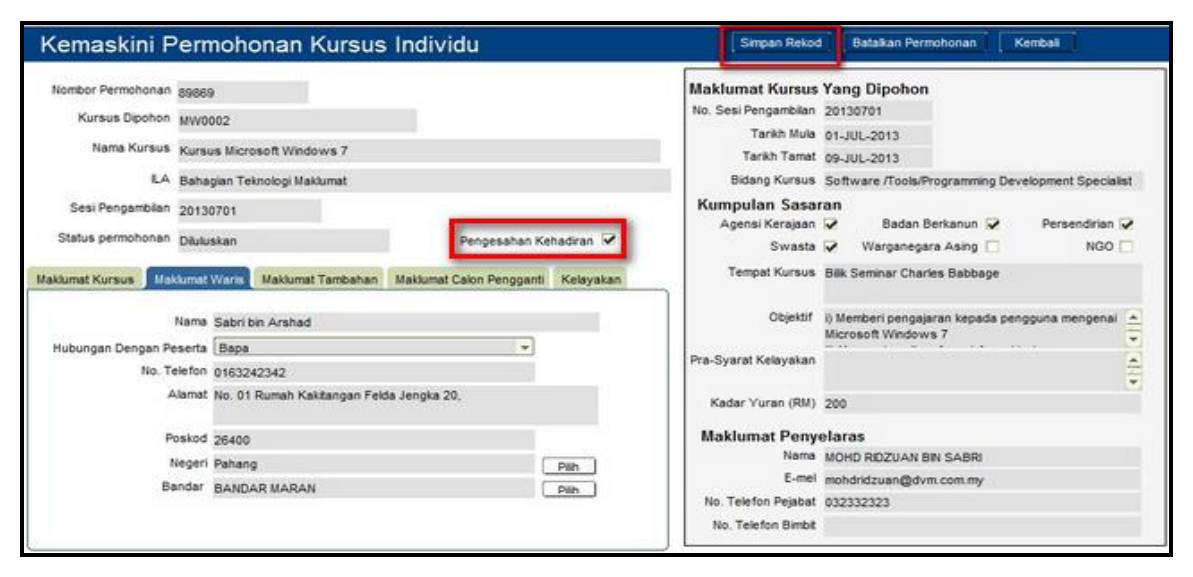

Rajah 3.4

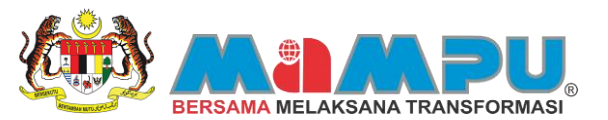

Permohonan anda telah berjaya dihantar, sila semak emel untuk melihat status permohonan anda.

Langkah 3: Mesej pemberitahuan "Anda Pasti Hantar Permohonan Ini???" akan dipaparkan. Klik butang <u>Ya</u> untuk menghantar permohonan, rekod akan disimpan. Mesej bahawa permohonan anda telah berjaya dihantar akan dipaparkan. Pemohon perlu menyemak e-mel untuk melihat status permohonan. Lihat Rajah 3.5 dan Rajah 3.6.

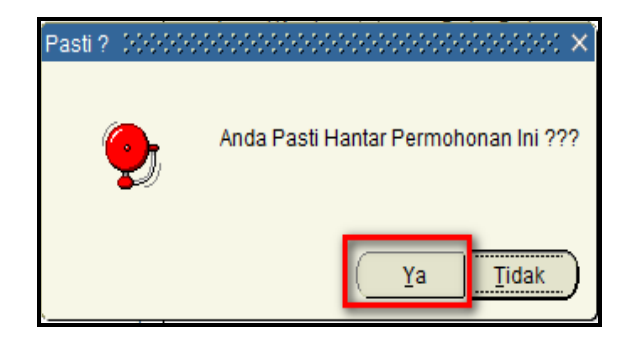

Rajah 3.5

Rajah 3.6

Forms

## 4 MOHON KURSUS (BERKUMPULAN)

## 4.0 Permohonan Kursus Secara Berkumpulan

Sebelum pemohon membuat permohonan kursus secara berkumpulan, kursus yang ingin dipohon mestilah mempunyai kebenaran untuk didaftarkan secara berkumpulan dimana fungsinya boleh diubahsuai oleh Moderator ILA. Jumlah had peserta juga boleh ditetapkan mengikut jumlah maksimum peserta yang boleh mendaftar sekiranya mereka ingin mendaftar secara berkumpulan, contohnya 4 atau 5 orang bagi satu pendaftaran secara berkumpulan.

Pemohon tidak boleh memasukkan peserta melebihi daripada jumlah peserta yang telah ditetapkan. Mesej amaran akan dipaparkan jika pemohon memasukkan jumlah peserta melebihi daripada jumlah yang ditetapkan. Langkahlangkah untuk memohon kursus secara berkumpulan adalah seperti berikut:

- Langkah 1: Carian untuk mohon kursus secara berkumpulan adalah sama dengan carian kursus secara individu. (Sila Rujuk Carian Kursus Individu)
- Langkah 2: Klik butang Kumpulan untuk meneruskan permohonan kursus secara berkumpulan. Skrin permohonan kursus secara berkumpulan akan dipaparkan. Lihat Rajah 4.1 dan Rajah 4.2.

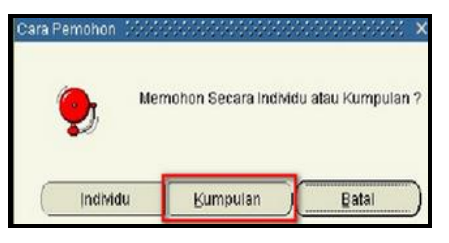

Rajah 4.1

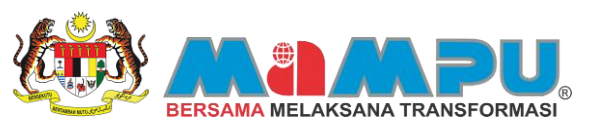

| Permohonan Ku                                                                                                    | irsus Berkumpular                                                                                                    | 18                                                |                      |       | Simpan Rekod Kembali                                                                                                    |
|----------------------------------------------------------------------------------------------------|----------------------------------------------------------------------------------------------------|---------------------------------------------------|----------------------|-------|----------------------------------------------------------------------------------------------------|
| Permohonan Ku<br>Tarkh Permohona<br>Iombor Permohonan Kurnpula<br>Nama Ketua Kurnpula<br>Statu<br>Nama Ketua Kurnpula<br>Statu<br>Nombor KP. | III-04-2013 11:13:50<br>Kursus Simulasi Helkopter<br>AKADEMI PENERBANGAN MA<br>CEMPAKA AZLAN<br>Menunggu Kelulusan<br>Nama Peserta<br>MPAKA AZLAN | 1<br>LAYSIA (MAVA)<br>E-mel<br>test.cempaka89@yat | Peranan<br>noc Ketua | Hapus | Surpan Rekod:         Kembali           Maklumat Kursus Yang Dipohon         No. Sesi Pengambian. 20130601           Tarikh Tamat 05-JUL-2013         Tarikh Tamat 05-JUL-2013           Bidang Kursus Lain-Lain         Bidangan           Bidang Kerajaan         4'Orang           Kumpulan Sasaran         Persendrian V           Apenal Kerajaan         Persendrian V           Swaata         Badan Berkanun V           Tempet Kursus Bengkel Kapal Terbang Aragom                                                                                                    |
|                                                                                                    |                                                                                                    |                                                   |                      |       | Objektif - Mengajar cara-cara membawa helikopter secara<br>simulasi<br>Pra-Syarat Kelayakan - Lulus Fizk<br>- Selurang-turangnya kredit dalam Bahasa<br>Kadar Yuran seorang (RM) 2000<br>Maklumat Penyelaras<br>Nama MIRAN J<br>- Markan - Markan Miraka<br>Nama - Miraka - Markan Secara<br>Nama - Miraka - Markan Secara<br>Nama - Miraka - Markan Secara<br>Nama - Miraka - Markan Secara<br>Nama - Miraka - Markan Secara<br>Nama - Miraka - Markan Secara<br>Nama - Markan Secara<br>Nama - Markan Secara |

Rajah 4.2

Langkah 3: Klik pada ruangan kedua untuk masukkan nama ahli kumpulan. Masukkan mombor Kad Pengenalan ahli.
 Mesej pemberitahuan akan dipaparkan jika peserta yang dimasukkan belum pernah mendaftar di Portal 1MTC. Lihat Rajah 4.3 dan Rajah 4.4

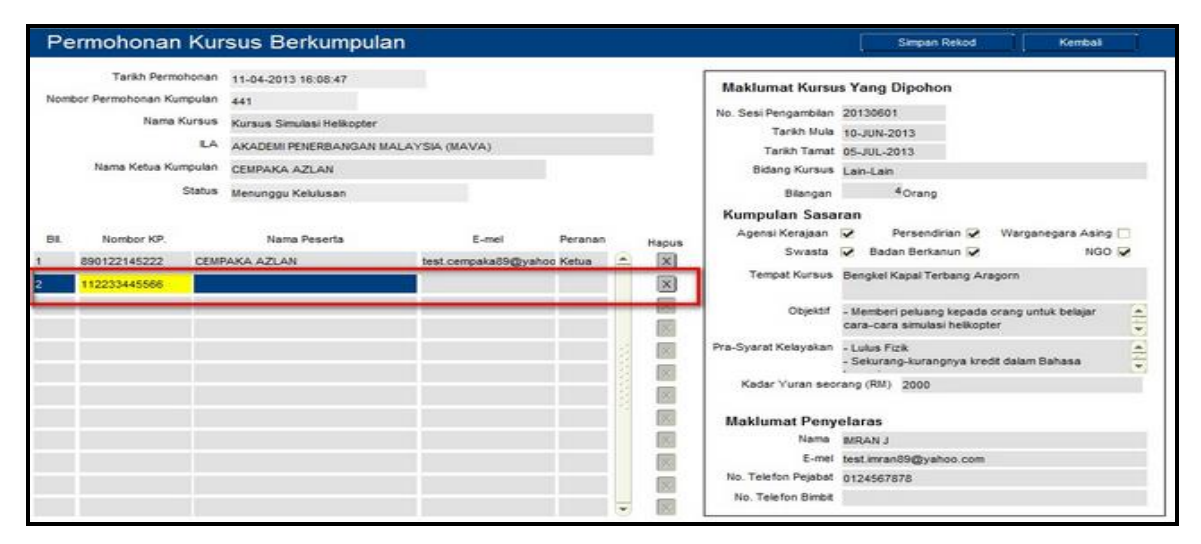

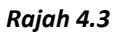

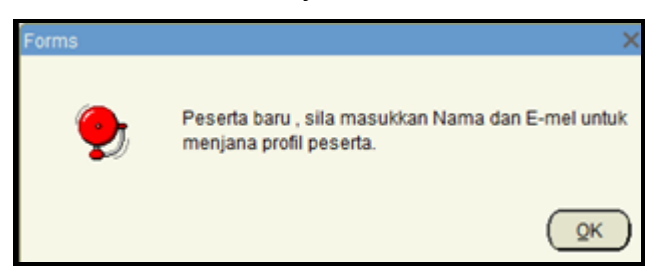

Rajah 4.4

Langkah 4: Masukkan semua nama ahli kumpulan di ruangan "Nama Peserta" dan "E-mel". Nama peserta yang dimasukkan hendaklah sama dengan had bilangan peserta seperti yang tertera pada Maklumat Kursus Yang Dipohon . Lihat Rajah 4.5

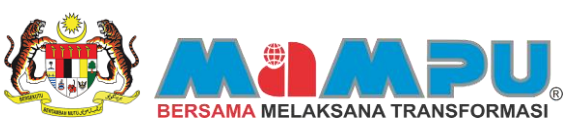

| Tarkin Permithonan       09-04-2013 10:59:27         Nontior Permithonan Kumpulan       06         KAADEM PENETISIANDAM MALAYSIA (MAVA)       No. Seti Penganbian: 20130601         Nama Kurasu       Sursus Shukati Helkogter         Nama Kurasu       Seti Penganbian: 20130601         Seti Penganbian:       2010001         Seti Penganbian:       2010001         Seti Penganbian:       2010001         Seti Penganbian:       2010001         Seti Penganbian:       2010001         Seti Penganbian:       2010001         1       0001221 45222       SURAVA AZLAN         2       112233445566       SURAVA EBRAPIN         3       665544332211       RDZUAN BAHARIN       suraysig(h/m.com.my: ARI         4       P111221455299       PAMAA LINERRAZEMAN       suraysig(h/m.com.my: ARI       Celeier         4       P111221455299       PAMAA LINERRAZEMAN       suraysig(h/m.com.my: ARI       Celeier         4       P111221455299       PAMAA LINERRAZEMAN       suraysig(h/m.com.my: ARI       Kodier Yuren Securing-Internagraphing internagraphing intern                                                                                                    | Nonear                  |
|----------------------------------------------------------------------------------------------------|-------------------------|
| Nonlior Permohonan Kumpulan 205<br>LA AKADEM PENERERANDAN MALAYSIA (MAVA)<br>Nama Kumpulan (MEMAYAA AZLAN)<br>Seri Pengamban 20130001<br>Statu Monunggu Kelakuran<br>40. BK Nonlior MP, Nama Peperta Email Peranan Hadir<br>1 000122145222 (MAYAA AZLAN)<br>2 112233445565 SURAYA EBRAHM manputed:3(bynhoo Kelua )<br>3 665544332211 RD ZUAN BAHARN manputed:3(bynhoo Kelua )<br>4 041122145599 ROMANA INJRRAZEMAN test Ammalbid(bynhoo Kelua )<br>4 041122145599 ROMANA INJRRAZEMAN test Ammalbid(bynhoo Kelua )<br>5 80 (Kelua Kursus)<br>5 80 (Kelua Kursus)<br>5 80 (Kelua K |                         |
| LA AKADEMS PENERBANDAN MALAYSIA (MAVA)<br>Nama Kumpulan Campuk delagan<br>Sesi Pengahalkan (Metkogen<br>Sesi Pengahalkan (Metkogen<br>Sesi Pengahalkan                           |                         |
| Nama Kursus       Kursus Smulaci Helikopter         Nama Kursus       CMPAKA AZLAN         Seti Penganbilan       20130601         Status       Menunggu Kelikusan         Nombor MP       Nama Peperta         000122145022       CMMAKA AZLAN         1       100122145022         2       CMMAKA AZLAN         2       112233445566         3       66544332211         RDULAN BAHARN       mamputeric3@ynhoo Ketus         4       141122145699         RMMAL BLRIDAZIMAN       test Amwalid@ynhoo KAN         4       141122145699         RMMAL BLRIDAL BLRIDAZIMAN       test Amwalid@ynhoo KAN         1       1         1       1         1       1         1       1         2       112233445506         2       112233445506         3       1         4       141122146999         RMMAL BLRIDAL BLRIDAL BLRI                                                                                                    |                         |
| Nama Ketus Kumpulan CBMPAKA AZLAN Sesi Pengambilan 20130001 Status Menunggu KekAusan bi Bi Nombor KP, Nama Peserta Email Peration Hisder 100 Bi Nombor KP, Nama Peserta Email Peration Hisder 11223346566 SJRAVA AZLAN test Amyaßkim com.my Atil  11223346566 SJRAVA BERAHMI manputret03@ynhoo Ketus 11223346566 SJRAVA BERAHMI manputret03@ynhoo Ketus 11221346566 SJRAVA BERAHMI manputret03@ynhoo Ketus 11221346566 SJRAVA BERAHMI test Amyaßkim com.my Atil  1121146599 RoMAIA INJRRAZEMAN test Amyaßkim com.my Atil  1121146599 RoMAIA INJRRAZEMAN test Amyaßkim com.my Atil  1121146599 RoMAIA INJRRAZEMAN test Amyaßki@ynhoo KANI  1121146599 RoMAIA INJRRAZEMAN test Amyaßki@ynhoo KANI  1121146599 RoMAIA INJRRAZEMAN  1121146599 RoMAIA INJRRAZEMAN test Amyaßki@ynhoo KANI  1121146599 RoMAIA INJRRAZEMAN  1121146599 RoMAIA INJRRAZEMAN  1121146599 RoMAIA INJRRAZEMAN  1121146599 RoMAIA INJRRAZEMAN  1121146599 RoMAIA INJRRAZEMAN  1121146599 RoMAIA INJRRAZEMAN  1121146599 RoMAIA INJRRAZEMAN  1121146599 RoMAIA INJRRAZEMAN  1121146599 RoMAIA INJRRAZEMAN  1121146599 RoMAIA INJRRAZEMAN  1121146599 ROMAIA INJRRAZEMAN  1121146599 ROMAIA INJRRAZEMAN  1121146599 ROMAIA INJRRAZEMAN  1121                                                                                                    |                         |
| Bis     Nombor HP     Name Peserta     Enal     Peranan Hidar       1     112233445566     SURAYA AZLAN     test cempaka05@yrshoo Kebia     Image: Celebrary Celebrary Celebrar                                                                                                    |                         |
| Statuti       Manunggu Kekkuran       Kumpjut Askauran         0. Bit       Nonbor KP       Nama Peserta       Email       Peranan Hade         100122145222       CMMAKA AZLAN       test compatabilightmoo Ketua       ▲ K         112233445566       SURAVA EERAHMI       suraysigghtmoo Ketua       ▲ K         665544332211       RDZUAN BAHARIN       mamputetc3@pshoo K AN       K         941122145599       ROMAL NURBAZEMAN       test kitwall4@pshoo K AN       K         101122145599       ROMAL NURBAZEMAN       test kitwall4@pshoo K AN       K         101122145999       ROMAL NURBAZEMAN       test kitwall4@pshoo K AN       K         101122145999       ROMAL NURBAZEMAN       test kitwall4@pshoo K AN       K         101122145999       ROMAL NURBAZEMAN       test kitwall4@pshoo K AN       K         101122145999       ROMAL NURBAZEMAN       test kitwall4@pshoo K AN       K         101122145999       ROMAL NURBAZEMAN       test kitwall4@pshoo K AN       K         101122145999       ROMAL NURBAZEMAN       test kitwall4@pshoo K AN       K         10112145990       ROMAL NURBAZEMAN       test kitwall4@pshoo K AN       K         10112145990       ROMAL NURBAZEMAN       test kitwall4@pshoo K AN       K         10112                                                                                                    |                         |
| Salt     Salt       0. Bit     Nombor HP.     Name Peserta     Enail       060122145322     SMMAAA AZLAN     Hest.cempaka030grahoo Kebua     ▲ Xit       112233445565     SJRAVA EERAHM     suraya@dhm.com.my     Abit     Xit       665544332211     RDZUAN BAHAREN     mamputretc3@grahoo.cc Abit     Xit       101122145529     POMMAL NJ.RERAZEMAN     test Athwa04@grahoo.cc Abit     Xit       11223445566     SJRAVA EERAHM     suraya@dhm.com.my     Abit       101122145529     POMMAL NJ.RERAZEMAN     test Athwa04@grahoo.cc Abit     Xit       1122145529     POMMAL NJ.RERAZEMAN     test Athwa04@grahoo.cc Abit     Xit       1122145529     POMMAL NJ.RERAZEMAN     test Athwa04@grahoo.cc Abit     Xit       1122145529     POMMAL NJ.RERAZEMAN     test Athwa04@grahoo.cc Abit     Xit       1122145529     POMMAL NJ.RERAZEMAN     test Athwa04@grahoo.cc Abit     Xit       1122145529     POMMAL NJ.RERAZEMAN     test Athwa04@grahoo.cc Abit     Xit       1122145529     POMMAL NJ.RERAZEMAN     test Athwa04@grahoo.cc Abit     Xit       1122145529     POMMAL NJ.RERAZEMAN     test Athwa04@grahoo.cc     Xit       1122145529     POMMAL NJ.RERAZEMAN     test Athwa04@grahoo.cc     Xit       1122145529     POMMAL NJ.RERAZEMAN     test Athwa04@grahoo                                                                                                    |                         |
| Bo Re Nonbor MP, Nama Pezerta Enal Peranan Hadir     Werganegura A/     Worganegura A/     Werganegura A/     Swettis ♥ Werganegura A/     Swettis ♥ Werganegura A/     Swettis ♥ Werganegura A/     Swettis ♥ Werganegura A/     Swettis ♥ Werganegura A/     Swettis ♥ Werganegura A/     Swettis ♥ Werganegura A/     Tempat Hutrus Benglet Kapal Techang     suraya@dwm.com.my A/#     Swettis ♥ Werganegura A/     Tempat Hutrus Benglet Kapal Techang     Swettis ♥ Werganegura A/     Tempat Hutrus Benglet Kapal Techang     Swettis ♥ Werganegura A/     Tempat Hutrus Benglet Kapal Techang     Swettis ♥     Werganegura A/     Tempat Hutrus Benglet Kapal Techang     Swettis ♥     Werganegura A/     Tempat Hutrus Benglet Kapal     Swettis ♥     Werganegura A/     Tempat Hutrus     Swettis     Versure Second Techang     Swettis     Versure Second Techang     Swettis     Swettis     Versure Second Techang     Swettis     Swettis     Versure Second Techang     Swettis     Versure Second Techang     Swettis     Versure Second Techang     Swettis     Versure Second Techang     Swettis     Versure Second Techang     Swettis     Versure Second Techang     Swettis     Versure Second Techang     Swettis     Versure Second Techang     Swettis     Swettis     Swettis     Swettis     Versure Second Techang     Swettis     Swettis     Swettis     Versure Second Techang     Swettis                                                                                                    | un 🖓 Persendirian       |
| BOST 221 45222     SUSAVAA ALLAN     test comparing by moon my Ata     Second and a surging by moon my Ata     Second and a surging by moon my Ata     Second and                                                                                                    | ng D NOO S              |
| 112233445556     SURAVA EBRAHM     auraya@dm.com.my AN     AN     Cleider Margular.cara-cara     com.my AN     Cleider Margular.cara-cara     com.my AN     Cleider Margular.cara-cara     com.my AN     Cleider Margular.cara-cara     com.my AN     Cleider Margular.cara-cara     com.my AN     Cleider Margular.cara-cara     com.my AN     Cleider Margular.cara-cara     com.my AN     Cleider Margular.cara-cara     com.my AN     Cleider Margular.cara-cara     com.my AN     Cleider Margular.cara-cara     com.my AN     Cleider Margular.cara-cara     com.my     Cleider Margular.cara-cara     com.my     Cleider Margular.cara-cara     com.my     Cleider Margular.cara-cara     com.my     com.my     Cleider Margular.cara-cara     com.my     com.my     Cleider Margular.cara-cara     com.my     com.my     Cleider Margular.cara-cara     com.my     com.my                                                                                                    | Vragorn                 |
| Borner Sterrer Mergeler Care of Sterrer Virlan Sectors (%)     Berner Sterrer Mergeler Care of Sterrer Mergeler Care of Sterer Mergeler Care of Sterrer Mergeler Care of Sterrer Mergeler Care                                                                                                    |                         |
| B41122145599     FOMMAL NJ.RETAZEMAN     test #triwable@yshoo.cx Anit     K     Fre-Syarat Keleynian     Lukus Fizik     -Selicarno Aurangeys     Kadar Yuran Seorang (PA0, 3100     Maklumat Penyelaras     Nama BaliyaN J                                                                                                    | mbawa helikopter secara |
| Pre-Synrat Restynian - Luar Fize<br>- Seiturne Aurangen I<br>Kadar Yuran Secong (RM) 3100<br>Maklumat Penyelaras<br>Nams MRAN J                                                                                                    |                         |
| Kadar Yuran Seorang (MA) 3100 Maklumat Penyelaras Nama Mekunat                                                                                                    | edit dalam Bahasa       |
| Maklumat Penyelaras<br>Nama Mereku J                                                                                                    |                         |
| Maklumat Penyelaras<br>Nama BRANJ                                                                                                    |                         |
| Nama adjuni J                                                                                                    |                         |
|                                                                                                    |                         |
| E-mil hazinahaziz@geni.com                                                                                                    |                         |
| No. Telefon Pejabat. 0124567878                                                                                                    |                         |
| 100 No. Telefon Binbb                                                                                                    |                         |

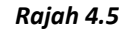

Langkah 5: Sekiranya nama peserta yang dimasukkan melebihi had maksima yang telah ditetapkan untuk memohon kursus secara berkumpulan, mesej pemberitahuan akan dipaparkan. Klik butang untuk meneruskan permohonan. Lihat Rajah 4.6.

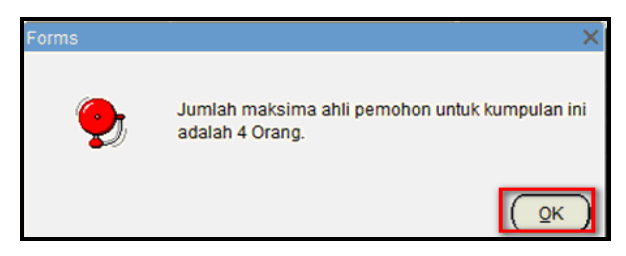

#### Rajah 4.6

Langkah 6: Sekiranya pemohon ingin menghapus salah satu nama peserta berkumpulan yang telah dimasukkan klik pada butang . Lihat Rajah 4.7

|       | Tarikh Permoh   | nano  | 11-04-2013 16:23:07        |                   |         |       | Maklumat Kurrur Yang Dinohon                                                   |
|-------|-----------------|-------|----------------------------|-------------------|---------|-------|--------------------------------------------------------------------------------|
| odmoi | Permohonan Kump | pulan | 444                        |                   |         |       | makiumat Kursus rang Diponon                                                   |
|       | Nama Ku         | rsus  | Kursus Simulasi Helikopter |                   |         |       | No. Sesi Pengambian 20130601                                                   |
|       |                 | LA    | AKADEMI PENERBANGAN MAL    | AYSIA (MAVA)      |         |       | Tarkh Tarrat 05 HH 2013                                                        |
|       | Nama Ketua Kump | oulan | CEMPAKA AZLAN              |                   |         |       | Bidang Kursus Lain Jain                                                        |
|       | s               | tatus | Neouroou Kelukaan          |                   |         |       | Biannan 40rann                                                                 |
|       |                 |       |                            |                   |         |       | Kumpulan Sasaran                                                               |
|       |                 |       | North Designation          |                   |         |       | Agensi Kerajaan 🔽 Persendirian 🖓 Warganegara Asing                             |
|       | Nombor KP.      | onun  | Nama Peseria               | E-mei             | Peranan | Hapus | Swasta 🔽 Badan Berkanun 🔽 NGO 🔽                                                |
|       | 1223344556677   | SUER  | AYA EBRAHM                 | surava@dvm.com.mv | Ahi     |       | Tempat Kursus Bengkel Kapal Terbang Aragom                                     |
|       |                 |       |                            |                   |         |       | Objeitif - Mengajar cara-cara membawa helikopter secara<br>simulasi            |
|       |                 |       |                            |                   |         |       | Pra-Syarat Kelayakan - Lulus Fizik<br>- Sekurang-kurangnya kredit dalam Bahasa |
|       |                 |       |                            |                   |         |       | Kadar Yuran seorang (RM) 2000                                                  |
|       |                 |       |                            |                   |         |       | Maklumat Penyelaras                                                            |
|       |                 |       |                            |                   |         | 100   | Nama MRAN J                                                                    |
|       |                 |       |                            |                   |         | 102   | E-mei test.imran89@yahoo.com                                                   |
|       |                 |       |                            |                   |         | 1923  | No. Telefon Pejabat 0124567878                                                 |

#### Rajah 4.7

 Langkah 7:
 Setelah memasukkan semua nama peserta, klik butang
 Simpan Rekod

 untuk menyimpan rekod. Mesej pemberitahuan bahawa rekod sudah disimpan akan dipaparkan. Lihat Rajah 4.8.

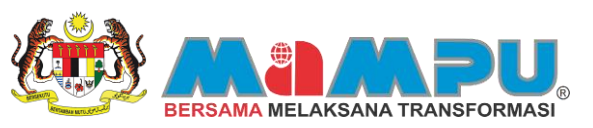

| Pe                      | ermohonan K                                                                                  | ursus Berkumpula                                                                                                    | n                                                                                                 |                                       |          |                                     | Simpan Rekod Kembal                                                                                                    |
|-------------------------|----------------------------------------------------------------------------------------------|----------------------------------------------------------------------------------------------------|---------------------------------------------------------------------------------------------------|---------------------------------------|----------|-------------------------------------|----------------------------------------------------------------------------------------------------|
| Norr                    | Tarikh Permohoni<br>bor Permohonan Kumpuli<br>Nama Kursi<br>I<br>Nama Ketua Kumpuli<br>Stati | an 11-04-2013 16:35:31<br>an 449<br><sup>JS</sup> Kursus Simulasi Helikopter<br>A AKADEMI PENERBANGAN MJ<br>CEMPAKA AZLAN<br><sup>JS</sup> Menunggu Kelulusan | ALAYSIA (MAVA)                                                                                    |                                       |          |                                     | Maklumat Kursus Yang Dipohon<br>No. Sesi Pengambian 20130601<br>Tarikh Mula 10_UN-2013<br>Tarikh Tamat 05-UUL-2013<br>Bidang Kursus Lan-Lan<br>Bilangan 4/Orang<br>Kursupulan Sasaran                                                                                                    |
| 84.<br>1<br>2<br>3<br>4 | Nombor KP,<br>890122145222 CE<br>112233445566 Sk<br>685544332211 Ri<br>841122145999 K        | Nama Peserta<br>IMPAKA AZLAN<br>JRAYA EBRAHM<br>DZUAN BAHARN<br>HWAL NURRAZZEMAN                                                                              | E-mei<br>test.cempaka89@yahoo<br>suraya@dvm.com.my<br>mampu1mtc@yahoo.co<br>test.khwa824@yahoo.co | Peranan<br>Ketua<br>Ahš<br>Ahš<br>Ahš | ( Annana | Hapus<br>X<br>X<br>X<br>X<br>X<br>X | Agensi Kerajaan Persendirian Warganegara Asing Swasta Badan Berkanun NGO NGO Tempat Kursus Bengkel Kapal Terbang Aragorn<br>Objektif - Mengajar cara-cara membawa helikopter secara amulasi<br>Pra-Syarat Kelayakan Inggeria - Mempunyai minat yang tinggi dan berdedikasi Kadar Yuran seorang (RM) 2000 |
|                         |                                                                                              |                                                                                                    |                                                                                                   |                                       | (•)      |                                     | Maklumat Penyelaras<br>Nama (INRAN J<br>E-mei test immañ89@yahoo.com<br>No. Telefon Pejabat (0124567878<br>No. Telefon Bimbt                                                                                                    |

Rajah 4.8

Mesej pemberitahuan mengenai tawaran kursus akan dihantar ke e-mel ketua kumpulan dan ahli kumpulan. Sila rujuk Lampiran – No. 11

## 5 SENARAI KURSUS YANG DIPOHON

#### 5.0 Melihat Senarai Kursus Yang Pernah Dipohon

Pemohon boleh melihat semula kursus yang pernah dipohon. Di dalam "Senarai Kursus Yang Dipohon" terdapat dua jenis permohonan kursus yang boleh dilihat dan dikemaskini iaitu Permohonan Kursus secara BERKUMPULAN dan juga secara INDIVIDU. Langkah-langkah untuk melihat senarai kursus yang telah dipohon dan menggunakan semua fungsi yang terdapat di dalamnya adalah seperti berikut:

# Langkah 1: Untuk melihat semua kursus yang pernah dipohon, klik tab Senarai Kursus Yang Dipohon , klik butang Papar Semua dan kursus yang baru dipohon juga akan dipaparkan. Kursus yang dipaparkan terbahagi kepada dua iaitu BERKUMPULAN dan juga INDIVIDU. Lihat Rajah 5.1.

| Aros                   | Incode St.   | Dekod (        | arian - 3                                 |                                    |        | the section of the section of the se | -                   |     |                     |           | agar Ser        |                |                           |          |
|------------------------|--------------|----------------|-------------------------------------------|------------------------------------|--------|----------------------------------------------------------------------------------------------------|---------------------|-----|---------------------|-----------|-----------------|----------------|---------------------------|----------|
| Perunang Anda          | Ta<br>Ba Men | arikh<br>mohon | Nama LA                                   | Nama Kuraus                        | Nombor | Status<br>Permohonan                                                                                                    | Jenis<br>Permohonan | Sah |                     |           |                 |                |                           |          |
| ntar Mesej Muat Semula | 1 12-0-      | 4-2013         | Bahagian Teknologi<br>Maklumat            | Kursus Microsoft<br>Windows 7      | 89909  | Menunggu<br>Kelulusan                                                                                                    | Individu            | п.  | Cetak<br>Sebutharga | Kemaskini | Cetak<br>Invois | Cetak<br>Resit | Bayar<br>Secara<br>Ordine | Penilaia |
| 1                      | 2 12-0-      | 4-2013         | AKADEMI<br>PENERBANGAN<br>MALAYSIA (MAVA) | Kursus Simulasi<br>Helikopter      | 206    | Oluluskan                                                                                                    | Kumpulan            | ×   | Cetak<br>Sebutharga | Kemaskai  | Cetak<br>Invois | Cetak<br>Resit | Bayar<br>Secara<br>Onine  | Penilaia |
|                        | 3 10-0-      | 4-2013         | AKADEMI<br>PENERBANGAN<br>MALAYSIA (MAVA) | Bengkel Helikopter<br>for Beginner | 214    | Oluluskan                                                                                                    | Kumpulan            |     | Cetak<br>Sebutharga | Kemaskini | Cetak<br>Invois | Cetak<br>Resit | Bayar<br>Secara<br>Online | Penilaia |
|                        | -            |                |                                           |                                    |        |                                                                                                    |                     | -   |                     |           |                 |                |                           | _        |
|                        |              |                |                                           |                                    |        |                                                                                                    |                     |     |                     |           |                 |                |                           |          |
|                        |              |                |                                           |                                    |        |                                                                                                    |                     |     |                     |           |                 |                |                           |          |
|                        |              |                |                                           |                                    |        |                                                                                                    |                     |     |                     |           |                 |                |                           |          |
|                        |              |                |                                           |                                    |        |                                                                                                    |                     |     |                     |           |                 |                |                           |          |
|                        | 101.000      |                |                                           | Manufican No. United               |        |                                                                                                    | į.                  | -   |                     |           |                 |                |                           |          |

Rajah 5.1

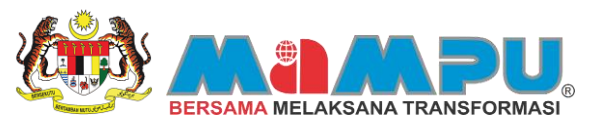

Langkah 2: Selain terbahagi kepada jenis permohonan, pemohon juga boleh melihat semua status tempahan yang pernah ditempah. Status Menunggu merujuk kepada tempahan yang masih menunggu kelulusan daripada moderator. Status Dalam pula merujuk kepada tempahan yang masih dalam pertimbangan moderator. Status Diluluskan bermaksud tempahan yang dilakukan pemohon telah berjaya diluluskan. Manakala, status Tidak Lulus pula bermaksud tempahan telah dibatalkan dan permohonan tidak berjaya. Status Demohon. pula merujuk kepada tempahan yang dibatalkan sendiri oleh pemohon. Lihat Rajah 5.2.

| GENILANG PRESS SON BHD                             |    | Carian F          | as40                                      | Carian Kursus                                       | Senaral K           | rsus Yang Dipol                | non P               | encapi       | alan Akademik       |           | Galeri M        | utimedia       |                           |          |
|----------------------------------------------------|----|-------------------|-------------------------------------------|-----------------------------------------------------|---------------------|--------------------------------|---------------------|--------------|---------------------|-----------|-----------------|----------------|---------------------------|----------|
| Perunding Anda                                     |    | umlah Rekod (     | Carian : 8                                |                                                     |                     |                                |                     |              |                     | Cari      | Paper Ser       | wa.            |                           |          |
|                                                    | 88 | Tarikh<br>Memohon | Nama LA                                   | Nama Kursus                                         | Nombor<br>Permohona | Status<br>Permohonan           | Jenis<br>Permohonan | Sah<br>Hadir |                     |           |                 |                |                           |          |
| ntar Mesej Must Semula<br>Iesej dan Perunding Anda | a  | 17-04-2013        | Bahagian Teknologi<br>Maklumat            | Kursus Microsoft<br>Excel 2010                      | 89992               | Dibatalkan<br>Oleh<br>Persohon | individu            |              | Cetak<br>Sebutharga | Kemaskini | Cetak<br>Invois | Cetak<br>Resit | Bayar<br>Secara<br>Onine  | Penilaia |
| -                                                  | 2  | 17-04-2013        | Bahagian Teknologi<br>Maklumat            | Kursus Asasi Sains                                  | 89989               | Tidak Lulus                    | Individu            | 0            | Cetak<br>Sebutharga | Kenaskni  | Cetak<br>Invois | Cetak<br>Resit | Bayar<br>Secara<br>Online | Penilaia |
|                                                    | з  | 17-04-2013        | Bahagian Teknologi<br>Maklumat            | Kursus Microsoft<br>Windows 7                       | 246                 | Diutuskan                      | Kumpulan            | 2            | Cetak<br>Sebutharga | Kenaskni  | Cetak<br>Invois | Cetak<br>Resit | Bayer<br>Secara<br>Online | Penkai   |
|                                                    | 4  | 16-04-2013        | Bahagian Teknologi<br>Maklumat            | Kursus Kesihatan<br>Kerjaya                         | 89977               | Menunggu<br>Kelulusan          | individu            |              | Cetak<br>Sebutharga | Kemaskini | Cetak<br>Invois | Cetak<br>Rest  | Bayar<br>Secara<br>Onine  | Penilak  |
|                                                    | 5  | 16-04-2013        | Bahagian Teknologi<br>Maklumot            | Kursus Microsoft<br>Windows 7                       | 241                 | Dalam<br>Simpanan              | Kumpulan            | 0            | Cetak<br>Sebutharga | Kemaskni  | Cetak<br>Invois | Cetak<br>Real  | Bayar<br>Secara<br>Online | Pental   |
|                                                    | 6  | 11-04-2013        | AKADEMI<br>PENERBANGAN<br>MALAYSIA (MAVA) | Kursus Kepimpinan<br>Barisan Hadapan Bil<br>02/2013 | 89887               | Menunggu<br>Kelulusan          | Individu            | •            | Cetak<br>Sebutharga | Kemaskini | Cetak<br>Invois | Cetak<br>Rest  | Bayer<br>Secare<br>Online | Penilak  |
|                                                    | 7  | 05-04-2013        | AKADEMI<br>PENERBANGAN<br>MALAYSIA (MAVA) | e-Peperksaan<br>Simulasi Helkopter                  | 89663               | Diluluskan                     | Individu            |              | Cetak<br>Sebutharga | Kemaskini | Cetak<br>Invois | Cetak<br>Resit | Bayar<br>Secara<br>Online | Penilai  |
|                                                    | 8  | 03-04-2013        | AKADEMI<br>PENERBANGAN<br>MALAYSA (MAVA)  | Kursus Kepimpinan<br>Barisan Hadapan Bil<br>02/2013 | 89499               | Dikuluskan                     | Individu            |              | Cetak<br>Sebutharge | Kemaskini | Cetak<br>Invois | Cetak<br>Resit | Bayar<br>Secara<br>Online | Penilaia |
|                                                    | -  |                   |                                           | Masukkan No. Mukas                                  | unit :              |                                | 1                   | 5            | 1                   |           |                 |                |                           |          |

Rajah 5.2

Langkah 3: Sekiranya terdapat banyak senarai kursus yang dipaparkan, pemohon boleh menggunakan fungsi butang Cari di dalam tab "Senarai Kursus Yang Dipohon". Lihat Rajah 5.3

| Perunding Anda    |    | umlah Rekod (     | Carian : 1                                |                               | inulasi helikop     | ler                    |                     |              |                     | Cari      | Papar Sen       | ua -           |                          |          |
|-------------------|----|-------------------|-------------------------------------------|-------------------------------|---------------------|------------------------|---------------------|--------------|---------------------|-----------|-----------------|----------------|--------------------------|----------|
|                   | 84 | Tarikh<br>Memohon | Nama EA                                   | Nama Kursus                   | Nombor<br>Permohona | Status<br>n Permohonan | Jenis<br>Permohonan | Sah<br>Hadir |                     | _         |                 |                |                          |          |
| Mesej Muat Semula | 1  | 12-04-2013        | AKADEMI<br>PENERBANGAN<br>MALAYSIA (MAVA) | Kursus Simulasi<br>Helikopter | 206                 | Dilutuskan             | Kumpulan            |              | Cetak<br>Sebutharga | Kemaskini | Cetak<br>Invois | Cetax<br>Resit | Bayar<br>Secara<br>Onine | Penilaia |
| 2                 |    |                   |                                           |                               |                     |                        |                     | 6            |                     |           |                 |                |                          |          |
|                   | 1  |                   |                                           |                               |                     |                        |                     |              |                     |           |                 |                |                          |          |
|                   |    |                   |                                           |                               |                     |                        |                     |              |                     |           |                 |                |                          |          |
|                   | -  |                   |                                           |                               |                     |                        |                     |              |                     |           |                 |                |                          |          |
|                   |    |                   |                                           |                               |                     |                        |                     |              |                     |           |                 |                |                          |          |
|                   |    |                   |                                           |                               |                     |                        |                     |              |                     |           |                 |                |                          |          |
|                   |    |                   |                                           |                               |                     |                        |                     |              |                     |           |                 |                |                          |          |

Rajah 5.3

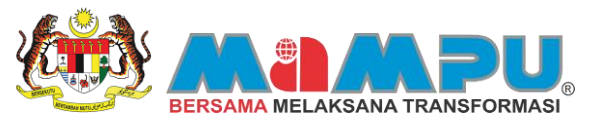

Bagi pemohon yang ingin melihat sebut harga untuk kursus yang dipohon, mereka boleh melihat dan juga mencetak

sebut harga kursus yang diingini dengan menekan butang yang perlu dibayar oleh pemohon berdasarkan kursus yang telah dipohon dalam bentuk surat rasmi. Sebut harga boleh dijana oleh pemohon walaupun permohonan kursus masih dalam proses menunggu kelulusan.

Langkah 4: Untuk melihat dan mencetak sebut harga klik butang Langkah 4: Untuk melihat dan mencetak sebut harga klik butang harga akan dipaparkan pada halaman lain. Lihat Rajah 5.4 dan Rajah 5.5.

| CEMPAKA AZLAN<br>Arod                               | 6  | Carian F         | asiti                                     | Carian Kursus                     | Senaral Ku          | rsus Vang Dip         | othon              | Pencapa      | sian Akademik       | 1 10      | Galeri M        | utimedia       |                           |         |
|-----------------------------------------------------|----|------------------|-------------------------------------------|-----------------------------------|---------------------|-----------------------|--------------------|--------------|---------------------|-----------|-----------------|----------------|---------------------------|---------|
| Perunding Anda                                      | j, | umlah Rekod (    | Darian : 3                                |                                   |                     |                       |                    |              |                     | Carl      | Papar Sen       | -              |                           |         |
|                                                     | BL | Tarkh<br>Memohon | Nama ILA                                  | Nama Kursus                       | Nombor<br>Permohona | Status<br>Permohonan  | Jenis<br>Permohona | Sah<br>Hadir |                     |           |                 |                |                           |         |
| ar Mesej   Muat Semula  <br>sej dari Perunding Anda | 1  | 12-04-2013       | Bahagian Teknologi<br>Maklumat            | Kursus Microsoft<br>Windows 7     | 69909               | Menunggu<br>Kelulusan | Individu           | -            | Cetak<br>Sebutharga | Kemaskini | Cetak<br>Invois | Cetak<br>Resit | Bayar<br>Secara<br>Onine  | Penilak |
| -                                                   | 2  | 12-04-2013       | AKADEMI<br>PENERBANGAN<br>MALAYSIA (MAVA) | Kursus Simulasi<br>Helikopter     | 206                 | Diluluskan            | Kumpular           |              | Cetak<br>Sebutharga | Kemaskini | Cetak<br>Invois | Cetak<br>Resit | Bayar<br>Secara<br>Online | Pendau  |
|                                                     | з  | 10-04-2013       | AKADEMI<br>PENERBANGAN<br>MALAYSIA (MAVA) | Bengkel Helkopter<br>for Beginner | 214                 | Diluluskan            | Kumpular           |              | Cetak<br>Sebutharga | Kemaskini | Cetak<br>Invois | Cetak<br>Rest  | Bayar<br>Secara<br>Online | Penilai |
|                                                     |    |                  |                                           |                                   |                     |                       |                    | 0            |                     |           |                 |                |                           |         |
|                                                     |    |                  |                                           |                                   |                     |                       |                    | Ð            |                     |           |                 |                |                           |         |
|                                                     |    |                  |                                           |                                   |                     |                       |                    | •            |                     |           |                 |                |                           |         |
|                                                     |    |                  |                                           |                                   |                     |                       |                    | 0            |                     |           |                 |                |                           |         |
|                                                     |    |                  |                                           |                                   |                     |                       |                    | 0            |                     |           |                 |                |                           |         |
|                                                     | -  |                  |                                           |                                   |                     |                       |                    | 1.1          |                     |           |                 |                |                           |         |

Rajah 5.4

| AKADEMI PENERBANGAN MALAYSIA (MAVA)                                                                                                    |                                                                                             |                                         |            |
|----------------------------------------------------------------------------------------------------|---------------------------------------------------------------------------------------------|-----------------------------------------|------------|
| Akademi Penerbangan Malaysia (MAvA)                                                                                                    |                                                                                             |                                         |            |
| Jabatan Penerbangan Awam<br>Jalan Pekeliling 2                                                                                                    |                                                                                             |                                         |            |
| 60450 Sepang                                                                                                    |                                                                                             |                                         |            |
|                                                                                                    |                                                                                             |                                         |            |
| Ruj: 207                                                                                                    |                                                                                             |                                         |            |
| Tarikh: 11-04-2013                                                                                                    |                                                                                             |                                         |            |
| CEMPAKA AZLAN                                                                                                    |                                                                                             |                                         |            |
| 20 Jalan SL 4/8,                                                                                                    |                                                                                             |                                         |            |
| 43000, BANDAR KAJANG                                                                                                    |                                                                                             |                                         |            |
| Selangor                                                                                                    |                                                                                             |                                         |            |
|                                                                                                    |                                                                                             |                                         |            |
| Tuan/Puan,                                                                                                    |                                                                                             |                                         |            |
| SEBUT HARGA KURSUS                                                                                                    |                                                                                             |                                         |            |
|                                                                                                    |                                                                                             |                                         |            |
| Adalah saya merujuk kepada perkara tersebut diatas.                                                                                                    |                                                                                             |                                         |            |
|                                                                                                    |                                                                                             |                                         |            |
| NO.                                                                                                    | BILANGAN                                                                                    | HARGA/<br>PESERTA                       | JUMLAH     |
| BUTIR-BUTIR                                                                                                    | PESERTA                                                                                     | (RM)                                    | HARGA (RM) |
| 1 Kursus Simulasi Helikopter                                                                                                    | 4                                                                                           | 3,100.00                                | 12,400.0   |
| Tarikh : 03-06-2013 hingga 28-06-2013                                                                                                    |                                                                                             |                                         |            |
| Tempet : Bilik Kapal Terbang Aragom                                                                                                    |                                                                                             |                                         |            |
| AKADEMI PENERBANGAN MALAYSIA (MAVA)                                                                                                    |                                                                                             |                                         |            |
|                                                                                                    | -                                                                                           |                                         |            |
|                                                                                                    | JUMLAH K                                                                                    | ESELURUHAN                              | 12,400.0   |
|                                                                                                    | JUMLAH K                                                                                    | SELURUHAN                               | 12,400.0   |
| Adalah dimaklumkan bahawa status permohonan Tuan/Puan adalah dil                                                                                                    | JUMLAH K<br>uluskan.                                                                        | SELURUHAN                               | 12,400.0   |
| Adalah dimaklumkan bahawa status permohonan Tuan/Puan adalah dil<br>Tuan/Puan boleh membuat pengesahan kehadiran melalui 1MTC di http:                                                                                                    | JUMLAH K<br>aluskan.<br>//www.imtc.cov.my 10 h                                              | SELURUHAN                               | 12,400.0   |
| Adalah dimaklumkan bahawa status permohonan Tuan/Puan adalah dil<br>Tuan/Puan boleh membuat pengesahan kehadiran melalui 1MTC di http:                                                                                                    | JUMLAH K<br>uluskan.<br>//www.1mtc.gov.my <b>10</b> h                                       | ESELURUHAN<br>ari sebelum tarii         | 12,400.0   |
| Adalah dimaklumkan bahawa status permohonan Tuan/Puan adalah dil<br>Tuan/Puan boleh membuat pengesahan kehadiran melalui 1MTC di http:                                                                                                    | JUMLAH K<br>aluskan.<br>//www.1mtc.gov.my <b>10</b> h                                       | eseluruhan<br>ari sebelum tarii         | 12,400.0   |
| Adalah dimaklumkan bahawa status permohonan Tuan/Puan adalah dil<br>Tuan/Puan boleh membuat pengesahan kehadiran melalui 1MTC di http:<br>TERMA DAN SYARAT                                                                                                    | JUMLAH K<br>aluskan.<br>//www.imtc.gov.my <b>10</b> h                                       | SELURUHAN<br>ari sebelum taril          | 12,400.0   |
| Adalah dimaklumkan bahawa status permohonan Tuan/Puan adalah dil<br>Tuan/Puan boleh membuat pengesahan kehadiran melalui 1MTC di http:<br>TERMA DAN SYARAT<br>a) Semua harpa adalah dalam RINGGIT MALAYSIA (RM).<br>b) Bayaran cekitunai/bank draf boleh dibuat atas nama <b>AKADEMI PENER</b>                                                                                                    | JUMLAH K<br>Juskan.<br>//www.lmtc.gov.my 10 h<br>ANGAN MALAYSIA (MAVA                       | eseturuhan<br>ari sebelum taril<br>a.   | 12,400.0   |
| Adalah dimaklumkan bahawa status permohonan Tuan/Puan adalah dil<br>Tuan/Puan boleh membuat pengesahan kehadiran melalui 1MTC di http:<br>TERMA DAN SYARAT<br>a) Semua harpa adalah dalam RINGGIT MALAYSIA (RM).<br>b) Bayaran cek/tunai/bank draf boleh dibuat atas nama <b>AKADEMI PENERI</b>                                                                                                    | JUMLAH K<br>sluskan.<br>//www.3mtc.gov.my 10 h<br>ANGAN MALAYSIA (MAW                       | ESELURUHAN<br>ari sebelum taril<br>ۇ.   | 12,400.0   |
| Adalah dimaklumkan bahawa status permohonan Tuan/Puan adalah dil<br>Tuan/Puan boleh membuat pengesahan kehadiran melalui 1MTC di http:<br>TERMA DAN SYARAT<br>a) Semua harga adalah dalam RINGGIT MALAYSIA (RM).<br>b) Bayaran cek/tunai/bank draf boleh dibuat atas nama <b>AKADEMI PENERI</b><br>Sekian, terima kasih.                                                                                                    | JUMLAH K<br>uluskan.<br>//www.1mtc.gov.my 10 h<br>ANGAN MALAYSIA (MAVA                      | eseturrun AN<br>ari sebelum tarii<br>a. | 12,400.0   |
| Adalah dimaklumkan bahawa status permohonan Tuan/Puan adalah dil<br>Tuan/Puan boleh membuat pengesahan kehadiran melalui 1MTC di http:<br>TERMA DAN SYARAT<br>a) Semua harga adalah dalam RINGGIT MALAYSIA (RM).<br>b) Bayaran cek/tunai/bank draf boleh dibuat atas nama <b>AKADEMI PENERE</b><br>Sekian, terima kasih.                                                                                                    | JUMLAH K<br>uluskan.<br>//www.lmtc.gov.my10 h<br>ANGAN MALAYSIA (MAVA                       | eseturruhan<br>ari sebelum taril<br>å.  | 12,400.0   |
| Adalah dimaklumkan bahawa status permohonan Tuan/Puan adalah dil<br>Tuan/Puan boleh membuat pengesahan kehadiran melalui IMTC di http:<br>TERMA DAN SYARAT<br>aj Semua harga adalah dalam RINGGIT MALAYSIA (RM).<br>b) Bayaran cek/tunai/bank draf boleh dibuat atas nama <b>AKADEMI PENERI</b><br>Sekian, terima kasih.<br>(PENTADBIR IMTC)                                                                                                    | JUMLAH K<br>uluskan.<br>//www.lmtc.gov.my10 h<br>ANGAN MALAYSIA (MAVA                       | eseturruhan<br>ari sebelum taril<br>å.  | 12,400.0   |
| Adalah dimaklumkan bahawa status permohonan Tuan/Puan adalah dil<br>Tuan/Puan boleh membuat pengesahan kehadiran melalui IMTC di http:<br>TERMA DAN SYARAT<br>aj Semua harga adalah dalam RINGGIT MALAYSIA (RM).<br>b) Bayaran cek/tunai/bank draf boleh dibuat atas nama <b>AKADEMI PENERE</b><br>Sekian, terima kasih.<br>(PENTADBIR IMTC)<br>Nota:                                                                                                    | JUMLAH K<br>JUSKan.<br>//www.jmtc.gov.my 10 h<br>ANGAN MALAYSIA (MAYA                       | esetumunan<br>ari sebelum tarii<br>å    | 12,400.0   |
| Adalah dimaklumkan bahawa status permohonan Tuan/Puan adalah di<br>Tuan/Puan boleh membuat pengesahan kehadiran melalui 1MTC di http:<br>TERMA DAN SYARAT<br>a) Semua harga adalah dalam RINGGIT MALAYSIA (RM).<br>b) Bayaran cek/tunai/bank draf boleh dibuat atas nama <b>AKADEMI PENERI</b><br>Sekian, terima kasih.<br>(PENTADBIR 1MTC)<br>Nota:                                                                                                    | JUMLAH K<br>uluskan.<br>//www.lmtc.gov.my 10 h<br>ANGAN MALAYSIA (MAVA                      | ESELURUHAN<br>ari sebelum tarii<br>ģ.   | 32,400.0   |
| Adalah dimaklumkan bahawa status permohonan Tuan/Puan adalah dil<br>Tuan/Puan boleh membuat pengesahan kehadiran melalui IMTC di http:<br>TERMA DAN SYARAT<br>aj Semua harga adalah dalam RINGGIT MALAYSIA (RM).<br>b) Bayaran cek/tunai/bank draf boleh dibuat atas nama <b>AKADEMI PENERI</b><br>Sekian, terima kasih.<br>(PENTADBIR IMTC)<br>Nota:<br>Seratini dijana secara automatik dari apikasi IMTC dan tidak mengandi                                                                                                    | JUMLAH K<br>uluskan.<br>//www.lmtc.gov.my 10 h<br>ANGAN MALAYSIA (MAVA<br>angi tandatangan. | ISELURUHAN                              | 32,400.0   |
| Adalah dimaklumkan bahawa status permohonan Tuan/Puan adalah dil<br>Tuan/Puan boleh membuat pengesahan kehadiran melalui IMTC di hitp:<br>TERMA DAN SYARAT<br>a) Semua harga adalah dalam RINGGIT MALAYSIA (RM).<br>b) Bayaran cek/tunai/bank draf boleh dibuat atas nama <b>AKADEMI PENERI</b><br>Sekian, terima kasih.<br>(PENTADBIR IMTC)<br>Nota:<br>Surat ini dijana secara automatik dari aplikasi IMTC dan tidak mengandi<br>Rika terdapat sebarang pertanyaan, sila hubungi:                                                             | JUMLAH K<br>Juskan.<br>//www.lmtc.gov.my 10 h<br>ANGAN MALAYSIA (MAYA<br>angi tandatangan.  | istununan                               | 32,400.0   |
| Adalah dimaklumkan bahawa status permohonan Tuan/Puan adalah dil<br>Tuan/Puan boleh membuat pengesahan kehadiran melalui 1MTC di http:<br>TERMA DAN SYARAT<br>a) Semua harga adalah dalam RINGGIT MALAYSIA (RM),<br>b) Bayaran cek/tunai/bank diaf boleh dibuat atas nama <b>AKADEMI PENERI</b><br>Sekian, terima kasih.<br>(PENTADBIR 1MTC)<br>Nota:<br>Surat ini dijana secara automatik dari aplikasi 1MTC dan tidak mengandi<br>Eka terdapat sebarang pertanyaan, sila hubungi:<br>No. telefon : 0124567878<br>Fend : harjanakiraBrenal Jom  | JUMLAH K<br>Iluskan.<br>//www.lmtc.gov.my 10 h<br>ANGAN MALAYSIA (MAVA<br>ingi tandatangan. | istunuHAN                               | 32,400.0   |
| Adalah dimaklumkan bahawa status permohonan Tuan/Puan adalah dil<br>Tuan/Puan boleh membuat pengesahan kehadiran melalui IMTC di http:<br>TERMA DAN SYARAT<br>a) Semua harapa adalah dalam HINGGIT MALAYSIA (RM).<br>b) Bayaran cek/tunai/bank draf boleh dibuat atas nama <b>AKADEMI PENERE</b><br>Sekian, terima kasih.<br>(PENTADBIR IMTC)<br>Nota:<br>Susat ini dijana secara automatik dari aplikasi IMTC dan tidak mengandi<br>Eka terdapat sebarang pertanyaan, sila hubungi:<br>No. telefon : 0124567878<br>Emel : hazimahaziz@gmail.com | JUMLAH K<br>JUSKan.<br>//www.jmtc.gov.my 30 h<br>ANGAN MALAYSIA (MAVA<br>ingi tandatangan.  | istunuhan                               | 12,400.0   |
| Adalah dimaklumkan bahawa status permohonan Tuan/Puan adalah dil<br>Tuan/Puan boleh membuat pengesahan kehadiran melalui 1MTC di http:<br>TERMA DAN SYARAT<br>a) Semua harga adalah dalam RINGGIT MALAYSIA (RM).<br>b) Bayaran cekl'unai/bank draf boleh dibuat atas nama <b>AKADEM PENERE</b><br>Sekian, terima kasih.<br>(PENTADBIR 1MTC)<br>Nota:<br>Susrat ini dijana secara automatik dari aplikasi 1MTC dan tidak mengandi<br>fika terdapat sebarang pertanyaan, sila hubungi:<br>No. telefon : 0124507878<br>Emel : hazimahaziz@gmail.com | JUMLAH K<br>uluskan.<br>//www.lmtc.gov.my 10 h<br>ANGAN MALAYSIA (MAVA<br>ingi tandatangan. | istunuHAN                               | 32,400.0   |
| Adalah dimaklumkan bahawa status permohonan Tuan/Puan adalah dil<br>Tuan/Puan boleh membuat pengesahan kehadiran melalui IMTC di http:<br>TERMA DAN SYARAT<br>a) Semua harga adalah dalam RINGGIT MALAYSIA (RM).<br>b) Bayaran cek/tunai/bank draf boleh dibuat atas nama <b>AKADEMI PENERE</b><br>Sekian, terima kasih.<br>(PENTADBIR IMTC)<br>Nota:<br>Surat ini dijana secara automatik dari aplikasi IMTC dan tidak mengandi<br>Eka terdapat sebarang pertanyaan, sila hubungi:<br>No. telefon : 012450278<br>Emel : hazimahaziz@gmail.com   | JUMLAH K<br>JUSKan.<br>//www.Jmtc.gov.my 10 h<br>ANGAN MALAYSIA (MAVA<br>ingi tandatangan.  | ISELURUHAN                              | 32,400.0   |
| Adalah dimaklumkan bahawa status permohonan Tuan/Puan adalah dil<br>Tuan/Puan boleh membuat pengesahan kehadiran melalui IMTC di http:<br>TERMA DAN SYARAT<br>a) Semua harga adalah dalam RINGGIT MALAYSIA (RM).<br>b) Bayaran cek/tunai/bank draf boleh dibuat atas nama <b>AKADEMI PENERI</b><br>Sekian, terima kasih.<br>(PENTADBIR IMTC)<br>Nota:<br>Susat ini dijana secara automatik dari aplikasi IMTC dan tidak mengandi<br>Eka terdapat sebarang pertanyaan, sila hubungi:<br>No. telefon : 0124507878<br>Emel : hazimahaziz@gmail.com  | JUMLAH K<br>Juskan.<br>//www.lmtc.gov.my 10 h<br>ANGAN MALAYSIA (MAVA<br>ingi tandatangan.  | istunuHAN                               | 32,400.0   |
| Adalah dimaklumkan bahawa status permohonan Tuan/Puan adalah dil<br>Tuan/Puan boleh membuat pengesahan kehadiran melalui IMTC di http:<br>TERMA DAN SYARAT<br>aj Semua harga adalah dalam RINGGIT MALAYSIA (RM).<br>b) Bayaran cek/tunai/bank draf boleh dibuat atas nama <b>AKADEMI PENERI</b><br>Sekian, terima kasih.<br>(PENTADBIR IMTC)<br>Nota:<br>Sustini dijana secara automatik dari aplikasi IMTC dan tidak mengandi<br>Eka terdapat sebarang pertanyaan, sila hubungi:<br>No. telefon : 012456278<br>Emel : hazimahaziz@gmail.com     | JUMLAH K<br>JUSKan.<br>//www.jmtc.gov.my 10 h<br>ANGAN MALAYSIA (MAVA<br>ingi tandatangan.  | ISELURUHAN                              | 32,400.0   |
| Adalah dimaklumkan bahawa status permohonan Tuan/Puan adalah dil<br>Tuan/Puan boleh membuat pengesahan kehadiran melalui IMTC di http:<br>TERMA DAN SYARAT<br>aj Semua harga adalah dalam fINGGIT MALAYSIA (RM).<br>b) Bayaran cek/tunai/bank draf boleh dibuat atas nama <b>AKADEMI PENERE</b><br>Sekian, terima kasih.<br>(PENTADBIR IMTC)<br>Nota:<br>Surat ini dijana secara automatik dari aplikasi IMTC dan tidak mengandi<br>Rika terdapat sebarang pertanyaan, sila hubungi:<br>No. telefon : 012457878<br>Emel : hazimahaziz@gmail.com  | JUMLAH K<br>JUSKan.<br>//www.lmtc.gov.my 10 h<br>ANGAN MALAYSIA (MAYA<br>ingi tandatangan.  | ISELURUHAN                              | 12,400.0   |

Rajah 5.5

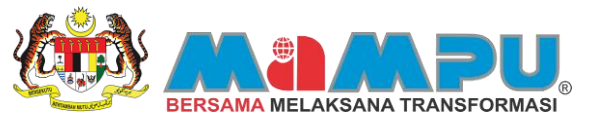

Selain menjana dan melihat sebut harga, pemohon juga boleh mengemaskini kembali kursus yang telah dipohon oleh mereka. Kemaskini kursus terbahagi kepada dua (2): INDIVIDU dan KUMPULAN. Untuk mengemaskini kedua-dua kursus, pemohon hendaklah klik pada butang di dalam ruangan "Senarai Kursus Yang Dipohon". Langkah-langkah di bawah merupakan kemaskini kursus secara INDIVIDU:

Langkah 5: Untuk mengemaskini butiran dan maklumat kursus, klik butang Eremaskini Dermohonan kursus individu akan dipaparkan. Pemohon boleh mengemaskini mana-mana maklumat setelah selesai klik butang Simpan Rekod untuk menyimpan perubahan yang telah dibuat. Mesej pemberitahuan akan terpapar. Klik Ya. Mesej pemberitahuan bahawa rekod telah disimpan akan dipaparkan. Klik Assej Demberitahuan meminta pemohon menyemak e-mel untuk status permohonan akan dipaparkan. Rujuk Rajah 5.6, Rajah 5.7, Rajah 5.8, Rajah 5.9 dan Rajah 5.10

| CEMPAKA AZLAN<br>Aros                                 | - | Carian F                          | asilt                                     | Carlan Kunsus                      | Senarai Ku          | rsus Yang Dip              | otion P             | encap       | alan Akademik       |           | Galeri M        | utimedia       |                           |           |
|-------------------------------------------------------|---|-----------------------------------|-------------------------------------------|------------------------------------|---------------------|----------------------------|---------------------|-------------|---------------------|-----------|-----------------|----------------|---------------------------|-----------|
| Perunding Anda                                        | J | umlah Rekod (<br>Tarkh<br>Memohon | Jarian : 3<br>Nama E.A                    | Nama Kursus                        | Nombor<br>Permohona | n Status<br>In Permohonian | Jenis<br>Permohonan | Sah<br>Hade |                     | Carri F   | hapar Sen       | 140            |                           |           |
| Hantar Mesej Muat Semula<br>Mesej dari Perunding Anda | 1 | 12-04-2013                        | Bahagian Teknologi<br>Maklumat            | Kursus Microsoft<br>Windows 7      | 89909               | Menunggu<br>Kelulusan      | Individu            |             | Cetak<br>Sebutharga | Kemaskini | Cetak<br>Invois | Cetak<br>Rest  | Bayar<br>Secara<br>Online | Penilaian |
| -                                                     | 2 | 12-04-2013                        | AKADEMI<br>PENERBANGAN<br>MALAYSIA (MAVA) | Kursus Simulasi<br>Helikopter      | 206                 | Diuluskan                  | Kumpulan            | 2           | Cetak<br>Sebutharpa | Kemaskini | Cetak<br>Invois | Cetak<br>Resit | Bayar<br>Secara<br>Onine  | Penilalan |
|                                                       | 3 | 10-04-2013                        | AKADEMI<br>PENERBANGAN<br>MALAYSIA (MAVA) | Bengkel Helikopter<br>for Beginner | 214                 | Diluluskan                 | Kumpulan            |             | Cetak<br>Sebutharga | Kemaskini | Cetak<br>Invola | Cetak<br>Resit | Beyer<br>Secara<br>Online | Penilaian |
|                                                       |   |                                   |                                           |                                    |                     |                            |                     |             |                     |           |                 |                |                           |           |
|                                                       |   |                                   |                                           |                                    |                     |                            |                     | •           |                     |           |                 |                |                           |           |
|                                                       |   |                                   |                                           |                                    |                     |                            |                     | •           |                     |           |                 |                |                           |           |
|                                                       |   |                                   |                                           |                                    |                     |                            |                     | 10          |                     |           |                 |                |                           |           |
|                                                       |   |                                   |                                           |                                    |                     |                            |                     | in.         |                     |           |                 |                |                           |           |
|                                                       | Ľ |                                   |                                           | Masukkan No. Muka                  | isurat :            |                            | 1                   |             | 0                   |           |                 |                |                           |           |

Rajah 5.6

| Kemaskini Permohonan Kursus Individu                                                                                                    | Simpan Rekod Batalkan Permohonan Kembal                                                                                                    |
|----------------------------------------------------------------------------------------------------|----------------------------------------------------------------------------------------------------|
| Nombor Permohonan 89909<br>Kursus Dipohon MW0002<br>Nama Kursus Kursus Microsoft Windows 7<br>&A Bahagian Teknologi Maklumat<br>Sesi Pengambilan 20130701<br>Status permohonan Menunggu Kelulusan Pengesahan Kehadiran | Maklumat Kursus Yang Dipohon         No. Sesi Pengambilan       20130701         Tarikh Mula       15.JUL-2013         Tarikh Trant       23.JUL-2013         Bidang Kursus       Software /Tools/Programming Development Specialist         Kumpulan Sasaran       Agensi Kerajaan         Agensi Kerajaan       Badan Berkanun         Swasta       Warganegara Asing       NGO |
| Makkumat Kursus Makkumat Waria Makkumat Tambahan Makkumat Calon Pengganti Kelayakan<br>Nama Sabri Arshad<br>Hubungan Dengan Peserta Bapa Saudara<br>No. Telefon 0134525526                                             | Tempat Kursus Bilk Seminar Charles Babbage Objektif () Memberi pengajaran kepada pengguna mengenal Microsoft Windows 7 Pra-Syarat Kelayakan                                                                                                    |
| Alamat No. 15, Rumah kaktangan Felda Jengka 16<br>Poskod 26400<br>Negeri Pahang Pah<br>Bandar BANDAR MARAN Pelh                                                                                                    | Kadar Yuran (RM) 300<br>Maklumat Penyelaras<br>Nama MOHD RDZUAN BIN SABRI<br>E-mel mohdridzuan@dvm.com.my<br>No. Telefon Pejabat 032332323<br>No. Telefon Binbt                                                                                                    |

Rajah 5.7

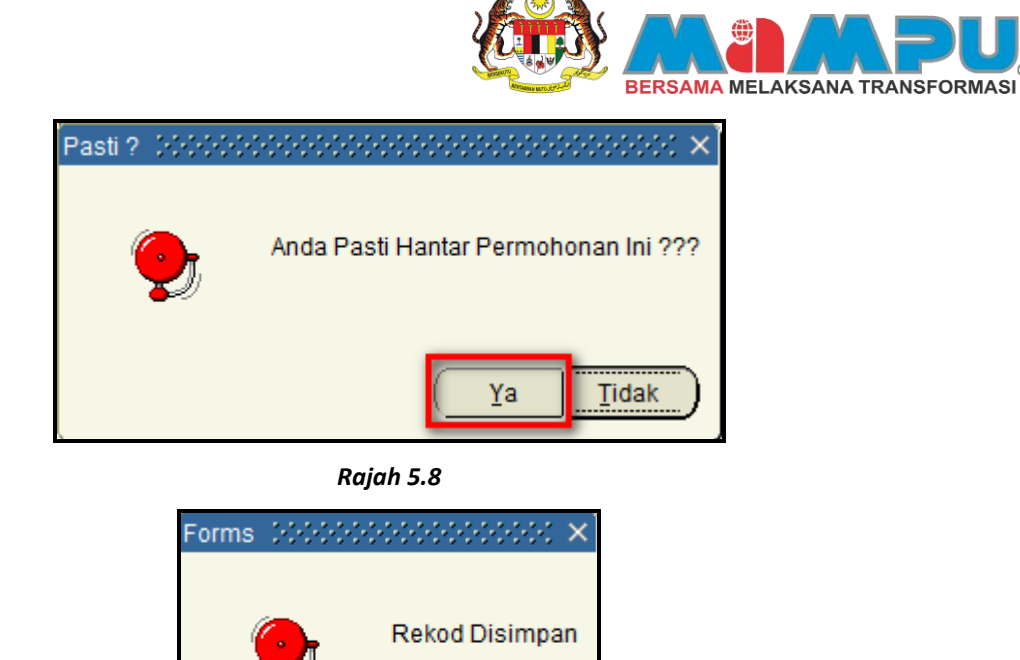

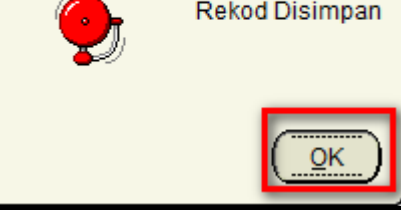

Rajah 5.9

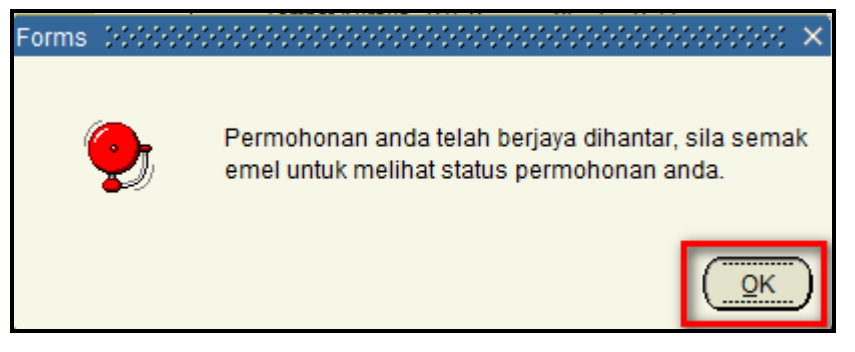

Rajah 5.10

Langkah 6: Jika pemohon tidak dapat hadir ke kursus dan menggantikan dirinya dengan calon pengganti, pemohon hendaklah menekan tab Maklumat Calon Pengganti untuk memasukkan nama calon pengganti. Nama pemohon asal akan tertera pada laman tab. Klik pada butang Masukkan Maklumat Calon Pengganti Rujuk Rajah 5.11.

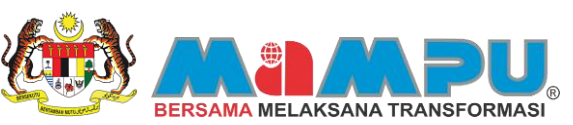

| emaskini Permohonan Kursus Individu                                              | Simpan Rekod Batalkan Permohonan Kembal                                        |
|----------------------------------------------------------------------------------|--------------------------------------------------------------------------------|
| ambor Permohonan 89869                                                           | Maklumat Kursus Yang Dipohon                                                   |
| Kursus Dipohon MW0002                                                            | No. Sesi Pengambilan 20130701                                                  |
| Nama Kursus Kursus Microsoft Windows 7                                           | Tarikh Mula 15-JUL-2013                                                        |
| FA Resident Water and the set                                                    | Rideon Kursun, College Washington Development Council                          |
| Banagan reknologi kakumat                                                        | Kumpulan Caseson                                                               |
| Sesi Pengambian 20130701                                                         | Agensi Kerajaan 🔽 Badan Berkanun 🔽 Persendirian                                |
| atus permohonan Dibatalkan Oleh Pemohon Pengesahan Kehadiran 🗌                   | Swasta 🖓 Warganegara Asing 🔲 NGO                                               |
| nat Kursus Naklumat Waris Naklumat Tambahan Naklumat Calon Pengganti Kelayakan   | Tempat Kursus Bilk Seminar Charles Babbage                                     |
| ssukkan Maklumat Calon Pengganti<br>Pernohen Asal Tarikh Penggantian Diaksanakan | Objektif i) Memberi pengajaran kepada pengguna mengenal<br>Microsoft Windows 7 |
| Iama HAFIZAN BN AHAMAD                                                           | Pra-Syarat Kelayakan                                                           |
| -mel hafizanahamad1mtc@yahoo.com                                                 | Kadar Yuran (RM) 200                                                           |
|                                                                                  | Maklumat Penyelaras                                                            |
|                                                                                  | Nama MOHD RIDZUAN BIN SABRI                                                    |
|                                                                                  | E-mel mohdridzuan@dvm.com.my                                                   |
|                                                                                  | No. Telefon Pejabat 032332323                                                  |
|                                                                                  | No Talefoo Birthit                                                             |

#### Rajah 5.11

Langkah 7: Selepas menekan butang Masukkan Maklumat Calon Pengganti , Ruangan maklumat pengganti akan dipaparkan. "Tarikh Penggantian Dilaksanakan" akan dijana kepada tarikh penggantian dibuat. Masukkan maklumat pengganti (Nama, No. KP, E-mel). Lihat Rajah 5.12

| ombor Permohonan 29889                                                                                                    | Maklumat Kursus Yang Dipohon                                                                                                    |
|----------------------------------------------------------------------------------------------------|----------------------------------------------------------------------------------------------------|
| Kurtus Diohon Inunero                                                                                                    | No. Sesi Pengambian 20130701                                                                                                    |
| WWWW                                                                                                    | Tarikh Mula 15-JUL-2013                                                                                                    |
| Nama Kursus Kursus Microsoft Windows 7                                                                                                    | Tarikh Tamat 23-JUL-2013                                                                                                    |
| LA Bahagian Teknologi Maklumat                                                                                                    | Bidang Kursus Software /Tools/Programming Development Specialist                                                                                                    |
| Sesi Pengambian 20130701                                                                                                    | Kumpulan Sasaran                                                                                                    |
| Status samples as a second second sec | Agensi Kerajaan 🔽 Badan Berkanun 🔽 Persendirian 📿                                                                                                    |
| Status permononan Dibatakan Oleh Pemohon Pengesahan Kehadiran L                                                                                                    | Swasta 🔽 Warganegara Asing 🗋 NGO 🗍                                                                                                    |
| akkumat Kursus Makkumat Waris Makkumat Tambahan Nakkumat Calon Pengganti Kelayaka                                                                                                    | Tempat Kursus Bilk Seminar Charles Babbage                                                                                                    |
|                                                                                                    | an                                                                                                    |
| Masukkan Maklumat Calon Pengganti<br>Maklumat Pengganti Tarikh Penggantian Diaksanakan 17-04-2013 18:01:52                                                                                                    | Objekt/ I) Memberi pengajaran kepada pengguna mengenal<br>Microsoft Windows 7                                                                                                    |
| Masukkan Maklumat Calon Pengganti<br>Maklumat Pengganti Tarikh Penggantian Diaksanakan 17-04-2013 18:01:52<br>Nama MOHD RDZUAN BIN SABRI                                                                                                    | Objekt/f I) Memberi pengajaran kepada pengguna mengenal<br>Microsoft Windows 7<br>Pra-Syarat Kelayakan                                                                                                    |
| Masukkan Makumat Calon Pengganti<br>Maklumat Pengganti Tarikh Penggantian Diaksanakan 17-04-2013 18:01:52.<br>Nama MOHD ROZUAN BN SABRI<br>No. KP 891122085219                                                                                                    | Objektif () Memberi pengajaran kepada pengguna mengenal<br>Microsoft Windows 7<br>Pra-Syarat Kelayakan                                                                                                    |
| Masukkan Makumat Calon Pengganti<br>Maklumat Pengganti Tarikh Penggantian Diaksanakan 17-04-2013 18:01:52.<br>Nama MOHD RDZUAN BN SABRI<br>No. KP 881122085219<br>E-mel mohdridzuan@dvm.com.my                                                                                                    | Objektif i) Memberi pengajaran kepada pengguna mengenal<br>Microsoft Windows 7<br>Pra-Syarat Kelayakan<br>Kadar Yuran (RM) 200                                                                                                    |
| Masukkan Makkimat Calon Pengganti<br>Makkimat Pengganti Tarikh Penggantian Diaksanakan 17-04-2013 18:01:52<br>Nama MOHD ROZUAN BN SABRI<br>No: KP 891122085219<br>E-mel mehdridzuan@dvm.com.my<br>Pemohon Asal                                                                                                    | Objektif i) Memberi pengajaran kepada pengguna mengenal<br>Microsoft Windows 7<br>Pra-Syarat Kelayakan<br>Kadar Yuran (RM) 200<br>Maklumat Penyelaras                                                                                                    |
| Masukkan Makumat Calon Pengganti<br>Maklumat Pengganti Tarikh Penggantian Diaksanakan 17-04-2013 18:01:52<br>Nama MOHO ROZUAN BN SABRI<br>No: KP 891122055219<br>E-mel mohdridzuan@dvm.com.my<br>Pemohon Asal<br>Nama HAFiZAN BN AHAMAD                                                                                                    | Objektif i) Memberi pengajaran kepada pengguna mengenal<br>Microsoft Windows 7 Pra-Syarat Kelayakan     Kadar Yuran (RM) 200     Maklumat Penyelaras     Name MOHD RIDZUAN BIN SABRI                                                                                                    |
| Masukkan Maklumat Calon Pengganti<br>Maklumat Pengganti Tarikh Penggantian Diaksanakan 17-04-2013 18:01:52<br>Nama MOHD RDZUAN BN SABRI<br>No: KP 891122055219<br>E-mel mehdridzuan@dvm.com.my<br>Pemohon Asal<br>Nama HAFIZAN BN AHAMAD<br>No: KP 890122075169                                                                                                    | Objektif     Objektif     Objektif |
| Masukkan Makumat Calon Pengganti<br>Maklumat Pengganti Tarikh Penggantian Diaksanakan 17-04-2013 18:01:52<br>Nama MOHD RDZUAN BN SABRI<br>No. KP 691122085219<br>E-mel mehdridzuan@dvm.com.my<br>Pemohon Asal<br>Nama IKAFIZAN BN AHAMAD<br>No. KP 690122075169<br>E-mel Indicanahamad Intro@yahoo.com                                                                                                    | Objektif     I) Memberi pengajaran kepada pengguna mengenal<br>Microsoft Windows 7     Pra-Syarat Kelayakan     Kadar Yuran (RM) 200     Maklumat Penyelaras     Nama MOHD RDZUAN BN SABRI<br>E-mel mehoridzuan@dvm.com.my     No. Telefon Pejabat 032332323                                                                                                    |

Rajah 5.12

Langkah 8: Jika nama calon pengganti yang dimasukkan ialah nama peserta baru dan No Kad Pengenalan mereka tiada di dalam rekod simpanan, mesej pemberitahuan akan dipaparkan. Lihat Rajah 5.13.

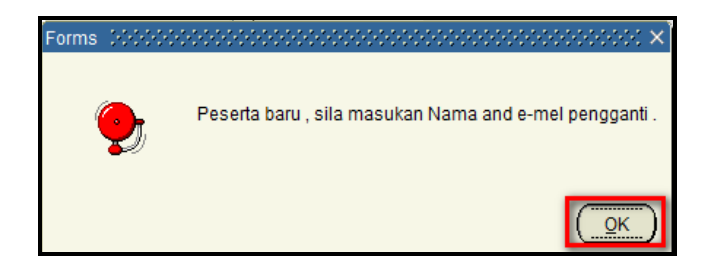

Rajah 5.13

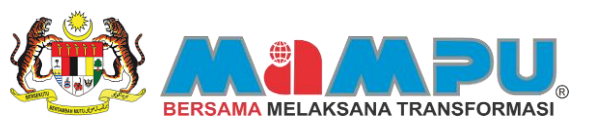

Langkah 9:Sekiranya pemohon ingin membatalkan permohonan yang telah dibuat, klik butang<br/>Batalkan PermohonanBatalkan PermohonanMesej akan dipaparkan untuk meminta kepastian daripada pemohon samada<br/>mahu meneruskan pembatalan atau tidak. KlikCanceluntuk tidak meneruskan. Lihat Rajah 5.14 dan Rajah 5.15

| Kemaskini Pe                                | rmohonan Kursus                  | Individu                 |           | Simpan Rekod                                | Batalkan Pe                         | rmohonan                           | Kembaš                  |
|---------------------------------------------|----------------------------------|--------------------------|-----------|---------------------------------------------|-------------------------------------|------------------------------------|-------------------------|
| Nombor Permohonan 89                        | 909                              |                          |           | Maklumat Kursus                             | Yang Dipoho                         | n                                  |                         |
| Kursus Dipohon M                            | W0002                            |                          |           | No. Sesi Pengambilan                        | 20130701                            |                                    |                         |
| Nama Kursus Ki                              | ursus Microsoft Windows 7        |                          |           | Tarikh Mula<br>Tarikh Tamat                 | 15-JUL-2013                         |                                    |                         |
| ILA BI                                      | ahagian Teknologi Maklumat       |                          |           | Bidang Kursus                               | Software /Tools                     | Programming D                      | evelopment Specialist   |
| Sesi Pengambilan 20<br>Status permohonan 14 | 130701<br>enunggu Kelulusan      | Pengesahan Kel           | hadiran 🗖 | Kumpulan Sasar<br>Agensi Kerajaan<br>Swasta | an<br>☞ Badan<br>☞ Warganeg         | Berkanun <table-cell></table-cell> | Persendirian 🔽<br>NGO 🗔 |
| laklumat Kursus Maklum                      | nat Waris Maklumat Tambahan      | Maklumat Calon Pengganti | Kelayakan | Tempat Kursus                               | Bilk Seminar Ch                     | aries Babbage                      |                         |
| Na                                          | ma Sabri Arshad                  |                          |           | Objektif                                    | i) Memberi pengi<br>Microsoft Wiede | ajaran kepada p<br>wa 7            | engguna mengenal 🧧      |
| Hubungan Dengan Pese<br>No. Telet           | rta Bapa Saudara                 | ¥                        |           | Pra-Syarat Kelayakan                        |                                     |                                    |                         |
| Alar                                        | nat No. 15, Rumah kakitangan Fel | da Jengka 16             |           | Kadar Yuran (RM)                            | 300                                 |                                    |                         |
| Posk                                        | od 26400                         |                          |           | Maklumat Penye                              | elaras                              |                                    |                         |
| Neg                                         | eri Pahang                       | L                        | Pith      | Nama                                        | MOHD RIDZUAN                        | BIN SABRI                          |                         |
| Band                                        | M BANDAR MARAN                   | Ċ                        | Pilh      | E-mel<br>No. Telefon Pejabat                | mohdridzuan@d<br>032332323          | lvm.com.my                         |                         |
|                                             |                                  |                          |           | No. Telefon Bimbit                          |                                     |                                    |                         |

Rajah 5.14

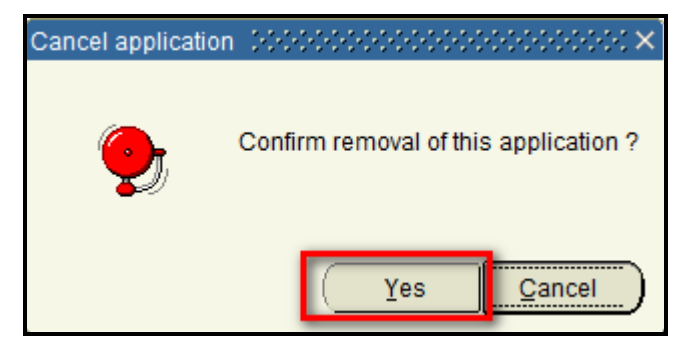

Rajah 5.15

Pemohon juga boleh mengemaskini permohonan kursus secara KUMPULAN. Langkah- langkah mengemaskini permohonan kursus secara KUMPULAN adalah seperti di bawah:

Langkah 10: Untuk mengemaskini permohonan kursus secara kumpulan yang telah dipohon, klik pada butang di bahagian kursus yang telah dipohon secara KUMPULAN. Lihat Rajah 5.16

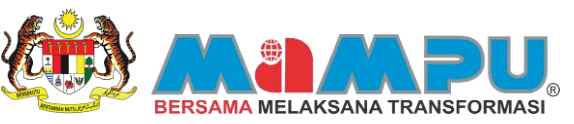

| CEMPAKA AZLAN<br>Anos                           |    | Carlan F          | asili                                     | Carlan Kursus                     | Senaral Kur          | sus Yang Dip          | ohon Pe             | ncape        | alan Akademik       |           | Galeri Mu       | utimedia       |                           |        |
|-------------------------------------------------|----|-------------------|-------------------------------------------|-----------------------------------|----------------------|-----------------------|---------------------|--------------|---------------------|-----------|-----------------|----------------|---------------------------|--------|
| Perunding Anda                                  |    | umlah Rekod (     | Carian : 3                                |                                   |                      |                       |                     |              |                     | Carl      | lapar Sen       |                |                           |        |
|                                                 | 84 | Tarikh<br>Memohon | Nama LA                                   | Nama Kuraus                       | Nombor<br>Permohonan | Status<br>Permohonan  | Jenis<br>Permohonan | Sah<br>Hødir |                     |           |                 |                |                           |        |
| ar Mesej Muat Semula<br>sej dari Perunding Anda | 1  | 12-04-2013        | Bahagian Teknologi<br>Maklumat            | Kursus Microsoft<br>Windows 7     | 89909                | Menunggu<br>Kelulusan | Individu            |              | Cetak<br>Sebutharga | Kemaskini | Cetak<br>Invois | Cetak<br>Resit | Bayer<br>Secare<br>Online | Penia  |
| <u></u>                                         | 2  | 12-04-2013        | AKADEMI<br>PENERBANGAN<br>MALAYSIA (MAVA) | Kursus Simulasi<br>Helikopter     | 206                  | Diuluskan             | Kumpulan            | ľ            | Cetak<br>Sebutharga | Kemaskini | Cetak<br>Invois | Cetak<br>Resit | Bayar<br>Secara<br>Online | Penile |
|                                                 | з  | 10-04-2013        | AKADEMI<br>PENERBANGAN<br>MALAYSIA (MAVA) | Bengkel Helkopter<br>for Beginner | 214                  | Dilukuskan            | Kumpulan            | 10           | Cetek<br>Sebutharga | Kemaskini | Cetak<br>Invois | Cetak<br>Resit | Bayar<br>Secara<br>Onine  | Penk   |
|                                                 |    |                   |                                           |                                   |                      |                       |                     |              |                     |           |                 |                |                           |        |
|                                                 |    |                   |                                           |                                   |                      |                       |                     | -            |                     |           |                 |                |                           |        |
|                                                 |    |                   |                                           |                                   |                      |                       |                     |              |                     |           |                 |                |                           |        |
| 14.<br>14.                                      |    |                   |                                           |                                   |                      |                       |                     | •            |                     |           |                 |                |                           |        |
|                                                 |    |                   |                                           |                                   |                      |                       |                     |              |                     |           |                 |                |                           |        |
|                                                 |    |                   |                                           |                                   |                      |                       |                     |              |                     |           |                 |                |                           |        |

Rajah 5.16

Langkah 11: Selepas Klik "Kemaskini", skrin "Mengemaskini Permohonan Kursus Berkumpulan" akan dipaparkan. Pemohon hanya boleh mengemaskini "Sah Hadir" sahaja untuk mengesahkan kehadiran. Setelah selesai klik butang Simpan Rekod. Lihat Rajah 5.17

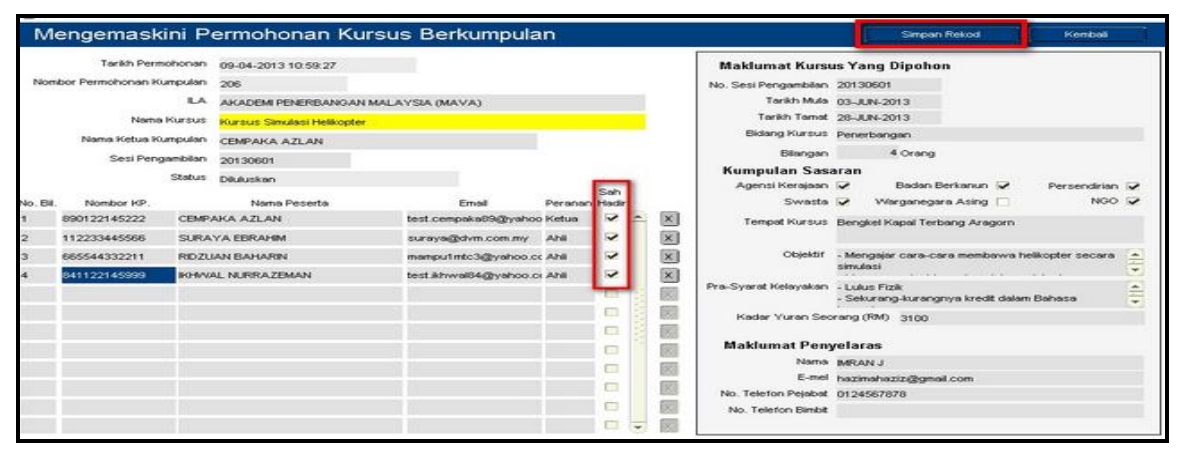

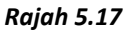

Pemohon juga boleh melihat dan mencetak invois selepas permohonan DILULUSKAN. Pemohon hanya perlu menekan butang apabila permohonan kursus telah DILULUSKAN untuk menjana invois. Invois akan dipaparkan dan boleh dilihat di 'tab' ataupun 'window' yang berlainan. Langkah- langkah mencetak invois adalah seperti di bawah:

Langkah 12: Pemohon boleh mencetak invois selepas permohonan kursus diluluskan oleh ILA. Untuk mencetak invois klik butang klik butang Skrin paparan invois akan dipaparkan pada halaman berlainan. Lihat Rajah 5.18 dan Rajah 5.19

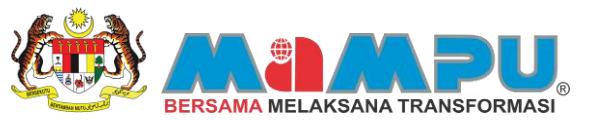

| Selamat Datang<br>CEMPAKA AZLAN<br>Artid             | F | Carian               | Fasili                                    | Carlan Kursus                     | Senarai Ku           | nsus Yang Dip        | ohon P              | encep        | elan Akademik       |           | Galeri M        | utimedia       | 6 D                       |           |
|------------------------------------------------------|---|----------------------|-------------------------------------------|-----------------------------------|----------------------|----------------------|---------------------|--------------|---------------------|-----------|-----------------|----------------|---------------------------|-----------|
| Perunding Anda                                       | 2 | Jumlah Rekod         | Carlan : 2                                |                                   |                      |                      |                     |              |                     | Cari      | Papar Ser       | 140            |                           |           |
|                                                      |   | Tarikh<br>Se Memohon | Nama 8.A                                  | Nama Kuraua                       | Nombor<br>Permohonar | Status<br>Permohonan | Jenis<br>Permohonan | Sah<br>Hadir |                     |           |                 |                |                           |           |
| Hantar Mesej Muat Semula<br>Mesej dan Perunding Anda |   | 1 11-04-2013         | AKADENI<br>PENERBANGAN<br>MALAYSIA (MAVA) | Kursus Simulasi<br>Helikopter     | 206                  | Diluluskan           | Kumpulan            | 0            | Cetak<br>Sebutharga | Kemaskini | Cetak<br>Invois | Cetak<br>Resit | Bayar<br>Secara<br>Online | Penilaian |
|                                                      | - | 2 10-04-2013         | AKADEMI<br>PENERBANGAN<br>MALAYSIA (MAVA) | Bengkel Helkopter<br>for Beginner | 214                  | Diluluskan           | Kumpulan            | 0            | Cetak<br>Sebutharge | Kemaskini | Cetak<br>Invois | Cetak<br>Resit | Bayar<br>Secara<br>Online | Pentaian  |
|                                                      |   |                      |                                           |                                   |                      |                      |                     |              |                     |           |                 |                |                           |           |
|                                                      | İ |                      |                                           |                                   |                      |                      |                     | 0            |                     |           |                 |                |                           |           |
|                                                      |   |                      |                                           |                                   |                      |                      |                     | 0            |                     |           |                 |                |                           |           |
|                                                      |   |                      |                                           |                                   |                      |                      |                     | 0            |                     |           |                 |                |                           |           |
|                                                      |   |                      |                                           |                                   |                      |                      |                     |              |                     |           |                 |                |                           |           |
|                                                      |   |                      |                                           |                                   |                      |                      |                     | 0            |                     |           |                 |                |                           |           |
|                                                      |   |                      |                                           | Masukkan No. Muk                  | asurat (             | •                    | 7                   |              | 0                   |           |                 |                |                           |           |

Rajah 5.18

| AKa de                                                                                                    | mi Penerbangan Malaysia (MAvA)                                                                                                    |                                                                          |                                      |            |
|----------------------------------------------------------------------------------------------------|----------------------------------------------------------------------------------------------------|--------------------------------------------------------------------------|--------------------------------------|------------|
| Jabata                                                                                                    | in Penerbangan Awam<br>Pekelilian 2                                                                                                    |                                                                          |                                      |            |
| 60450                                                                                                    | Sepang                                                                                                    |                                                                          |                                      |            |
|                                                                                                    |                                                                                                    |                                                                          |                                      |            |
| Ruj:                                                                                                    | 20130409000180                                                                                                    |                                                                          |                                      |            |
| Tankh                                                                                                    | 12-04-2013                                                                                                    |                                                                          |                                      |            |
| CEMPA                                                                                                    | KA A7LAN                                                                                                    |                                                                          |                                      |            |
| 20 Jala                                                                                                    | an SL 4/8.                                                                                                    |                                                                          |                                      |            |
| 43000,                                                                                                    | BANDAR KAJANG                                                                                                    |                                                                          |                                      |            |
| Selan                                                                                                    | gor                                                                                                    |                                                                          |                                      |            |
|                                                                                                    |                                                                                                    |                                                                          |                                      |            |
| Tuan                                                                                                    | Puan,                                                                                                    |                                                                          |                                      |            |
|                                                                                                    |                                                                                                    |                                                                          |                                      |            |
| INVOID                                                                                                    | KURSUS                                                                                                    |                                                                          |                                      |            |
|                                                                                                    |                                                                                                    |                                                                          |                                      |            |
| Adala                                                                                                    | h saya merujuk kepada perkara tersebut diatas.                                                                                                    |                                                                          |                                      |            |
|                                                                                                    |                                                                                                    |                                                                          |                                      |            |
| NO.                                                                                                    |                                                                                                    | BILANGAN                                                                 | HARGA/                               | JUMLAH     |
|                                                                                                    | BUTIR-BUTIR                                                                                                    | PESERTA                                                                  | (BM)                                 | HARGA (RM) |
| 1                                                                                                    | Kursus Simulasi Helikopter                                                                                                    | 4                                                                        | 3,100.00                             | 12,400.00  |
|                                                                                                    | Tarikh : 03-06-2013 hingga 28-06-2013                                                                                                    |                                                                          |                                      |            |
|                                                                                                    | Tempet : Bilik Kapal Terbang Aragom                                                                                                    |                                                                          |                                      |            |
|                                                                                                    | AKADEMI PENERBANGAN MALAYSIA (MAVA)                                                                                                    |                                                                          |                                      |            |
| -                                                                                                    |                                                                                                    |                                                                          |                                      | -          |
|                                                                                                    |                                                                                                    | JUMLAH KE                                                                | SELURUHAN                            | 12,400.00  |
|                                                                                                    |                                                                                                    | JUMLAH KE                                                                | SELURUHAN                            | 12,400.00  |
| Adala                                                                                                    | h dimaklumkan bahawa status permohonan Tuan/Puan adalah diluluska                                                                                                    | JUMLAH KE                                                                | SELURUHAN                            | 12,400.00  |
| Adala<br>Tuan/                                                                                                  | h dimaklumkan bahawa status permohonan Tuan/Puan adalah diluluska<br>Puan boleh membuat pengesahan kehadiran melalui 1MTC di http://www                                                                                                    | JUMLAH KE<br>n.<br>. 1mtc.gov.my 10 ha                                   | SELURUHAN                            | 12,400.00  |
| Adala<br>Tuan/                                                                                                  | h dimaklumkan bahawa status permohonan Tuan/Puan adalah diluluska<br>Puan boleh membuat pengesahan kehadiran melalui 1MTC di http://www                                                                                                    | JUMLAH KE<br>n.<br>. Imtc.gov.my 10 ha                                   | SELURUHAN                            | 12,400.00  |
| Adala<br>Tuan/                                                                                                  | h dimaklumkan bahawa status permohonan Tuan/Puan adalah diluluska<br>Puan boleh membuat pengesahan kehadiran melalui 1MTC di http://www                                                                                                    | JUMLAH KE<br>n.<br>. 1mtc.gov.my 10 ha                                   | SELURUHAN<br>ari sebelum tarij       | 12,400.00  |
| Adala<br>Tuan/<br>TERM/<br>a) Sec                                                                               | h dimaklumkan bahawa status permohonan Tuan/Puan adalah diluluska<br>Puan boleh membuat pengesahan kehadiran melalui 1MTC di http://www<br>N DAN SYARAT<br>Nua barza adalah dalam RINGGIT MALAYSIA (RM0.                                                                                                    | JUMLAH KE<br>n.<br>.1mtc.gov.my 10 ha                                    | SELURUHAN<br>ari sebelum taril       | 12,400.00  |
| Adala<br>Tuan/<br>TERMU<br>a) Sen<br>b) Bay                                                                     | h dimaklumkan bahawa status permohonan Tuan/Puan adalah diluluska<br>Puan boleh membuat pengesahan kehadiran melalui 1MTC di http://www<br>A DAN SYARAT<br>Tua harga adalah dalam RINGGIT MALAYSIA (EM).<br>ran cek/tunai/bank draf boleh dibuat atas nama <b>AKADEMI PENERBANGA</b> J                                                                                                    | JUMLAH KE<br>n.<br>.1mtc.gov.my 10 ha<br>e MALAYSIA (MAVA)               | seturunan<br>iri sebelum taril<br>). | 12,400.00  |
| Adala<br>Tuan/<br>TERMU<br>a) Sen<br>b) Bay                                                                     | h dimaklumkan bahawa status permohonan Tuan/Puan adalah diluluska<br>Puan boleh membuat pengesahan kehadiran melalui IMTC di http://www<br>N DAN SYARAT<br>usa harga adalah dalam RINGGIT MALAYSIA (RM).<br>aran cek/tunai/bank draf boleh dibuat atas nama <b>AKADEMI PENERBANGA</b> P                                                                                                    | IUMLAH KE<br>n.<br>.1mtc.gov.my 10 ha<br>e MALAYSIA (MAVA)               | SELURUHAN<br>sri sebelum taril<br>h  | 12,400.00  |
| Adala<br>Tuan/<br>TERM<br>a) Sen<br>b) Bay<br>Sekiar                                                            | h dimaklumkan bahawa status permohonan Tuan/Puan adalah diluluska<br>Puan boleh membuat pengesahan kehadiran melalui 1MTC di http://www<br>k.DAN SYARAT<br>nua harga adalah dalam RINGGIT MALAYSIA (RM).<br>aran cek/unsi/Dank draf boleh dibuat atas nama <b>AKADEMI PENERBANGAI</b><br>n, terima kasih.                                                                                                    | PUMLAH KE<br>n.<br>. 1mtc.gov.my 10 ha<br>e Malaysia (Mava)              | seLURUHAN<br>iri sebelum tarii<br>). | 12,400.00  |
| Adala<br>Tuan/<br>TERM/<br>a) Sen<br>b) Bay<br>Sekiar                                                           | h dimaRumkan bahawa status permohonan Tuan/Puan adalah diluluska<br>Puan boleh membuat pengesahan kehadiran melalui IMTC di http://www<br>h.DAN SYARAT<br>uaa harga adalah dalam RINGGIT MALAYSIA (RM).<br>aran ceR/tunal/bank draf boleh dibuat atas nama <b>AKADEMI PENERBANGA</b> J<br>a, terima kasih.                                                                                                    | JUMLAH KE<br>n.<br>.3mtc.gov.my 30 ha<br>e MALAYSIA (MAVA)               | SELURUHAN<br>ari sebelum tarii<br>h. | 32,400.00  |
| Adala<br>Tuan/<br>TERMJ<br>a) Sen<br>b) Bay<br>Sekiar                                                           | h dimaklumkan bahawa status permohonan Tuan/Puan adalah diluluska<br>Puan boleh membuat pengesahan kehadiran melalui 1MTC di http://www<br>n DAN SYARAT<br>usa barga adalah dalam RINGGIT MALAYSIA (RM).<br>aran cek/tunai/bank draf boleh dibuat atas nama <b>AKADEMI PENERBANGAN</b><br>n, terima kasih.<br>ADBIR 1MTC)                                                                                                    | JUMLAH KE<br>n.<br>. Imto.gov.my 30 ha<br>e MALAYSIA (MAVA)              | SELURUHAN<br>ni sebelum tarik        | 32,400.00  |
| Adala<br>Tuan/<br>TERMJ<br>a) Sen<br>b) Bay<br>Sekiar<br>(PENT/                                                 | h dimaRlumkan bahawa status permohonan Tuan/Puan adalah diluluska<br>Puan boleh membuat pengesahan kehadiran melalui 1MTC di http://www<br>k.DAN SYARAT<br>usa harga dalah dalam RINGGIT MALAYSIA (RMG.<br>aran osh/tunal/bank draf boleh dibuat atas nama <b>akademi penerbangan</b><br>n, terima kasih.<br>ADBIR 1MTQ                                                                                                    | JUMLAH KE<br>n.<br>.1mtc.gov.my 30 ha                                    | SELURUHAN<br>iri sebelum tarii       | 32,400.00  |
| Adala<br>Tuan/<br>TERMJ<br>a) Sen<br>b) Bay<br>Sekiar<br>(PENT/<br>Nota:                                        | h dimaklumkan bahawa status permohonan Tuan/Puan adalah diluluska<br>Puan boleh membuat pengesahan kehadiran melalui IMTC di http://www<br>b DAN SYARAT<br>usa harga adalah dalam RINGGIT MALAYSIA (IMI).<br>aran cek/tunai/bank draf boleh dibuat atas nama <b>AKADEMI PENERBANGAN</b><br>n, terima kasih.<br>ADBIR IMTC)                                                                                                    | JUMLAH KE<br>n.<br>. Imtogowany 30 ha<br>e Malaysia (Mava)               | stulkunan                            | 12,400.00  |
| Adala<br>Tuan/<br>TERMJ<br>a) Sen<br>b) Bay<br>Sekiar<br>(PENT/<br>Nota:<br>Surati                              | h dimaklumkan bahawa status permohonan Tuan/Puan adalah diluluska<br>Puan boleh membuat pengesahan kehadiran melalui 1MTC di http://www<br>N DAN SYARAT<br>usa barga adalah dalam RINGGIT MALAYSIA (EM).<br>aran cek/tunai/bank draf boleh dibuat atas nama <b>AKADEMI PENERBANGAN</b><br>n, terima kasih.<br>ADBIR 1MTC)<br>ini dijana secara automatik dari aplikasi 1MTC dan tidak mengandungi ta                                                                                                | PUMLAH KE<br>n.<br>.3mtc.gov.my 30 ha<br>e Malaysia (Mava)<br>ndatangan. | sebelum taril                        | 12,400.00  |
| Adala<br>Tuan/<br>TERMJ<br>a) Sen<br>b) Bay<br>Sekiar<br>(PENT/<br>Nota:<br>Surati<br>Sika te                   | h dimaklumkan bahawa status permohonan Tuan/Puan adalah diluluska<br>Puan boleh membuat pengesahan kehadiran melalui IMTC di http://www<br>LDAN SYARAT<br>usa harga adalah dalam RINGGIT MALAYSIA (RM).<br>aran cek/tunal/bank draf boleh dibuat atas nama <b>AKADEMI PENERBANGAI</b><br>n, terima kasih.<br>NDBIR IMTC)<br>ini dijana secara automatik dari aplikasi IMTC dan tidak mengandungi ta<br>tedana sebarang pertanyaan, sila hubungi:                                                    | PUMLAH KE<br>n.<br>                                                      | sri sebelum taril                    | 32,400.00  |
| Adala<br>Tuan/<br>TERMJ<br>a) Sen<br>b) Bay<br>Sekiar<br>(PENT/<br>Nota:<br>Surati<br>Ska te<br>No. tel<br>Eme/ | h dimaklumkan bahawa status permohonan Tuan/Puan adalah diluluska<br>Puan boleh membuat pengesahan kehadiran melalui 1MTC di http://www<br>N DAN SYARAT<br>usa barga adalah dalam RINGGIT MALAYSIA (RM).<br>aran cek/tunai/bank draf boleh dibuat atas nama <b>AKADEMI PENERBANGAN</b><br>n, terima kasih.<br>ADBIR 1MTC)<br>ini dijana secara automatik dari aplikasi 1MTC dan tidak mengandungi ta<br>rdapat sebarang pertanyaan, sila hubungi:<br>isi di umaharis/Bermail.com                    | JUMLAH KE<br>n.<br>.3mtGgovmy 10 ha<br>e MALAYSIA (MAVA)<br>ndatangan.   | sebelum tarii                        | 12,400.00  |
| Adala<br>Tuan/<br>TERMA<br>a) Sen<br>b) Bay<br>Sekiar<br>(PENT/<br>Nota:<br>Surati<br>Jika to<br>No. te<br>Emel | h dimaRlumkan bahawa status permohonan Tuan/Puan adalah diluluska<br>Puan boleh membuat pengesahan kehadiran melalui IMTC di http://www<br>h.DAN SYARAT<br>usa harga adalah dalam RINGGIT MALAYSIA (RM).<br>aran cek/tunal/bank draf boleh dibuat atas nama <b>AKADEMI PENERBANGAN</b><br>n, terima kasih.<br>ADBIR IMTC)<br>ini dijana secara automatik dari aplikasi IMTC dan tidak mengandungi ta<br>ridapat sebarang pertanyaan, sila hubungi:<br>i hazimahaziz@gmail.com                       | JUMLAH KE<br>n.<br>3mtc.gov.my 30 ha<br>e MALAYSIA (MAVA)<br>ndatangan.  | sri sebelum tarii                    | 12,400.00  |
| Adala<br>Tuan/<br>TERMJ<br>a) Sen<br>b) Bay<br>Sekian<br>(PENT/<br>Nota:<br>Surati<br>Ska te<br>Emel            | h dimaklumkan bahawa status permohonan Tuan/Puan adalah diluluska<br>Puan boleh membuat pengesahan kehadiran melalui 1MTC di http://www<br>b DAN SYARAT<br>usa harga adalah dalam RINGGIT MALAYSIA (RM).<br>tran cek/tunai/bank draf boleh dibuat atas nama <b>AKADEMI PENERBANGAN</b><br>n, terima kasih.<br>ADBIR 1MTC)<br>ini dijana secara automatik dari aplikasi 1MTC dan tidak mengandungi ta<br>ridapat sebarang pertanyaan, sila hubungi:<br>lefon : 0124567878<br>i hazimahaziz@gmail.com | JUMLAH KE<br>n.<br>.3mtGgovmy 10 ha<br># MALAYSIA (MAVA)<br>ndatangan.   | sebetum tarii                        | 12,400.00  |
| Adala<br>Tuan/<br>TERMJ<br>a) Sen<br>b) Bay<br>Sekian<br>(PENTA<br>Nota:<br>Surati<br>Ska te<br>No. te<br>Emel  | h dimaRumkan bahawa status permohonan Tuan/Puan adalah diluluska<br>Puan boleh membuat pengesahan kehadiran melalui IMTC di http://www<br>h.DAN SYARAT<br>usa harga adalah dalam RINGGIT MALAYSIA (RM).<br>aran cek/tunal/bank diaf boleh dibuat atas nama <b>AKADEMI PENERBANGAN</b><br>n, terima kasih.<br>ADBIR IMTC)<br>ini dijana secara automatik dari aplikasi IMTC dan tidak mengandungi ta<br>ridapat sebarang pertanyaan, sila hubungi:<br>iefon : 0124567878<br>i hazimahaziz@gmail.com  | JUMLAH KE<br>n.<br>.:Imtogoviny 10 hi<br>e MALAYSIA (MAVA)<br>ndatangan. | sri sebelum tarii                    | 12,400.00  |
| Adala<br>Tuan/<br>TERMU<br>a) Sen<br>b) Bay<br>Sekiar<br>(PENT/<br>Nota:<br>Surati<br>Ska te<br>No. te<br>Emel  | h dimaklumkan bahawa status permohonan Tuan/Puan adalah diluluska<br>Puan boleh membuat pengesahan kehadiran melalui IMTC di http://www<br>b DAN SYARAT<br>usa harga adalah dalam RINGGIT MALAYSSA (RM).<br>aran cek/tunai/bank draf boleh dibuat atas nama <b>AKADEMI PENERBANGAN</b><br>n, terima kasih.<br>ADBIR IMTC)<br>ini dijana secara automatik dari aplikasi IMTC dan tidak mengandungi ta<br>relapat sebarang pertanyaan, sila hubungi:<br>lefon : 0124567878<br>i harimahariz@gmail.com | JUMLAH KE<br>n.<br>.3mtc.gov.my 10 ha<br>e MALAYSIA (MAWA)<br>ndatangan. | stukukan                             | 12,400.00  |
| Adala<br>Tuan/<br>TERMU<br>a) Sen<br>b) Bay<br>Sekiar<br>(PENT/<br>Nota:<br>Surati<br>Ska to<br>No. te<br>Emel  | h dimaRlumkan bahawa status permohonan Tuan/Puan adalah diluluska<br>Puan boleh membuat pengesahan kehadiran melalui IMTC di http://www<br>A DAN SYARAT<br>usa harga adalah dalam RINGGIT MALAYSIA (RM).<br>aran cek/tunal/bank draf boleh dibuat atas nama <b>AKADEMI PENERBANGAN</b><br>n, terima kasih.<br>ADBIR IMTC)<br>ini dijana secara automatik dari aplikasi IMTC dan tidak mengandungi ta<br>rdapat sebarang pertanyaan, sila hubungi:<br>lefon : 012450285<br>i hazimahaziz@gmail.com   | JUMLAH KE<br>n.<br>.:Imtogoviny 10 hi<br>e MALAYSIA (MAVA)<br>ndatangan. | sri sebelum tarii                    | 12,400.00  |

Rajah 5.19

Jika pemohon yang telah diluluskan ingin membuat pembayaran secara online, mereka boleh menekan butang untuk membuat pembayaran melalui akaun bank mereka samada secara debit ataupun kredit secara online menerusi FPX (Financial Process Exchange). Kemudian, pemohon boleh mencetak resit setelah bayaran dibuat dengan menekan butang Cetak menekan butang Cetak Langkah- langkah untuk membuat pembayaran secara online adalah seperti berikut:

Langkah 13: Pemohon boleh membuat bayaran secara atas talian. Klik pada butang emohon akan dibawa ke halaman pembayaran menerusi FPX untuk membuat bayaran secara atas talian. Lihat Rajah 5.20

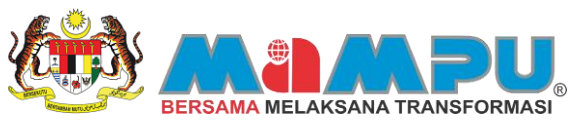

| Aros                                                  | _   | Carian F          | Fault                                     | Carian Kursus                     | Senaral K          | uraus Yang Dip            | ohon P              | encap        | elan Akademik       |           | Galeri M        | utimedia       |                           |           |
|-------------------------------------------------------|-----|-------------------|-------------------------------------------|-----------------------------------|--------------------|---------------------------|---------------------|--------------|---------------------|-----------|-----------------|----------------|---------------------------|-----------|
| Perunding Anda                                        | Ju  | miah Rekod (      | Carian : 3                                |                                   |                    |                           |                     |              |                     | Cari      | Papar Ser       | Na             |                           |           |
|                                                       | 81. | Tarikh<br>Memohon | Nama ILA                                  | Nama Kursus                       | Nombo<br>Permohona | r Status<br>in Permohonan | Jenis<br>Permohonan | Sah<br>Hadir |                     |           |                 |                |                           |           |
| Hantar Mesej Must Semula<br>Mesej dari Perunding Anda | 1   | 12-04-2013        | AKADEMI<br>PENERBANGAN<br>MALAYSIA (MAVA) | Kunsus Simulasi<br>Helikopter     | 206                | Diluluskan                | Kumpulan            | 0            | Cetak<br>Sebutharpa | Kemaskini | Cetak<br>Invois | Cetak<br>Resit | Bayar<br>Secara<br>Online | Pendalar  |
| -                                                     | 2   | 10-04-2013        | AKADEMI<br>PENERBANGAN<br>MALAYSIA (MAVA) | Bengkel Helkopter<br>for Beginner | 214                | Dikuluskan                | Kumpulan            | D            | Cetak<br>Sebutharga | Kemaskini | Cetak<br>Invois | Cetak<br>Resit | Bayar<br>Secara<br>Onine  | Penilaian |
|                                                       |     |                   |                                           |                                   |                    |                           |                     |              |                     |           |                 |                |                           |           |
|                                                       |     |                   |                                           |                                   |                    |                           |                     | 0            |                     |           |                 |                |                           |           |
|                                                       |     |                   |                                           |                                   |                    |                           |                     | •            |                     |           |                 |                |                           |           |
|                                                       |     |                   |                                           |                                   |                    |                           |                     |              |                     |           |                 |                |                           |           |
|                                                       |     |                   |                                           |                                   |                    |                           |                     | 0            |                     |           |                 |                |                           |           |
|                                                       |     |                   |                                           |                                   |                    |                           |                     | -            |                     |           |                 |                |                           |           |

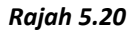

Langkah 14: Klik pada butang untuk mencetak resit pembayaran yang telah dibuat, sekiranya pemohon tidak membuat pembayaran ataupun permohonan kursus belum lagi diluluskan resit tidak boleh dijanakan dan mesej pemberitahuan akan dipaparkan. Jika bayaran telah dibuat dan pemohon menekan butang, resit akan dijana di halaman berlainan. Lihat Rajah 5.21 dan Rajah 5.22

| Jumlah Ri<br>Tari<br>38. Memo<br>1 12-04-: | ekod Carian : 3<br>kh<br>hon Nama LA<br>AKADEMI<br>AKADEMI | Nama Kursus                        | Nombor          |                      |                     |              |                     |           |                 |                |                           |         |
|--------------------------------------------|------------------------------------------------------------|------------------------------------|-----------------|----------------------|---------------------|--------------|---------------------|-----------|-----------------|----------------|---------------------------|---------|
| Tari<br>Ba Memo<br>1 12-04-                | kh<br>hon Nama LA<br>AKADEM                                | Nama Kursus                        | Nombor          |                      |                     |              |                     | Hern F    | apar Ser        | nua -          |                           |         |
| 1 12-04-                                   | AKADEMI                                                    |                                    | Permohonar      | Status<br>Permohonan | Jenis<br>Permohonan | Sah<br>Hadir |                     |           |                 |                |                           |         |
|                                            | 2013 MALAYSIA (MAVA                                        | Kursus Simulasi<br>Helikopter      | 206             | Diluluskan           | Kumpulan            |              | Cetak<br>Sebutharga | Kemaskini | Cetak<br>Invois | Cetak<br>Resit | Bayar<br>Secara<br>Online | Penilak |
| 2 10-04-                                   | 2013 AKADEMI<br>PENERBANGAN<br>MALAYSIA (MAVA              | Bengkel Helikopter<br>for Beginner | 214             | Dilutuskan           | Kumpulan            | n            | Cetak<br>Sebutharps | Kemaskini | Cetak<br>Invois | Cetak<br>Resit | Bayar<br>Secara<br>Onine  | Pendale |
|                                            |                                                            |                                    |                 |                      |                     |              |                     |           |                 |                |                           |         |
|                                            |                                                            |                                    |                 |                      |                     |              |                     |           |                 |                |                           |         |
|                                            |                                                            |                                    |                 |                      |                     | 8            |                     |           |                 |                |                           |         |
|                                            |                                                            |                                    |                 |                      |                     |              |                     |           |                 |                |                           |         |
|                                            |                                                            |                                    |                 |                      |                     | 0            |                     |           |                 |                |                           |         |
|                                            |                                                            |                                    |                 |                      |                     |              |                     |           |                 |                |                           |         |
|                                            |                                                            |                                    | MALAYSIA (MAVA) |                      |                     |              |                     |           |                 |                |                           |         |

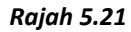

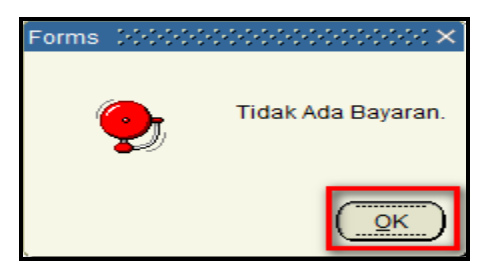

Rajah 5.22

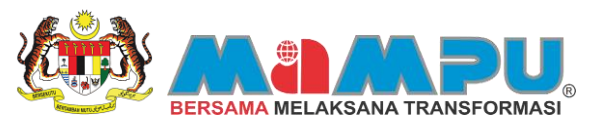

**Langkah 15:** Klik pada butang Penilaian untuk mengisi borang penilaian yang telah ditetapkan oleh moderator ILA. Rujuk Rajah 5.23. Borang penilaian hanya boleh diisi oleh pemohon selepas tarikh tamat kursus.

| Jumiah Rekod I<br>Tarkh<br>Bé, Memohon | Carian : 3                                |                                                       |                                                                           |                                                                                          |                                                            |                                                                                      |                                                                                                    |                                                                                                    |                                                                                                    |                                                                                                    |                                                                                                    |                                                                                                    |
|----------------------------------------|-------------------------------------------|-------------------------------------------------------|---------------------------------------------------------------------------|------------------------------------------------------------------------------------------|------------------------------------------------------------|--------------------------------------------------------------------------------------|----------------------------------------------------------------------------------------------------|----------------------------------------------------------------------------------------------------|----------------------------------------------------------------------------------------------------|----------------------------------------------------------------------------------------------------|----------------------------------------------------------------------------------------------------|----------------------------------------------------------------------------------------------------|
| Tarkh<br>Bil, Memohon                  | Name & A                                  |                                                       |                                                                           |                                                                                          |                                                            |                                                                                      |                                                                                                    | Dari P                                                                                                    | lapar Sen                                                                                                    | wa.                                                                                                    |                                                                                                    |                                                                                                    |
|                                        | Hama LA                                   | Nama Kursus                                           | Nombor                                                                    | Status<br>Permohonan                                                                     | Jenis<br>Permohonan                                        | Sah<br>Hadir                                                                         |                                                                                                    |                                                                                                    |                                                                                                    |                                                                                                    |                                                                                                    |                                                                                                    |
| 1 12-04-2013                           | AKADEMI<br>PENERBANGAN<br>MALAYSIA (MAVA) | Kursus Simulasi<br>Helikopter                         | 206                                                                       | Diluluskan                                                                               | Kumpulan                                                   | 0                                                                                    | Cetak<br>Sebutharga                                                                                                    | Kemaskini                                                                                                    | Cetak<br>Invois                                                                                                    | Cetak<br>Resit                                                                                                    | Bayar<br>Secara<br>Onine                                                                                                    | Pendala                                                                                                    |
| 2 10-04-2013                           | AKADEMI<br>PENERBANGAN<br>MALAYSIA (MAVA) | Bengkel Heikopter<br>for Beginner                     | 214                                                                       | Diluluskan                                                                               | Kumpulan                                                   |                                                                                      | Cetak<br>Sebutharga                                                                                                    | Kemaskini                                                                                                    | Cetak<br>Invois                                                                                                    | Cetak<br>Resit                                                                                                    | Bayar<br>Secara<br>Online                                                                                                    | Pendalar                                                                                                    |
|                                        |                                           |                                                       |                                                                           |                                                                                          |                                                            |                                                                                      |                                                                                                    |                                                                                                    |                                                                                                    |                                                                                                    |                                                                                                    |                                                                                                    |
|                                        |                                           |                                                       |                                                                           |                                                                                          |                                                            |                                                                                      |                                                                                                    |                                                                                                    |                                                                                                    |                                                                                                    |                                                                                                    |                                                                                                    |
|                                        |                                           |                                                       |                                                                           |                                                                                          |                                                            |                                                                                      |                                                                                                    |                                                                                                    |                                                                                                    |                                                                                                    |                                                                                                    |                                                                                                    |
|                                        |                                           |                                                       |                                                                           |                                                                                          |                                                            |                                                                                      |                                                                                                    |                                                                                                    |                                                                                                    |                                                                                                    |                                                                                                    |                                                                                                    |
|                                        |                                           |                                                       |                                                                           |                                                                                          |                                                            |                                                                                      |                                                                                                    |                                                                                                    |                                                                                                    |                                                                                                    |                                                                                                    |                                                                                                    |
|                                        |                                           |                                                       |                                                                           |                                                                                          |                                                            |                                                                                      |                                                                                                    |                                                                                                    |                                                                                                    |                                                                                                    |                                                                                                    |                                                                                                    |
|                                        | 2 10-04-2013                              | AKADEM<br>2 19-04-2013 PERERBANGAN<br>MALAYSIA (MAVA) | 2 10-04-2013 AXADEM Bengkel Helikopter<br>PEDERDANCIAN<br>MALAYSIA (MAVA) | 2 18-04-2013 AKADEMI Benglet Helkopter<br>PEREBANGAN<br>MALAYSIA (MAXA) Rof Beginner 214 | 2 19-04-2013 AAADEMI PENERBANGAN for Beginner 214 Disuksan | 2 10-04-2013 AXADEMI PERERBANCIAN<br>PERERBANCIAN MALAYSIA (MAYA)<br>MALAYSIA (MAYA) | 2     19-04-2013     AXADEMI<br>MALAYSIA (MAYA)     Bengkal Helkopter<br>Tor Beginner     214     Diskuskan<br>Kumpulan       2     19-04-2013     MALAYSIA (MAYA)     Image Second<br>Bengkal Helkopter     214     Diskuskan<br>Kumpulan       4     19-04-2013     Image Second<br>Bengkal Helkopter     214     Diskuskan<br>Kumpulan     Image Second<br>Bengkal Helkopter       5     1     1     1     1     1     Image Second<br>Bengkal Helkopter     Image Second<br>Bengkal Helkopter     Image Second<br>Bengkal Hel | AKADEMI<br>PEDERBANGAN<br>ALAYSIA (MAYA)     Bengkel Helikopter<br>for Beginner     214     Diskuskan<br>Kumpulan     Cetak<br>Kumpulan       Image: Second argument     214     Diskuskan<br>Kumpulan     Image: Second argument       Image: Second argument     214     Diskuskan<br>Kumpulan     Image: Second argument       Image: Second argument     Image: Second argument     Image: Second argument     Image: Second argument       Image: Second argument     Image: Second argument     Image: Second argument     Image: Second argument       Image: Second argument     Image: Second argument     Image: Second argument     Image: Second argument       Image: Second argument     Image: Second argument     Image: Second argument     Image: Second argument       Image: Second argument     Image: Second argument     Image: Second argument     Image: Second argument       Image: Second argument     Image: Second argument     Image: Second argument     Image: Second argument       Image: Second argument     Image: Second argument     Image: Second argument     Image: Second argument       Image: Second argument     Image: Second argument     Image: Second argument     Image: Second argument       Image: Second argument     Image: Second argument     Image: Second argument     Image: Second argument       Image: Second argument     Image: Second argument     Image: Second argument     Image: Second argument <td>AKADEMI<br/>PEREBRANCIAN<br/>MALAYSIA (MAYA)     Bengket Helkopter<br/>Tor Beginner     214     Datustan<br/>Kempulan     Cotak<br/>Sebutharga     Kempakarga       Image: Sebutharga     Image: Sebutharga     Image: Sebutharga     Image: Sebutharga     Image: Sebutharga       Image: Sebutharga     Image: Sebutharga     Image: Sebutharga     Image: Sebutharga     Image: Sebutharga       Image: Sebutharga     Image: Sebutharga     Image: Sebutharga     Image: Sebutharga     Image: Sebutharga       Image: Sebutharga     Image: Sebutharga     Image: Sebutharga     Image: Sebutharga     Image: Sebutharga       Image: Sebutharga     Image: Sebutharga     Image: Sebutharga     Image: Sebutharga     Image: Sebutharga       Image: Sebutharga     Image: Sebutharga     Image: Sebutharga     Image: Sebutharga     Image: Sebutharga       Image: Sebutharga     Image: Sebutharga     Image: Sebutharga     Image: Sebutharga     Image: Sebutharga       Image: Sebutharga     Image: Sebutharga     Image: Sebutharga     Image: Sebutharga     Image: Sebutharga       Image: Sebutharga     Image: Sebutharga     Image: Sebutharga     Image: Sebutharga     Image: Sebutharga       Image: Sebutharga     Image: Sebutharga     Image: Sebutharga     Image: Sebutharga     Image: Sebutharga       Image: Sebutharga     Image: Sebutharga     Image: Sebutharga     Image: Sebutharga</td> <td>AKADEMI<br/>PEREBRANGIAN<br/>MALAYSIA (MAYA)     Bengkel Helkopter<br/>for Beginner     214     Dialuskan<br/>Kompulan     Cetak<br/>Sebulharga     Cetak<br/>Kemaskin     Cetak<br/>Kemaskin     Cetak<br/>Ke</td> <td>AXADEMI PEREBANCIAN MEDICIPACIAN PEREBANCIAN PEREBANCIAN PEREBANCIAN MEDICIPACIAN CEtak PEREBANCIAN MEDICIPACIAN CEtak PEREBANCIAN MEDICIPACIAN CEtak PEREBANCIAN MEDICIPACIAN CEtak PEREBANCIAN MEDICIPACIAN CEtak PEREBANCIAN MEDICIPACIAN CEtak PEREBANCIAN MEDICIPACIAN CETAK PEREBANCIAN MEDICIPACIAN CETAK PEREBANCIAN MEDICIPACIAN CETAK PEREBANCIAN MEDICIPACIAN CETAK PEREBANCIAN MEDICIPACIAN CETAK PEREBANCIAN MEDICIPACIAN CETAK PEREBANCIAN MEDICIPACIAN CETAK PEREBANCIAN MEDICIPACIAN CETAK PEREBANCIAN PEREBANCIAN PEREBAN</td> <td>AXADEMI PEREBANCIAN PEREBANCIAN PEREBANCIAN Debuganer 214 Datumain Kumpulan Catak Sebucharga Keenaskin Cetak Degra<br/>PEREBANCIAN MALAYSIA (MAYA) Engineer 214 Datumain Catak Sebucharga Keenaskin Cetak Degra<br/>Sebucharga Keenaskin Cetak Degra<br/>Catak Cetak Degra<br/>Sebucharga Keenaskin Cetak Degra<br/>Sebucharga Keenaskin Cetak Degra<br/>Sebucharg</td> | AKADEMI<br>PEREBRANCIAN<br>MALAYSIA (MAYA)     Bengket Helkopter<br>Tor Beginner     214     Datustan<br>Kempulan     Cotak<br>Sebutharga     Kempakarga       Image: Sebutharga     Image: Sebutharga     Image: Sebutharga     Image: Sebutharga     Image: Sebutharga       Image: Sebutharga     Image: Sebutharga     Image: Sebutharga     Image: Sebutharga     Image: Sebutharga       Image: Sebutharga     Image: Sebutharga     Image: Sebutharga     Image: Sebutharga     Image: Sebutharga       Image: Sebutharga     Image: Sebutharga     Image: Sebutharga     Image: Sebutharga     Image: Sebutharga       Image: Sebutharga     Image: Sebutharga     Image: Sebutharga     Image: Sebutharga     Image: Sebutharga       Image: Sebutharga     Image: Sebutharga     Image: Sebutharga     Image: Sebutharga     Image: Sebutharga       Image: Sebutharga     Image: Sebutharga     Image: Sebutharga     Image: Sebutharga     Image: Sebutharga       Image: Sebutharga     Image: Sebutharga     Image: Sebutharga     Image: Sebutharga     Image: Sebutharga       Image: Sebutharga     Image: Sebutharga     Image: Sebutharga     Image: Sebutharga     Image: Sebutharga       Image: Sebutharga     Image: Sebutharga     Image: Sebutharga     Image: Sebutharga     Image: Sebutharga       Image: Sebutharga     Image: Sebutharga     Image: Sebutharga     Image: Sebutharga | AKADEMI<br>PEREBRANGIAN<br>MALAYSIA (MAYA)     Bengkel Helkopter<br>for Beginner     214     Dialuskan<br>Kompulan     Cetak<br>Sebulharga     Cetak<br>Kemaskin     Cetak<br>Kemaskin     Cetak<br>Ke | AXADEMI PEREBANCIAN MEDICIPACIAN PEREBANCIAN PEREBANCIAN PEREBANCIAN MEDICIPACIAN CEtak PEREBANCIAN MEDICIPACIAN CEtak PEREBANCIAN MEDICIPACIAN CEtak PEREBANCIAN MEDICIPACIAN CEtak PEREBANCIAN MEDICIPACIAN CEtak PEREBANCIAN MEDICIPACIAN CEtak PEREBANCIAN MEDICIPACIAN CETAK PEREBANCIAN MEDICIPACIAN CETAK PEREBANCIAN MEDICIPACIAN CETAK PEREBANCIAN MEDICIPACIAN CETAK PEREBANCIAN MEDICIPACIAN CETAK PEREBANCIAN MEDICIPACIAN CETAK PEREBANCIAN MEDICIPACIAN CETAK PEREBANCIAN MEDICIPACIAN CETAK PEREBANCIAN PEREBANCIAN PEREBAN | AXADEMI PEREBANCIAN PEREBANCIAN PEREBANCIAN Debuganer 214 Datumain Kumpulan Catak Sebucharga Keenaskin Cetak Degra<br>PEREBANCIAN MALAYSIA (MAYA) Engineer 214 Datumain Catak Sebucharga Keenaskin Cetak Degra<br>Sebucharga Keenaskin Cetak Degra<br>Catak Cetak Degra<br>Sebucharga Keenaskin Cetak Degra<br>Sebucharga Keenaskin Cetak Degra<br>Sebucharg |

Rajah 5.23

## 6 SAH KEHADIRAN

## 6.0 Pengesahan Kehadiran (Berkumpulan)

Fungsi pengesahan kehadiran secara berkumpulan merupakan satu fungsi yang membolehkan pemohon dan juga ahli kumpulan mengesahkan kehadiran mereka bagi kursus yang telah dipohon. Namun, untuk mengesahkan kehadiran, kursus yang dipohon oleh pemohon mestilah DILULUSKAN dahulu oleh moderator ILA. Pemohon hanya boleh mengesahkan kehadiran selepas kursus yang dipohon DILULUSKAN.

Langkah 1: Selepas permohonan kursus diluluskan, pemohon dikehendaki membuat pengesahan kehadiran. Klik Kemaskini kursus untuk membuat pengesahan kehadiran. Lihat Rajah 6.1

| CEMPAKA AZLAN                                         | -    | Carlan F          | anily.                                    | Carlan Kursus                      | Second Ku            | aux Vano Die         | P P                 | encan        | alan Akademit       |           | Galeri M        | utimedia       | Contract of the           |           |
|-------------------------------------------------------|------|-------------------|-------------------------------------------|------------------------------------|----------------------|----------------------|---------------------|--------------|---------------------|-----------|-----------------|----------------|---------------------------|-----------|
| Airod                                                 |      | Cananti           | and a                                     | Carles Har ada                     |                      |                      |                     |              |                     |           | - Open in       | Part and a     |                           |           |
| Perunding Anda                                        | - 24 | umlah Rekod (     | Darian : 2                                |                                    |                      |                      |                     |              |                     | Cari      | Papar Sen       | aua -          |                           |           |
|                                                       | Bi   | Tarikh<br>Memohon | Nama LA                                   | Nama Kursus                        | Nombor<br>Permohonar | Status<br>Permohonan | Jenis<br>Permohonan | Sah<br>Hadir |                     |           |                 |                |                           |           |
| Hantar Mesej Must Semula<br>Mesej dari Perunding Anda | 1    | 11-04-2013        | AKADEMI<br>PENERBANGAN<br>MALAYSIA (MAVA) | Kursus Simulasi<br>Helikopter      | 205                  | Diluluskan           | Kumpulan            |              | Cetak<br>Sebutharga | Kemaskini | Cetak<br>Invois | Cetak<br>Resit | Bayar<br>Secara<br>Onine  | Penilaian |
| -                                                     | 2    | 10-04-2013        | AKADEMI<br>PENERBANGAN<br>MALAYSIA (MAVA) | Bengkel Helikopter<br>for Beginner | 214                  | Diluluskan           | Kumpulan            |              | Cetak<br>Sebutharga | Kemaskini | Cetak<br>Invois | Cetak<br>Resit | Bayar<br>Secara<br>Online | Penilaian |
|                                                       |      |                   |                                           |                                    |                      |                      |                     | •            |                     |           |                 |                |                           |           |
|                                                       | 1    |                   |                                           |                                    |                      |                      |                     |              |                     |           |                 |                |                           |           |
|                                                       |      |                   |                                           |                                    |                      |                      |                     | 0            |                     |           |                 |                |                           |           |
|                                                       |      |                   |                                           |                                    |                      |                      |                     |              |                     |           |                 |                |                           |           |
|                                                       |      |                   |                                           |                                    |                      |                      |                     |              |                     |           |                 |                |                           |           |
|                                                       |      |                   |                                           |                                    |                      |                      |                     |              |                     |           |                 |                |                           |           |
|                                                       |      |                   |                                           | Masukkan No. Muk                   | ssurat (             |                      | ,                   | 6            | a                   |           |                 |                |                           |           |

Rajah 6.1

Langkah 2:Tandakan pada petak "Sah Hadir" di bahagian hujung nama peserta untuk mengesahkan kehadiran.<br/>Kemudian, klik butang Simpan Rekod. Rekod akan disimpan. Lihat Rajah 6.2 dan Rajah 6.3

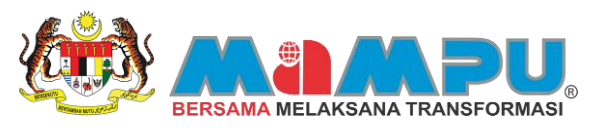

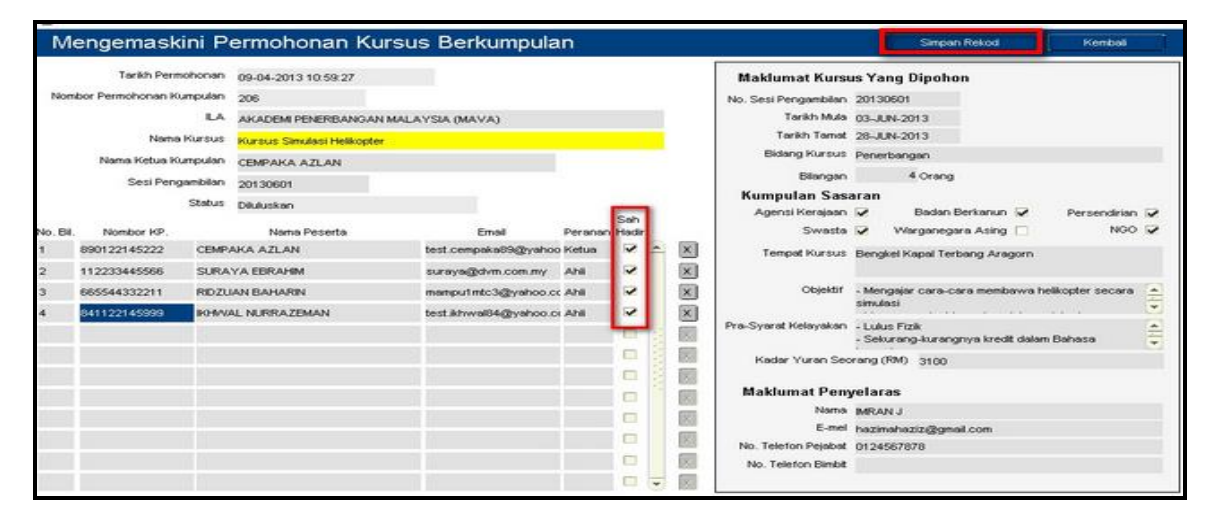

Rajah 6.2

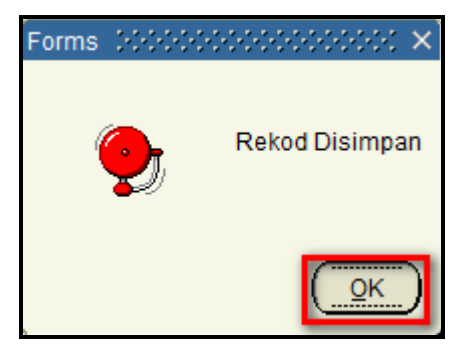

Rajah 6.3

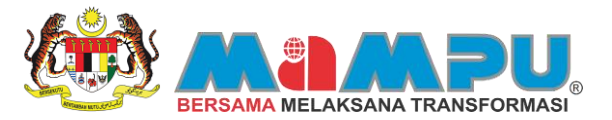

## LAMPIRAN

1. Emel verifikasi kali pertama (E-mel dihantar kepada pendaftar)

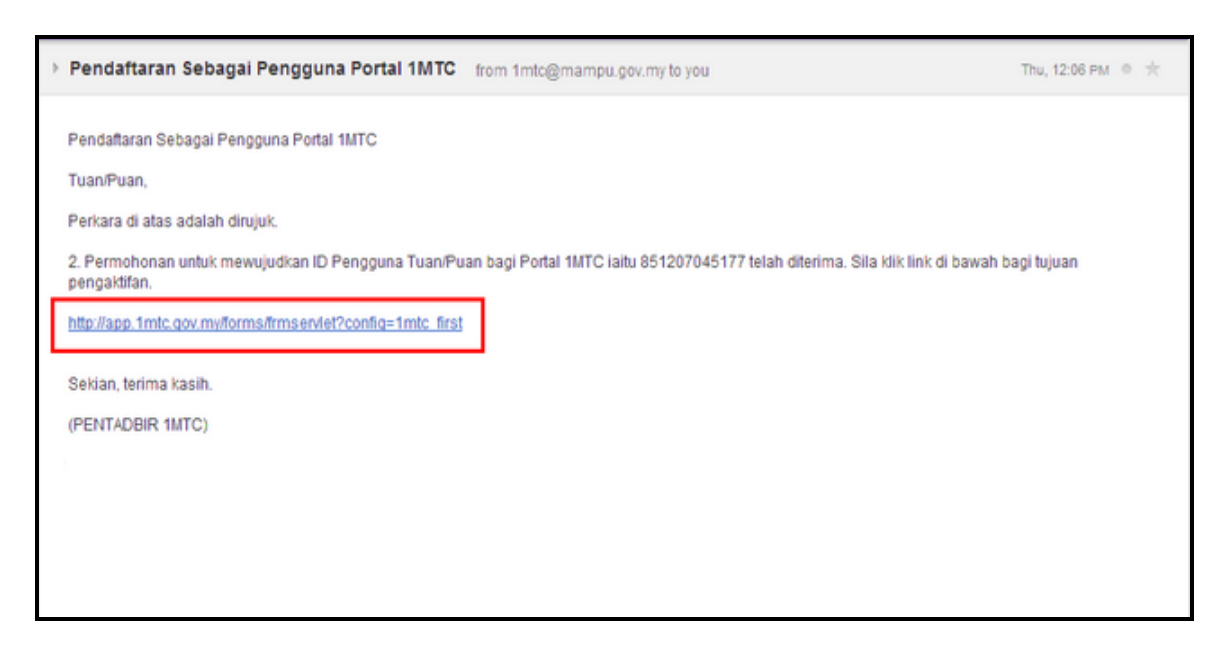

2. Mesej kata laluan baru dihantar ke emel pengguna (E-mel dihantar kepada pengguna)

| > PENERIMAAN KATA LALUAN 1MTC PORTAL PENGGUNA              | from 1mtc@mampu.gov.my to you | 5:11 AM 0 🛨 |
|------------------------------------------------------------|-------------------------------|-------------|
| Salam Hormat CEMPAKA AZLAN,                                |                               |             |
| Kata Laluan Anda adalah : test123                          |                               |             |
| Anda Dinasihatkan Untuk Menukar Kata Laluan Selepas Login. |                               |             |
| Terima Kasih.<br>Dari 1MTC Portal.                         |                               |             |

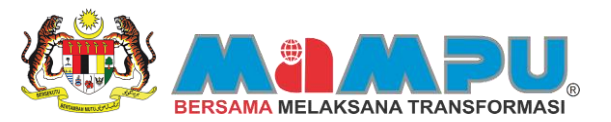

3. Makluman tempahan fasiliti berjaya dibuat (E-mel dihantar kepada pemohon)

| ~ | TEMPAHAN BARU YANG DITERIMA from 1mtc@mampu.gov.my to you                                                                                                    | 5:33 AM e 🛧 |
|---|----------------------------------------------------------------------------------------------------|-------------|
|   | MAKLUMAN TEMPAHAN FASILITI Makmal Komputer Marc Zuckerberg                                                                                                    |             |
|   | Tuan/Puan,                                                                                                    |             |
|   | Perkara di atas adalah dirujuk.                                                                                                    |             |
|   | 2. Dimaklumkan bahawa permohonan tempahan Tuan/Puan yang bertarikh 26-08-2013 hingga 30-08-2013 bagi fasiliti berikut:                                                                                                    |             |
|   | Nama ILA       : Bahagian Teknologi Maklumat         Kod Fasiliti       : MZ0001         Nama Fasiliti       : Makmal Komputer Marc Zuckerberg         Jenis Fasiliti       : Makmal Komputer         Lokasi       : Berdekatan dengan kolam ikan         Keterangan       : Fasiliti ini dilengkapi dengan 30 buah komputer         Kapasiti       : 30 Orang |             |
|   | DITERIMA.                                                                                                    |             |
|   | 3. Klik Sini untuk Muat Turun Sebut Harga.<br>http://103.8.160.175/reports/rvservlet?report=&cmdkey=1mtc_sebut_harga&p_tempahan_no=89978                                                                                                    |             |
|   | Sekian, terima kasih.                                                                                                    |             |
|   | (PENTADBIR 1MTC)                                                                                                    |             |
|   | 1                                                                                                    |             |
|   |                                                                                                    |             |

4. Makluman tempahan fasiliti berjaya dibuat (E-mel dihantar kepada Moderator)

| Þ | TEMPAHAN BARU YANG DITERIMA from 1mtc@mampu.gov.my to you                                                                                                    | 5:33 AM 0 🛧 |
|---|----------------------------------------------------------------------------------------------------|-------------|
|   | MAKLUMAN TEMPAHAN FASILITI Makmal Komputer Marc Zuckerberg                                                                                                    |             |
|   | Tuan/Puan,                                                                                                    |             |
|   | Perkara di atas adalah dirujuk.                                                                                                    |             |
|   | 2. Dimaklumkan bahawa tempahan untuk fasiliti di atas telah dibuat oleh:                                                                                             |             |
|   | Nama : ALISA AHMAD<br>Agensi : GEMILANG PRESS SDN BHD<br>Alamat : No 16 , Jalan 7 , Selayang Segar<br>E-mel : allsaahmad25@yahoo.com<br>Tarikh Tempahan : 17-04-2013 |             |
|   | 3. Tuan/Puan adalah dipohon menyemak dan mempertimbangkan permohonan tersebut melalui Portal 1MTC.                                                                   |             |
|   | 4. Klik disini untuk meneliti permohonan tersebut.<br>http://app_fmtc.gov.mv/forms/frmservlet?config=1mtc_ila                                                        |             |
|   | Terima kasih.                                                                                                    |             |
|   | (PENTADBIR 1MTC)                                                                                                    |             |
|   |                                                                                                    |             |
|   |                                                                                                    |             |

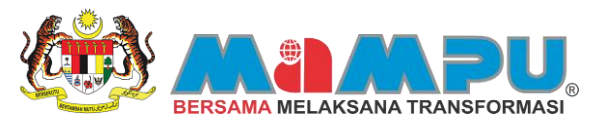

#### 5. Emel pemberitahuan tempahan fasiliti telah diluluskan (E-mel dihantar kepada pemohon)

| - MAKLUMAN KEPUTUSAN TEMPAHAN FASILITI                                                                                                    | Tue, Apr 16, 2013 at 9:40 AM 💿 \pm |  |
|----------------------------------------------------------------------------------------------------|------------------------------------|--|
| From 1mtc@mampu.gov.my +                                                                                                    |                                    |  |
| To test.cempaka89@yahoo.com                                                                                                    |                                    |  |
| MAKLUMAN KEPUTUSAN TEMPAHAN FASILITI                                                                                                    |                                    |  |
| Tuan/Puan,                                                                                                    |                                    |  |
| Perkara di atas adalah dirujuk.                                                                                                    |                                    |  |
| 2. Dimaklumkan bahawa permohonan tempahan Tuan/Puan yang bertarikh 16-05-2013 hingga 17-05-2013 bagi fasiliti berikut:                                                                                |                                    |  |
| Nama ILA : AKADEMI KASTAM DIRAJA MALAYSIA MELAKA<br>Kod Fasiliti : BIHS MESYUARAT UTAMA<br>Jenis Fasiliti : BIIK MESYUARAT UTAMA<br>Lokasi : BANGUNAN AKADEMIK<br>Keterangan :<br>Kapasiti : 60 Orang |                                    |  |
| DILULUSKAN.                                                                                                    |                                    |  |
| <ol> <li>Pohon membuat pembayaran dalam tempoh tujuh (7) hari daripada tarikh kelulusan.<br/>Kegagalan membuat pembayaran akan menyebabkan permohonan dibatalkan.</li> </ol>                          |                                    |  |
| 4. Kerjasama Tuan/Puan dalam perkara ini amat dihargai.                                                                                                    |                                    |  |
| Sekian, terima kasih.                                                                                                    |                                    |  |
| (PENTADBIR 1MTC)                                                                                                    |                                    |  |
|                                                                                                    |                                    |  |

#### 6. Emel pemberitahuan tempahan fasiliti telah dibatalkan (E-mel dihantar kepada pemohon)

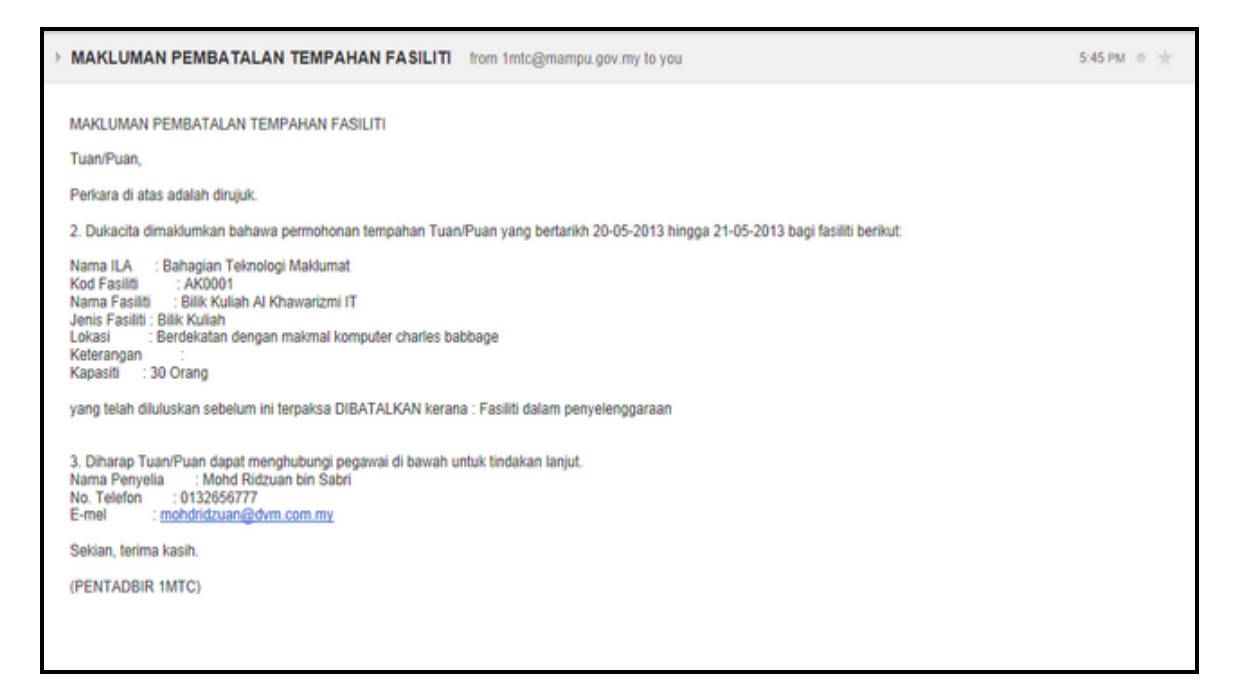

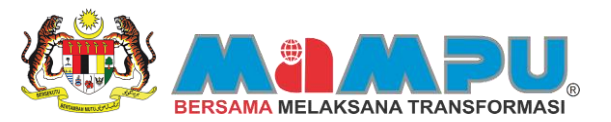

#### 7. Emel pemberitahuan tempahan fasiliti Tidak Lulus. (E-mel dihantar kepada pemohon)

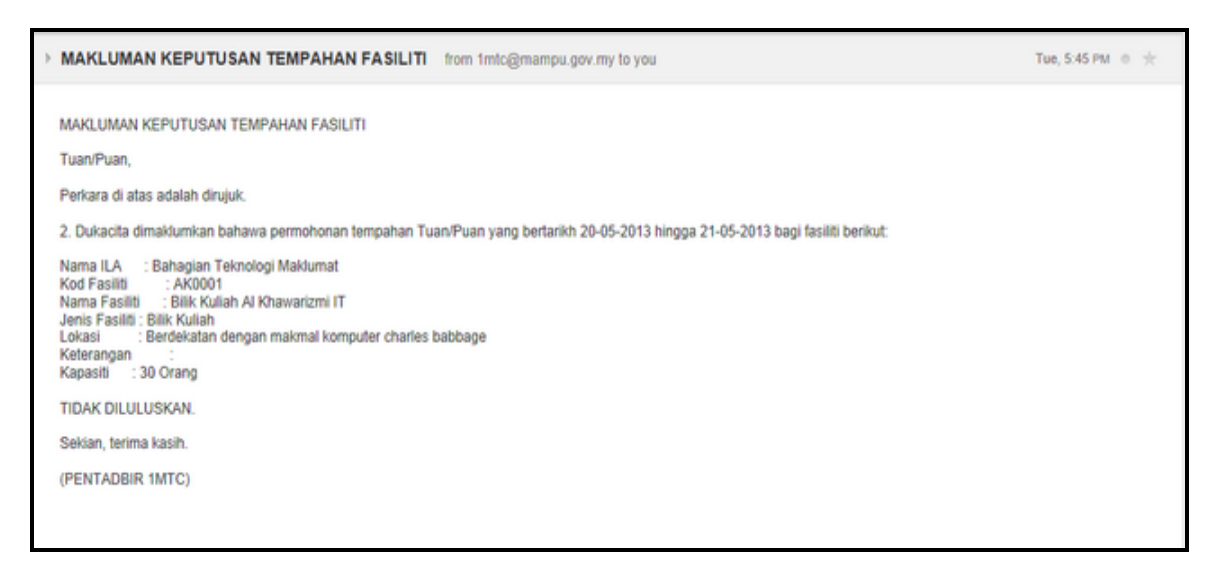

8. Makluman penempahan fasiliti dibatalkan sendiri oleh pemohon (E-mel dihantar kepada moderator)

| > | MAKLUMAN PEMBATALAN TEMPAHAN FASILITI from 1mtc@mampu.gov.my to you                                                                                                    | 5:51 AM © 🛧 |
|---|----------------------------------------------------------------------------------------------------|-------------|
|   | MAKLUMAN PEMBATALAN TEMPAHAN FASILITI Makmal Komputer Marc Zuckerberg<br>Tuan/Puan,<br>Perkara di atas adalah dirujuk.<br>2. Dimaklumkan bahawa tempahan untuk fasiliti di bawah telah dibatalkan oleh:<br>Nama : ALISA AHMAD<br>Agensi : GEMILANG PRESS SDN BHD<br>Alamat : No 16, Jalan 7, Selayang Segar<br>Emel : alisaahmad/Segvahoo.com<br>Nama Fasiliti : Makmal Komputer Marc Zuckerberg<br>Tarikh Tempahan: 25-11-2013 ke 29-11-2013 |             |
|   | Tarikh Pembatalan : 17-APR-13                                                                                                    |             |
|   | (PENTADBIR 1MTC)                                                                                                    |             |
|   |                                                                                                    |             |
|   |                                                                                                    |             |

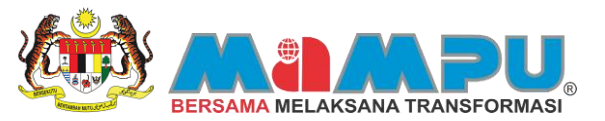

#### 9. Makluman permohonan kursus (INDIVIDU) berjaya dibuat (Pengguna)

| - TAWARAN MENGIKUTI KURSUS KURSUS KESIHATAN KERJAYA                                                                                                    | Wednesday, April 17, 2013 8.52 AM 🝵 🚖               |
|----------------------------------------------------------------------------------------------------|-----------------------------------------------------|
| From 1mtc@mampu.gov.my +                                                                                                    |                                                     |
| To alisaahmad25@yahoo.com                                                                                                    |                                                     |
| PERMOHONAN UNTUK MENGIKUTI KURSUS KESIHATAN KERJAYA                                                                                                    |                                                     |
| Tuan/Puan.                                                                                                    |                                                     |
| Perkara di atas adalah dirujuk.                                                                                                    |                                                     |
| <ol> <li>Sukacita dimaklumkan bahawa permohonan Tuan/Puan untuk mengikuti kursus di atas telah diterima<br/>di bawah;</li> </ol>                                                                                   | a. Kursus tersebut akan diadakan mengikut ketetapan |
| Tarikh : 12-09-2013 hingga 16-09-2013<br>Masa : 08:00 hingga 17:00<br>Tempat : Bilik Seminar Charles Babbage                                                                                                    |                                                     |
| <ol> <li>Sekiranya berjaya, E-mel lawaran akan dikeluarkan. Tuan/Puan boleh menyemak status permohonar<br/>Tuan/Puan berkenaan perkara ini amatlah dihargai dan didahulukan dengan ucapan terima kasih.</li> </ol> | n melalui Portal 1MTC. Kerjasama dan perhatian      |
| 4. Klik Sini untuk Muat Turun Sebut Harga.                                                                                                    |                                                     |
| http://103.8.160.175/reports/twservlet?report=&cmdkey=sebut harga_kursus&p_intake_key89977                                                                                                    |                                                     |
| Sekian.                                                                                                    |                                                     |
| (PENTADBIR 1MTC)                                                                                                    |                                                     |
|                                                                                                    |                                                     |

#### 10. Makluman permohonan kursus (INDIVIDU) berjaya dibuat (Moderator/ Penyelia)

| PERMOHONA                                 | N MENGIKUT             | I KURSUS KURSUS KESIHATAN KERJAYA                                                                                                    | April 17, 2013 1:52 AM               |
|-------------------------------------------|------------------------|----------------------------------------------------------------------------------------------------|--------------------------------------|
| - From: 🐑 In                              | ntc@mampu.go           | v.my                                                                                                    |                                      |
| To: Mohd                                  | Ridzuan                |                                                                                                    |                                      |
| PERMOHONAN                                | UNTUK ME               | NGIKUTI KURSUS KESIHATAN KERJAYA                                                                                                    |                                      |
| Tuan/Puan,                                |                        |                                                                                                    |                                      |
| Perkara di                                | . atas ada             | lah dirujuk.                                                                                                    |                                      |
| <ol> <li>Sukacit<br/>mengikuti</li> </ol> | a dimaklu<br>kursus ya | mkan bahawa pegawai di bawah seliaan Tuan/Puan yang bernama ALISA AHMAD<br>ng tersebut di atas. Sesi pendaftaran kursus akan diadakan seperti ketet | telah memohon untuk<br>apan berikut: |
| Tarikh                                    | :                      | 12-08-2013 hingga 16-08-2013                                                                                                    |                                      |
| Masa                                      | 1                      | 08:00-17:00                                                                                                    |                                      |
| Tempat                                    | :                      | Bilik Seminar Charles Babbage                                                                                                    |                                      |
| 3. Kerjasa<br>terima kas                  | uma dan pe<br>sih.     | rhatian Tuan/Puan berkenaan perkara ini amatlah dihargai dan didahulukan                                                                            | i dengan ucapan                      |
| Sekian.                                   |                        |                                                                                                    |                                      |
| (PENTADBIR                                | MTC)                   |                                                                                                    |                                      |
|                                           |                        |                                                                                                    |                                      |
|                                           |                        |                                                                                                    |                                      |
|                                           |                        |                                                                                                    |                                      |
|                                           |                        |                                                                                                    |                                      |

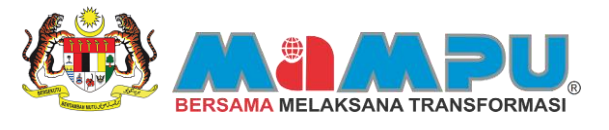

## 11. Makluman permohonan kursus (KUMPULAN) berjaya dibuat (Ketua dan Ahli)

| > TA               | WARAN MENGIKUTI KURSUS KURSUS MICROSOFT WINDOWS 7 from 1mtc@mampu.gov.my to you                                                                                                    | 5:57 PM 0 🤿 | e. |
|--------------------|----------------------------------------------------------------------------------------------------|-------------|----|
|                    |                                                                                                    |             |    |
| PER                | RMOHONAN UNTUK MENGIKUTI KURSUS MICROSOFT WINDOWS 7                                                                                                    |             |    |
| Tua                | in/Puan,                                                                                                    |             |    |
| Per                | kara di atas adalah dirujuk.                                                                                                    |             |    |
| 2.5                | Sukacita dimaklumkan bahawa permohonan Tuan/Puan untuk mengikuti kursus di atas telah diterima. Kursus tersebut akan diadakan mengikut ketetapan di baw                                                                      | rah:        |    |
| Tari<br>Ma:<br>Ten | ikh : 15-07-2013 hingga 23-07-2013<br>sa : 08:00 hingga 17:00<br>npat : Bilik Seminar Charles Babbage                                                                                                    |             |    |
| 3. S<br>peri       | bekiranya berjaya, E-mei tawaran akan dikeluarkan. Tuan/Puan boleh menyemak status permohonan melalui Portal 1MTC. Kerjasama dan perhatian Tuan/Pua<br>kara ini amatlah dihargai dan didahulukan dengan ucapan terima kasih. | n berkenaan |    |
| 4. K               | ülk Sini untuk Muat Turun Sebut Harga.                                                                                                    |             |    |
| http               | ://103.8.160.175/reports/twservlet?report=&cmdkey=sebut harga kursus&p intake key                                                                                                    |             |    |
| Sek                | ian.                                                                                                    |             |    |
| (PE                | NTADBIR 1MTC)                                                                                                    |             |    |
|                    |                                                                                                    |             |    |
|                    |                                                                                                    |             |    |
|                    |                                                                                                    |             |    |